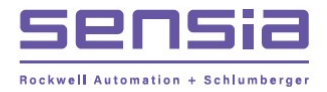

NUFLO™

# Scanner<sup>®</sup> 2200 EFM

# Hardware User Manual

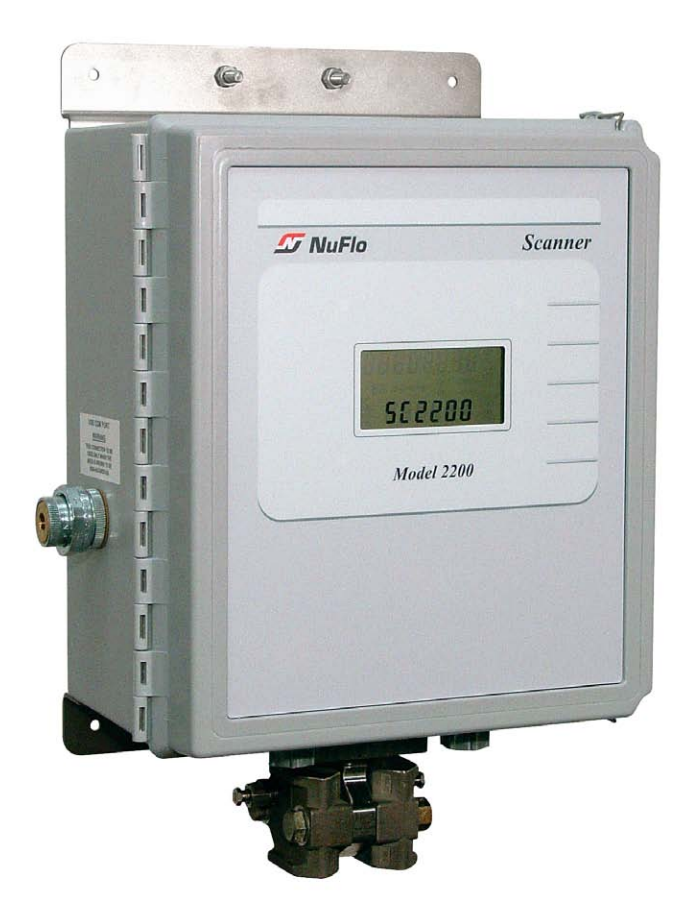

Manual No. 9A-30165030, Rev. 04

INTELLIGENT ACTION

+

## **Important Safety Information**

#### Symbols and Terms Used in this Manual

**WARNING:** This symbol identifies information about practices or circumstances that can lead to personal injury or death, property damage, or economic loss.

## CAUTION: Indicates actions or procedures which if not performed correctly may lead to personal injury or incorrect function of the instrument or connected equipment.

Important: Indicates actions or procedures which may affect instrument operation or may lead to an instrument response which is not planned.

#### Symbols Marked on Equipment

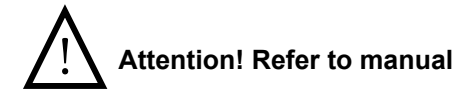

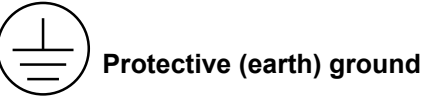

Rights Reserved. Printed in the United States of America.

Manual No. 9A-30165030, Rev. 04 October 2013

## Contents

| Important Safety Information                                     | ii        |
|------------------------------------------------------------------|-----------|
| Section 1—Introduction                                           | 7         |
| Flow Rate Calculations                                           | 7         |
| Fluid Property Calculations                                      | 9         |
| Standard Features                                                | 10        |
| Product Identification                                           | 12        |
| Hardware Options                                                 | 12        |
| Table 1.1—Scanner 2200 EFM Specifications                        | 12        |
| Power Options                                                    | 17        |
| Lead Acid Batteries                                              | 18        |
| Table 1.2—12V Lead Acid Battery Options (Class I, Division 2)    | 18        |
| Solar Power                                                      | 18        |
| DC Power                                                         | 18        |
| Iable 1.3—DC Input Power Supply/Charge Controller Specifications | 19        |
| Interface Software                                               | 19        |
| Section 2—Installing the Scanner 2200                            | 21        |
| Overview                                                         | 21        |
| Pressure Safety Precautions                                      | 21        |
| Table 2.1—MVT Pressure Limits, Approvals and Bolt Specifications | 21        |
| RTD Assembly Options (for Gas and Liquid Flow Runs Only)         | 22        |
| Installing the Power Supply                                      | 22        |
| Installation of Solar Panel                                      | 22        |
| Mounting the Instrument                                          | 24        |
| Measuring Natural Gas via a Differential Pressure Meter          | 26        |
| Best Practices for Orifice and Cone Meter Installation           | 26        |
| Installation Procedure—Orifice Meter or Cone Meter               | 27        |
| Measuring Natural Gas via a Turbine Meter                        | 29        |
| Best Practices                                                   | 29        |
| Installation Procedure—Turbine Meter                             | 29        |
| Measuring Steam via a Differential Pressure Meter                | 31        |
| Best Practices                                                   | 31        |
| Installation Procedure—Orifice Meter or Cone Meter               | 32        |
| Measuring Liquid Via a Differential Pressure Meter               | 35        |
| Best Practices                                                   | 35        |
| Installation Procedure—Onlice Meter of Cone Meter                | 20        |
| Post Prostions                                                   | 30        |
| Installation Procedure Compensated Liquid Measurement            | 30        |
| Installation Procedure - Uncompensated Liquid Measurement        | 30        |
| Performing a Manifold Leak Test                                  | <u>41</u> |
| Zero Offset (Static Pressure or Differential Pressure)           | 41        |
| Static Pressure Calibration and Verification                     | 41        |
| Differential Pressure Calibration and Verification               | 42        |
| Placing the Scanner into Operation                               | 43        |
| Industry Standard Compliance                                     | 44        |
| Table 2.2—Industry Standards for Orifice Meters                  | 44        |
| Industry Standards for Cone Meters                               | 45        |
| Table 2.3—Industry Standards for Turbine Meters                  | 45        |
| -                                                                |           |

| Section 3—Wiring the Scanner 2200                                           | 47        |
|-----------------------------------------------------------------------------|-----------|
| Field Wiring Connections                                                    | 47        |
| Grounding Procedures                                                        | 49        |
| Power Supply Wiring                                                         | 50        |
| Internal Power Supply                                                       | 50        |
| Solar Charge Controller                                                     | 50        |
| External DC Power Supply                                                    | 52        |
| DC-to-DC Power Option                                                       | 54        |
| Input Wiring                                                                | 56        |
| Turbine Flowmeter Input                                                     | 56        |
| RTD Input                                                                   | 56        |
| Analog Inputs 1 and 2                                                       | 57        |
| Pulse Input                                                                 | 57        |
| Output Wiring                                                               | 58        |
| Digital Output (Pulse or Alarm)                                             | 60        |
| Com Port 1 (RS-485)                                                         | 60        |
| Com Port 2 (USB, RS-485, or RS-232)                                         | 60        |
| Radio Power Output                                                          | 61        |
| Configuration via ModWorX™ Pro Software                                     | 62        |
| Section A—Scanner 2200 Maintenance                                          | 63        |
| Lead Acid Battery Penlacement                                               | 03        |
| Leau Aciu Ballery Replacement                                               | 03<br>64  |
| Circuit Assembly Replacement                                                | -00<br>66 |
| MVT Renlacement                                                             | 00        |
|                                                                             | 07        |
| Section 5—Spare Parts                                                       | 69        |
| Table 5.1—Scanner 2200 EFM Parts                                            | 69        |
| Table 5.2—RTD and Cable Assemblies                                          | 70        |
| Table 5.3—Thermowells                                                       | 70        |
| Table 5.4—Multi-Variable Transmitters                                       | 70        |
| Table 5.4—Multi-Variable Transmitters (cont'd)                              | 71        |
| Table 5.5—Solar Power Components                                            | 71        |
| Table 5.6—DC Power Components                                               | 71        |
| Table 5.7—Communications Kits                                               |           |
| (includes radio or modem, power cable, coax jumper, and lightning arrestor) | 71        |
| Table 5.8—Radio/Modem Replacements                                          |           |
| (no installation hardware included)                                         | 72        |
| Annendix A - Solar Panel Location and Orientation                           | Δ_1       |
| Site Survey                                                                 | Δ_1       |
| Solar Panel Location                                                        | Δ_2       |
| Variation                                                                   | Δ_2       |
| Latitude                                                                    | Δ_2       |
| Solar-Panel Tilt                                                            | Δ_3       |
| Maximum Angle of Obstruction                                                | Δ_3       |
| Table & 1—Solar Panel Orientation                                           | Δ_3       |
| Table A 2—Angle Adjustment                                                  | Δ_3       |
|                                                                             |           |
| Appendix B - Radio Installation                                             | .B-1      |
| Radio Installation                                                          | .B-1      |
| MDS TransNET Radio Installation                                             | .B-1      |
| MDS 9810 Radio Installation                                                 | .B-4      |
| FreeWave Radio Installation                                                 | .B-6      |
| AirLink <sup>™</sup> Raven Modem Installation                               | .B-7      |

| MOXA® NPort Serial-to-Ethernet Converter                     | B-11 |
|--------------------------------------------------------------|------|
| Annondia C. Lithium Dattana Information                      | ~ 4  |
| Appendix C—Lithium Battery Information                       |      |
| Lithium Detter / Disposel                                    |      |
| Litilium Ballery Disposal                                    | U-1  |
| Malenal Salety Data Sheet                                    |      |
| Appendix D—Communications Protocol                           | D-1  |
| Communications Protocol                                      | D-1  |
| Introduction                                                 | D-1  |
| Supported Commands                                           | D-1  |
| Data Types                                                   | D-2  |
| Security                                                     | D-3  |
| Registers                                                    | D-3  |
| Product Code                                                 | D-5  |
| Firmware Version/Register Table Version                      | D-5  |
| Manufacture Date/Sales Date                                  | D-5  |
| Analog Input 1 Calibration                                   | D-16 |
| Analog Input 2 Configuration                                 | D-17 |
| Analog Input 2 Calibration                                   | D-17 |
| Digital Input Configuration                                  | D-18 |
| Flow Rate Calculation Register                               | D-21 |
| Fluid Property Register                                      | D-22 |
| Tap Type Register                                            | D-23 |
| Output Configuration                                         | D-24 |
| Pulse Input for Status Indication                            | D-25 |
| Flow Calculation Parameter Registers (1-16)                  | D-35 |
| Polling Registers                                            | D-35 |
| Interval/Daily/Event Pointer Registers                       | D-36 |
| User-Defined Modbus Registers Configuration                  | D-45 |
| Device Status                                                | D-46 |
| Enron Log Data                                               | D-50 |
| Appendix E—Industry Standards                                | E-1  |
| Table E.1—Industry Standards for Flow Rate Calculations      | E-1  |
| Table E.2—Industry Standards for Fluid Property Calculations | E-1  |

## Section 1—Introduction

The NuFlo<sup>™</sup> Scanner 2200 EFM (Figure 1.1, page 11) is a low-power electronic readout device designed for measuring gas, liquid or steam using the differential pressure output of an orifice or cone meter or the pulse output of a turbine, positive displacement or vortex flowmeter. The instrument can be powered with a solar or DC power supply, and can be used to power a radio or other communications device when external power is provided.

Instruments designed for external power are shipped with either an integral solar charge controller or a DC charge controller and a 12V lead acid battery (up to 33-amp-hour). The 14-in. by 12-in. by 8-in. weatherproof enclosure provides ample space for the instrument electronics and a radio or modem. A lithium battery pack supplied with each instrument can power the instrument (excluding communications) up to 1 year and is a dependable backup power source when external power is provided.

The Scanner 2200 is an economical chart recorder replacement and flow computer, all in one.

Commonly supported applications include:

- AGA-3 compliant gas measurements using the integral MVT and a process temperature input
- AGA-7 compliant gas measurements using a pulse output gas meter (turbine, rotary or vortex)
- · Compensated liquid measurements using an orifice, cone, or averaging pitot tube meter
- Temperature-compensated liquid measurements using a liquid turbine meter and an in-line RTD
- Steam measurements using an orifice plate, cone meter, or averaging pitot tube meter

The combination of the integral MVT and two turbine inputs enables the Scanner 2200 to measure up to three separate flow runs, which could represent a gas measurement, water measurement and oil measurement. Two pulse/contact inputs, two analog inputs, two digital outputs, and an analog output are also provided on the Scanner 2200 circuit board.

Every Scanner 2200 EFM is shipped with software for configuring hardware and flow calculations, calibrating inputs, and collecting and viewing flow history. Measurements can be logged as frequently as every 5 seconds, or once every 12 hours. The instrument can log 768 daily records (more than 2 years), 6,392 interval records (more than 8 months at 1-hour intervals), and 1152 event/alarm records.

Data downloads are quick and easy, and the external USB port mounted in the side panel of the instrument makes laptop connections more convenient than ever. For users who prefer to retrieve their data via radio, radio power controls can be configured to power the radio only during desired download periods.

With hardware and software included in the standard product offering, the Scanner 2200 EFM is a complete alternative to the chart recorder. High-speed communication via industry standard Modbus<sup>®</sup> and Enron Modbus<sup>®</sup> protocols makes it easy to integrate the Scanner into other measurement systems.

For a complete list of specifications, see Table 1.1, page 12.

## **Flow Rate Calculations**

The Scanner 2200 calculates flow rates and fluid properties for natural gas, steam and liquid flow. These flow calculations and data storage methods conform to industry standards including AGA-3, AGA-7, AGA-8, API 11.1, API 21.1, ASME MFC-3M, ASME MFC-12M, ASME MFC-14.3, IAPWS IF-97, ISO-5167, and ISO-12213. The calculations compensate for the effects of pressure, temperature, and fluid composition to determine the mass and the volume at specified base conditions. The fluid corrections typically require configuration of inputs including static pressure and temperature; the flow calculation requires configuration

of differential pressure or pulse (frequency) input.

The integral multi-variable transmitter (MVT) is used to measure static pressure and differential pressure. A 4-wire, 100-ohm platinum RTD is recommended for measuring process temperature. Where temperature is relatively constant, a fixed temperature value may be configured.

#### Orifice Meter, AGA-3 (1992)

The Scanner 2200 supports the orifice metering calculations described in AGA Report No. 3 (1992). This meter covers pipe sizes of nominal 2 inch and larger; there is no stated maximum limit, but the largest size listed in the standard is nominal 36 inch. Beta ratio must lie between 0.1 and 0.75. The AGA-3 orifice meter can be used to measure natural gas, steam, and liquids.

#### Orifice Meter, AGA-3 (2012)

The Scanner 2200 supports the orifice metering calculations described in AGA Report No. 3 (2012). The AGA-3 orifice meter covers pipe sizes of nominal 2 inch and larger; there is no stated maximum limit, but the largest size listed in the standard is nominal 36 inch. Beta ratio must lie between 0.1 and 0.75. The 2012 report offers an improved expansion factor correction and is recommended for use except where contractual or regulatory requirements specify the 1992 standard. The AGA-3 orifice meter can be used to measure natural gas, steam, and liquids.

#### Orifice Meter, ISO 5167-2 (2003)

The Scanner 2200 supports the orifice metering calculations described in Part 2 of ISO-5167 (2003). This meter covers pipe sizes of nominal 50 mm (2 inch) to a maximum of 1000 mm (39 inch). Beta ratio must lie between 0.1 and 0.75. In ASME MFC-3M (2004), the ISO-5167 orifice flow calculation was adopted without modification. The ISO orifice meter can be used to measure natural gas, steam, and liquids.

#### Small Bore Orifice, ASME MFC-14M (2003)

For low flow applications, the Scanner 2200 supports the small bore orifice described in ASME MFC-14M (2003). Meter sizes between nominal 1/2 inch to 1-1/2 inch pipe size are covered by this standard. Beta ratio must lie between 0.1 and 0.75. The ASME small bore orifice meter can be used to measure natural gas, steam, and liquids.

#### NuFo Cone Meter (DP Input)

The Scanner 2200 calculates fluid flow rate of cone meters using industry-recognized algorithms identified in the NuFlo Cone Meter User Manual. The Cone meter can be used to measure natural gas, steam, and liquids.

#### Averaging Pitot Tube (Annubar®)

The Scanner 2200 calculates fluid flow rate from an Averaging Pitot Tube (APT) using calculations found in ASME MFC-12M (2006). The averaging pitot tube can be used to measure natural gas, steam, and liquids.

#### Gas Turbine Meter (Frequency Input)

This class of flowmeter includes all linear pulse-output meters, including turbine meters, vortex shedding meters, pulser-equipped positive displacement (PD) meters, Coriolis meters having volumetric pulse output, and other types. Turbine meters can be used to measure natural gas and liquids; see Fluid Property Calculations. Steam measurement requires a meter that can withstand high temperature; some vortex-shedding meters are suitable (consult the manufacturer).

## **Fluid Property Calculations**

#### Natural Gas (Detailed)

The worldwide standard for calculating the physical properties of natural gas and similar gases is the AGA-8 92DC equation originally described in AGA Report No. 8 (1992). Use of this calculation requires a gas analysis, ie knowlege of the mole fractions of 21 gas components: the alkanes methane through decane, common diluents including nitrogen, carbon dioxide, hydrogen sulfide, and assorted trace components. In ISO standard ISO 12213-2 (1997), the AGA-8 92DC equation was adopted without modification.

The AGA-8 92DC equation is most accurate between temperatures of 17°F and 143°F (-8°C to 62°C) and at pressures up to 1750 psia (12 MPa). If lesser accuracy is acceptable, the range can be extended from -200°F to 400°F (-130°C to 200°C) and pressures up to 20,000 psi (140 MPa). For additional accuracy and application information, see the report.

The heating value for energy measurement is calculated according to Part 3 of AGA Report No. 3 (1992), Appendix F, "Heating Value Calculation," using the data from GPA-2145 (2008).

#### Natural Gas (Gravity-CO2-Nitrogen)

When the detailed composition of the gas is unknown, an alternative method of characterizing the gas is available. It is based on the gross properties: real gas relative density (gas gravity), and content of carbon dioxide and nitrogen. This Gravity-CO2-N2 (GCN) method detailed in AGA Report No. 8 (1994) and ISO 12213-3, is based on the SGERG-88 equation. The GCN method should only be used at temperatures between 17°F and 143°F (-8°C to 62°C) and at pressures below 1750 psia (12 MPa). Gravity range is from 0.554 to 0.87; up to 28.94% carbon dioxide, and up to 53.6% nitrogen. The GCN method should not be used outside of these limits.

#### **Saturated Steam**

Saturated steam properties, including density (inverse specific volume), enthalpy (heat content) and viscosity are computed in accordance with the International Steam Tables, IF-97 (1997), for regions 2 and 4. The temperature range is from 32°F to 662°F (0°C to 350°C) and pressures up to 2380 psi (16.4 MPa) can be used. For saturated steam, only a pressure input is required; temperature is a calculated value. Steam mass and energy measurement can be accomplished with any meter type that can withstand the high temperatures involved. By use of proper installation methods, orifice meters, NuFlo cone meters, averaging pitot tubes, and some vortex-shedding meters can be used.

#### Liquid Hydrocarbon

The temperature and pressure correction factors for hydrocarbon liquids including crude oil, refined products (gasoline, jet fuel, fuel oils) and lubricating oils are calculated according to API MPMS Chapter 11.1 (2004). For crude oils, the density range is 610.6 to 1163.5 kg/m3, temperature range is from -58°F to 302°F (-50°C to 150°C), and pressure range is from 0 to 1500 psig (0 to 10340 kPa). Note that for DP meters, the viscosity at operating temperature is a required input to the flow computer, and it must be determined as accurately as possible.

#### **Generic Liquid**

Many applications (such as water disposal) require nothing more than a simple turbine and totalizer, with no need for temperature or pressure correction applied to the liquid. However, because the moving parts of a turbine meter eventually wear out, many operators consider the Scanner 2200 a better investment since they can replace the turbine meter with a DP meter such as a NuFlo Cone meter that will last indefinitely without maintenance. Generic Liquid is used for these and similar applications. Simple user entries are all that is needed for the DP flow calculation: liquid density and viscosity. There are no limitations on temperature or pressure.

#### **Multiphase Correction**

Where measurement is required of a fluid stream consisting predominantly of gas, but having significant entrained liquid, the Scanner 2200 supports multiphase corrections. Entrained liquid causes the DP meter to over-register. Two methods are provided to correct for this effect:

• The Chisholm-Steven method described in ISO/TR 11583 is applicable when using an orifice or NuFlo Cone meter to measure natural gas with entrained water or hydrocarbon liquid or to measure steam with a quality less than 100%. The liquid content must be determined independently with a test separator or dye-trace methods. Chisholm-Steven can be used if the Lockhart-Martinelli parameter is less than 0.3. Contact Cameron for assistance with multiphase applications.

Note: the Chisholm-Steven method is not applicable to the ASME small bore orifice, averaging pitot tube, or turbine meter.

• The James equation is a well-known method that can be used to correct orifice meters for the quality of saturated steam.

Note: the James method is not applicable to the ASME small bore orifice meter.

## **Standard Features**

The standard Scanner 2200 EFM (Figure 1.1) features an enclosure with four conduit openings in the bottom for signal cable, a large LCD, an integral multi-variable transmitter with integral vent plugs, and a lithium double-D cell battery pack. MVTs are available in NACE and non-NACE models, and with bottom ports (gas measurement) and side ports (liquid and steam measurement).

The circuit board offers two turbine inputs, two communications ports, an RTD input, two digital outputs, two analog inputs, and two pulse inputs/contact inputs. See Section 2—Installing the Scanner 2200, page 21, for wiring diagrams.

Up to 12 parameters can be configured for display on the LCD using ModWorX<sup>™</sup> Pro software (provided). During normal operation, the LCD displays the selected parameters in a continuous scroll.

#### External USB Communications Port

The USB communications port allows the connection of a Scanner 2200 directly to a laptop or PC. A usersupplied universal USB cable is required.

#### Pole-Mounting Hardware

A mounting bracket, two U-bolts and nuts make up the hardware kit provided with all Scanner 2200 instruments for mounting the instrument to a 2-in. pole or to a flat vertical surface. For installations requiring a side-port MVT, an optional extension bracket may be required to provide added clearance from the pipe. Contact your local Cameron sales office for details. See Mounting the Instrument, page 24 for mounting instructions.

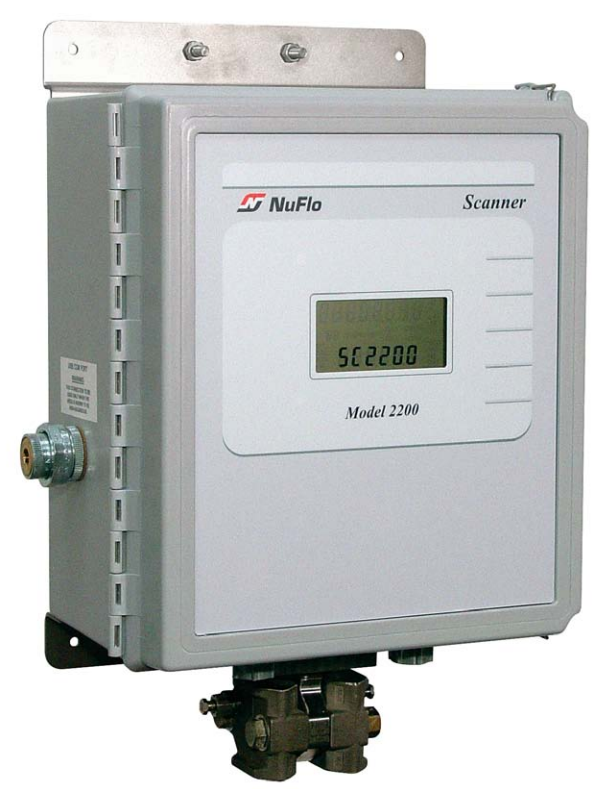

Figure 1.1—Scanner 2200 EFM with integral multi-variable transmitter (MVT); MVTs are available with bottom ports (shown) or side ports

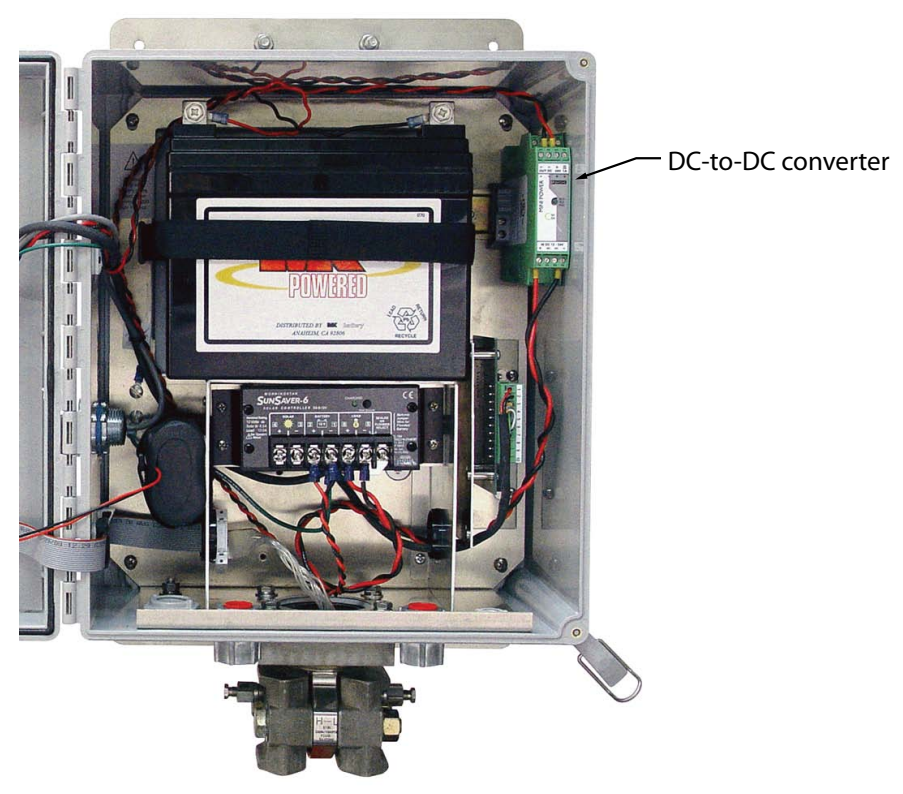

Figure 1.2— Scanner 2200 EFM, internal view

#### **Product Identification**

Each device is labeled with a serial tag that identifies the product by model number and serial number and identifies the maximum operating pressure, working pressure, and differential pressure of the integral MVT.

## **Hardware Options**

A DC-to-DC power converter (shown in Figure 1.2) is optionally available to convert 12V solar power to the 24V necessary to power an analog output loop or an analog input loop. See DC-to-DC Power Option, page 54, for wiring instructions.

The Scanner 2200 supports a variety of radios and modems. See Appendix B - Radio Installation for a complete listing of approved communications devices.

WARNING EXPLOSION HAZARD—SUBSTITUTION OF COMPONENTS AND/OR THE USE OF EQUIPMENT IN A MANNER OTHER THAN THAT SPECIFIED BY CAMERON MAY IMPAIR SUITABILITY FOR CLASS I, DIVISION 2. CAMERON BEARS NO LEGAL RESPONSIBILITY FOR THE PERFORMANCE OF A PRODUCT THAT HAS BEEN SERVICED OR REPAIRED WITH PARTS THAT ARE NOT AUTHORIZED BY CAMERON.

DO NOT DISCONNECT EQUIPMENT UNLESS POWER HAS BEEN SWITCHED OFF OR AREA IS KNOWN TO BE NON-HAZARDOUS.

DO NOT OPEN EQUIPMENT UNLESS SIGNAL CIRCUITS AND POWER HAVE BEEN SWITCHED OFF OR AREA IS KNOWN TO BE NON-HAZARDOUS.

BATTERIES MUST ONLY BE CHANGED IN AN AREA KNOWN TO BE NON-HAZARDOUS. STATIC HAZARD. DO NOT CLEAN OR RUB ENCLOSURE UNLESS AREA IS KNOWN TO BE NON-HAZARDOUS.

| Electrical Safety<br>Classification | Approved by CSA for US and Canada<br>Class I, Div. 2, Groups A, B, C, D T4<br>Rated for Internal Pollution Degree 2<br>CSA/UL Type 4 or 4X Enclosure Rating (Ingress Protection)—Type 4X<br>requires MVT with stainless steel bolts<br>ANSI 12.27.01 Single Seal (0 to 3000 psi) at process temperatures from -40 |
|-------------------------------------|----------------------------------------------------------------------------------------------------|
| Pressure Classification             | ASME pressure vessel code compliant, 0 to 3000 psi                                                                                                    |
|                                     | (CRN 0F10472.5C)                                                                                                    |
| Enclosure                           | Fiberglass, weatherproof (14 x 12 x 8 in.)                                                                                                    |
| Weight                              | 50 lb (22.7 kg), approximate                                                                                                    |
| System Power                        | Internal power supply<br>Battery pack, 2 "D" batteries in series, 7.2V, lithium<br>Battery life, 1-year, typical                                                                                                    |
|                                     | 12-VDC Solar Panel, available in 10, 20, 30, 40, and 50 watts with internal battery backup. Integral charge controller with pulse-width modulation and temperature compensation optimizes battery life. Enclosure supports batteries rated for up to 33 amp-hours.                                                |
|                                     | External power supply (16 to 28 VDC @ 0.7 to 1.2A) with internal battery backup (reverse polarity protected). The external power supply must be an approved ELV source, insulated from the AC main by double/reinforced insulation per CSA C22.2 No.61010-1-04 / UL 61010-1 – 2nd Edition.                        |

| Table 1.1—Scanner 2 | 2200 EFM S | pecifications |
|---------------------|------------|---------------|
|---------------------|------------|---------------|

| 100                                                                                   |                                                                                                    |
|---------------------------------------------------------------------------------------|----------------------------------------------------------------------------------------------------|
| Operating Temperature                                                                 | Standard temperatures: -15°C to 50°C (5°F to 122°F)<br>Extended temperatures: -40°C to 60°C (-40°F to 140°F), requires use of<br>extended temperature battery. See battery specifications, Table 1.2, page 18.<br>LCD contrast is reduced below -30°C (-22°F)                                                                                                    |
| WARNING: EXPLOSION F<br>result from ambient condition<br>battery to ignite or explode | <b>RISK</b> . Housing temperature must not exceed 70°C (158°F). Excessive temperatures, which could ons combined with radiated and conductive heat from the process, could cause the internal lithium .                                                                                                    |
| Humidity                                                                              | 0 to 90% non-condensing                                                                                                    |
| Altitude                                                                              | Up to 2000 meters maximum                                                                                                    |
| LCD Display                                                                           | <ul> <li>8-digit top readout of values (7-segment characters)</li> <li>6-digit bottom readout of scrolling parameters and associated engineering units (11-segment characters for easy-to-read prompts)</li> <li>View up to 12 user-defined parameters</li> <li>User-selectable units of measurement</li> <li>0.5" character height</li> <li>Configurable scan parameters and duration</li> <li>Adjustable contrast and update period</li> </ul> |
| Logging                                                                               | <ul> <li>Daily records: 768 (&gt;2 years)</li> <li>Interval records:</li> <li>Adjustable from 5 sec to 12 hours</li> <li>6392 (&gt;8 months of 1-hour intervals)</li> <li>Event/alarm records: 1152</li> <li>Records up to 16 user-defined parameters</li> <li>Logs stored in non-volatile memory for up to 10 years</li> </ul>                                                                                                    |
| Memory                                                                                | Non-volatile memory for configuration and log data<br>512 KB                                                                                                    |
| Communications/<br>Archive Retrieval                                                  | <ul> <li>RTU Modbus<sup>®</sup></li> <li>two communications ports</li> <li>full download in approximately 6 minutes</li> <li>Enron Modbus<sup>®</sup> compliant downloads</li> <li>User-defineable Modbus<sup>®</sup> map with up to 25 floating point values</li> </ul>                                                                                                    |
|                                                                                       | Selectable 9600 to 38400 baud rate<br>Can be used simultaneously with COM Port 2<br>Modbus <sup>®</sup> slave                                                                                                    |
|                                                                                       | COM Port 2 – USB, RS-232, or RS-485<br>Up to 3 devices can be connected to Port 2 (only one device can transmit/<br>receive communications at a time)<br>Can be used simultaneously with COM Port 1<br>Selectable 9600 to 38400 baud rate<br>Modbus <sup>®</sup> slave or Modbus slave with radio controller<br>1 digital output for controlling the sleep mode on MDS TransNET radios<br>Power management based on time of day                  |

|--|

| Flow Rate Calculations         | Natural Gas (Orifice/NuFlo Cone):<br>AGA Report No. 3 (1992, 2012)<br>ISO 5167 (2003)<br>Small Bore Orifice, ASME MFC-14M (2003)<br>NuFlo Cone Meter User Manual, www.c-a-m.com (Measurement Systems<br>Division page)<br>Natural Gas (Turbine Meter):<br>AGA Report No. 7 (2006)<br>Natural Gas (Averaging Pitot Tube Meter):<br>ASME MFC-12M (2006)<br>Steam (Orifice/NuFlo Cone):<br>AGA Report No. 3 (1992, 2012)<br>ISO 5167 (2003)<br>NuFlo Cone Meter User Manual, www.c-a-m.com (Measurement Systems)<br>Liquids (Turbine):<br>API MPMS Chapter 5.3 (2009)<br>Compensated Liquids (Orifice/NuFlo Cone/Turbine):<br>AGA Report No. 3 (1992, 2012)<br>ISO 5167 (2003)<br>NuFlo Cone Meter User Manual, www.c-a-m.com (Measurement Systems)<br>AGA Report No. 3 (1992, 2012)<br>ISO 5167 (2003)<br>NuFlo Cone Meter User Manual, www.c-a-m.com (Measurement Systems)<br>AGA Report No. 3 (1992, 2012)<br>ISO 5167 (2003)<br>NuFlo Cone Meter User Manual, www.c-a-m.com (Measurement Systems)<br>AGA Report No. 7 (2006) |
|--------------------------------|----------------------------------------------------------------------------------------------------|
| Fluid Property<br>Calculations | Natural Gas:<br>AGA Report No. 8 (1994)<br>AGA Report No. 3, Appendix F (1992)<br>GPA 2145 (2008)<br>Steam:<br>IAPWS Industrial-Formulation 1997 (IF-97)<br>ISO/TR 11583 (2012), Chisholm-Steven Wet Correction Method for Orifice<br>and NuFlo Cone<br>James Wet Correction Method for Orifice<br>Liquids:<br>Generic (based on user-defined constants for density and viscosity)<br>API MPMS Ch 11.1 (2004)                                                                                                    |
| MVT                            | Provides linearized static pressure and differential pressure<br>Available with bottom ports or side ports<br>NACE-compliant units also available (See Table 2.1, page 21 for bolt<br>specifications.)<br>Process temperature: -40°C to 121°C (-40°F to 250°F)<br>User-adjustable sample time and damping<br>See Temperature Warning in Operating Temperature section of this table (page 13).                                                                                                    |
| MVT Accuracy                   | Stability: Long-term drift is less than ±0.05% of upper range limit (URL) per year over a 5-year period         Differential Pressure Accuracy (30 In. H2O)         • ±0.10% for spans ≥10% of the sensor URL         • ±(0.010) (URL÷SPAN) for spans <10% of the sensor URL         • ±0.30% of full scale over full operating temperature range         Differential Pressure Accuracy (200 to 840 In. H2O)         • ±0.05% for spans ≥10% of the sensor URL         • ±0.05% for spans ≥10% of the sensor URL         • ±0.05% for spans ≥10% of the sensor URL         • ±0.05% for spans ≥10% of the sensor URL         • ±0.05% for spans ≥10% of the sensor URL         • ±0.25% of full scale over full operating temperature range                                                                                                    |

| MVT Accuracy (cont'd)                        | Effect on differential pressure for a 100-psi change in static pressure:                                                                                                    |              |                      |                        |                         |
|----------------------------------------------|----------------------------------------------------------------------------------------------------|--------------|----------------------|------------------------|-------------------------|
| <b>,</b> ,,,,,,,,,,,,,,,,,,,,,,,,,,,,,,,,,,, | Max.                                                                                                    |              |                      |                        |                         |
|                                              | SP/SWP                                                                                                    | DP           | Overrange            |                        |                         |
|                                              | (PSIA)                                                                                                    | (IN H2O)     | (PSIA)               | Zero Shift             | Span Shift              |
|                                              | 100                                                                                                    | 30           | 150                  | ±0.05% of URL          | ±0.01% of reading       |
|                                              | 300                                                                                                    | 200          | 450                  | ±0.007% of URL         | ±0.01% of reading       |
|                                              | 300                                                                                                    | 840          |                      | ±0.002% of URL         | ±0.01% of reading       |
|                                              | 500                                                                                                    | 200          | 750                  | ±0.010% of URL         | ±0.01% of reading       |
|                                              | 1500                                                                                                    | 200          | 2250                 | ±0.010% of URL         | ±0.01% of reading       |
|                                              | 1500                                                                                                    | 300          |                      | ±0.004% of URL         | ±0.01% of reading       |
|                                              | 1500                                                                                                    | 400          |                      | ±0.004% of URL         | ±0.01% of reading       |
|                                              | 1500                                                                                                    | 840          | 4500                 | ±0.004% of URL         | ±0.01% of reading       |
|                                              | 3000                                                                                                    | 200          | 4500                 | ±0.010% 01 URL         | ±0.01% of reading       |
|                                              | 3000                                                                                                    | 400          |                      | ±0.004% of URL         | $\pm 0.01\%$ of reading |
|                                              | 3000                                                                                                    | 840          |                      | ±0.004 % of URL        | $\pm 0.01\%$ of reading |
|                                              | 5300                                                                                                    | 200          | 7420                 | +0.010% of URI         | +0.01% of reading       |
|                                              | 5300                                                                                                    | 300          | 7420                 | +0.004% of URI         | +0.01% of reading       |
|                                              | 5300                                                                                                    | 400          |                      | ±0.004% of URL         | ±0.01% of reading       |
|                                              | 5300                                                                                                    | 840          |                      | ±0.004% of URL         | ±0.01% of reading       |
| -                                            |                                                                                                    |              |                      |                        | 5                       |
|                                              | Static Pres                                                                                                    | ssure Accu   | racy (500 psia       | a)                     |                         |
|                                              | • ±0.05                                                                                                    | % for spans  | $s \ge 5\%$ of the s | ensor URL              |                         |
|                                              | • +0.25°                                                                                                    | % of full sc | ale over full or     | perating temperature   | range                   |
|                                              | <ul> <li>±0.25% of full scale over full operating temperature range</li> <li>Static Pressure Accuracy (300, 1500, 3000 and 5300 psia)</li> <li>±0.05% for spans ≥10% of the sensor URL</li> <li>±(0.0025) (URL÷SPAN) for spans &lt;10% of the sensor URL Temperature</li> </ul> |              |                      |                        | sia)                    |
|                                              |                                                                                                    |              |                      |                        |                         |
|                                              |                                                                                                    |              |                      |                        |                         |
|                                              | Perfor                                                                                                    | mance        |                      |                        |                         |
|                                              | • ±0.25                                                                                                    | % of full sc | ale over full op     | perating temperature   | range                   |
| Inputs                                       | Board has two frequency inputs, which can be turbine meter inputs, pulse                                                                                                    |              |                      |                        |                         |
|                                              | inputs, or o                                                                                                    | contact inp  | uts.                 |                        |                         |
|                                              | Turbine M                                                                                                    | eter Inputs  | 1 and 2              |                        |                         |
|                                              | Config                                                                                                    | urable sen   | sitivity adjustm     | nent (20, 50, 100 or 2 | 00 mV, peak-to-peak)    |
|                                              | <ul> <li>Frequence</li> </ul>                                                                                                    | ency range   | e: 0 to 3500 Hz      | $\frac{7}{2}$          |                         |
|                                              | • Input a                                                                                                    |              |                      |                        |                         |
|                                              | Turbi                                                                                                    | ne Setting   |                      | Input Sensitiv         | /ity                    |
|                                              |                                                                                                    |              | 0 – 1000 Hz          | 1000 – 2200 H          | z 2200 – 3500 Hz        |
|                                              | Low (                                                                                                    | 20mV)        | 20 mVpp              | 25 mVpp                | 50 mVpp                 |
|                                              | Med (                                                                                                    | 50mV)        | 50 mVpp              | 70 mVpp                | 110 mVpp                |
|                                              | High (                                                                                                    | (100mV)      | 100 mVpp             | 150 mVpp               | 250 mVpp                |
|                                              | Max (                                                                                                    | 200mV)       | 200 mVpp             | 380 mVpp               | 620 mVpp                |
|                                              | <ul> <li>Pulse Inputs 1 and 2</li> <li>Accepts a signal from turbine meter or positive displacement meter</li> </ul>                                                                                                    |              |                      |                        |                         |
|                                              |                                                                                                    |              | lacement meter       |                        |                         |
|                                              | Optically isolated                                                                                                    |              |                      |                        |                         |
|                                              | • Input:                                                                                                    | 3 to 30 VD   | C or contact of      | closure                |                         |
|                                              | Can be used as a status input when Turbine Input 1 and/or 2 is in use                                                                                                    |              |                      |                        |                         |

| 100                |                                                                                                    |
|--------------------|----------------------------------------------------------------------------------------------------|
| Inputs (cont'd)    | <ul> <li>Process Temperature Input</li> <li>100-ohm platinum RTD with 2-wire, 3-wire, or 4-wire interface</li> <li>Sensing Range: -40°C to 427°C (-40°F to 800°F)</li> <li>Accuracy: 0.2°C (0.36°F) over sensing range at calibrated temperature</li> <li>Temperature effect: 0.3°C over operating range of -40°C to 70°C (0.54°F over operating range of -40°F to 158°F)</li> <li>Resolution: 24 bits</li> <li>User-adjustable sample time and damping</li> <li>Analog Input (2)</li> <li>3-wire sensor interface</li> <li>Sensor power same as external power supply (6 to 30 VDC)</li> <li>Accuracy: 0.1% of full scale</li> <li>Temperature effect: 0.25% of full scale over operating temperature range of -40°C to 70°C (-40°F to 158°F)</li> <li>Resolution: 20 bits</li> <li>User-adjustable sample time and damping</li> </ul> |
| Outputs            | <ul> <li>Digital Outputs (2)</li> <li>Configurable as pulse output or alarm output</li> <li>Solid-state relay</li> <li>Output rating: 60 mA max @ 30 VDC</li> <li>Maximum frequency: 50 Hz</li> <li>When configured as pulse output:</li> <li>Volume proportional or time-based ("periodic")</li> <li>Configurable pulse duration</li> <li>Configurable pulse representation (1 pulse = 1 MCF)</li> <li>Based on any accumulator (flow run or turbine meter run)</li> <li>When configured as alarm output:</li> <li>Low/high</li> <li>Out-of-range</li> <li>Status/diagnostic</li> <li>Latched/unlatched</li> <li>Normally open/normally closed</li> </ul>                                                                                                    |
| Interface Software | <ul> <li>Analog Output</li> <li>4-20 mA</li> <li>Accuracy: 0.1% of full scale @ 25°C (77°F), 50 PPM/°C (27.8 PPM/°F) temperature drift</li> <li>Represents any measured variable (e.g., differential pressure) or calculated parameter (e.g., flow rate)</li> <li>Optically isolated</li> <li>Resolution: 16 bits</li> <li>Provided at no charge Easy to use</li> </ul>                                                                                                    |
|                    | Real-time data polling<br>Complete configuration<br>Configuration upload for configuring multiple units<br>Multi-level security                                                                                                    |
|                    | <ul> <li>Field calibration</li> <li>1 to 12 calibration points for each parameter</li> <li>Three methods: multi-point, set zero point, and verify (API compliant)</li> <li>Inputs are automatically locked during calibration</li> </ul>                                                                                                    |

| Interface Software  | Maintenance                                                                                                    |  |  |  |  |
|---------------------|----------------------------------------------------------------------------------------------------|--|--|--|--|
| (cont'd)            | Change plate                                                                                                    |  |  |  |  |
|                     | Change cone (linearization: 1 to 12 points)                                                                                                    |  |  |  |  |
|                     | Change gas composition                                                                                                    |  |  |  |  |
|                     | <ul> <li>Change steam properties</li> <li>Change flow coefficients</li> </ul>                                                                                  |  |  |  |  |
|                     |                                                                                                    |  |  |  |  |
|                     | Change K-factor (linearization: 1 to 12 points)                                                                                                    |  |  |  |  |
|                     | Change turbine flowmeter                                                                                                    |  |  |  |  |
|                     | Change generic/API liquid parameters                                                                                                    |  |  |  |  |
|                     | Archive data downloads                                                                                                    |  |  |  |  |
|                     | Configurable downloads of "all" or "new" records                                                                                                    |  |  |  |  |
|                     | Download types: daily, interval, and event/alarm records                                                                                                    |  |  |  |  |
|                     | Downloads are automatically saved in uneditable binary (SDF) files                                                                                             |  |  |  |  |
|                     | Exports to .xls, .csv, .rtf, .html, Flow-Cal <sup>®</sup> , and PGAS <sup>®</sup> formats Reporting                                                            |  |  |  |  |
|                     | Daily logs (table or trend graph)                                                                                                    |  |  |  |  |
|                     | Interval logs (table or trend graph)                                                                                                    |  |  |  |  |
|                     | Event/alarm logs                                                                                                    |  |  |  |  |
|                     | Configuration settings                                                                                                    |  |  |  |  |
|                     | Calibration settings                                                                                                    |  |  |  |  |
|                     | Snapshot of current status data and calculated parameters                                                                                                    |  |  |  |  |
| System Requirements | Operating System - Windows XP or later                                                                                                    |  |  |  |  |
|                     | Computer/Processor - 1 GHz or faster Pentium-compatible CPU                                                                                                    |  |  |  |  |
|                     | Memory - 128 MB of RAM                                                                                                    |  |  |  |  |
|                     | Hard Disk Space - 100 MB for program files, 30 MB for Adobe Reader,                                                                                            |  |  |  |  |
|                     | adequate space for data files<br>Drive - CD-ROM for install<br>Display - 1024 x 600, 16-bit color display or greater<br>Browser - Internet Explorer 7 or later |  |  |  |  |
|                     |                                                                                                    |  |  |  |  |
|                     |                                                                                                    |  |  |  |  |
|                     |                                                                                                    |  |  |  |  |
|                     | Internet Connection - for web links, tech support                                                                                                    |  |  |  |  |
|                     | Communications Port - physical or virtual RS-232 compatible serial port                                                                                        |  |  |  |  |

## **Power Options**

The standard Scanner 2200 EFM can be powered three ways:

- with the internal lithium battery pack
- with a solar panel, an integral solar charge controller, and a lead acid battery; the lithium battery provides backup power when an external power supply is used
- with an external customer-supplied power supply (16 to 28 VDC), an integral power supply/charge controller, and a lead acid battery; the lithium battery provides backup power when an external power supply is used

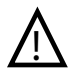

WARNING: EXPLOSION RISK. Housing temperature must not exceed 70°C (158°F). Excessive temperatures, which could result from ambient conditions combined with radiated and conductive heat from the process, could cause the internal lithium battery to ignite or explode.

For battery handling instructions, see Appendix C—Lithium Battery Information.

Wiring diagrams are provided in Section 3—Wiring the Scanner 2200, page 47.

## Lead Acid Batteries

The Scanner 2200 can accommodate up to a 33-Ah battery. See Table 1.2 for models approved for standard and extended temperature ranges.

| Table 1.2—124 Lead Acid Dattery Options (Class I, Division 2) |                                                        |  |  |  |
|---------------------------------------------------------------|--------------------------------------------------------|--|--|--|
| Standard Temperatures<br>(-15° to 50°C; 5° to 122°F)          | Extended Temperatures<br>(-40° to 60°C; -40° to 140°F) |  |  |  |
| 12-volt, 18-amp-hr, sealed, valve-regulated                   | 12-volt, 16-amp-hr, sealed, valve-regulated            |  |  |  |
| 12-volt, 24 amp-hr, sealed, valve-regulated                   | 12-volt, 26-amp-hr, sealed, valve-regulated            |  |  |  |
| 12-volt, 33 amp-hr, sealed, valve-regulated                   | _                                                      |  |  |  |

Table 1.2—12V Lead Acid Battery Options (Class I, Division 2)

### Solar Power

The Scanner 2200 can be powered by a solar panel. The power system provides power to the Scanner 2200, MVT, integral radio (optional), and a 1- to 5-VDC pressure transducer. This allows the Scanner 2200 to be located in remote locations as a stand-alone instrument.

Appendix A - Solar Panel Location and Orientation provides instruction for locating a proper site for the solar panel, mounting the solar panel, installing the solar charge controller, and wiring the Scanner 2200 for solar power.

Note Ideally, when the Scanner 2200 is to be solar powered, the solar panel should be mounted near the Scanner 2200 before the Scanner 2200 is installed to facilitate wiring. For information about mounting the solar panel, see Installation of Solar Panel, page 22.

Solar power systems are limited by the amount of available sunlight and the ambient temperature for a given location. Approved panels for use with the Scanner 2200 include 12-volt panels rated for 10, 20, 30, 40 or 50 watts.

## DC Power

The NuFlo<sup>™</sup> DC Input Power Supply/Charge Controller provides uninterrupted power to the Scanner 2200 and peripheral devices. Additionally, the device provides temperature-compensated charge control of a sealed-lead acid battery.

For specifications, see Table 1.3—DC Input Power Supply/Charge Controller Specifications, page 19.

| Electrical Classification                          | Class I, Division 2, Groups A, B, C and D                                                                                       |
|----------------------------------------------------|----------------------------------------------------------------------------------------------------|
| Temperature Code                                   | T3C (max)                                                                                                    |
| Operating Temperature                              | -40° to 70°C                                                                                                    |
| Input Voltage                                      | 16 to 28 VDC<br>Reverse polarity protected, transient over-voltage<br>protected                                                 |
| Output Voltage                                     | Input power present: 8.5 VDC Min/15 VDC Max<br>Input power not-present: battery voltage<br>Transient and over-current protected |
| Charge Method                                      | Temperature-compensated float voltage<br>Dual-step charging                                                                     |
| Battery                                            | 12 V, 10-33 amp-hr                                                                                                    |
| Battery Float Voltage                              | 14.1 ± 0.1 VDC                                                                                                    |
| Temperature Compensation of Battery Charge Voltage | -24 mV/°C to -28 mV/°C                                                                                                    |
| Battery Low-Voltage Load Disconnect                | Disconnects at 10.5 VDC (± 1 VDC); reconnects at 12 VDC (± 1 VDC)                                                               |
| Battery Charge Current                             | 1 A max                                                                                                    |
| Battery Protection                                 | Reverse polarity, current limited for severely<br>discharged cells                                                              |
| Quiescent Current - Active                         | 10 mA max                                                                                                    |
| Quiescent Current – LVD                            | 2 mA max                                                                                                    |
| Output Loading                                     | 0 to 1 amp                                                                                                    |
| LED Indicators                                     | Input power<br>Fully charged battery                                                                                            |
| Dimensions                                         | 6.0" long x 2.2" wide x 1.5" high                                                                                               |

Table 1.3—DC Input Power Supply/Charge Controller Specifications

Important In all applications using an external power supply, a switch or circuit breaker must be included in the safe area external power supply installation within easy reach of the operator. The switch or circuit breaker must be marked as the "disconnect" for the safe area external DC power supply.

## Interface Software

The ModWorX<sup>™</sup> Pro interface software is designed for simplicity and ease of use. Its intuitive, wellorganized screens allow users to calibrate and configure the Scanner 2200 EFM within just a few minutes, and download log archives in an easy-to-read report. RTU Modbus<sup>®</sup> protocol and RS-485 communications ensure easy access to logs. Up to 16 user-selectable parameters can be logged and downloaded using ModWorX<sup>™</sup> Pro software.

The software interface is designed around the most common needs of the field operator. From the Main screen (Figure 1.3, page 20), a user can view real-time totals and flow rates, input data, and system data. The Main screen also gives the user access to four task-based menus: Calibrate, Maintain Flow Run, Maintain Turbine, or Configure, and a large red "Download" button for downloading archive data.

| DOWNLOAD              | Scanner 2200<br>Scanner |              | 6          |                          |              |              |        |
|-----------------------|-------------------------|--------------|------------|--------------------------|--------------|--------------|--------|
| fresh 🗌 Auto-Refresh  | -                       |              |            |                          |              |              | Re     |
|                       | Calibrate Inputs        | O Maintair   | n Flow Run | 🛞 Maintain Turbine       | 🕜 Configure  |              |        |
| Flow Run Data         |                         |              |            | Turbine Data             |              |              |        |
| Flow Rate             | 268.765                 | MCF/day      |            | Turbine 1 Flow Rate      | 185.65       | BBL/day      |        |
| Daily Total (est.)    | 265.24                  | MCF          |            | Turbine 1 Grand Total    | 14.2736      | BBL          |        |
| Heating Value         | 1036.06                 | BTU/SCF      |            | Turbine 2 Flow Rate      | 885.11       | BBL/day      |        |
|                       |                         |              |            | Turbine 2 Grand Total    | 42.1609      | BBL          |        |
|                       | Current Day             | Previous Day |            |                          | Current Day  | Previous Day |        |
| Volume Flow           | 8.55612                 | 0.236505     | MCF        | Turbine 1 Volume Flow    | 5.93908      | 1.23552      | BBL    |
| Mass Flow             | 380.451                 | 10.5163      | LBM        | Turbine 2 Volume Flow    | 28.3153      | 6.35148      | BBL    |
| Energy                | 8.86463                 | 0.245033     | MMBTU      |                          |              |              |        |
|                       |                         |              | DETAILS    |                          |              |              | DETAIL |
| Input Data            |                         |              |            | System Data              |              |              |        |
| Static Pressure       | 100.00                  | PSIG         |            | Alarms                   |              |              | ALARM  |
| Differential Pressure | 15.33                   | In H2O       |            | Supply / Battery Voltage | 13.79 / 7.42 | V            |        |
| Process Temperature   | 98.69                   | Deg F        |            | Temperature              | 76.00        | Deg F        |        |
| Analog Input 1        | 47.43                   | PSIG         |            | Date/Time                | Sep 8, 2009  | 4:35:25 PM   |        |
| Analog Input 2        | 314.78                  | PSIG         | DETAILS    | Analog Output            | 8.30         | mA           | DETAIL |

Figure 1.3—ModWorX™ Pro software interface

The Scanner 2200 saves up to 6392 interval logs (interval periods are adjustable from 5 sec to 12 hours), 768 daily logs, and 1152 event/alarm logs in nonvolatile memory. A user can selectively download data logs and instrument configuration settings using the ModWorX<sup>™</sup> Pro software. The download files are stored in an uneditable format on the user's CPU, and can be viewed immediately or exported to an alternative format (.csv, .xls, .rtf, html, Flow-Cal<sup>®</sup> or PGAS<sup>®</sup>).

Log data can be viewed or printed as a table or a trend chart, or exported to a spreadsheet.

Event logs track user changes to flow parameters that impact log data. Such changes may include orifice plate changes, K-factor changes, input setting changes, and device events like over-range and resets. Event/alarm logs can be viewed or printed in tabular format. In addition to showing old and new values, each event log is time-stamped, and includes the register associated with the change.

Instructions for installing the software are provided on the installation CD pocket folder provided with each instrument. User manuals containing step-by-step instructions on software functions are linked to the software interface for quick and easy access (note the tabbed links at the bottom of the screen in Figure 1.3).

## Section 2—Installing the Scanner 2200

## Overview

The Scanner 2200 EFM is fully assembled at the time of shipment and ready for mounting. However, Cameron recommends that operators configure the EFM prior to mounting if the instrument is to be installed in a hazardous area. Once the instrument is mounted in a hazardous area, the enclosure should not be opened unless the area is void of combustible gas and vapors.

## **Pressure Safety Precautions**

WARNING: Before connecting the Scanner 2200 EFM to a flow line, consider the pressure rating of the sensor, and the presence of harmful gases. The tubing and fixtures used to connect the sensor to the manifold in the flow line must be manufactured from materials that are appropriate for the pressure ratings of the sensor used.

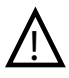

WARNING: If H2S is present, use a NACE sensor and take appropriate precautions to avoid exposure to this hazardous gas.

| SP/SWP<br>(PSIA) | DP<br>(IN H2O) | Max.<br>Overrange<br>(PSIA) | ASME<br>Pressure<br>Vessel Code<br>Compliant | CSA<br>Single Seal<br>Approved | Standard<br>Bolts | NACE Bolts |
|------------------|----------------|-----------------------------|----------------------------------------------|--------------------------------|-------------------|------------|
| 100              | 30             | 150                         | Х                                            | X                              | B7 or 316 SS      | B7M        |
| 300              | 200            | 450                         | Х                                            | X                              | B7 or 316 SS      | B7M        |
| 300              | 840            |                             |                                              |                                |                   |            |
| 500              | 200            | 750                         | Х                                            | Х                              | B7 or 316 SS      | B7M        |
| 1500             | 200            | 2250                        | Х                                            | Х                              | B7 or 316 SS      | B7M        |
| 1500             | 300            |                             |                                              |                                |                   |            |
| 1500             | 400            | ]                           |                                              |                                |                   |            |
| 1500             | 840            |                             |                                              |                                |                   |            |
| 3000             | 200            | 4500                        | Х                                            | Х                              | B7 or 17-4 SS     | Inconel    |
| 3000             | 300            |                             |                                              |                                |                   |            |
| 3000             | 400            |                             |                                              |                                |                   |            |
| 3000             | 840            | ]                           |                                              |                                |                   |            |
| 5300             | 200            | 7420                        |                                              |                                | B7                | Inconel    |
| 5300             | 300            |                             |                                              |                                |                   |            |
| 5300             | 400            | ]                           |                                              |                                |                   |            |
| 5300             | 840            |                             |                                              |                                |                   |            |

 Table 2.1—MVT Pressure Limits, Approvals and Bolt Specifications

## RTD Assembly Options (for Gas and Liquid Flow Runs Only)

The RTD is installed in a thermowell downstream of the primary differential pressure source. The location of the thermowell should conform to the relative standard to ensure accurate measurement.

Cameron recommends the use of a 4-wire, 100-ohm RTD assembly. A 2-wire or 3-wire RTD assembly may be used to provide a process temperature input. See Section 5—Spare Parts, page 69 for a list of RTDs available from Cameron.

## Installing the Power Supply

## Installation of Solar Panel

After determining panel placement as described in Appendix A - Solar Panel Location and Orientation, perform the following procedures to mount the solar panel:

Note Refer to Figure 2.1, page 23, for solar-panel mounting examples.

- 1. Mount the solar panel with the supplied bracket. The panel may be mounted on a 2-in. pole or surface (bulkhead) mounted, depending on conditions at the site.
- 2. Place a cloth or other covering over the solar panel to prevent voltage output from the panel during installation and wiring. (This covering can be removed after the solar panel is wired to the solar charge controller.)
- 3. Follow the wiring instructions in Section 3 to connect the solar panel to the Scanner 2200 using approved wiring methods.
- Caution All field wiring must conform to the National Electric Code, NFPA 70, Article 501-4(b) for installations within the United States or as specified in Section 18-156 of the Canadian Electrical Code for installations within Canada. Local wiring ordinances may also apply. All field wiring must have a wire range of 22 to 14 AWG and terminal block screws must be tightened to a minimum torque of 5 to 7 in-lbs. to secure the wiring within the terminal block. Only personnel who are experienced with field wiring should perform these procedures.

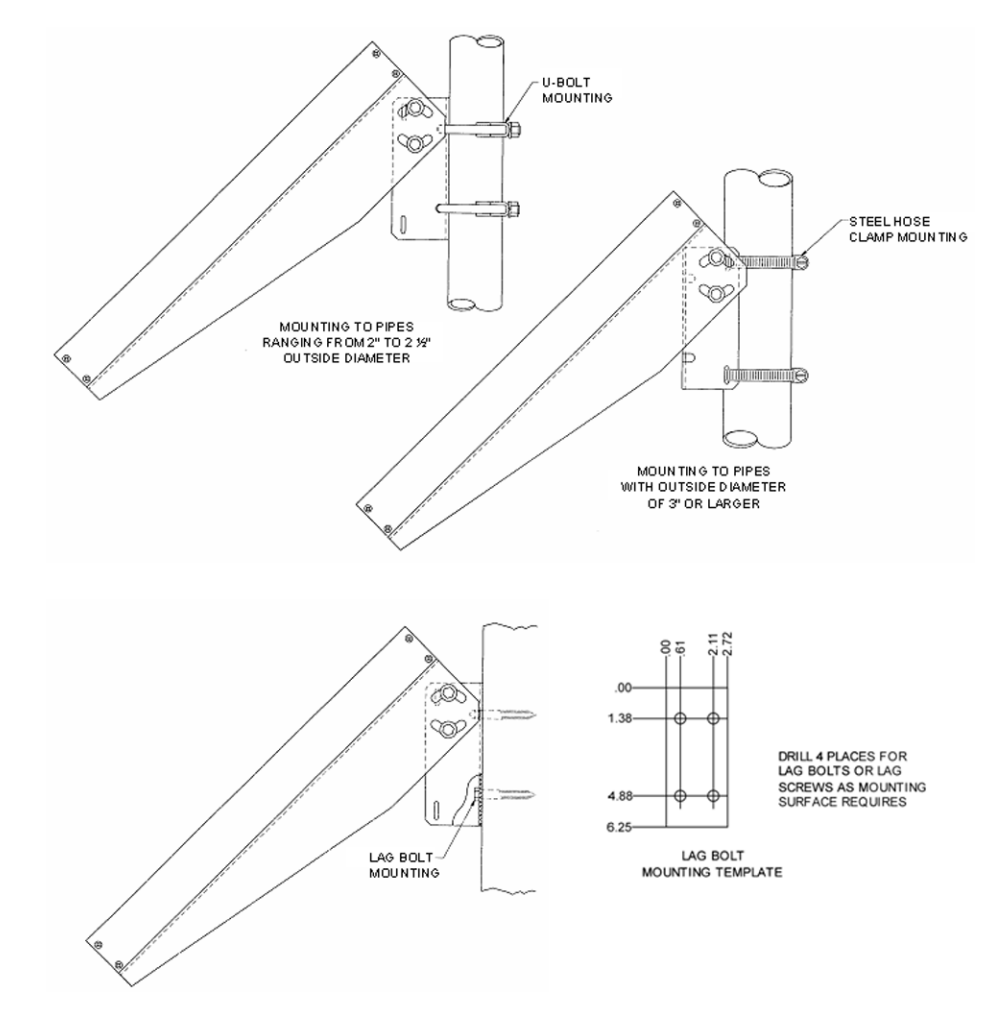

Figure 2.1—Mounting of solar panel to pole or bulkhead

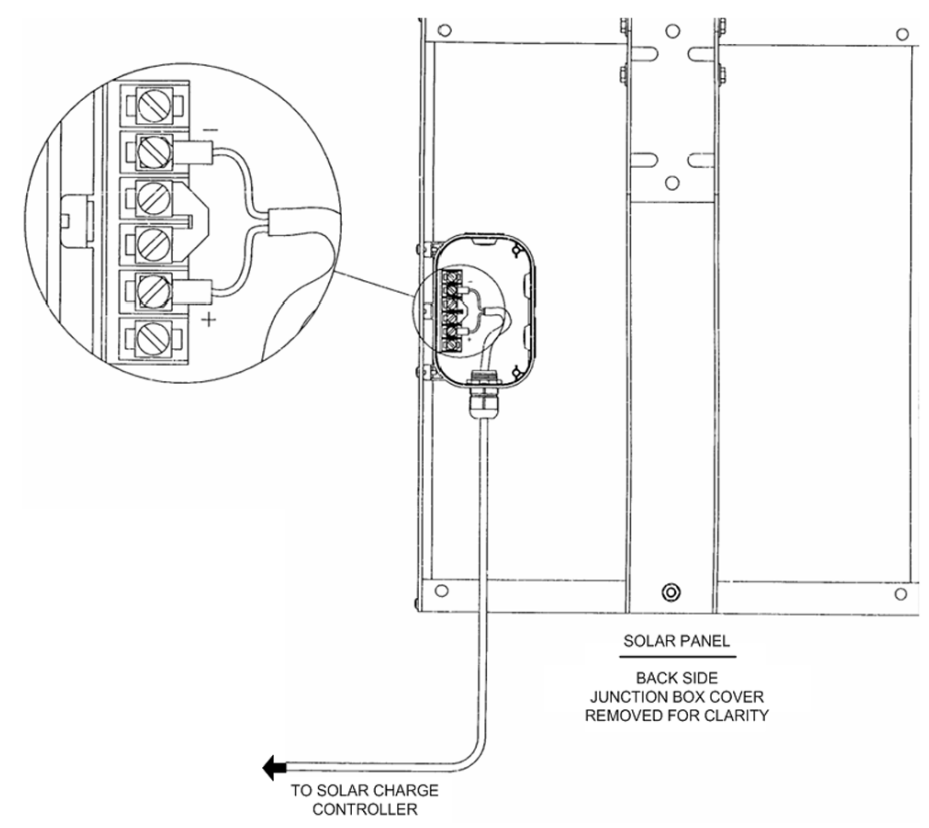

Figure 2.2—Typical installation of solar panel system

The solar panel should be mounted securely before the solar charge controller is installed.

# Caution Make sure the solar panel is covered with a cloth or other covering to prevent voltage output from the panel during installation and wiring of the Scanner 2200.

## Mounting the Instrument

The instrument can be mounted on a 2-in. pole using the two U-bolts provided and the integral brackets, or mounted to a flat, vertical surface. Direct-mounting the instrument to a turbine meter or orifice run is not recommended due to the weight of the instrument and the vibrations of the pipeline, which could cause instability.

While the standard MVT has process connections on the bottom, compensated liquid and steam applications may require the use of a side-port MVT and side-mount manifold (to help eliminate air in the process line). In such installations, an optional extension bracket is recommended to provide the necessary clearance for the MVT and manifold assembly. This bracket is shown in Figure 2.4, page 26. Contact your local Cameron sales office for details.

Tubing is used to connect the integral MVT to the orifice meter or cone meter. If a Scanner 2200 will be used for steam measurement, a condensate pot must also be installed to protect the Scanner 2200 from extreme temperatures. See Measuring Steam via a Differential Pressure Meter, page 31, for details.

The following accessories are also recommended:

• a 5-valve manifold for connecting process lines to the integral MVT

- an RTD assembly for process temperature input on gas flow runs and compensated liquid flow runs (not recommended for steam flow runs)
- tubing and/or pipe for plumbing process connections
- signal cable for remote turbine connections (stranded, shielded cable is recommended)

To mount the Scanner 2200, perform the following steps:

- 1. Determine the piping configuration that will best accommodate process connections and field wiring connections. If a side-port MVT and manifold is required (typically, only for compensated liquid and steam applications, an optional extension bracket may be connected to the standard bracket to provide additional clearance from the pipe (shown in Figure 2.4, page 26).
- 2. Position the U-bolt around the pipe and through the support bracket provided with the U-bolt.
- 3. Align the mounting bracket against the pole so that the U-bolt passes through the mounting holes in the bracket. Place the mounting plate over the threaded ends of the U-bolt and against the bracket, and secure the U-bolt with the two nuts provided.
- 4. Install and connect process piping between the Scanner 2200 and the turbine meter with appropriate fittings. Process piping installation procedures vary with each application.

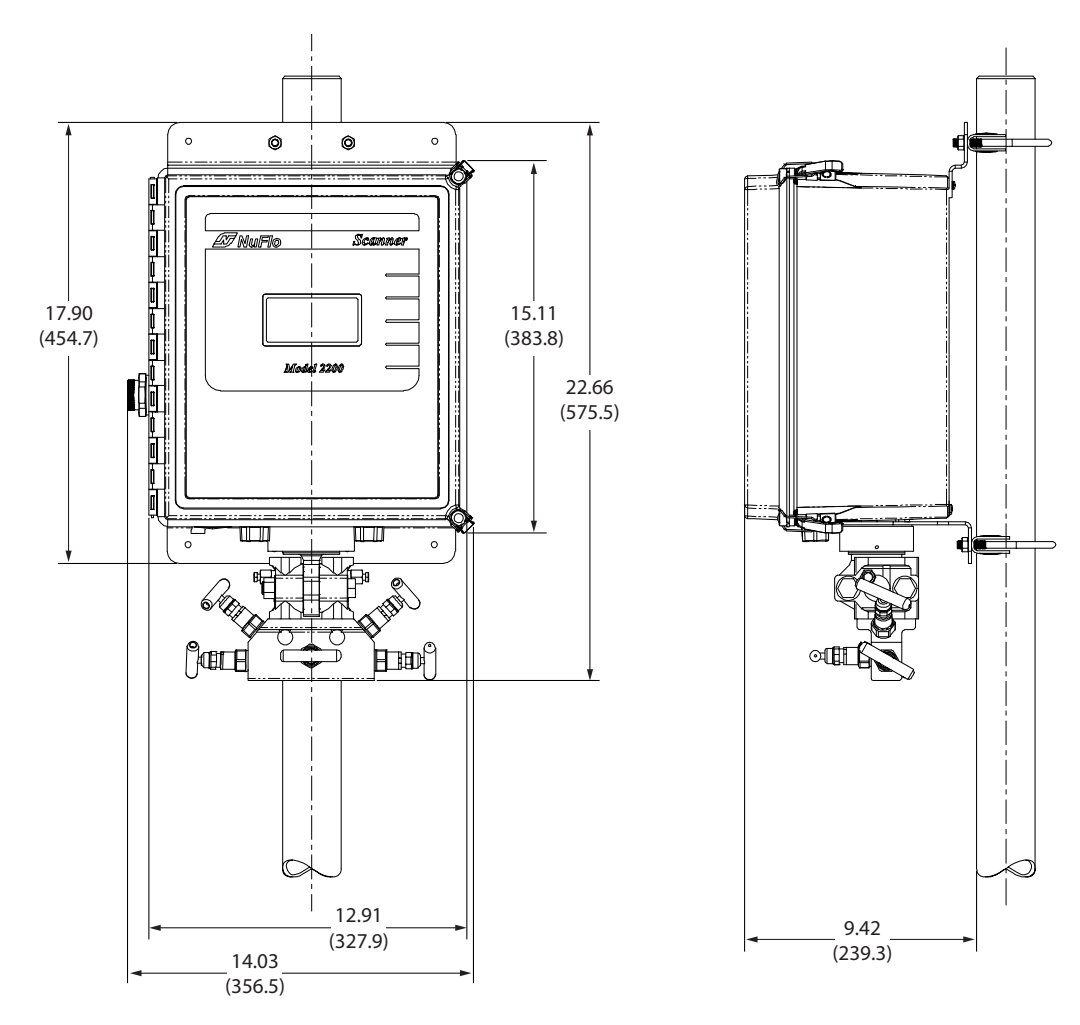

Figure 2.3—Scanner 2200 with standard bottom-port MVT and manifold on a 2-in. pole

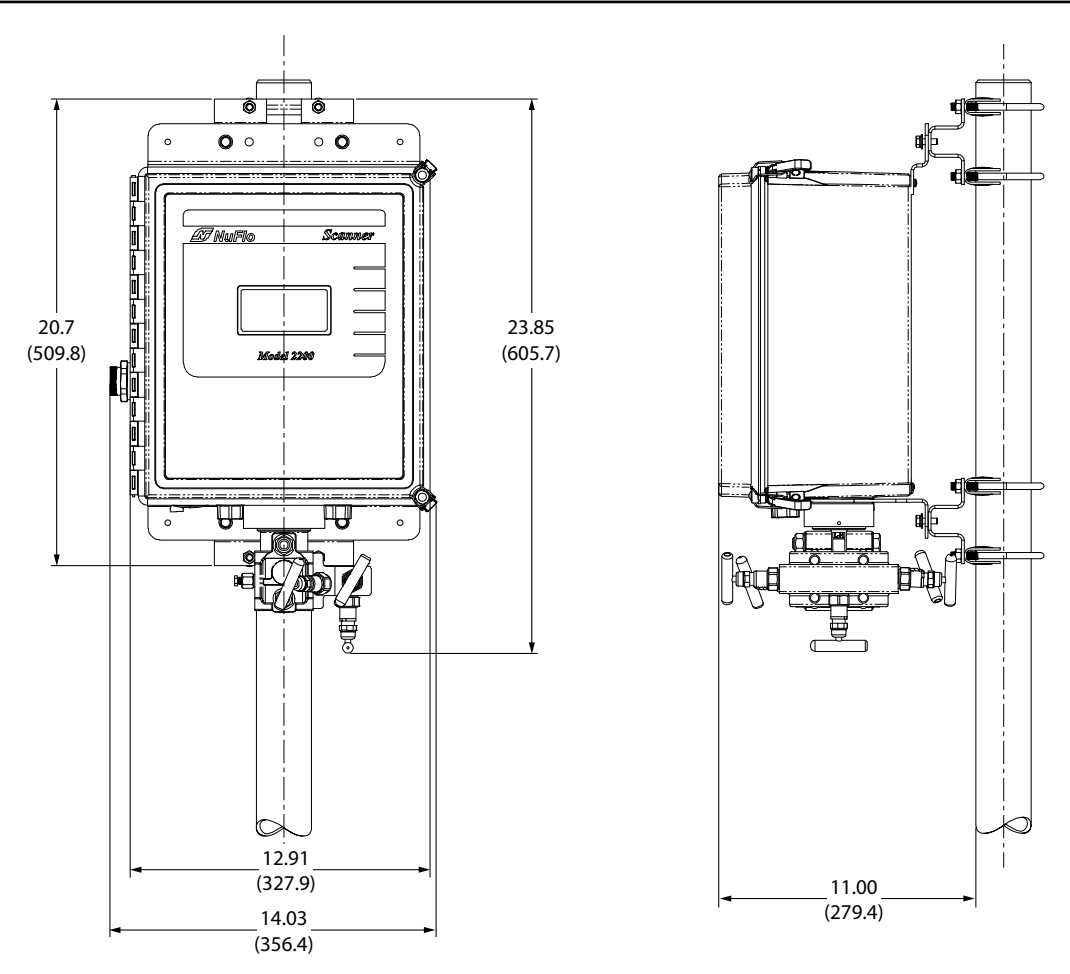

Figure 2.4—Scanner 2200 with side-port MVT and side-mount manifold on a 2-in. pole (shown here with an optional extension bracket)

## Measuring Natural Gas via a Differential Pressure Meter

Note: This section contains installation guidelines for orifice and cone meters. If installing the Scanner 2200 with an averaging pitot tube meter, refer to manufacturer instructions for installation.

### Best Practices for Orifice and Cone Meter Installation

To ensure measurement accuracy, ensure that the meter run complies with the following AGA-3 and ISO 5167 guidelines, as applicable:

- Do not place unit near vents or bleed holes that discharge corrosive vapors or gases.
- Install the sensor above the differential pressure source connections, or install a condensate (drip) pot to prevent the accumulation of liquid in interconnecting tubes. Slope all tubing upward at least 1-inch/linear foot to avoid liquid entrapment.
- Mount the Scanner 2200 as near level as possible such that the operator has a clear view of the LCD. The location should be as free from vibration as possible.
- Make sure the high port of the sensor (marked "H") is connected to the upstream side of the meter run.

- Flow should remain subsonic throughout the measuring section and should be single phase.
- Pipe diameters (D) should be between 2 in. (50 mm) and 39 in. (1000 mm) per ISO 5167; or greater than 2 in. (50 mm) per AGA-3.
- Pipe Reynolds numbers must be above 5000.
- d (orifice diameter) must be greater than or equal to 0.45 in. (11.5 mm).
- $\beta$  (diameter ratio) must be greater than or equal to 0.1 and less than or equal to 0.75.
- Gauge lines should be of uniform internal diameter and constructed of material compatible with the fluid being measured. For most applications, the bore should be no smaller than <sup>1</sup>/<sub>4</sub> in. (6 mm) and preferably, 3/8 in. (10 mm) in diameter. The internal diameter should not exceed 1 in. (25 mm). If high-temperature fluids are likely to be encountered, make sure the measuring tube used is rated for the anticipated temperature range. See also the temperature warning on page 17.
- Gauge line length should be minimized to help prevent pulsation-induced errors.
- Gauge lines should slope downward to the meter at a minimum of one inch per foot.
- If gauge lines must slope in more than one direction, do not allow more than one bend and install a liquid or gas trap, as applicable. A liquid trap should be installed at the lowest point in a gas service installation.
- Gauge lines should be supported to prevent sag and vibration.
- Where pulsation is anticipated, full-port manifold valves with a nominal internal diameter consistent with the gauge lines are recommended.

If the Scanner 2200 is mounted to a cone meter, consider the following best practices in addition to the best practices listed above.

- Position the cone meter so that there are zero to five pipe diameters upstream of the meter and zero to three pipe diameters downstream of the meter.
- Install the meter so that the static pressure tap is upstream of the differential pressure tap. The high side of the integral Scanner 2200 sensor must also be situated upstream.
- Install shut-off valves directly on the DP meter pressure taps. Choose a shut-off valve that is rated for the ambient temperatures of the location and the operating pressure of the pipe in which it will be installed, and for use with dangerous or corrosive fluids or gases, if applicable. The valves must not affect the transmission of the differential pressure signal.

### Installation Procedure—Orifice Meter or Cone Meter

A Scanner 2200 can be mounted remotely and connected to an orifice meter or cone meter with tubing for gas measurement. The setup of the meter run and plumbing configurations can vary widely, depending upon the challenges existing on location. Figure 2.5, page 28, shows a typical remote-mount installation.

Note: To prevent fittings from turning and/or to avoid putting tension on stainless steel tubing, use a backup wrench to attach stainless steel tubing to a manifold, shut-off valves, or sensor ports.

- 1. Verify that the meter is properly installed in the flow line (per manufacturer's instructions).
- 2. Mount the Scanner 2200 to a 2-in. pipe or to a flat, vertical surface using bolts and the mounting holes in the enclosure.

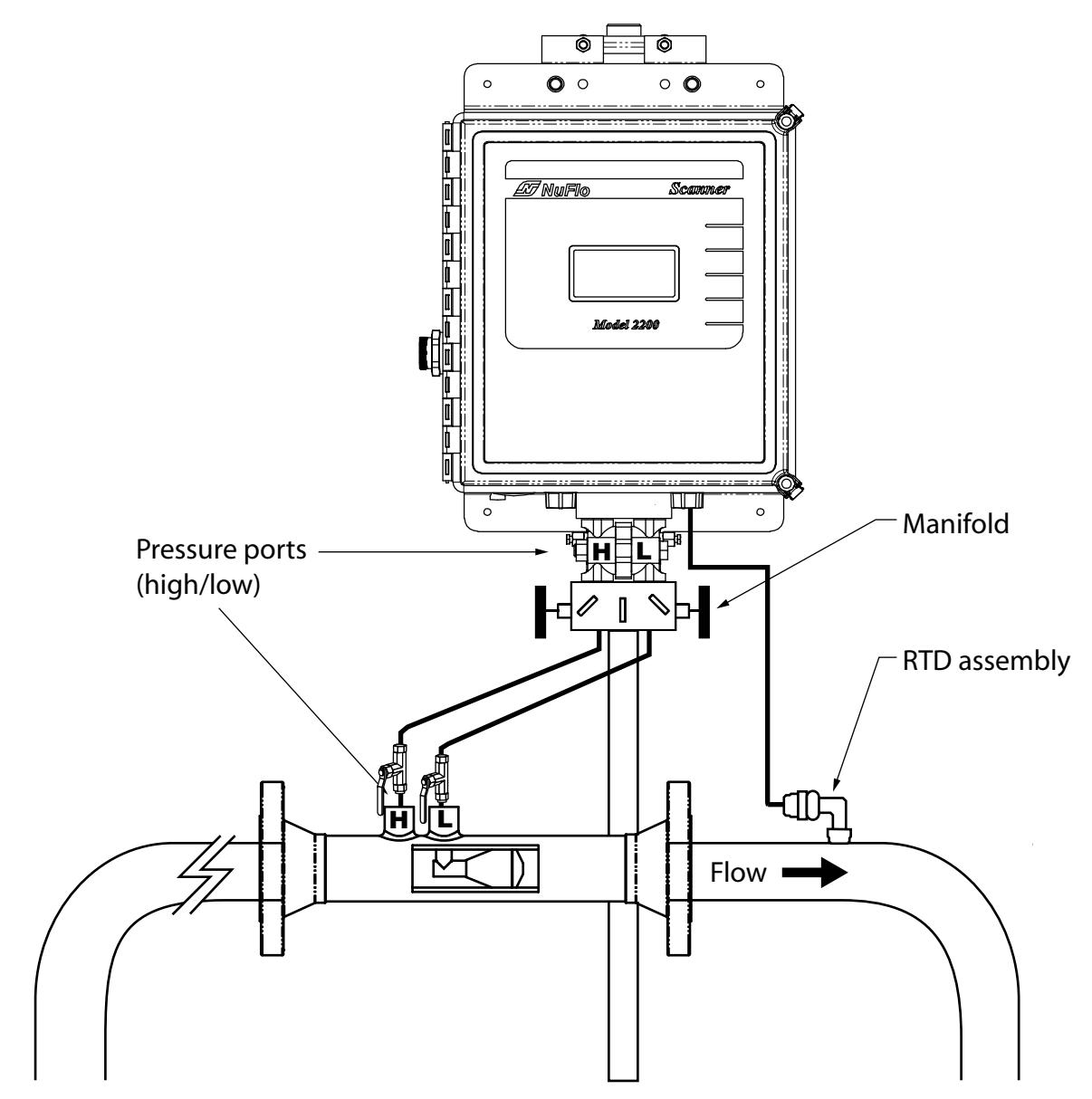

Figure 2.5—Gas run installation using a cone meter (same configuration can be used for an orifice meter run).

- 3. Bolt a 5-valve flange-by-NPT manifold (as recommended by Cameron) to the Scanner 2200 MVT sensor.
  - a. Locate the H and L markings on the integral MVT sensor body and position the MVT/manifold assembly so that the upstream side of the flow line can easily be connected to the sensor's "High" port and the downstream side of the flow line can be connected to the sensor's "Low" port. If rotating the MVT will simplify the installation by improving access to the high and low pressure ports on the meter, loosen the set screws on either side of the MVT adapter, rotate the MVT (up to 180°) and retighten the set screws.
  - b. Position the manifold so that all valves are accessible from the front of the instrument.
- 4. Install tubing and fittings to connect the Scanner 2200 and manifold assembly to the differential pressure meter, sloping the gauge lines downward to the meter at a minimum of one inch per foot. Use a suitable compound or tape on all threaded process connections.

- 5. Install the RTD assembly in the thermowell. Route the RTD assembly cable through the conduit opening in the bottom of the Scanner 2200 to connect to the circuit board. A wiring diagram for the RTD assembly is provided in Figure 3.10, page 56.
- 6. Route any additional inputs/outputs or COM connections, etc. through the conduit opening in the bottom of the Scanner 2200.
- 7. Perform a manifold leak test as described on page 41.
- Verify the zero offset, if required (and other calibration points, if desired). See the ModWorX<sup>™</sup> Pro Software User Manual, Part No. 9A-30165025, for complete instructions. See also Zero Offset (Static Pressure or Differential Pressure), page 41, Static Pressure Calibration and Verification, page 41, and Differential Pressure Calibration and Verification, page 42.

CAUTION: Do not put the Scanner into operation until the valves are positioned properly so that pressure is supplied to both sides of the MVT. For instructions on proper valve positions, see Placing the Scanner into Operation, page 43.

## Measuring Natural Gas via a Turbine Meter

### **Best Practices**

The Scanner 2200 EFM calculates gas flow through a turbine meter in accordance with AGA-7 and API 21.1 industry standards. For optimum performance, ensure that the turbine and Scanner 2200 installation complies with the industry recommendations listed below:

- Install the turbine flowmeter in the meter run such that there are 10 nominal pipe diameters upstream and five nominal pipe diameters downstream of the meter. Both inlet and outlet pipe should be of the same nominal size as the meter.
- Straightening vanes are recommended for eliminating swirl conditions. If used, they should be installed five pipe diameters upstream of the meter.
- Where an RTD is used to facilitate compensated gas measurement from a gas turbine meter, locate the RTD within five pipe diameters downstream of the meter outlet and upstream of any valve or flow restriction.

### Installation Procedure—Turbine Meter

A Scanner 2200 can be mounted remotely and connected to a gas turbine meter for measuring gas in accordance with AGA-7 calculations. Figure 2.6, page 30, shows an installation in which the pressure input is provided by the integral MVT. Alternatively, an external pressure transducer can be used to supply the pressure. See Measuring Steam via a Differential Pressure Meter, page 31, for more information.

The setup of the meter run and plumbing configurations can vary widely, depending upon the challenges existing on location.

To connect the Scanner 2200 to a turbine meter, perform the following steps:

- 1. Verify that the flowmeter and magnetic pickup are installed in the flow line.
- 2. Mount the Scanner 2200 to a 2-in. pipe or to a flat, vertical surface using bolts and the mounting holes in the enclosure.

- Section 2
- 3. Bolt a 3-valve flange-by-NPT manifold (as recommended by Cameron) to the Scanner 2200 MVT sensor. Position the manifold so that all valves are accessible from the front of the instrument.
- 4. Connect the pressure port of the turbine meter to either manifold process port with tubing. The unused pressure port can be used as a "vent" as required. Always leave the equalizer valves open to allow pressure to both sides of the MVT. Use a suitable compound or tape on all threaded process connections.
- 5. Remove the plug from the conduit opening in the bottom of the Scanner 2200 enclosure, route the turbine signal cable through the opening, and connect it to the circuit board. A wiring diagram for the turbine input is provided in Figure 3.9, page 56.

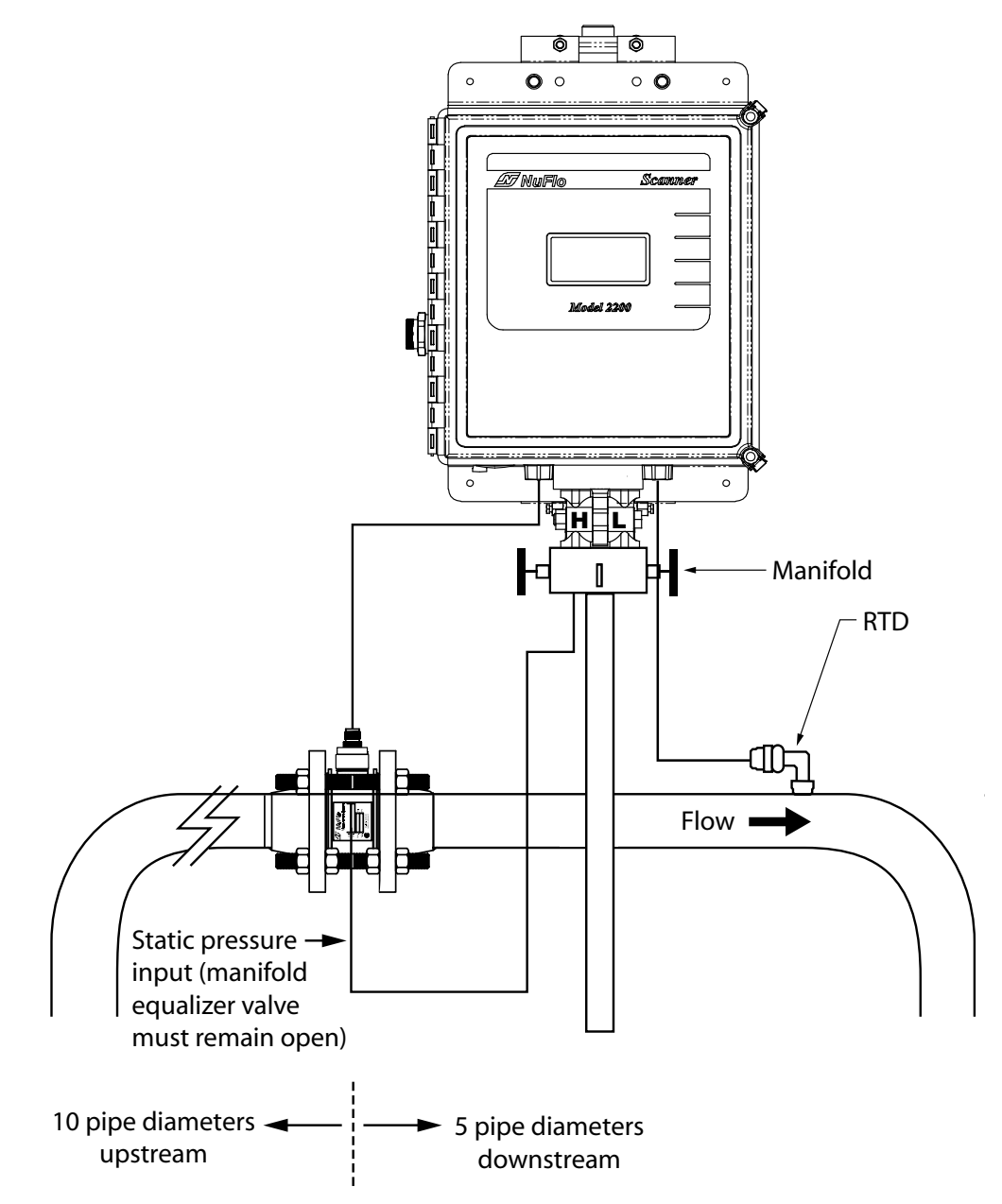

Figure 2.6—Installation in an AGA-7 turbine meter run

- 6. Install the RTD assembly in the thermowell. Remove the plug from the other conduit opening in the bottom of the Scanner 2200 enclosure, route the RTD assembly cable through the conduit opening, and connect it to the circuit board. A wiring diagram for the RTD assembly is provided in Figure 3.10, page 56.
- 7. Zero the static pressure and recalibrate the static pressure, if required. See the ModWorX<sup>™</sup> Pro Software User Manual, Part No. 9A-30165025, for complete instructions. See also Zero Offset (Static Pressure or Differential Pressure), page 41, and Static Pressure Calibration and Verification, page 41.
- CAUTION: Do not put the Scanner into operation until the valves are positioned properly so that pressure is supplied to both sides of the MVT. For instructions on proper valve positions, see Placing the Scanner into Operation, page 43.

## Measuring Steam via a Differential Pressure Meter

# IMPORTANT: This section contains installation guidelines for orifice and cone meters. If installing the Scanner 2200 with an averaging pitot tube meter, refer to manufacturer instructions for installation.

## **Best Practices**

The Scanner 2200 EFM calculates steam flow in accordance with IF-97, AGA-3, and ISO-5167 industry standards. For optimum performance, ensure that the Scanner 2200 installation complies with the industry recommendations listed below:

#### Condensate pots

- A condensate pot for a small-volume transducer like the Scanner 2200 MVT can be a simple pipe tee, oriented so that one port extends downward (into the cold leg), the opposite port extends upward and is closed by a pipe cap or blowdown valve, and the tee extends horizontally into the hot leg.
- The pots should be the highest point in the system.
- The pots should be mounted at the same level, and one or both should be adjustable vertically to remove zero shifts in the differential pressure measurement.

#### Hot legs

- Hot legs should be large diameter (3/8 in. or 1/2 in., if possible)
- Hot legs should be as short as possible. If these sections must be more than 1 ft. in length, insulate them.
- Elbows and bends should not form any traps in which liquid can accumulate.
- Hot legs should be sloped along their entire length to allow liquids to drain back into the pipe.

#### Cold legs

- Cold legs should enter the multi-variable sensor through its side ports.
- Cold legs should be a minimum of 2 ft in length to allow proper convection cooling and should be run horizontally with a slope of approximately 1 inch per foot to allow air bubbles to float up into the pots.
- Elbows and bends should not form any traps for air bubbles.
- Cold legs should be filled with a suitable antifreeze. Dibutyl phthalate is recommended.

#### Antifreeze

- Dibutyl phthalate (DBP) has the following advantages over glycol antifreeze:
  - DBP doesn't mix with water, and so doesn't become dilute over time; its specific gravity doesn't shift.
  - It is slightly denser than water, so it will stay in the pot permanently.
  - It is non-flammable.
  - It is much less toxic than glycol.
  - It is available from industrial suppliers.

#### Valves

- Use only full-opening block valves that are rated for steam service.
- Use only blowdown valves that are rated for steam service. Periodic blowdowns are recommended for preventing buildup of scale.

WARNING: EXPLOSION RISK. Housing temperature must not exceed 70°C (158°F). Excessive temperatures, which could result from ambient conditions combined with radiated and conductive heat from the process, could cause the internal lithium battery to ignite or explode.

## Installation Procedure—Orifice Meter or Cone Meter

A Scanner 2200 can be mounted remotely and connected to an orifice meter or cone meter with tubing for steam measurement. The setup of the meter run and plumbing configurations can vary widely, depending upon the challenges existing on location.

CAUTION: When measuring steam, process connections must be designed to eliminate air pockets. This is achieved by making sure all tubing in the cold legs slopes upward. A side-port MVT and block manifold (shown in Figure 2.7, page 33) is recommended to help prevent air bubbles from being trapped in the sensor.

If a bottom-port MVT is used, the bottom process ports must be plugged or replaced with a drain valve, and side vents must be used for process connections. A block manifold is not recommended for use with bottom port MVTs. Contact a Cameron field representative for assistance.

- 1. Verify that the meter is properly installed in the flow line (per manufacturer's instructions).
- 2. Mount the Scanner 2200 to a 2-in. pipe or to a flat, vertical surface using bolts and the mounting holes in the enclosure.

Note: When a side-mount MVT and manifold assembly is used with a vertical pipe mount, the MVT can be rotated 90 degrees to facilitate manifold connections. An optional extension bracket may be required to provide clearance for the manifold. Contact your local Cameron sales office for details.

CAUTION: Before starting the system, remove the caps and add water or antifreeze if necessary to completely fill the pots and cold legs. Air trapped in the lines will produce errors in differential pressure measurements.

- 3. Mount a set of pipe tees (which serve as condensate pots) typically on either side of the Scanner 2200 at an elevation above the process connections of the Scanner 2200 MVT (for proper drainage). They should be a considerable distance (4 ft) from the sensor ports, but as close as possible to the pressure taps on the meter.
- 4. Install a pipe cap or a blowdown valve that is rated for steam service at the top of each pipe tee. A blowdown valve is recommended when the steam passing through the meter is known to be dirty.

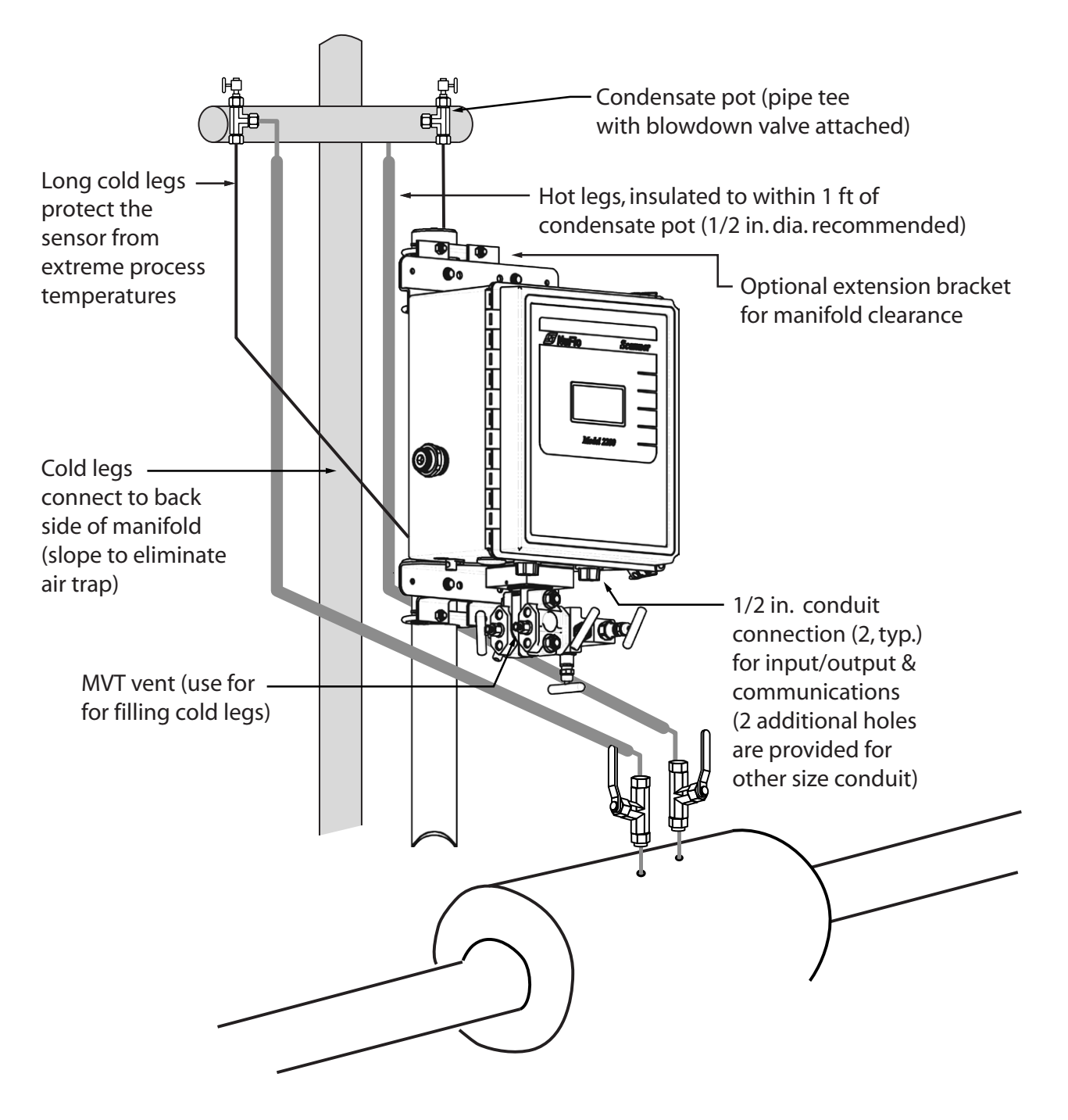

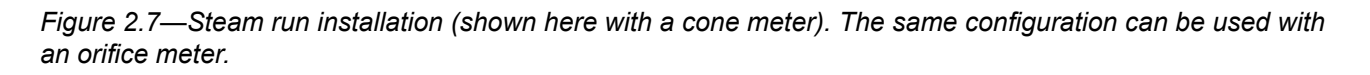

- 5. Install tubing and fittings to connect the high-pressure and low-pressure taps of the DP meter to the pipe tees. This section is typically referred to as the *hot legs* of the installation, as this section of tubing encounters steam at its highest temperature. Install a shut-off valve near the high and low ports of the DP meter. Use a suitable compound or tape on all threaded process connections.
- 6. Route any additional inputs/outputs or COM connections, etc. through the conduit opening in the bottom of the Scanner 2200.
- Note: To prevent fittings from turning and/or to avoid putting tension on stainless steel tubing, use a backup wrench to attach stainless steel tubing to shut-off valves, or sensor ports.

## CAUTION: Whenever possible, locate the hot legs of a steam installation behind the Scanner 2200 safely out of the operator's normal reach. This will help prevent accidental burns.

- 7. Install tubing to connect the high-pressure and low-pressure process connections of the block manifold to the pipe tees installed in step 3. This tubing section is typically referred to as the *cold legs* of the installation, since it is filled with water.
- 8. To eliminate air bubbles, fill the cold legs with water or other fill fluid from the lowest point in the system, typically the MVT, using the following steps:
  - a. Open the blowdown valve or remove the filling plug from one of the pipe tees/condensate pots.
  - b. Open the equalizer and bypass/block valves on the block manifold. Make sure the vent valve is closed.
  - c. Remove the corresponding (high pressure or low pressure) vent screw from the side of the MVT and insert a fitting to allow connection of a hand pump or funnel. If a funnel is used, attach a length of Tygon tubing that is long enough to elevate the funnel well above the condensate pot to force the fluid up the legs.
  - d. Connect a hand pump or funnel to the fitting.
  - e. Pour fill liquid into the funnel or pump it into the cold leg, tapping the cold leg occasionally to dislodge any bubbles.
  - f. Observe the pipe tee/condensate pot and stop pouring when the fill liquid is visible at the top and no air bubbles can be seen.
  - g. Remove the fitting from the vent of the MVT and quickly replace the vent screw and tighten.
  - h. Close the blowdown valve or replace the filling plug from one of the pipe tees/condensate pots.
  - i. Repeat steps a through h for the other cold leg.
- 9. To eliminate an offset of the differential pressure reading, open the equalizer valves on the block manifold, remove the caps from the seal pots, and adjust either seal pot vertically to bring the water levels to the exact same elevation.
- 10. Perform a manifold leak test as described on page 41.
- Verify the zero offset, if required (and other calibration points, if desired). See the ModWorX<sup>™</sup> Pro Software User Manual, Part No. 9A-30165025, for complete instructions. See also Zero Offset (Static Pressure or Differential Pressure), page 41, Static Pressure Calibration and Verification, page 41, and Differential Pressure Calibration and Verification, page 42.

CAUTION: Do not put the Scanner into operation until the valves are positioned properly so that pressure is supplied to both sides of the MVT. For instructions on proper valve positions, see Placing the Scanner into Operation, page 43.

## Measuring Liquid via a Differential Pressure Meter

# IMPORTANT: This section contains installation guidelines for orifice and cone meters. If installing the Scanner 2200 with an averaging pitot tube meter, refer to manufacturer instructions for installation.

#### **Best Practices**

To ensure measurement accuracy, ensure that the meter run complies with the following AGA-3 and ISO 5167 guidelines, as applicable:

- Do not place unit near vents or bleed holes that discharge corrosive vapors or gases.
- Install the sensor below the differential pressure source connections. Slope all tubing downward at least 1-inch/linear foot to avoid gas entrapment.
- Mount the Scanner 2200 as near level as possible such that the operator has a clear view of the LCD. The location should be as free from vibration as possible.
- Make sure the high port of the sensor (marked "H") is connected to the upstream side of the meter run.
- Pipe diameters (D) should be between 2 in. (50 mm) and 39 in. (1000 mm) per ISO 5167; or greater than 2 in. (50 mm) per AGA-3.
- Pipe Reynolds numbers must be above 5000. Avoid high-viscosity liquids (greater than 15 cP).
- d (orifice diameter) must be greater than or equal to 0.45 in. (11.5 mm).
- Orifice  $\beta$  (diameter ratio) must be greater than or equal to 0.1 and less than or equal to 0.75.
- Gauge lines should be of uniform internal diameter and constructed of material compatible with the fluid being measured. For most applications, the bore should be no smaller than <sup>1</sup>/<sub>4</sub> in. (6 mm) and preferably, 3/8 in. (10 mm) in diameter. The internal diameter should not exceed 1 in. (25 mm). If high-temperature fluids are likely to be encountered, make sure the measuring tube used is rated for the anticipated temperature range. See also the temperature warning on page 17.
- If there is possibility of freezing, the gauge lines can be filled with a suitable seal liquid. The seal liquid should be somewhat denser than the process fluid, should not dissolve in it, should have a sufficiently low freezing point, and should be non-toxic. Alternatively, heat tracing can be used.
- Gauge line length should be minimized to help prevent pulsation-induced errors.
- Gauge lines should slope upward to the meter at a minimum of one inch per foot.
- If gauge lines must slope in more than one direction, do not allow more than one bend and install a gas trap.
- Gauge lines should be supported to prevent sag and vibration.
- Where pulsation is anticipated, full-port manifold valves with a nominal internal diameter consistent with the gauge lines are recommended.

If the Scanner 2200 is mounted to a cone meter, consider the following guidelines in addition to the best practices listed above.

- Position the cone meter so that there are zero to five pipe diameters upstream of the meter and zero to three pipe diameters downstream of the meter.
- Install the meter so that the static pressure tap is upstream of the differential pressure tap. The high side of the integral Scanner 2200 sensor must also be situated upstream.
- Install shut-off valves directly on the DP meter pressure taps. Choose a shut-off valve that is rated for the ambient temperatures of the location and the operating pressure of the pipe in which it will be installed, and for use with dangerous or corrosive fluids or gases, if applicable. The valves must not affect the transmission of the differential pressure signal.

## Installation Procedure—Orifice Meter or Cone Meter

A Scanner 2200 can be mounted remotely and connected to an orifice meter or cone meter with tubing for liquid measurement (Figure 2.8, page 37). The setup of the meter run and plumbing configurations can vary widely, depending upon the challenges existing on location.

CAUTION: When measuring liquid, process connections must be designed to eliminate air pockets. This is achieved by mounting the sensor below the metering device and sloping all tubing downward from the meter to the sensor. A side-port MVT and block manifold (Figure 2.8, page 37) is recommended to help prevent air bubbles from being trapped in the sensor.

If a bottom-port MVT is used, the bottom process ports must be plugged or replaced with a drain valve, and side vents must be used for process connections. A block manifold is not recommended for use with bottom port MVTs. Contact a Cameron field representative for assistance.

- 1. Verify that the meter is properly installed in the flow line (per manufacturer's instructions).
- 2. Mount the Scanner 2200 to a 2-in. pipe or to a flat, vertical surface using bolts and the mounting holes in the enclosure.
- Note: When a side-mount MVT and manifold assembly is used with a vertical pipe mount, the MVT can be rotated 90 degrees to facilitate manifold connections. An optional extension bracket may be required to provide clearance for the manifold. Contact your local Cameron sales office for details.
- 3. Install tubing and fittings to connect the high-pressure and low-pressure taps of the DP meter to the process connections of the block manifold. Install a pair of shut-off valves near the high and low ports of the DP meter. Use a suitable compound or tape on all threaded process connections.
- 4. Route any additional inputs/outputs or COM connections, etc. through the conduit opening in the bottom of the Scanner 2200.

Note: To prevent fittings from turning and/or to avoid putting tension on stainless steel tubing, use a backup wrench to attach stainless steel tubing to shut-off valves, or sensor ports.

5. To eliminate air bubbles in the MVT, manifold, and legs connecting them to the meter, fill the legs with fluid. Choose a fluid that is safe for the environment, and stable when depressurized.
Important: If the process fluid does not present an environmental risk and is stable when depressurized, it may be used to bleed air from the lines. If the process fluid can contaminate the environment, or is highly volatile when depressurized as with liquified gases, a different seal fluid should be used to fill the legs. An ideal seal fluid is one that does not dissolve in the process fluid.

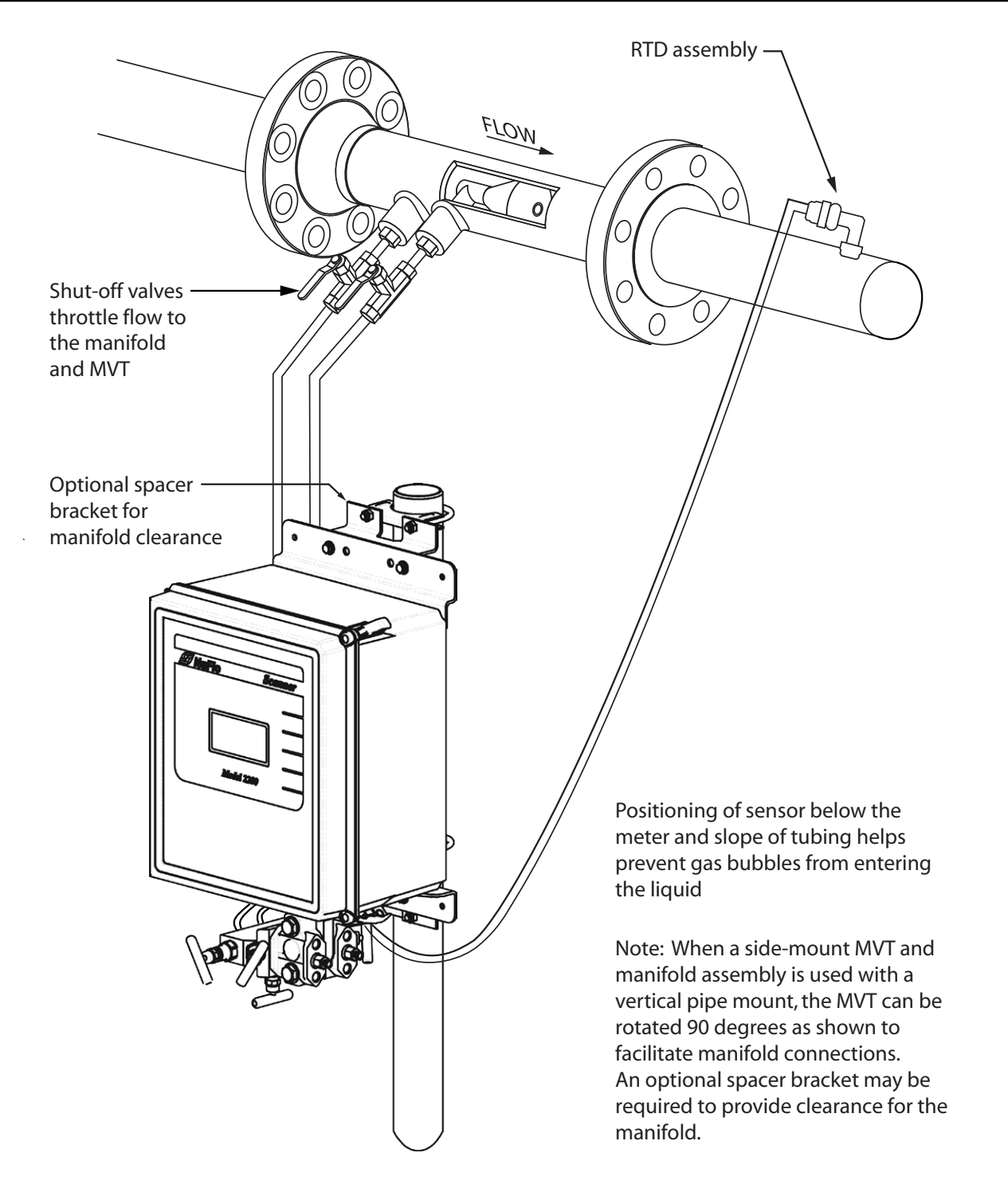

Figure 2.8—Liquid run installation (shown here with a cone meter). The same configuration can be used with an orifice meter.

#### **Bleeding with Process Fluid**

- a. Make sure the shut-off valves in the tubing near the meter pressure taps are closed, and the meter is filled with process fluid.
- b. Open the equalizer and bypass/block valves on the block manifold. Make sure the vent valve is closed.
- c. Open one of the shut-off valves near the meter.
- d. Slowly loosen the corresponding vent screw on the MVT, and throttle the rate of flow from the vent with the shut-off valve.
- e. When air bubbles are no longer visible around the MVT vent, tighten the MVT vent screw.
- f. Repeat steps a through e for the other leg.

#### **Bleeding with a Different Seal Fluid**

- a. Make sure the shut-off valves in the tubing near the pressure taps are open.
- b. Open the equalizer and bypass/block valves on the block manifold. Make sure the vent valve is closed.
- c. Remove the vent screw from one side of the MVT and insert a fitting to allow connection of a hand pump or funnel. If a funnel is used, attach a length of Tygon tubing that is long enough to elevate the funnel well above the meter pressure taps to force the fluid up the legs.
- d. Connect a hand pump or funnel to the fitting.
- e. Estimate the amount of fill fluid required to fill the tubing and push any air bubbles into the meter.
- f. Pour fill liquid into the funnel, tapping the tubing occasionally to dislodge any bubbles.
- g. When the leg is full of fluid, remove the fitting from the vent of the MVT and quickly replace the vent screw and tighten.
- h. Repeat steps a through g for the other leg.
- 6. Perform a manifold leak test as described on page 41.
- Verify the zero offset, if required (and other calibration points, if desired). See the ModWorX<sup>TM</sup> Pro Software User Manual, Part No. 9A-30165025, for complete instructions. See also Zero Offset (Static Pressure or Differential Pressure), page 41, Static Pressure Calibration and Verification, page 41, and Differential Pressure Calibration and Verification, page 42.

CAUTION: Do not put the Scanner into operation until the valves are positioned properly so that pressure is supplied to both sides of the MVT. For instructions on proper valve positions, see Placing the Scanner into Operation, page 43.

#### **Best Practices**

The Scanner 2200 EFM calculates compensated liquid flow through a turbine meter in accordance with API-2540 and the measurement principles upon which the AGA-7 standard is based. The user supplies a linear or multi-point calibration factor, and the instrument performs the required compensation calculations, based on the RTD input.

For optimum performance, ensure that the turbine and Scanner 2200 installation complies with the industry recommendations listed below:

- Install the turbine flowmeter in the meter run such that there are at least 10 nominal pipe diameters upstream and five nominal pipe diameters downstream of the meter. Both inlet and outlet pipe should be of the same nominal size as the meter.
- Straightening vanes are recommended for eliminating swirl conditions. If used, they should be installed five pipe diameters upstream of the meter.

#### Installation Procedure - Compensated Liquid Measurement

A Scanner 2200 can be mounted remotely and connected to a liquid turbine meter and an RTD for measuring compensated liquid, as shown in Figure 2.9, page 40.

The setup of the meter run and plumbing configurations can vary widely, depending upon the challenges existing on location.

To connect the Scanner 2200 to a turbine meter, perform the following steps:

- 1. Verify that the flowmeter and magnetic pickup are installed in the flow line.
- 2. Mount the Scanner 2200 to a 2-in. pipe or to a flat, vertical surface using bolts and the mounting holes in the enclosure.
- 3. Remove the plug from the conduit opening in the bottom of the Scanner 2200 enclosure, route the turbine signal cable through the opening, and connect it to the circuit board. A wiring diagram for the turbine input is provided in Figure 3.9, page 56.
- 4. Install the RTD assembly in the thermowell. Remove the plug from the other conduit opening in the bottom of the Scanner 2200 enclosure, route the RTD assembly cable through the conduit opening, and connect it to the circuit board. A wiring diagram for the RTD assembly is provided in Figure 3.10, page 56.

#### Installation Procedure - Uncompensated Liquid Measurement

The Scanner 2200 EFM calculates uncompensated liquid flow through a turbine meter in accordance with API MPMS, Chapter 5, Section 3, Measurement of Liquid Hydrocarbons by Turbine Meters. Install as described in the installation procedure for compensated liquid measurement on page x, except omit step 6 (no RTD is required for uncompensated measurement).

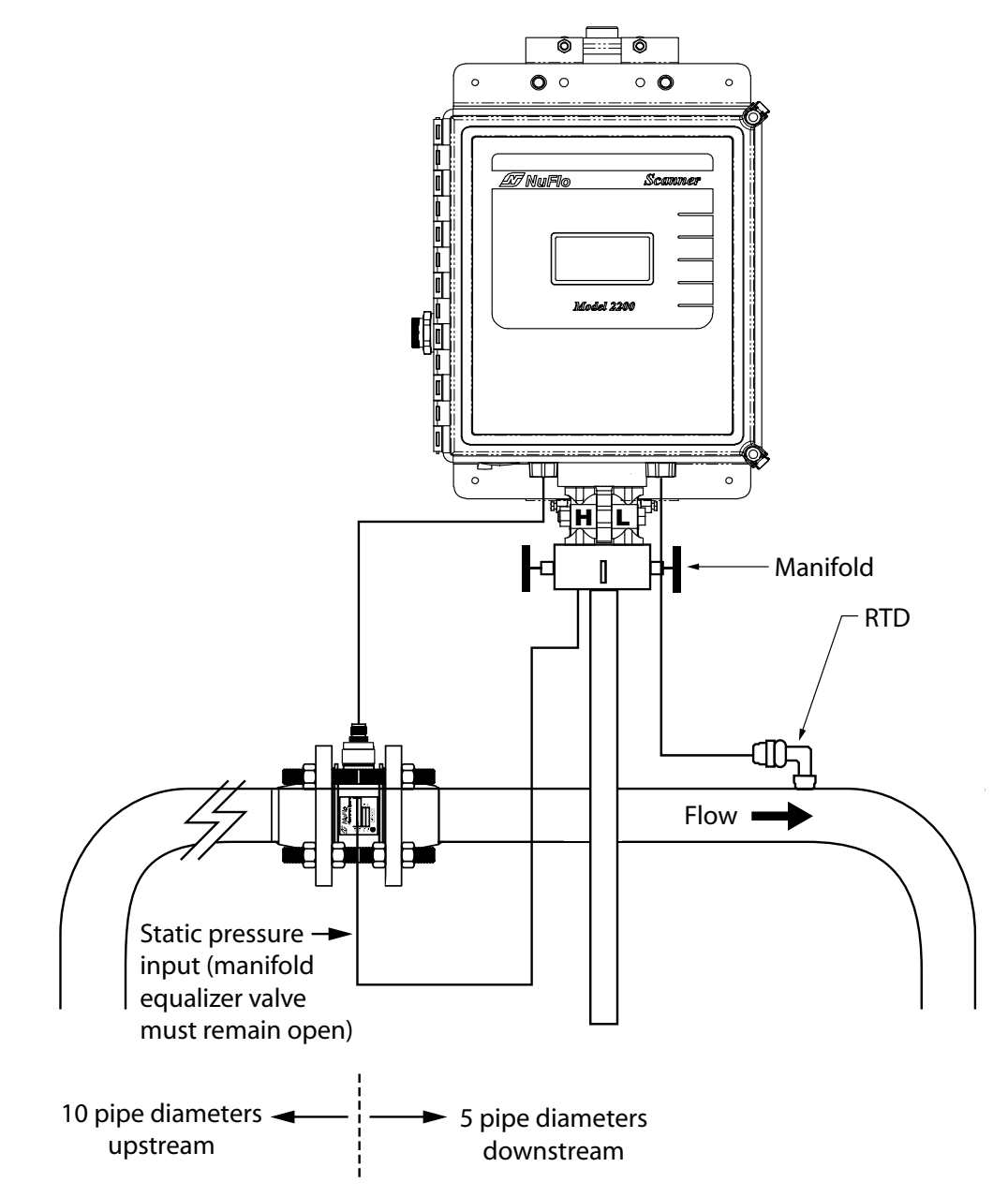

Figure 2.9—Installation in a compensated liquid turbine meter run

# Performing a Manifold Leak Test

A manifold leak test is recommended prior to operating any differential pressure meter into service. Check the manifold for leaks as follows.

- 1. Verify that the instrument is approximately level and is properly connected to the pressure source.
- 2. Make sure the vent valve in the manifold is closed. (The bypass/block valves should be open.)
- 3. Close both bypass/block valves on the manifold to isolate pressure between the block valve and the MVT.
- 4. Open both equalizer valves to distribute pressure throughout.
- 5. Monitor the pressure readout and watch for a steady decrease in pressure. If leakage is indicated, depressurize the system by opening both bypass/block valves, then check all manifold and piping joints. Tighten connections as necessary.
- 6. Repeat steps 3 through 5 to retest the manifold for leaks.

An additional test can verify the condition of the

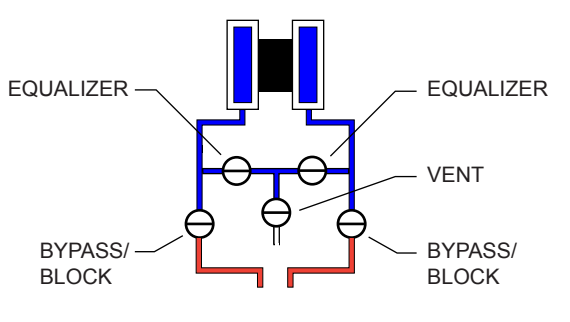

equalizing valves. Assuming the above test has confirmed the system is leak free, close both equalizing valves and open the vent. Monitor the differential pressure reading for any change. Repair or replace the manifold as required if the differential pressure varies.

#### Zero Offset (Static Pressure or Differential Pressure)

The static pressure input for the Scanner 2200 is zeroed at the factory before shipment. However, changes in temperature and atmospheric pressure can cause the static pressure and differential pressure readings to vary. The inputs can be easily zeroed in the field, if necessary, prior to putting the Scanner 2200 into service.

To zero the static pressure or differential pressure

- 1. Close the bypass valves to isolate the pressure below the manifold.
- 2. Open the equalizer and vent valves.
- Connect to the Scanner 2200 with the ModWorX<sup>™</sup> Pro software, and apply zero pressure from the Calibrate Inputs screen (see the ModWorX<sup>™</sup> Pro Software User Manual; Part No. 9A-30165025; for complete instructions).

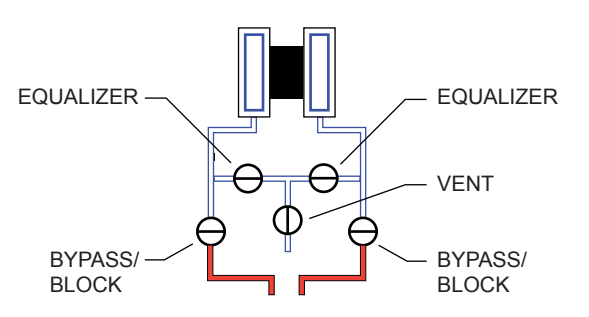

# Static Pressure Calibration and Verification

Note: The pressure range stamped on the MVT is expressed as psia (absolute). However, Scanner 2200 pressure inputs are recalibrated as psig (gauge) at the factory before the device is shipped. There-fore, pressure readings displayed on the LCD and in the ModWorX Pro software are in terms of psig.

The static pressure and differential pressure inputs are calibrated and verified before the Scanner 2200 leaves the factory, and recalibration in the field may or may not be required. To comply with API standards for

verification, "as found" readings should be recorded at approximately 0, 50, and 100 percent of the operating pressure range, increasing, and at 80, 20 and 0 percent of the operating pressure range, decreasing. For example, the static pressure measurements of a 1500-psi sensor should be verified at 0 psi, 750 psi, and 1500 psi, then at 1200 psi, 300 psi, and 0 psi.

# WARNING: Do not subject the Scanner 2200 EFM to unnecessary shock or over-range pressure during maintenance operations.

To calibrate the static pressure

- 1. Close the bypass valves to isolate the pressure below the manifold.
- 2. Open the equalizer valves and vent valve to purge the lines.
- 3. Close the vent valve.
- 4. Connect a static pressure simulator to the manifold (either side).

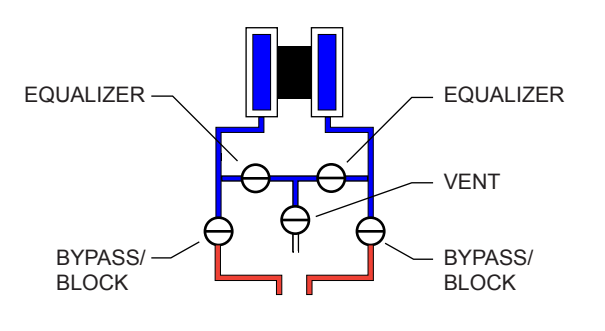

- 5. Connect to the Scanner 2200 with the ModWorX<sup>™</sup> Pro software. Click on the *Calibrate Inputs* menu button and proceed through the calibration per instructions in the ModWorX<sup>™</sup> Pro Software User Manual.
- 6. At the appropriate software prompt, enter a known pressure.
- 7. Apply the same amount of pressure to the MVT using the simulator (see the ModWorX<sup>™</sup> Pro Software User Manual for complete instructions). The ModWorX<sup>™</sup> Pro software will display a measured value and a percentage of change.
- 8. Repeat steps 6 and 7 as necessary to enter multiple calibration points.
- 9. When all calibration points have been entered, click *Save Changes* to apply the new calibration settings.

To verify the static pressure, perform the steps described in the calibration procedure above, except instead of choosing *Calibrate* from the Change Calibration Task window, choose *Verify*. You will be prompted to enter an applied value, and you will apply the same amount of pressure to the MVT, just as in the calibration process. The ModWorX<sup>TM</sup> Pro software will display a measured value and a percentage of error. When you click Save Changes, the measured values are written to memory for reference.

#### Differential Pressure Calibration and Verification

The static pressure and differential pressure inputs are calibrated and verified before the Scanner 2200 leaves the factory, and recalibration in the field may or may not be required. To comply with API standards for verification, "as found" readings should be recorded at approximately 0, 50, and 100 percent of the operating pressure range, increasing, and at 80, 20 and 0 percent of the operating pressure range, decreasing. For example, the differential pressure measurements of a 200-In. H2O sensor should be verified at 0 In. H2O, 100 In. H2O, 200 In. H2O, then at 160 In. H2O, 40 In. H2O, and 0 In. H2O.

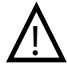

# WARNING: Do not subject the Scanner 2200 EFM to unnecessary shock or over-range pressure during maintenance operations.

To calibrate the differential pressure

- 1. Close the bypass valves to isolate the pressure below the manifold.
- 2. Open the equalizer valves and vent valve to purge the lines.
- 3. Close the high-pressure side equalizer valve.
- 4. Connect a pressure simulator to the high-pressure side of the manifold.

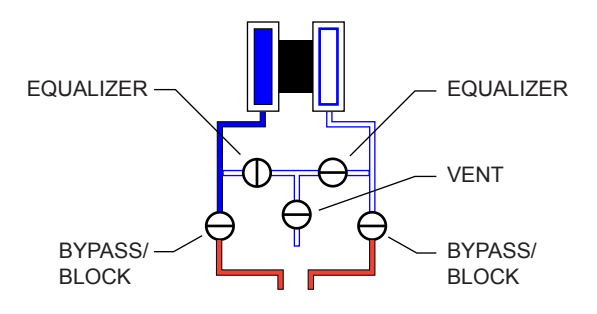

- 5. Connect to the Scanner 2200 with the ModWorX<sup>™</sup> Pro software. Click on the *Calibrate Inputs* menu button and proceed through the calibration per instructions in the ModWorX<sup>™</sup> Pro Software User Manual, Part No. 9A-30165025.
- 6. At the appropriate software prompt, enter a known pressure.
- 7. Apply the same amount of pressure to the high side of the MVT using the simulator (see the ModWorX<sup>™</sup> Pro Software User Manual, Part No. 9A-30165025, for complete instructions). The ModWorX<sup>™</sup> Pro software will display a measured value.
- 8. Repeat steps 6 and 7 as necessary, to enter multiple calibration points, and apply the new measured values from the ModWorX<sup>TM</sup> Pro interface.
- 9. When all calibration points have been entered, click *Save Changes* to apply the new calibration settings.

To verify the differential pressure, perform the steps described in the calibration procedure above, except instead of choosing *Calibrate* from the Change Calibration Task window, choose *Verify*. You will be prompted to enter an applied value, and you will apply the same amount of pressure to the MVT, just as in the calibration process. The ModWorX<sup>™</sup> Pro software will display a measured value and a percentage of error. When you click *Save Changes*, the measured values are written to memory for reference.

#### Placing the Scanner into Operation

To put the Scanner into operation;

- 1. Close the vent valve.
- 2. Open the equalizer valves.
- 3. Open the bypass/block valves to allow pressure to be supplied to both sides of the MVT.
- 4. Close the equalizer valves.
- 5. Open the vent valve (optional, some users may choose to leave the vent closed).

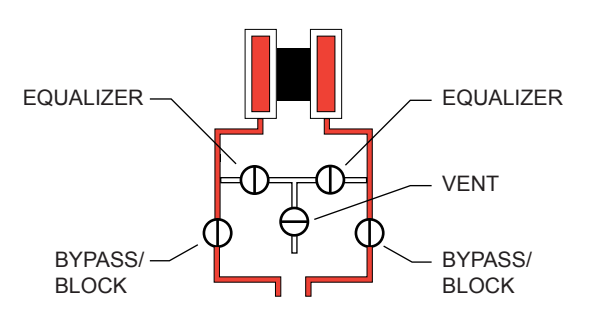

# **Industry Standard Compliance**

To ensure measurement accuracy, flow runs and turbine meter runs must be installed in accordance with industry standards. Table 2.2, page 44, and Table 2.3, page 45, reference the sections in these standards that apply specifically to flow run and hardware installation.

For a complete list of industry reference standards that serve as the basis for flow rate and fluid property calculations in the Scanner 2200, see Appendix E—Industry Standards, page E-1.

Fluid properties used for gas measurement calculations such as compressibility factors and density are in accordance with AGA Report No. 8 (1994). For steam measurement, algorithms are based on the IAPWS Industrial-Formulation 1997 (IF-97) standard. For temperature-compensated and pressure-compensated liquid measurement, fluid property calculations are based on API MPMS Ch. 11.1 (2004).

Heating values for gas measurement are calculated in accordance with AGA Report No. 3, Part 3, Appendix F (1992) using the constants defined in GPA 2145 (2008).

For more information, see the ModWorX<sup>™</sup> Pro Software User Manual, Part No. 9A-30165025.

| Standard                                                                                                    | Applicable Section                                                                                          | Description                                                                                                    | Notes                                                                                                    |
|----------------------------------------------------------------------------------------------------|----------------------------------------------------------------------------------------------------|----------------------------------------------------------------------------------------------------|----------------------------------------------------------------------------------------------------|
| AGA Report No. 3:<br>Orifice Metering of<br>Natural Gas and Other<br>Related Hydrocarbon<br>Fluids                                                       | Part 2: Specification<br>and Installation<br>Requirements,<br>Section 2.6<br>(Installation<br>requirements) | Specifications for orifice<br>meters (to include beta<br>ratios)<br>Installation requirements<br>for orifice plates, meter<br>tubes, flow conditioners,<br>and thermometer wells | This standard is also distributed<br>under the following names: API<br>MPMS Chapter 14.3, Part 2;<br>ANSI/API 14.3, Part 2-2200; and<br>GPA 8185, Part 2.                                                                                                    |
| ISO 5167:<br>Measurement of Fluid<br>Flow by Means of<br>Pressure Differential<br>Devices Inserted in<br>Circular Cross-Section<br>Conduits Running Full | Part 1: General<br>Principles and<br>Requirements                                                           | Installation of orifice<br>plates inserted into a<br>circular cross-section<br>conduit running full<br>Limitation of pipe size<br>and Reynolds number                            | ISO 5167 is applicable only<br>to flow that remains subsonic<br>throughout the measuring<br>section and where the fluid<br>can be considered single-<br>phase. It is not applicable to<br>the measurement of pulsating<br>flow. It does not cover the use of<br>orifice plates in pipe sizes less<br>than 50 mm (2 in.) or more than<br>1000 mm (39 in.), or for pipe<br>Reynolds numbers below 5000. |
| ISO 5167:<br>Measurement of Fluid<br>Flow by Means of<br>Pressure Differential<br>Devices Inserted in<br>Circular Cross-Section<br>Conduits Running Full | Part 2: Orifice<br>Plates                                                                                   | Specifies orifice plates<br>that can be used with<br>flange pressure tappings,<br>corner pressure tappings,<br>D and D/2 pressure<br>tappings.                                   |                                                                                                    |

Table 2.2—Industry Standards for Orifice Meters

| Standard                                                                                      | Applicable Section                                            | Description                                                                                                    | Notes                                                                                                    |
|-----------------------------------------------------------------------------------------------|---------------------------------------------------------------|----------------------------------------------------------------------------------------------------|----------------------------------------------------------------------------------------------------|
| API Manual<br>of Petroleum<br>Measurement<br>Standards, Chapter<br>21.1 (Electronic Gas       | Section 1.7 -<br>Equipment<br>Installation                    | Installation of electronic<br>gas measurement<br>devices and associated<br>communications, gauge/<br>impulse lines, and cabling |                                                                                                    |
| Measurement)                                                                                  | Section 1.8 -<br>Equipment<br>Calibration and<br>Verification | Requirements for<br>calibrating and verifying<br>the accuracy of electronic<br>gas measurement<br>devices                       |                                                                                                    |
| ASME MFC-14M:<br>Measurement of Fluid<br>Flow using Small<br>Bore Precision Orifice<br>Meters | All sections                                                  | Specifies low-flow orifice<br>meters smaller than 2<br>inch pipe size, that can<br>be used with flange taps<br>and corner taps. | Nominal pipe sizes 1/2 inch to<br>1-1/2 inch only. Beta ratio from<br>0.1 to 0.75. Suitable for single-<br>phase fluids only. Subsonic flow<br>only. Not suitable for pulsating<br>flow. |

#### Industry Standards for Cone Meters

For installation requirements for use with a cone meter and applicable flow rate calculations, see the NuFlo<sup>™</sup> Cone Meter User Manual, Part No. 9A-85165000.

| Standard               | Applicable Section | Description                      | Notes                    |
|------------------------|--------------------|----------------------------------|--------------------------|
| AGA Report No. 7:      | Section 7-         | Installation of gas turbine      | This specification       |
| Measurement of         | Installation       | meters to include flow           | applies to axial-flow    |
| Natural Gas by Turbine | Specifications     | direction, meter orientation,    | turbine flowmeters for   |
| Meters                 |                    | meter run connections, internal  | measurement of natural   |
|                        |                    | surfaces, temperature well       | gas, typically 2-in. and |
|                        |                    | location, pressure tap location, | larger bore diameter, in |
|                        |                    | and flow conditioning            | flows through the motor  |
|                        |                    | Illustrations of recommended     | rotor                    |
|                        |                    | installation configurations      |                          |
|                        |                    |                                  |                          |
|                        |                    | Environmental considerations,    |                          |
|                        |                    | the use of other devices to      |                          |
|                        |                    | improve meter performance,       |                          |
|                        |                    | and precautionary measures.      |                          |
| API Manual             | Section 1.7 -      | Installation of electronic gas   |                          |
| of Petroleum           | Equipment          | measurement devices and          |                          |
| Measurement            | Installation       | associated communications,       |                          |
| Standards, Chapter     |                    | gauge/impulse lines, and         |                          |
| 21.1 (Electronic Gas   |                    | cabling                          |                          |
| Measurement)           | Section 1.8 -      | Requirements for calibrating     |                          |
|                        | Equipment          | and verifying the accuracy of    |                          |
|                        | Calibration and    | electronic gas measurement       |                          |
|                        | verification       | aevices                          |                          |

#### Table 2.3—Industry Standards for Turbine Meters

| Standard             | Applicable Section | Description                   | Notes                       |
|----------------------|--------------------|-------------------------------|-----------------------------|
| API Manual           | Section 3,         | Description of unique         | This section does not apply |
| of Petroleum         | Measurement        | installation requirements and | to the measurement of two-  |
| Measurement          | of Liquid          | performance characteristics   | phase fluids.               |
| Standards, Chapter 5 | Hydrocarbons by    | of turbine meters in liquid   |                             |
| (Metering)           | Turbine Meters     | hydrocarbon service           |                             |

# Section 3—Wiring the Scanner 2200

# **Field Wiring Connections**

WARNING: To prevent ignition of hazardous atmospheres, do not open the enclosure while circuits are alive. The Scanner 2200 poses no hazard when opened in a safe area.

# CAUTION: All field wiring must conform to the National Electrical Code, NFPA 70, Article 501-4(b) for installations within the United States or the Canadian Electric Code for installations within Canada. Local wiring ordinances may also apply. All field wiring must be rated for temperatures of 90°C or higher, and have a wire range of 22 to 14 AWG. Terminal block screws must be tightened to a minimum torque of 5 to 7 in-lbs. to secure the wiring within the terminal block. Only personnel who are experienced with field wiring should perform these procedures.

To wire the Scanner 2200 for operation, complete the following field connections, referencing Figure 3.1, page 48, for terminal locations:

- 1. Open the door of the enclosure to access the circuit assembly.
- 2. Connect the lithium battery to the J5 connector on the circuit assembly.
- 3. Connect wiring for external power to TB1, if appropriate. See Grounding Procedures, page 49, and see Figures 3.3 through 3.6, page 51 through page 54, for wiring diagrams for solar power and DC power.
- 4. Connect wiring for the optional DC-to-DC converter, if appropriate. See Figure 3.7 and Figure 3.8, page 55.
- 5. Connect the flowmeter input wiring to terminal block TB2 or TB4, if appropriate. See Figure 3.9, page 56.
- 6. Connect the process temperature input wiring to terminal block TB11, if appropriate. See Figure 3.10, page 56.
- 7. Connect wiring for analog inputs and pulse inputs/contact inputs, if appropriate. See Figure 3.11, page 57 and Figure 3.12, page 58.
- 8. Connect wiring for analog output signals, if appropriate. See Figure 3.13, page 58, and Figure 3.14, page 59, for use with a DC power supply. See Figure 3.15, page 59, for use with solar power and a DC-to-DC converter.
- 9. Connect wiring for digital output signals, if appropriate. See Figure 3.16, page 60.
- 10. Recalibrate the Scanner 2200 (if necessary).
- 11. If external and internal power supplies were removed, reset the clock using the ModWorX<sup>™</sup> Pro interface to ensure that the time stamps in the log data are accurate.
- 12. Close the enclosure cover.
- 13. If COM Port 1 will be used, connect wiring to TB13. See Figure 3.17, page 60.

- 14. By default, COM Port 2 is wired to TB8 at the factory to support the external USB connector. To add a device to COM Port 2, wire as appropriate using TB6 (RS-485) or TB7 (RS-232). (Up to 3 devices can be connected to COM Port 2, however only one device can communicate with the Scanner 2200 at a time.) See Figure 3.18, page 61.
- 15. If the Scanner 2200 will be used to power a radio or modem, connect an output cable to the Radio Out terminal on the TB1 plug, Figure 3.19, page 61.

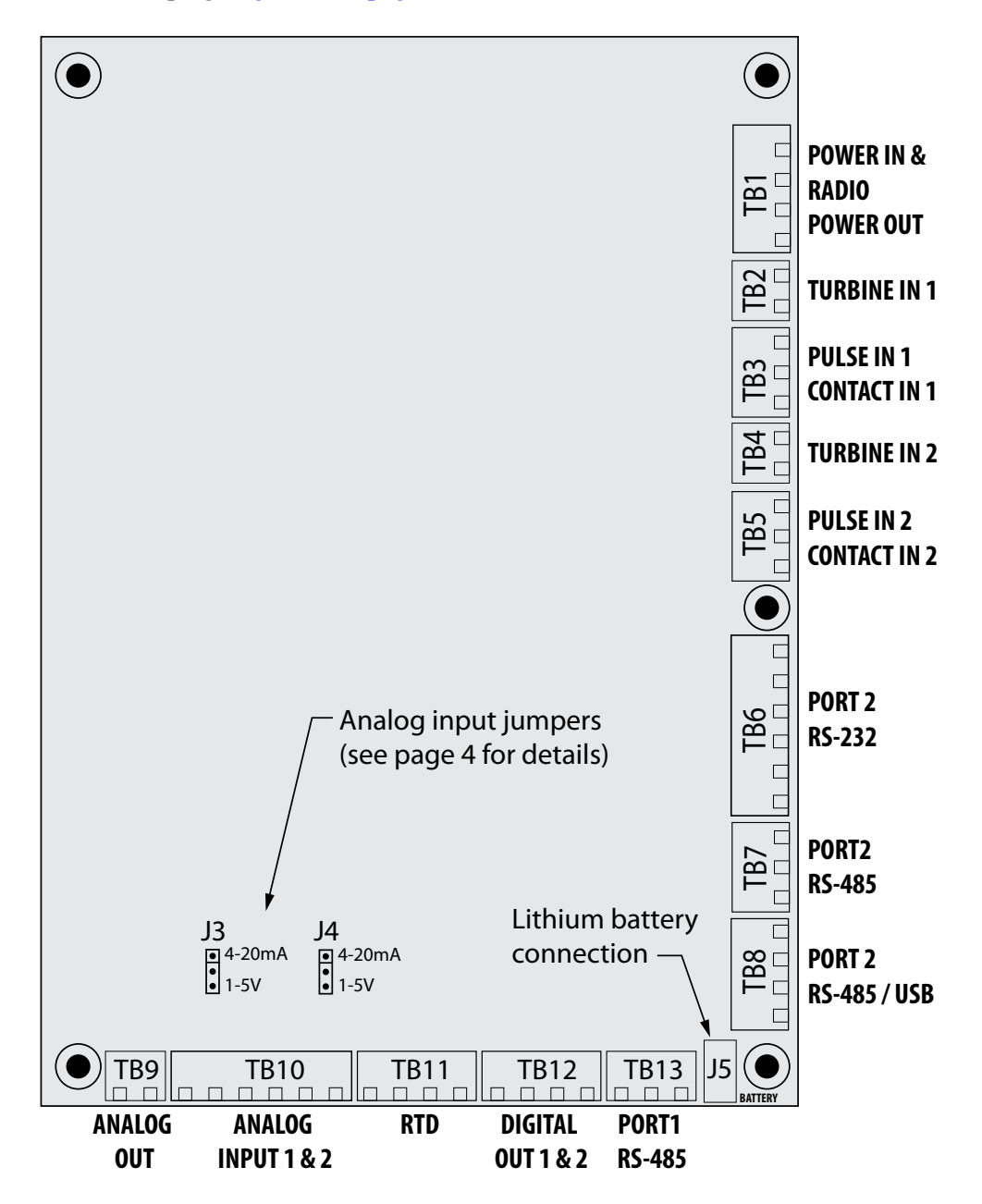

Figure 3.1—Circuit board layout

# **Grounding Procedures**

The Scanner 2200 is to be grounded with a protective earth grounding conductor in accordance with national and local electrical codes. To ground the device, connect a ground wire to the internal ground connection screw marked with the round sticker inside the enclosure as shown in Figure 3.2 (top image).

For DC-powered installations, the protective earth grounding conductor should be routed into the enclosure with the incoming power conductors.

For solar-powered installations, the protective earth grounding can be accomplished by connecting the device to a ground rod or other suitable system earth ground. The conductor should be terminated at the copper ground lug on the bottom of the Scanner 2200 enclosure (see Figure 3.2, bottom image). This lug will accept wire sizes from 14 AWG solid conductor to 4 AWG stranded conductor.

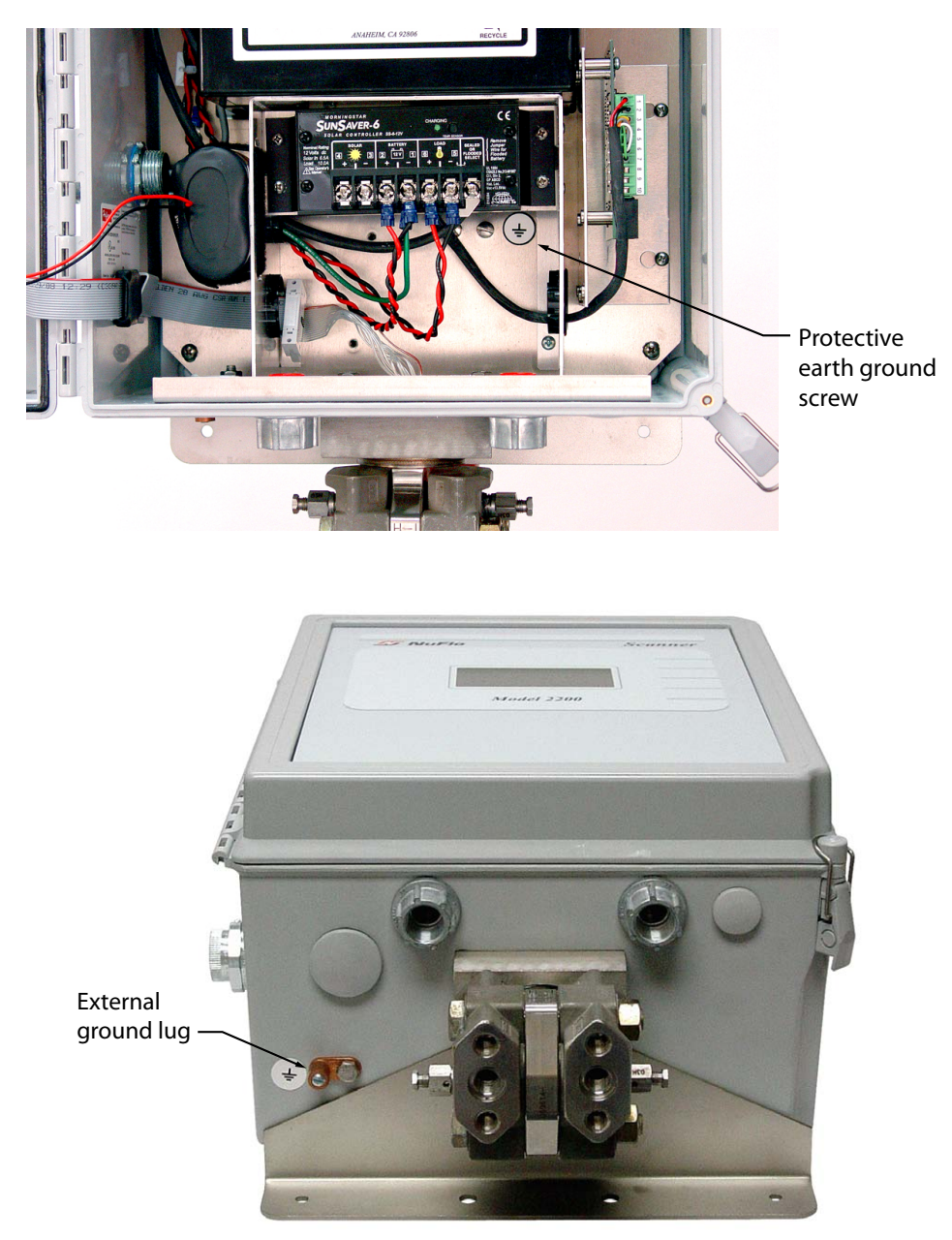

Figure 3.2—Ground screw locations; internal screw shown at top, external ground lug shown at bottom

# **Power Supply Wiring**

#### Internal Power Supply

The Scanner 2200 EFM is shipped with a lithium battery pack. To supply power to the instrument, connect the battery cable to connector J5 on the circuit assembly (Figure 3.1, page 48).

Low-power microprocessor technology enables the Scanner 2200 to operate for an estimated 1 year on a lithium battery pack. The lithium battery pack is ideal for use in extreme temperatures, although extreme cold temperatures may reduce battery life.

If the Scanner 2200 is used to power a radio or other communications device, external power is recommended.

To maximize battery life,

- operate the Scanner using the following default configuration settings:
  - calculation frequency: 1 minute
  - logging frequency (interval): 1 hour
  - download frequency: monthly
- avoid the following conditions/activities:
  - operation at extremely cold temperatures
  - use of digital outputs (pulse or alarm) without external power
  - use of analog inputs without external power
  - use of COM devices without external power

When a solar panel or an external VDC power supply provides the primary power source, the lithium battery pack serves as a backup power supply. The use of an alternate power source extends battery life and helps ensure that timekeeping and volume accumulation will not be interrupted during a power failure.

#### Solar Charge Controller

| Important | <ul> <li>Before installing the charge controller:</li> <li>1. Make sure the solar panel is mounted securely.</li> <li>2. Make sure the solar panel is covered with a cloth or other covering to prevent voltage output from the panel during installation and wiring of the Scanner 2200.</li> </ul> |
|-----------|----------------------------------------------------------------------------------------------------|
|           |                                                                                                    |
| Caution   | All field wiring must conform to the National Electrical Code, NFPA 70, Article 501-4(b) for installations within the United States or as specified in Section 18-156 of the Canadian Electrical Code for installations within Canada, Local wiring ordinances may also apply.                       |

Electrical Code for installations within Canada. Local wiring ordinances may also apply. All field wiring must have a wire range of 22 to 14 AWG and terminal block screws must be tightened to a minimum torque of 5 to 7 in-lbs. to secure the wiring within the terminal block. Only personnel who are experienced with field wiring should perform these procedures. To install the solar charge controller, follow the procedure below and reference Figure 3.3 for terminal locations. As shown in Figures 3.3 and 3.4, the terminals on the solar charge controller are numbered 1 through 6 to indicate the order in which connections should be made. The power supply wiring is connected to terminal block TB10n the circuit assembly.

- 1. Remove the TB1 plug from the circuit board (as shown in Figure 3.3).
- 2. Route the solar panel wiring through the conduit hub at the bottom of the Scanner 2200 enclosure.
- 3. Connect the negative wire from the 12V battery to Terminal 1 of the charge controller.
- 4. Connect the positive wire from the 12V battery to Terminal 2 of the charge controller.
- 5. Connect the negative wire from the solar panel to Terminal 3 of the charge controller.
- 6. Connect the positive wire from the solar panel to Terminal 4 of the charge controller.
- 7. Connect the negative wire from the Scanner 2200 power circuit (TB1) to Terminal 5 of the charge controller.
- 8. Connect the positive wire from the Scanner 2200 power circuit (TB1) to Terminal 6 on the charge controller.

# Caution Ensure that no wiring makes contact with other wiring or electrically conductive surfaces that would short the battery terminals. Shorting the battery terminals can cause arcing, unnecessary battery discharge, or possible ignition of explosive battery gases.

- 9. Verify that the jumper between the "LOAD-" terminal (terminal 5) and the "SEALED OR FLOODED SELECT" terminal is in place on the photovoltaic charge controller.
- 10. Reconnect the TB1 plug on the circuit board.
- 11. Remove the covering from the solar panel.

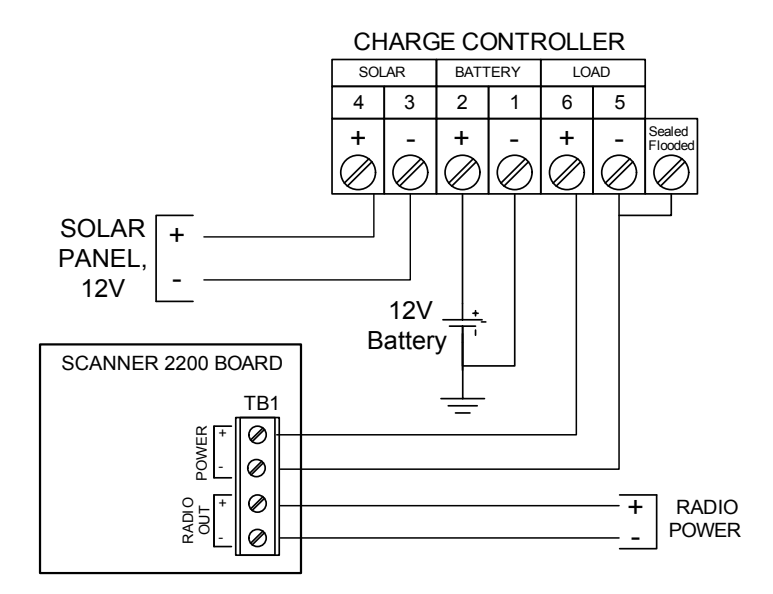

Figure 3.3—Solar power wiring

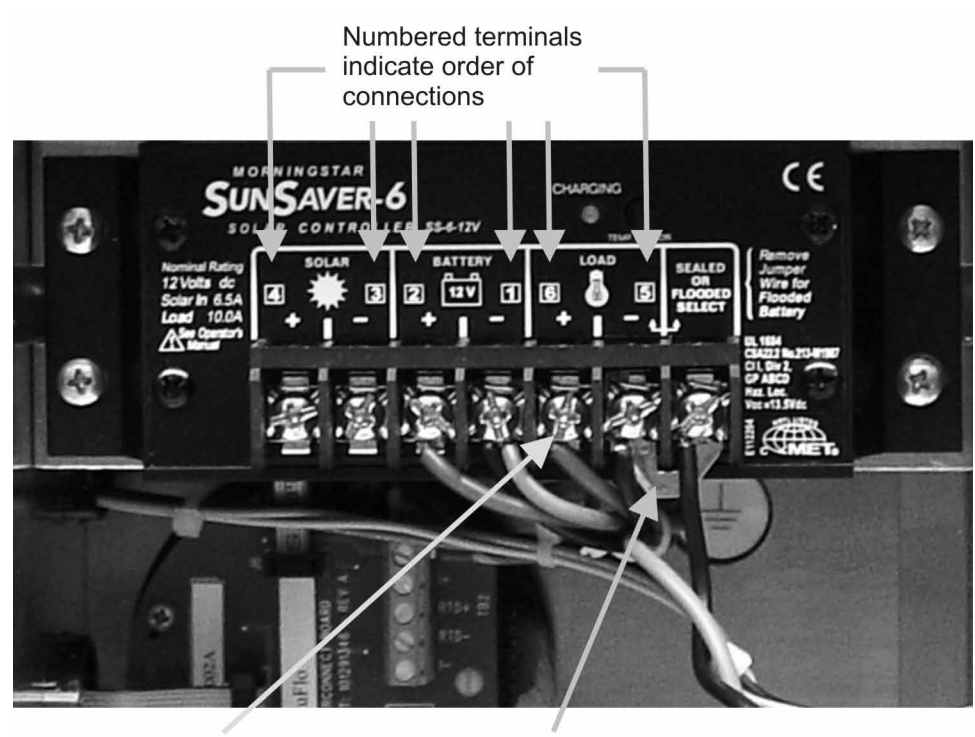

Disconnect during battery installation Jumper wire between "Load" and "Sealed or Flooded Select"

Figure 3.4—Solar charge controller

#### External DC Power Supply

The Scanner 2200 can be connected to a remote DC power supply (Figure 3.5, page 53). The power supply and cable must be capable of supplying 16 to 28 VDC @ 1.2 A.

The external power supply must be an approved SELV source, insulated from the AC main by double/ reinforced insulation per CSA C22.2 No.61010-1-04 / UL 61010-1 – 2nd Edition.

Caution All field wiring must conform to the National Electrical Code, NFPA 70, Article 501-4(b) for installations within the United States or as specified in Section 18-156 of the Canadian Electrical Code for installations within Canada. Local wiring ordinances may also apply. All field wiring must have a wire range of 22 to 14 AWG and terminal block screws must be tightened to a minimum torque of 5 to 7 in-lbs. to secure the wiring within the terminal block. Only personnel who are experienced with field wiring should perform these procedures.

To install the DC power supply, follow the procedure below and reference Figure 3.5 for terminal locations. As shown in Figure 3.5, page 53, and Figure 3.6, page 54, the terminals on the power supply are numbered, 1 through 7, to indicate the order in which connections should be made. The power supply wiring is connected to terminal block TB1on the circuit assembly.

- 1. Remove the TB1 plug from the circuit board (as shown in Figure 3.5, page 53).
- 2. Route the solar panel wiring through the conduit hub at the bottom of the Scanner 2200 enclosure.
- 3. Connect the positive input power to Terminal 1 of the power supply.

- 4. Connect the negative input power to Terminal 2 of the power supply.
- 5. Make sure the input power is connected to a protected earth ground.
- 6. Connect the positive wire from the 12V battery to Terminal 3 of the charge controller.
- 7. Connect the negative wire from the 12V battery to Terminal 4 of the charge controller.
- 8. Connect the positive wire from the TB1 power terminal to Terminal 5 of the charge controller.
- 9. Connect the negative wire from the TB1 power terminal to Terminal 6 of the charge controller.
- 10. Connect a ground wire from Terminal 7 of the charge controller to a ground screw in the back panel of the enclosure (the screw is marked with a ground symbol sticker as shown in Figure 3.2, page 49).

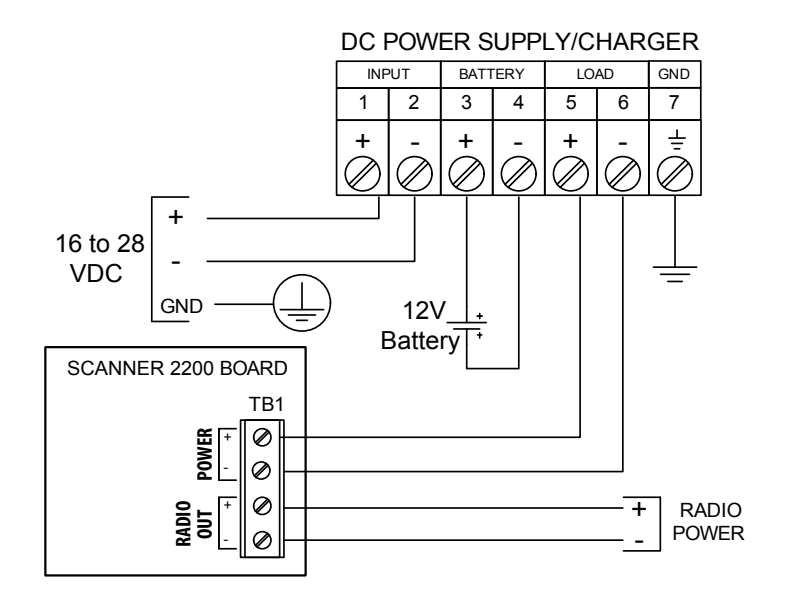

Figure 3.5—DC power supply wiring

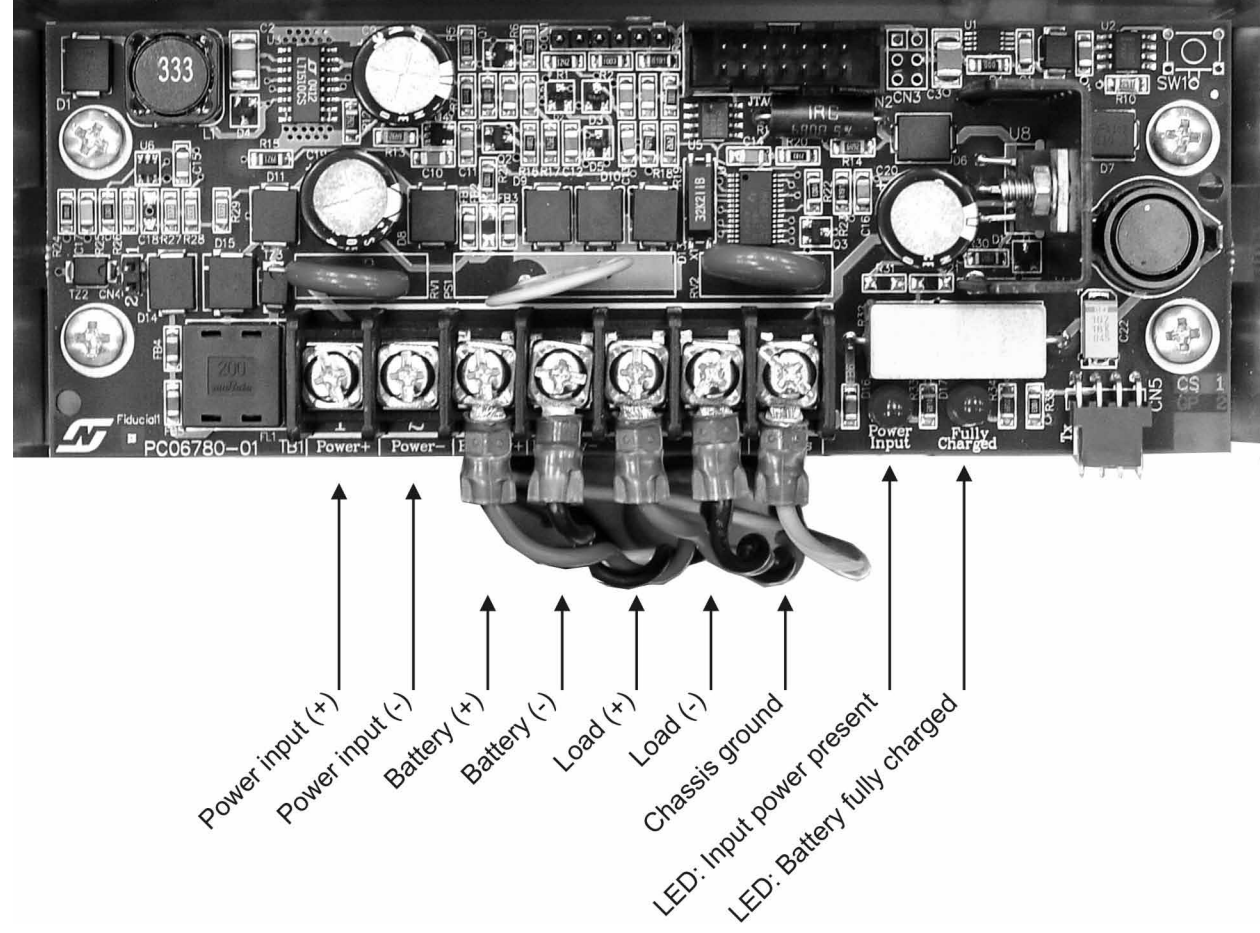

Figure 3.6—DC power board connections

Important: In all applications using an external power supply, a switch or circuit breaker must be included in the safe area external power supply installation within easy reach of the operator. The switch or circuit breaker must be marked as the "disconnect" for the safe area external DC power supply.

#### **DC-to-DC Power Option**

A DC-to-DC power converter (Figure 3.8, page 55) is optionally available to convert 12V solar power to the 24V necessary to power an analog output loop or an analog input loop. As shown in Figure 3.7, page 55, the input connections are wired to the terminals 5 and 6 of the solar charge controller and the output connections are wired to the power terminals in TB1 on the Scanner 2200 circuit board.

When wired as shown in Figure 3.7, page 55, the DC-to-DC converter provides 24V at the radio output terminals and at the analog input power terminals.

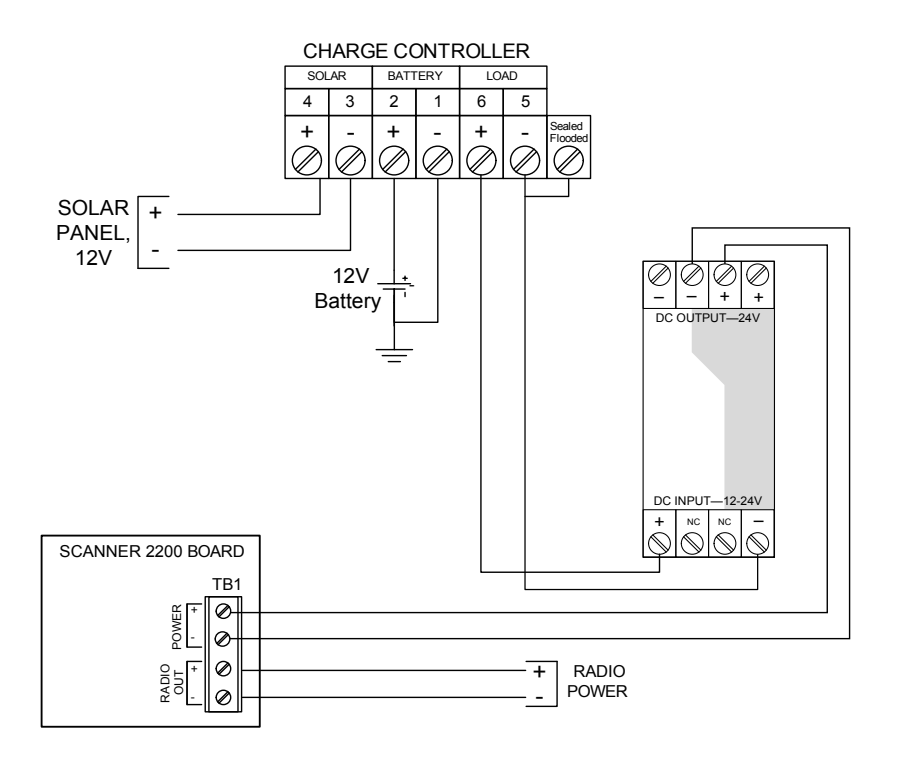

Figure 3.7—DC-to-DC converter wiring

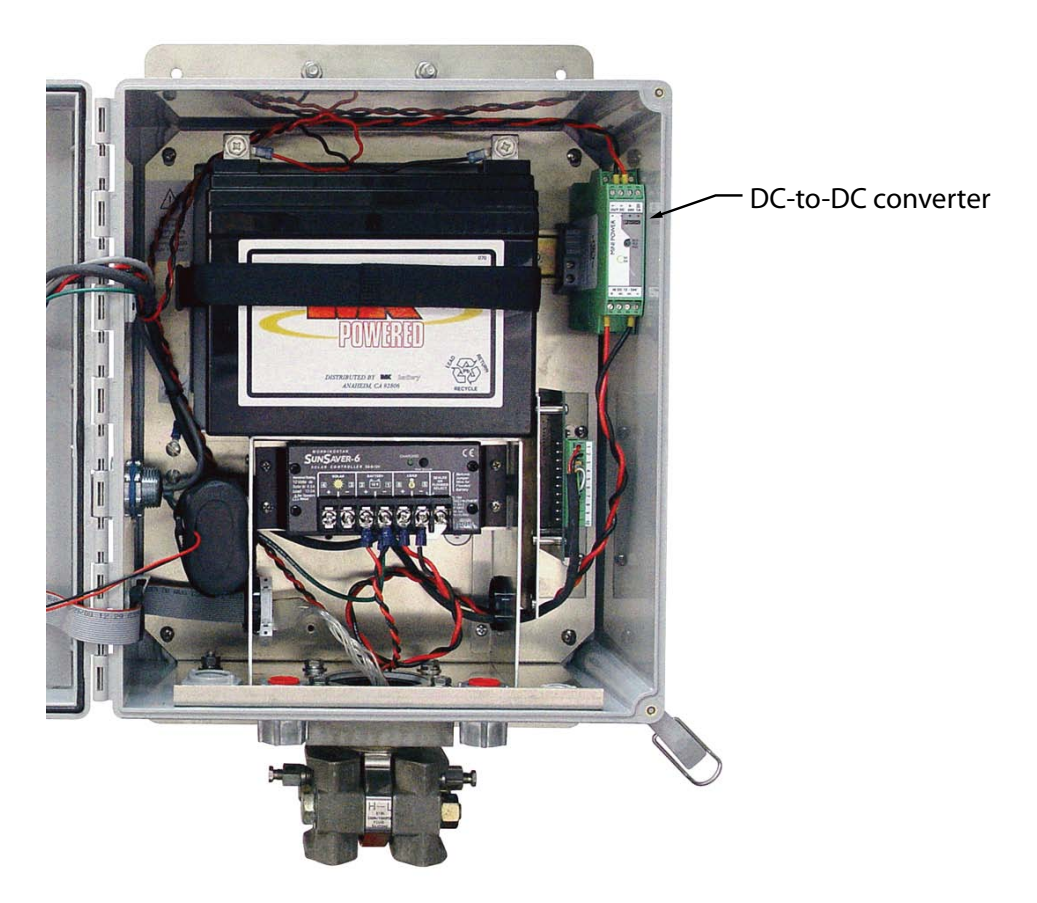

Figure 3.8—DC-to-DC converter mount

#### **Turbine Flowmeter Input**

Turbine Inputs 1 and 2 (Terminal blocks 2 and 4) provide the turbine flowmeter input signal generated by a magnetic pickup, enabling the Scanner 2200 to calculate and display instantaneous flow rates and accumulated totals. Wire as shown in Figure 3.9.

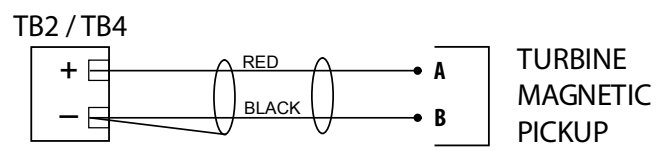

Figure 3.9—Flowmeter input wiring

#### **RTD** Input

A 4-wire, 100-ohm platinum 0.00385 ohm/ohm°C RTD is recommended for performing orifice gas and compensated liquid calculations or gas turbine calculations, though a 2- or 3-wire RTD may prove functional. Wire as shown in Figure 3.10.

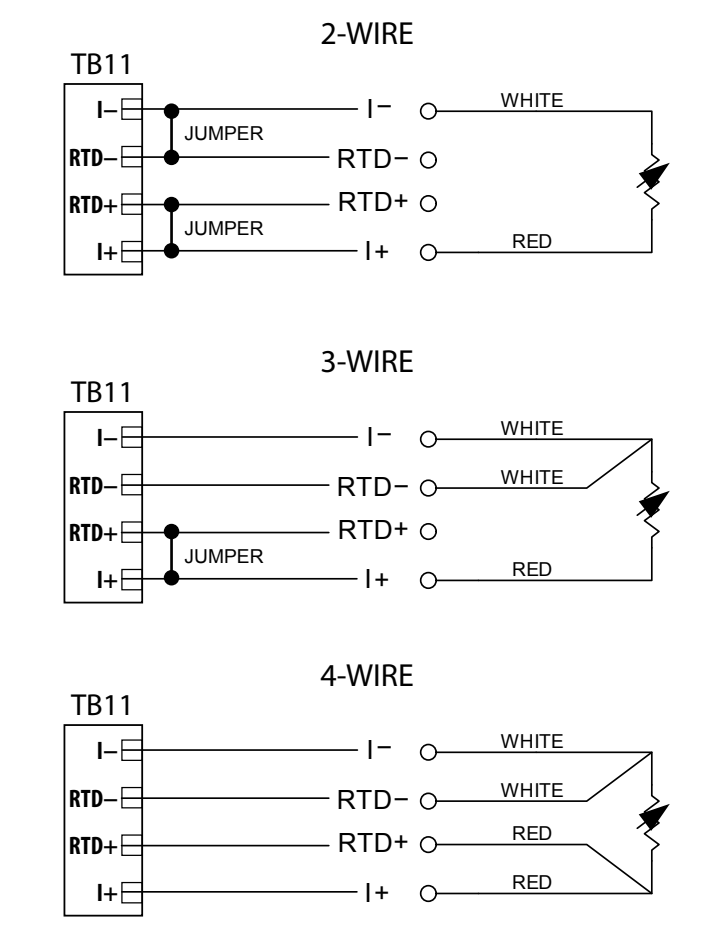

Figure 3.10—Process temperature input wiring

#### Analog Inputs 1 and 2

The analog inputs, which can be configured for a 0-5 V, 1-5 V or 4-20 mA signal, can be used to receive readings from a pressure or temperature transmitter for use in AGA-7 gas calculations. Alternatively, they can be used to log measurements from any device with a 0-5 V, 1-5 V or 4-20 mA output.

To configure the device for a 0-5V input or a 1-5V input, position jumper J3 or J4 in the lowest position as shown in Figure 3.11. To configure the device for a 4-20 mA input, place the jumper in the top position. For a 4-20 mA input (top position), a 249-ohm resistor provides the shunt resistance for the measurement.

Transmitter power is provided by the Scanner 2200 only when the Scanner is powered externally with DC power connected to TB1. The output voltage equals the input voltage less 0.25 VDC, and is limited to 20 mA.

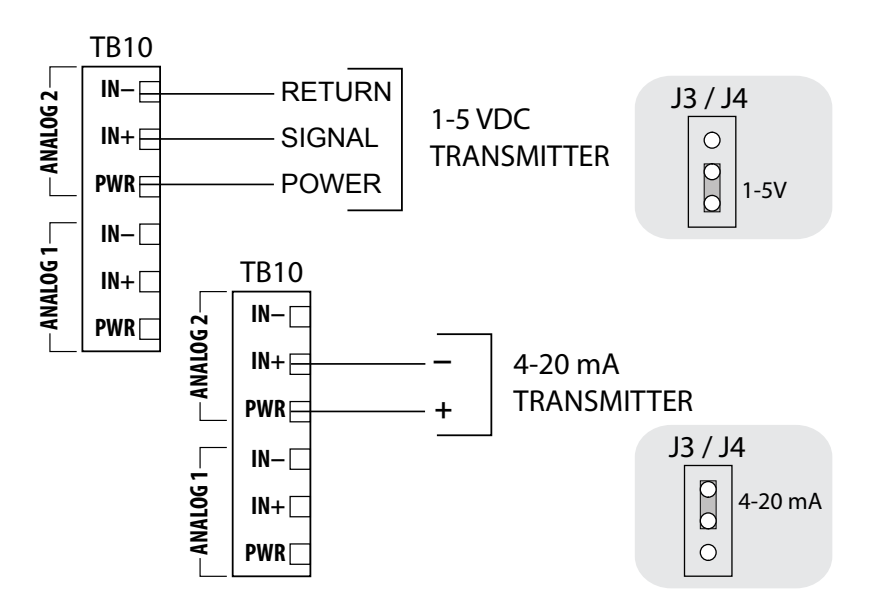

Figure 3.11—0-5 V, 1-5 V and 4-20 mA analog input wiring

When the Scanner 2200 is solar-powered, and 24-volt power is needed to power an analog input loop, a DC-to-DC power supply option is recommended to convert 12V solar power to 24 VDC. See Figure 3.7, page 55, for wiring instructions.

#### Pulse Input

The pulse inputs provide optically isolated inputs for high-amplitude pulse (frequency) signals, which includes signals from a turbine meter equipped with a preamplifier or signals from a positive displacement meter. Figure 3.12, page 58, shows wiring for either a pulse input or a relay contact switch.

The Scanner 2200 can calculate flow from no more than two frequency inputs at a time. Therefore, a pulse input can be used simultaneously with only one turbine input.

A pulse input can also be used as a status input for monitoring a parameter via Modbus registers, even when two frequency inputs are being used to calculate flow. See Pulse Input for Status Indication, page D-25, for details.

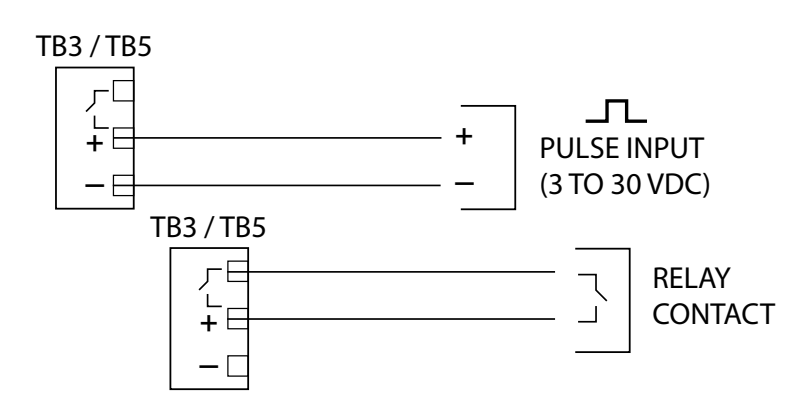

Figure 3.12—Pulse input wiring

# **Output Wiring**

#### Analog (4-20 mA) Output

The 4-20 mA output provides a linear current output that can be configured using ModWorX Pro software to represent any parameter in the holding registers. This output can be powered by connecting the Scanner 2200 to an 8 to 30 VDC power supply (voltage required is dependent on loop resistance) and to a current readout device located nearby. See Figure 3.13.

The graph in Figure 3.14, page 59, shows the minimum voltage required to power the instrument for a given loop resistance. In addition, the mathematical relationship between loop voltage and load resistance is given. For example, if a power supply voltage of 24 volts is available to power the current loop, the maximum load resistance would be 800 ohms.

Alternatively, when the Scanner 2200 is solar-powered, a DC-to-DC power supply (available as an option) is recommended to convert 12V solar power to the 24 VDC required for the analog output. See Figure 3.15, page 59, for wiring instructions.

See the ModWorX Pro Software User Manual for information on configuring zero and full-scale values using ModWorX Pro software.

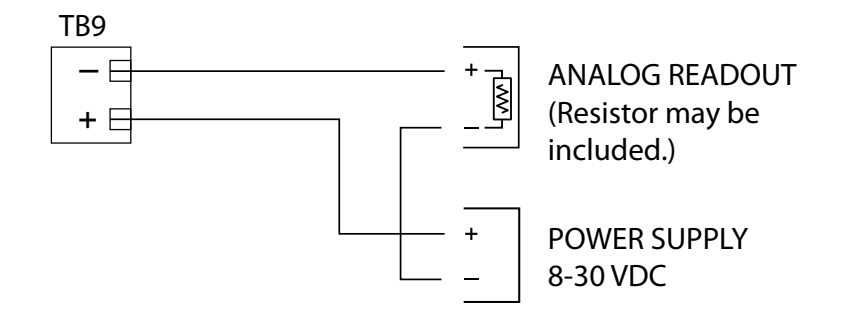

Figure 3.13—Analog (4-20 mA) output wiring with customer-supplied DC power supply

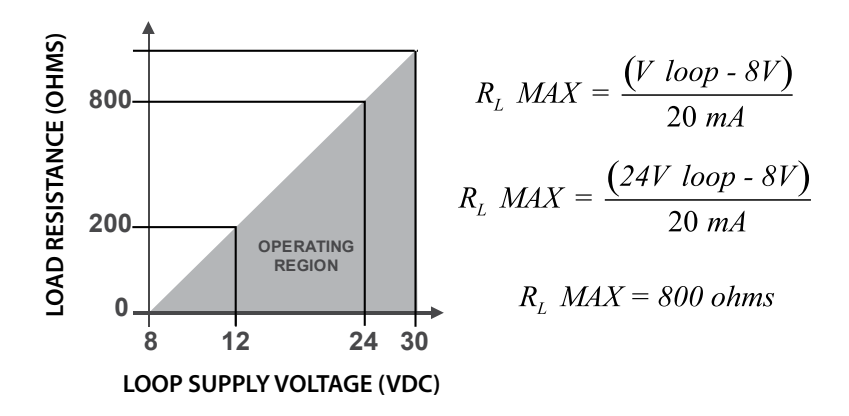

Figure 3.14—Chart showing how DC power supply voltage requirement is determined

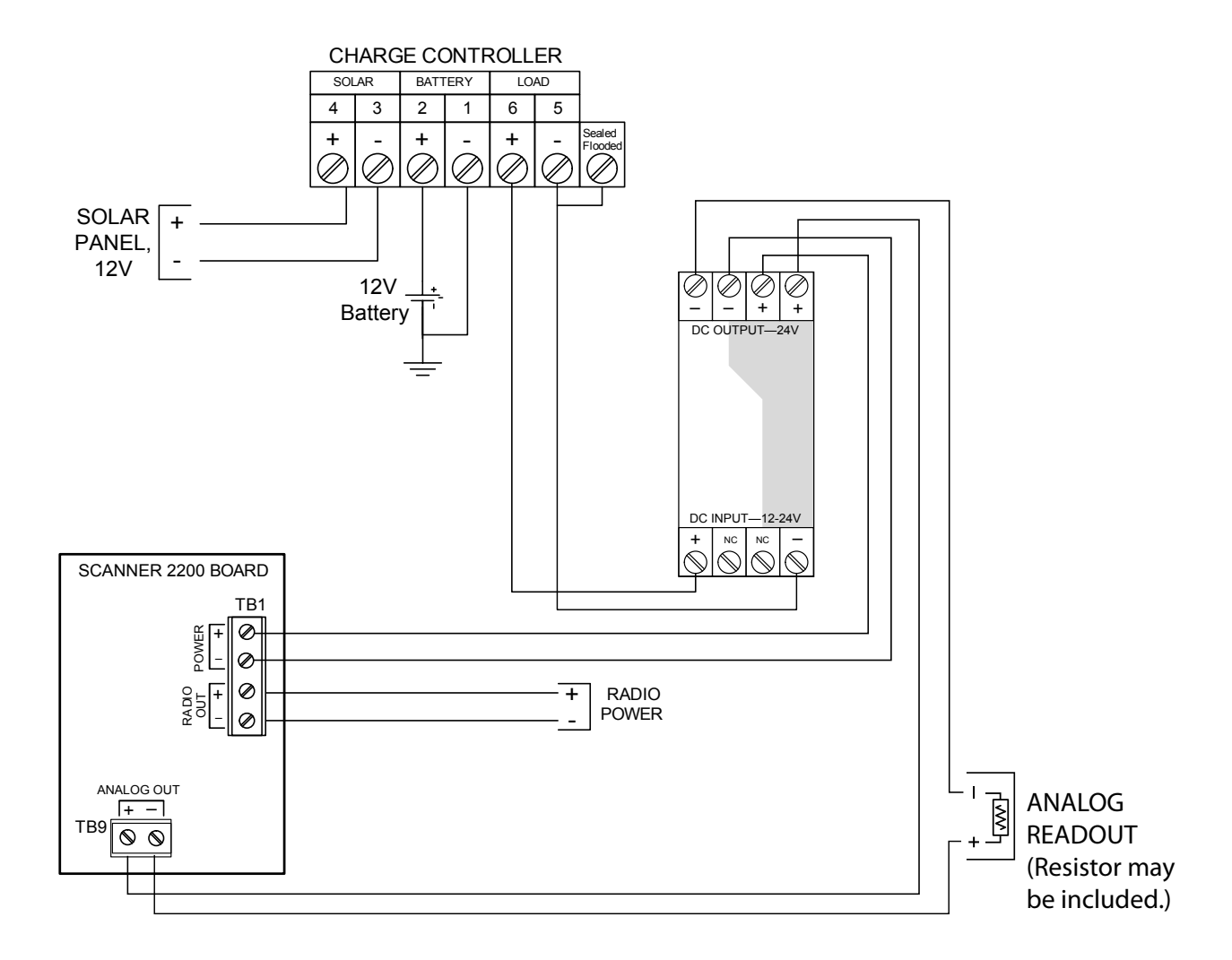

Figure 3.15—Analog (4-20 mA) output wiring with solar power and a DC-to-DC converter (optional)

## Digital Output (Pulse or Alarm)

The Scanner 2200 supports two solid-state digital outputs that are configurable as either pulse outputs or alarm outputs. As a pulse output, the pulse width duration and pulse representation are both configurable, the the output can be configured to be proportional to volume, or time-based ("periodic"). Because the circuit is isolated, it can be used in conjunction with any other feature on the Scanner 2200. A two-conductor cable from the Scanner 2200 to the remote location is required. The maximum rating of the digital output circuit is 60 mA at 30 VDC. Maximum frequency is 50 Hz. Wire as shown in Figure 3.16.

For reduced power consumption, turn the digital output feature off when it is not in use.

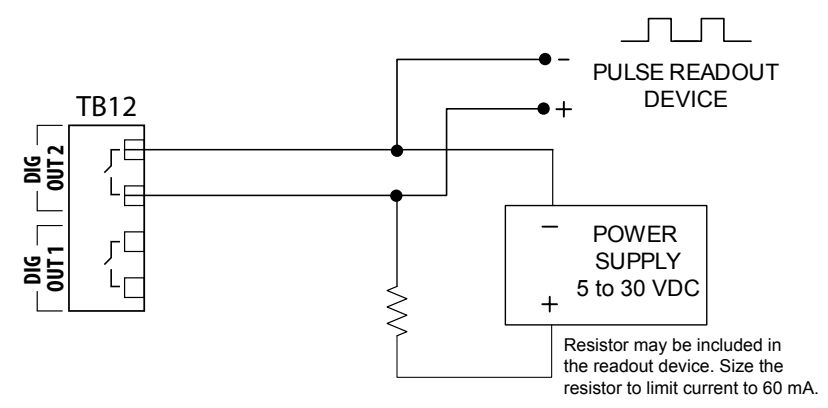

Figure 3.16—Pulse output wiring

#### Com Port 1 (RS-485)

Communications Port 1 is an RS-485 output that can be used simultaneously with Communications Port 2.

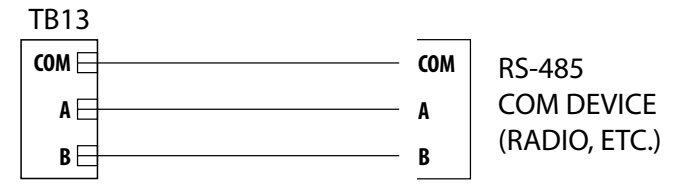

Figure 3.17—RS-485 output

## Com Port 2 (USB, RS-485, or RS-232)

Communications Port 2 is factory wired to support an external USB connector, but it can also support RS-485 and RS-232 inputs. Any of three terminals can be used to connect a device to Port 2:

- TB6—RS-232 communications
- TB7—RS-485 communications
- TB8—USB communications

While multiple devices can be wired to Port 2 simultaneously, the Scanner 2200 communicates with only one device at a time. When multiple devices are connected, USB communication (TB8) has priority over RS-232 (TB6), which has priority over RS-485 (TB7).

Example: A radio is connected to TB6 and a user connects a laptop to the external USB connector (TB8) to download data. When the Scanner 2200 detects the USB connection, communications with the radio (TB6)

are temporarily suspended. When the USB cable is disconnected from the external USB connector, radio communications via TB6 resume.

The sleep pin on TB6 is an open drain transistor output that is intended for use with radios that incorporate a hardware line for power management, such as the MDS TransNET. For information on radio control capabilities, see the Radio Power Output section below, and see the ModWorX Pro Software User Manual for instructions on configuring radio power controls.

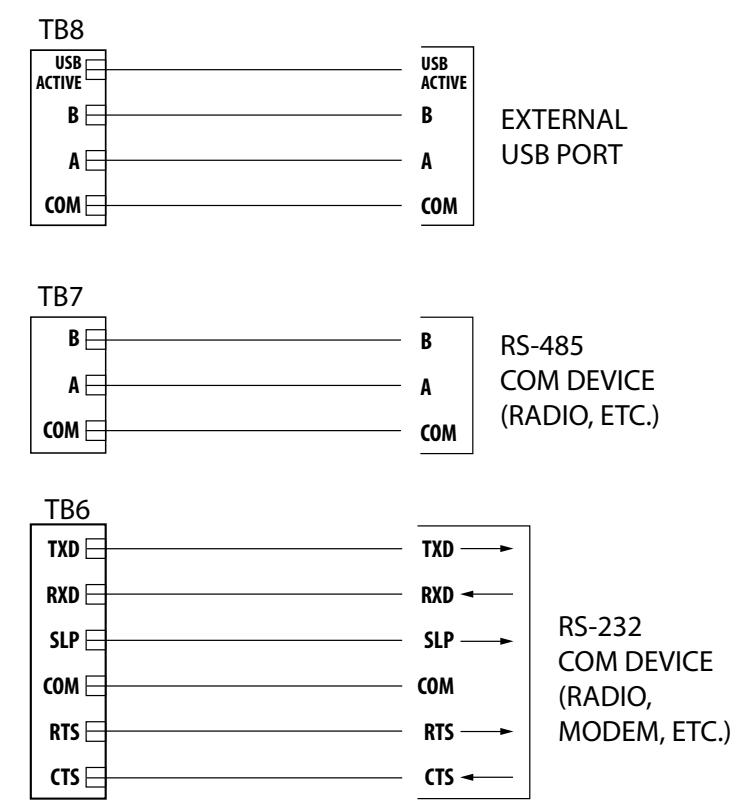

Figure 3.18—COM 2 wiring options (by default, COM 2 is wired to TB8 for enabling the external USB port when the instrument leaves the factory)

#### Radio Power Output

When the Scanner 2200 is used to power a radio, a user can conserve power by controlling the power output to the radio. To enable this control, the radio power must be wired to TB1 and the radio power settings must be configured in ModWorX Pro software. The maximum voltage rating of the TB1 circuit is 30V.

The maximum current rating is 1A. See the ModWorX Pro Software User Manual for instructions on configuring radio power settings.

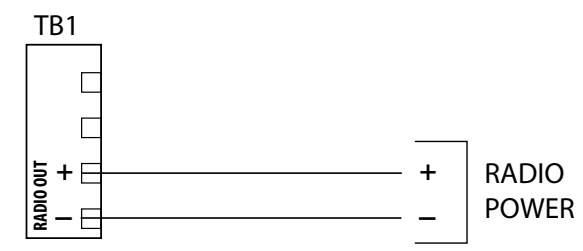

Figure 3.19—Radio power output

# Configuration via ModWorX<sup>™</sup> Pro Software

A laptop connection and the ModWorX<sup>TM</sup> Pro software provided with the Scanner 2200 are required for the calibration, configuration, and maintenence of the instrument and for downloading data. An external USB port facilitates quick and easy laptop connections with a user-supplied universal USB cable.

Instructions for installing the software and the USB driver are provided on the installation CD provided with each instrument. User manuals containing step-by-step instructions on software functions are embedded in the software interface for quick and easy access.

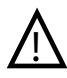

WARNING: To prevent ignition of hazardous atmospheres, do not open the enclosure while circuits are alive. The Scanner 2200 poses no hazard when opened in a safe area.

# Section 4—Scanner 2200 Maintenance

The Scanner 2200 is engineered to provide years of dependable service with minimal maintenance. Batteries require periodic replacement, and battery life depends on whether battery power is the primary or secondary power source, the configuration settings of the Scanner 2200, and ambient temperature conditions.

All configuration settings are stored in nonvolatile memory; therefore, configuration settings will not be lost in the event of battery failure.

The circuit assembly may also require replacement over the life of the instrument. Replacement procedures are provided in this section.

WARNING: Before servicing the Scanner 2200, disconnect all power sources/signal sources or verify that the atmosphere is free of hazardous gases.

# Lead Acid Battery Replacement

| Warning    | Do not attempt the replacement of the lead acid battery unless the area is first declassi-<br>fied or is known to be nonhazardous.                                                                                                    |
|------------|----------------------------------------------------------------------------------------------------|
| Important: | Keeping the lithium battery pack connected during the lead acid battery replacement<br>should eliminate any interruption of measurement and logging. If the lithium battery pack<br>is not connected, disconnecting the lead acid battery from the circuit board will inter-<br>rupt the display and logging of accumulated flow run and turbine volume totals (grand<br>total and previous day total), and energy and mass totals. To capture accumulated totals<br>before disconnecting the battery, create a partial record using ModWorX Pro software.<br>Instructions are provided in the ModWorX Pro Software User Manual. |

To replace the sealed lead acid battery, follow the procedure below, and reference Figure 4.1, page 64, as needed:

- 1. Disconnect the power input plug (TB1) from the circuit board.
- 2. Remove the battery hold-down strap.
- 3. Disconnect the red battery wire from the positive battery terminal.
- 4. Disconnect the black battery wire from the negative battery terminal.
- 5. Remove the battery from the shelf and replace with a new battery. Observe polarity.
- 6. Reconnect the power input plug (TB1) to the circuit board.

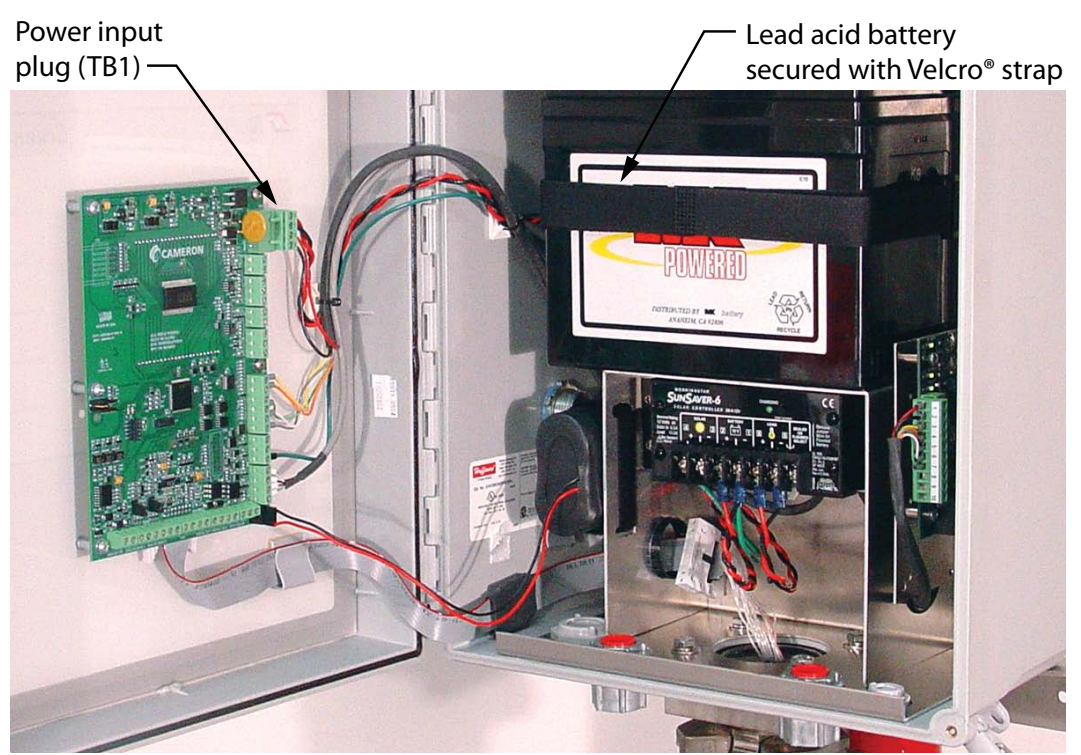

Figure 4.1—Lead acid battery replacement

# **Lithium Battery Pack Replacement**

The Scanner 2200 uses a lithium battery pack with a typical life expectancy of several years when used as a back-up to the lead acid battery. Due to the flat discharge characteristics of the lithium battery, it is difficult to determine how much life remains in a battery at any given time. To preserve timekeeping and flow calculations, replace the battery pack at 5-year intervals.

WARNING: To prevent ignition of hazardous atmospheres, do not open the enclosure while circuits are alive. The Scanner 2200 poses no hazard when opened in a safe area.

WARNING: The lithium battery pack that powers the Scanner 2200 is a sealed unit; however, should a lithium battery develop a leak, toxic fumes could escape upon opening the enclosure. Ensure that the instrument is in a well-ventilated area before opening the enclosure to avoid breathing fumes trapped inside the enclosure. Exercise caution in handling and disposing of spent or damaged battery packs. See additional information in Appendix C, Lithium Battery Information.

Important: If a sealed lead acid battery is the primary power source, keeping the lead acid battery connected during the lithium battery replacement should eliminate any interruption of measurement and logging. If the lithium battery pack is the only source of power, disconnecting the battery pack from the circuit board will interrupt the display and logging of accumulated flow run and turbine volume totals (grand total and previous day total), and energy and mass totals. To capture accumulated totals before disconnecting the battery, create a partial record using ModWorX Pro software. Instructions are provided in the ModWorX Pro Software User Manual.

Section 4

The lithium battery pack is secured inside the enclosure by a Velcro<sup>®</sup> strap and connected to the J5 connector near the bottom of the circuit assembly.

To replace the lithium battery pack, perform the following steps, and reference Figure 4.2 as needed:

- 1. Disconnect the battery from the J5 connector on the circuit assembly.
- 2. Loosen the Velcro<sup>®</sup> strap from around the battery pack, and remove the spent battery pack from the enclosure.

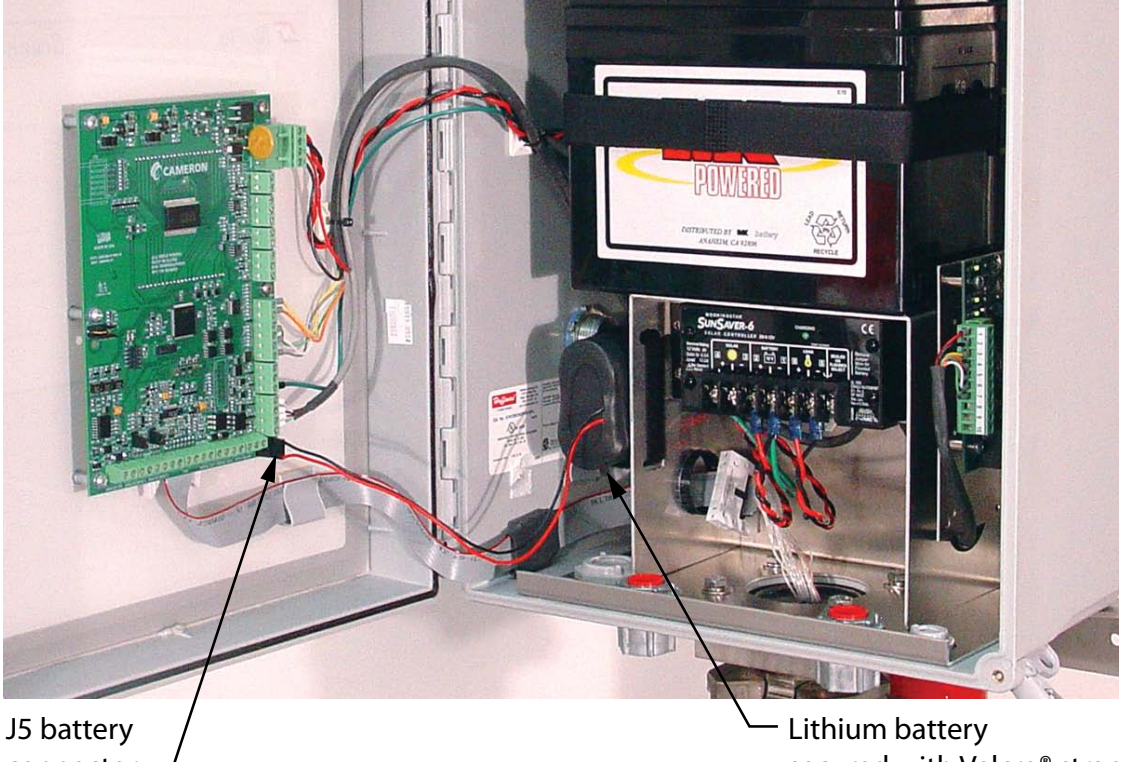

connector

secured with Velcro<sup>®</sup> strap

Figure 4.2—Lithium battery pack replacement

- 3. Place the new battery pack in the enclosure in the same position as the original battery pack, and secure the Velcro<sup>®</sup> strap tightly around it.
- 4. Connect the replacement battery pack to the J5 connector.

If the lithium battery is the primary power source, the internal clock time will need to Important: be reset following battery replacement. Reset the time using ModWorX™ Pro software. Instructions are provided in the ModWorX Pro Software User Manual.

> All configuration and calibration settings are automatically saved to non-volatile memory and are not affected by a temporary loss of battery power.

# **Circuit Assembly Replacement**

WARNING: To prevent ignition of hazardous atmospheres, do not open the enclosure while circuits are alive. The Scanner 2200 poses no hazard when opened in a safe area.

# Important: Static electricity can damage a circuit board. Handle new boards only by their edges, and use proper anti-static techniques (such as wearing anti-static wrist strap or touching metal to establish an earth ground) prior to handling a board.

# Important: If possible, download the configuration settings and all archive logs before replacing the circuit board.

To replace the circuit assembly, perform the following steps, and reference Figure 4.3, page 67, as needed:

- 1. Open the door to the enclosure to access the circuit assembly.
- 2. Record the locations of all cable connections to the circuit board.
- 3. Using a small standard blade screwdriver, remove all wiring from terminal blocks, ensuring that all wiring that is connected to powered circuits is insulated with tape.
- 4. Unplug the battery cable from connector J5 on the circuit board.
- 5. Locate the white MVT ribbon cable connector near the bottom of the board. Using your thumbs, push the sides of the connector apart to release the ribbon cable.
- 6. Using a small standard blade screwdriver, remove the six  $\#6-32 \times 3/8$ " screws from the circuit board and carefully lift the circuit board/display assembly from the enclosure.
- 7. Remove the replacement circuit board from its packaging.
- 8. Insert the ribbon cable into the white connector and push the sides of the connector together to latch, securing the ribbon cable in place.
- 9. Reattach the circuit board to the inside door panel with the six  $\#6-32 \times 3/8$ " screws removed in step 6.
- 10. Reconnect the battery cable to connector J5 on the circuit board.
- 11. Reconnect all wiring to terminal blocks.
- 12. Recalibrate the Scanner 2200.

#### Important: Do not overlook the need to recalibrate the Scanner 2200. Boards that are shipped independently of a Scanner 2200 are not calibrated to compensate for atmospheric pressure; therefore, a Scanner 2200 will not display accurate pressure readings until it is recalibrated.

13. Restore power to the peripheral circuitry.

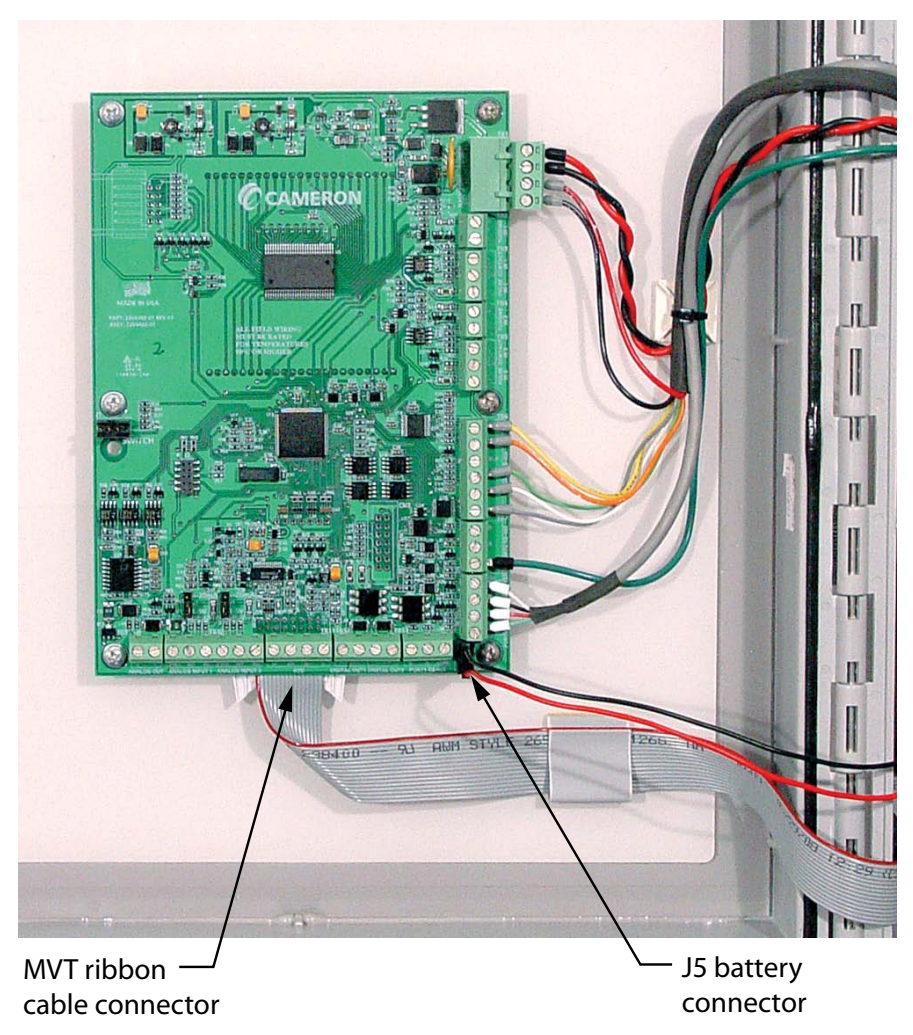

Figure 4.3—Circuit assembly replacement

# **MVT Replacement**

Important: Disconnecting the batteries from the circuit board will interrupt the display and logging of accumulated flow run and turbine volume totals (grand total and current day total), and energy and mass totals. To capture these totals before disconnecting the battery, create a partial record using ModWorX Pro software. Instructions are provided in the ModWorX Pro Software User Manual.

To replace the MVT of the Scanner 2200, perform the following steps, and reference Figure 4.4, page 68, as needed:

- 1. Open the door to the enclosure.
- 2. Unplug the battery cable from connector J5 on the circuit board.
- 3. Disconnect the power input plug (TB1) from the circuit board (Figure 4.1, page 64).
- 4. Locate the white MVT ribbon cable connector used to secure the sensor ribbon cable. Using your thumbs, push the sides of the connector apart to release the ribbon cable.

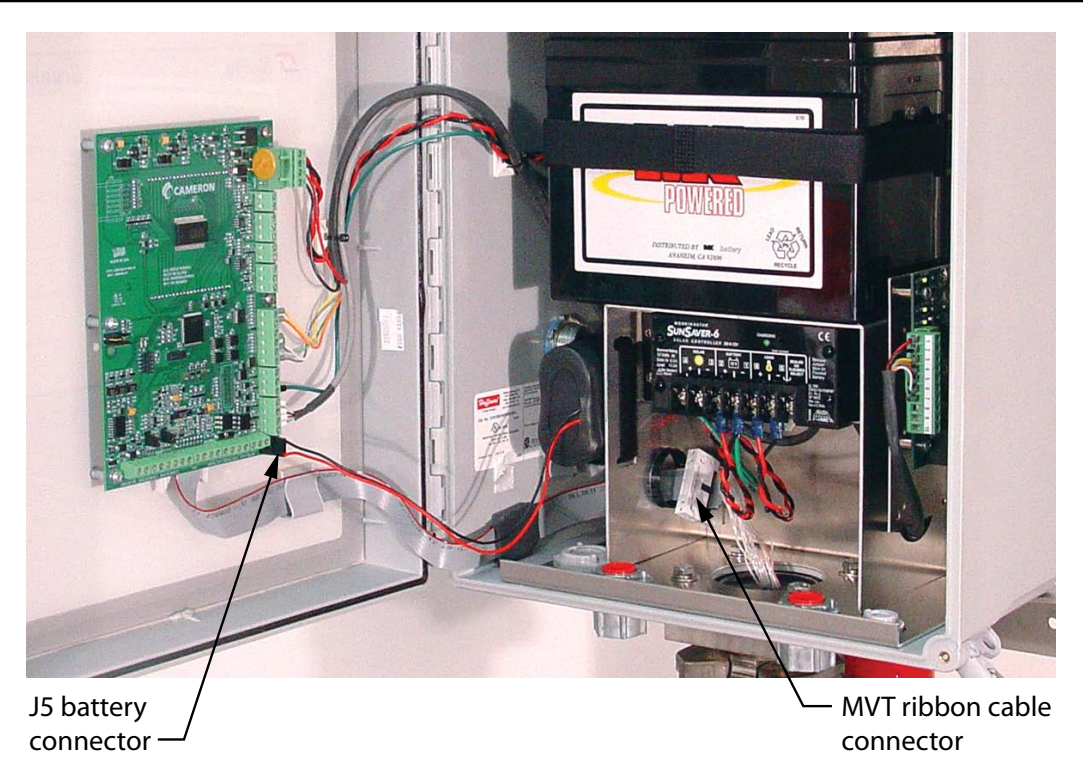

#### Figure 4.4—MVT replacement

- 5. Loosen the set screw in the side of the MVT adapter.
- 6. Rotate the adapter counterclockwise to break the connection with the MVT sensor body.
- 7. Detach the MVT sensor from the adapter, pulling the ribbon cable free.
- 8. Remove the replacement MVT from its packaging and route the ribbon cable through the adapter and up into the Scanner 2200 enclosure.
- 9. Screw the MVT into the adapter until it meets with resistance.
- 10. Slowly unscrew the MVT sensor until the vents on the sides of the MVT are oriented to the back of the enclosure.
- 11. Replace the set screw in the adapter and tighten.
- 12. Connect the sensor ribbon cable header to the pins of the white connector referenced in step 4, and press the sides of the connector together to latch, securing the ribbon in place.
- 13. Reconnect the power input plug (TB1) to the circuit board.
- 14. Reconnect the battery cable to connector J5 on the main board.
- 15. Recalibrate the Scanner 2200.

#### Important: Do not overlook the need to recalibrate the Scanner 2200. MVTs that are shipped independently of a Scanner 2200 are not calibrated to compensate for atmospheric pressure; therefore, a Scanner 2200 will not display accurate pressure readings until it is recalibrated.

/!

# Section 5—Spare Parts

WARNING: EXPLOSION HAZARD – Substitution of components may impair suitability for Class I, Division 2. Use of spare parts other than those identified by Cameron International Corporation voids hazardous area certification. Cameron bears no legal responsibility for the performance of a product that has been serviced or repaired with parts that are not authorized by Cameron.

| Qty. | Part Number   | Description                                                                                                    |  |
|------|---------------|----------------------------------------------------------------------------------------------------|--|
| 1    | 2295462-01    | Circuit Assembly, Scanner 2200, Main Board                                                                                                    |  |
| 1    | 9A-100002605  | Desiccant, Humidisorb, Self Regenerate, 2 in. x 2 in. Packet with Adhesive                                                                    |  |
| 1    | 9A-30099004   | Battery Pack, 2 "D" Batteries in Series, 7.2V, Lithium, with Current Limiting Resistor and Diode (CSA)                                        |  |
| 1    | 9A-99099016   | Battery, 12V, 18 Amp-Hour                                                                                                    |  |
| 1    | 9A-99099014   | Battery, 12V, 24 Amp-Hour                                                                                                    |  |
| 1    | 9A-99099001   | Battery 12V, 33 Amp-Hour                                                                                                    |  |
| 1    | 9A-99099012   | Battery, Low-Temp, Sealed Lead Acid, 12V, 16 Amp-Hour, -40 to 60°C                                                                            |  |
| 1    | 9A-99099013   | Battery, Low-Temp, Sealed Lead Acid, 12V, 26 Amp-Hour, -40 to 60°C                                                                            |  |
| 1    | 2295650-01    | Assembly, Ribbon Cable,16 Conductor, 28 AWG, 0.1 IN. Dual Row Socket to Dual Row Pin Header Connector, 18 in. long                            |  |
| 1    | 2295545-01    | Cable Assembly, 3/4 in. NPT Explosion-Proof Union, 4-Conductor Wire, 16-in. Long, for External USB Communications                             |  |
| 1    | 9A-101283116  | RS-232 to RS-485 Converter, Serial Port Powered, DB9 Connector on PC End, Open Terminals on Instrument End                                    |  |
| 1    | 2295848-01    | Bracket, Spacer, Plated Steel, Scanner 2200 (for use with side-port MVTs for liquid and steam measurement)                                    |  |
| 1    | 2295962-01    | Kit, Converter, RS-232 and RS-422/485 Serial to Ethernet, 12 to 48 VDC Power, Class I, Div. 2 Certified                                       |  |
| 1    | 2295891-01    | Converter, RS-232 and RS-422/485 Serial to Ethernet, 12 to 48 VDC<br>Power, Class I, Div. 2 Certified (for replacement; contains no hardware) |  |
| 1    | 9A-30165029   | Manual, User, Quick Start, Scanner 2200 EFM                                                                                                   |  |
| 1    | 9A-30074033   | Assembly, Installation Software CD and CD Pocket Folder, ModWorX™<br>Pro (includes electronic hardware and software manuals)                  |  |
|      | See Table 5.2 | RTD and Cable Assemblies                                                                                                    |  |
|      | See Table 5.3 | Thermowells                                                                                                    |  |
|      | See Table 5.4 | Multi-Variable Transmitters (selection based on pressure requirements)                                                                        |  |
|      | See Table 5.5 | Solar Power Components                                                                                                    |  |
|      | See Table 5.6 | DC Power Components                                                                                                    |  |
|      | See Table 5.7 | Communications Kits                                                                                                    |  |
|      | See Table 5.8 | Radio/Modem Replacements (no hardware included)                                                                                               |  |

#### Table 5.1—Scanner 2200 EFM Parts

#### Table 5.2—RTD and Cable Assemblies

Select one based on specific application.

| Part No.     | Description                                                                                                    |
|--------------|----------------------------------------------------------------------------------------------------|
| 9A-101314258 | RTD, 100-ohm, 4-wire, NPT, ¼ in. OD, 180-in. 316 stainless steel flexible armor cable – for 2 in. through 6-in. pipe |
| 9A-100026117 | RTD with 12-ft cable – for 2-in. pipe                                                                                |
| 9A-100036204 | RTD with 12-ft cable – for 3-in. pipe                                                                                |
| 9A-100024927 | RTD with 12-ft cable – for 4-in. pipe                                                                                |
| 9A-100026118 | RTD with 12-ft cable – for 6-in. pipe                                                                                |
| 9A-100024926 | RTD with 12-ft cable – for 8-in. pipe                                                                                |
| 9A-100024921 | RTD with 12-ft cable – for 10-in. pipe                                                                               |
| 9A-101002197 | RTD with 12-ft cable – for 12-in. pipe                                                                               |

#### Table 5.3—Thermowells

Select one based on specific application.

| Part No.     | Description                |
|--------------|----------------------------|
| 9A-100026115 | Thermowell for 2-in. pipe  |
| 9A-100024928 | Thermowell for 3-in. pipe  |
| 9A-100024930 | Thermowell for 4-in. pipe  |
| 9A-100026116 | Thermowell for 6-in. pipe  |
| 9A-100024931 | Thermowell for 8-in. pipe  |
| 9A-100024932 | Thermowell for 10-in. pipe |
| 9A-101002198 | Thermowell for 12-in. pipe |

#### Table 5.4—Multi-Variable Transmitters

Select one based on specific application. The MVTs listed below have bottom ports. Side port models are available on request.

| Part No.<br>(non-NACE) | Part No.<br>(NACE) | Part No.<br>(Stainless Bolts) | Description           |
|------------------------|--------------------|-------------------------------|-----------------------|
| 9A-99168041            | 9A-99168046        | 9A-99168097                   | 100 PSIA, 30 IN H2O   |
| 9A-99168042            | 9A-99168047        | 9A-99168098                   | 300 PSIA, 200 IN H2O  |
| 9A-99168075            | 9A-99168086        | 9A-99168099                   | 300 PSIA, 840 IN H2O  |
| 9A-99168076            | 9A-99168087        | 9A-99168100                   | 500 PSIA, 200 IN H2O  |
| 9A-99168043            | 9A-99168048        | 9A-99168101                   | 1500 PSIA, 200 IN H2O |
| 9A-99168077            | 9A-99168088        | 9A-99168102                   | 1500 PSIA, 300 IN H2O |
| 9A-99168078            | 9A-99168089        | 9A-99168103                   | 1500 PSIA, 400 IN H2O |
| 9A-99168079            | 9A-99168090        | 9A-99168104                   | 1500 PSIA, 840 IN H2O |
| 9A-99168044            | 9A-99168049        | 9A-99168105                   | 3000 PSIA, 200 IN H2O |
| 9A-99168080            | 9A-99168091        | 9A-99168106                   | 3000 PSIA, 300 IN H2O |
| 9A-99168081            | 9A-99168092        | 9A-99168107                   | 3000 PSIA, 400 IN H2O |
| 9A-99168082            | 9A-99168093        | 9A-99168108                   | 3000 PSIA, 840 IN H2O |
| 9A-99168045            | 9A-99168050        |                               | 5300 PSIA, 200 IN H2O |
| 9A-99168083            | 9A-99168094        | _                             | 5300 PSIA, 300 IN H2O |

#### Table 5.4—Multi-Variable Transmitters (cont'd)

Select one based on specific application. The MVTs listed below have bottom ports. Side port models are available on request.

| Part No.<br>(non-NACE) | Part No.<br>(NACE) | Part No.<br>(Stainless Bolts) | Description           |
|------------------------|--------------------|-------------------------------|-----------------------|
| 9A-99168084            | 9A-99168095        | —                             | 5300 PSIA, 400 IN H2O |
| 9A-99168085            | 9A-99168096        | —                             | 5300 PSIA, 840 IN H2O |

#### Table 5.5—Solar Power Components

Select one based on specific application.

| Part No.     | Description                                                   |
|--------------|---------------------------------------------------------------|
| 9A-99056001  | Charge Controller, 12V, 6 Amp, without Low-Voltage Disconnect |
| 9A-99070002* | Solar Panel, 12V, 10 Watt                                     |
| 9A-99070003* | Solar Panel, 12V, 20 Watt                                     |
| 9A-100035796 | Solar Panel, 12V, 30 Watt, with CSA Label                     |
| 9A-99070004  | Solar Panel, 12V, 40 Watt                                     |
| 9A-99070005  | Solar Panel, 12V, 50 Watt, with CSA Label                     |

\* Manufacturer may vary due to availability

#### Table 5.6—DC Power Components

| Part No.    | Description                                                                         |
|-------------|-------------------------------------------------------------------------------------|
| 9A-30160007 | Circuit Assembly, DC Power Supply/Battery Charger                                   |
| 2295820-01  | DC/DC Converter, Primary Switched, 12-24VDC Input, 24VDC Output, 1A, Din Rail Mount |

#### Table 5.7—Communications Kits

(includes radio or modem, power cable, coax jumper, and lightning arrestor)

| Part No.    | Description                                                                                                    |
|-------------|----------------------------------------------------------------------------------------------------|
| 2295860-01  | Kit, Radio, MDS TransNET 900 (Case Level)                                                                                         |
| 2295861-01  | Kit, Radio, MDS TransNET 900 (Board Level)                                                                                        |
| 2295862-01  | Kit, Radio, MDS 9810                                                                                                    |
| 2295863-01  | Kit, Radio, FreeWave FGRM (Board Level, Small Footprint)                                                                          |
| 2295864-01  | Kit, Radio, FreeWave FGR (Board Level, Long Footprint)                                                                            |
| 2295853-01  | Kit, Telephone Modem, Low Power, 19.2K Baud                                                                                       |
| 9A-30017001 | Cable, Serial Data, DB-9, male, 28-in., TX, RXD, GND<br>(use: Scanner COM 2 to TransNET radio, Raven modem or<br>telephone modem) |
| 9A-99017019 | Cable, Power / Device Interface (for use with FreeWave board level radios)                                                        |
| 2295829-01  | Kit, Static IP, AirLink <sup>™</sup> Raven XT                                                                                     |
| 2295830-01  | Kit, Static IP, AirLink <sup>™</sup> Raven X                                                                                      |

# Table 5.8—Radio/Modem Replacements (no installation hardware included)

| Part No.     | Description                                         |
|--------------|-----------------------------------------------------|
| 9A-99167001  | Radio, MDS TransNET 900 (Case Level)                |
| 9A-99167002  | Radio, MDS TransNET 900 (Board Level)               |
| 9A-99167003  | Radio, MDS 9810                                     |
| 9A-99167004  | Radio, FreeWave FGRM (Board Level, Small Footprint) |
| 9A-99167000  | Radio, FreeWave FGR (Board Level, Long Footprint)   |
| 9A-101326782 | Telephone Modem, Low Power, 19.2K Baud              |
| 2295828-01   | Static IP, AirLink <sup>™</sup> Raven XT            |
| 2295827-01   | Static IP, AirLink <sup>™</sup> Raven X             |
# Appendix A - Solar Panel Location and Orientation

# Site Survey

Specific information is required to adequately determine the suitability of using solar power. The peak sun hours/day rating is based on the average amount of hourly peak sunlight per day during the month with the least sunlight. The month with the least sunlight for the northern hemisphere is typically December. For the southern hemisphere, it is typically June.

Other factors, such as storm seasons and prolonged cloudy seasons in some regions, make other months of the year receive less useable sunlight. Keep in mind that the following recommendations are general and each site should be surveyed to determine system requirements. The site survey should include, but not be limited to the following:

- the degrees latitude of the area
- the amount of obstruction to direct sunlight to the solar panel, manmade or natural, such as buildings, fences, towers, trees, or hills
- the climactic conditions such as frequency of clouds, rain, fog, as well as smog or smoke

The insolation maps in Figures A.1 and A.2 plot equivalent insolation based on the month of the year receiving the least sunlight in each area. Insolation is expressed as equivalent sun hours. These numbers are used as an index in designing solar systems.

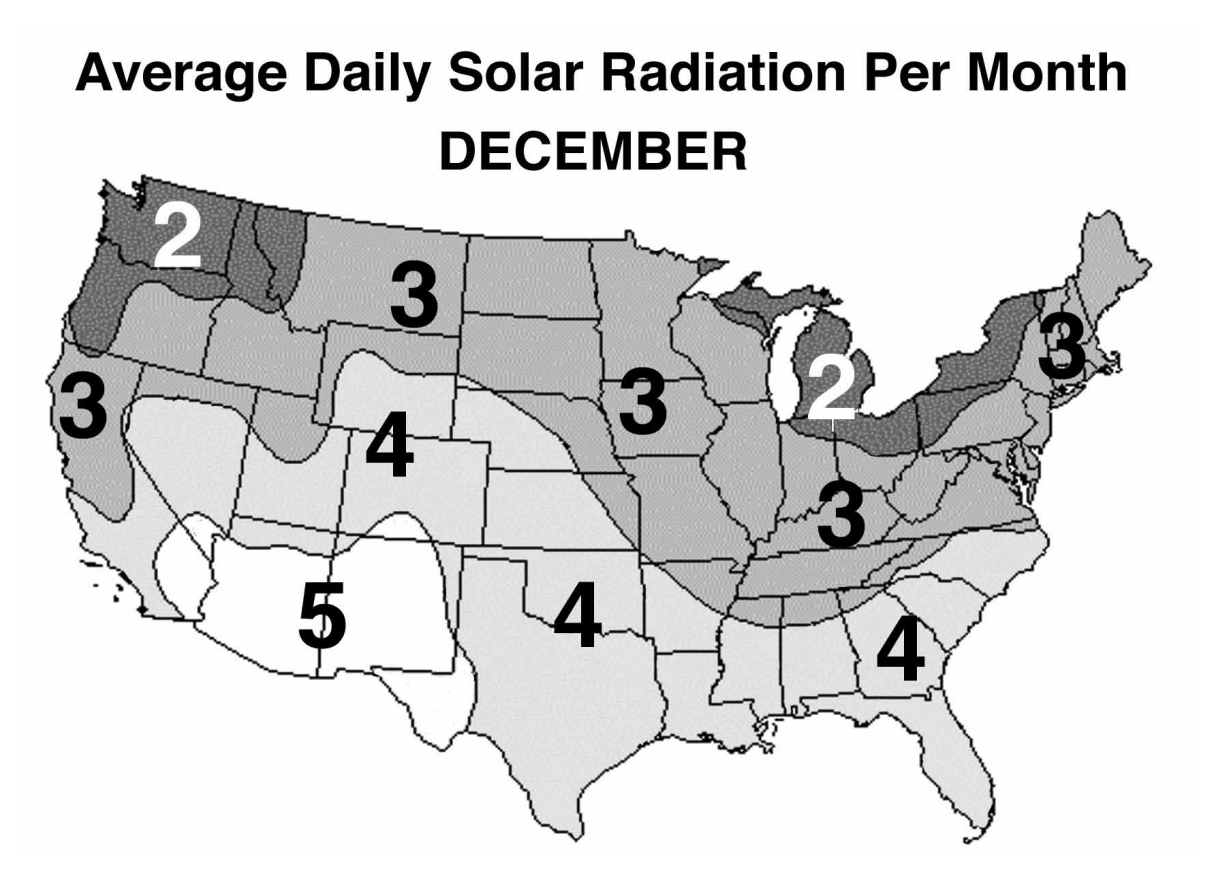

Figure A.1—Solar insolation chart for the United States

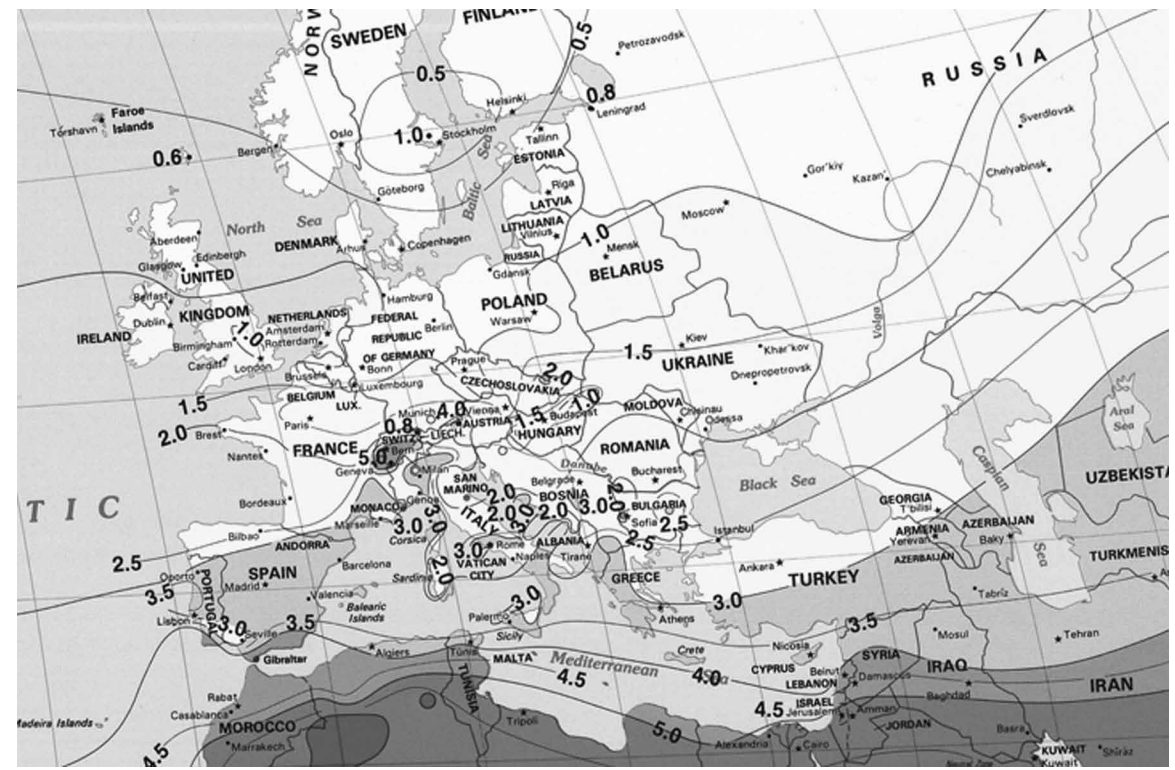

Figure A.2—Solar insolation chart for Europe

## **Solar Panel Location**

Note All values are angles in degrees. Tilt and obstruction are measured in degrees from horizontal.

#### Variation

Variation is the difference between magnetic south and true south.

- 1. Use a magnetic compass to determine south in most locations.
- 2. Point the solar panel towards magnetic south. Then adjust for the appropriate degree variation for your area. See Table A.1, page A-3.

#### Latitude

Latitude is the angle of the site location from the equator. (The equator is  $0^{\circ}$  and the north and south poles are both  $90^{\circ}$ .) This angle is important in determining the tilt of the solar panel from horizontal to provide maximum efficiency. Tilt is the angle that the solar panel is pointing from the horizontal position. See Table A.2, page A-3.

#### Angle of Obstruction

Determine the angle of obstruction by measuring the angle from the solar panel to the top of the obstruction due south of the panel. The angle measured should be less than the angle to the sun to prevent the obstruction from blocking sunlight to the panel during the winter solstice. See Table A.1, page A-3.

Caution It is critical that the location of the solar panel is such that no shadows form on the surface of the solar panel. Any shadow falling across the solar panel will effectively stop operation of the solar panel because the internal cells are wired in series. If any one cell is blocked, the whole panel stops producing electricity.

#### Solar-Panel Tilt

To determine the tilt of the solar panel, first determine the latitude of the site location, then add the angles as indicated in Table A.2, page A-3.

#### Maximum Angle of Obstruction

To determine the maximum angle of obstruction, subtract the latitude from  $67^{\circ}$ . The highest effective obstruction angle is  $33^{\circ}$  above the horizon.

| Location             | Variation | Latitude | Tilt | Obstruction |
|----------------------|-----------|----------|------|-------------|
| Brookwood, AL        | 1E        | 33       | 43   | 34          |
| Bakersfield, CA      | 15E       | 35       | 45   | 32          |
| Santa Fe Springs, CA | 15E       | 34       | 44   | 33          |
| Denver, CO           | 12E       | 40       | 50   | 27          |
| Liberal, KS          | 9E        | 37       | 47   | 30          |
| Lafayette, LA        | 5E        | 30       | 40   | 37          |
| Duncan, OK           | 7E        | 34       | 44   | 33          |
| Brownfield, TX       | 9E        | 33       | 43   | 34          |
| Houston, TX          | 6E        | 30       | 40   | 37          |
| Kilgore, TX          | 6E        | 32       | 42   | 35          |
| Midland, TX          | 9E        | 32       | 42   | 35          |
| Odessa, TX           | 9E        | 32       | 42   | 35          |
| Casper, WY           | 12E       | 43       | 53   | 24          |

#### Table A.1—Solar Panel Orientation

#### Table A.2—Angle Adjustment

| Latitude   | Horizontal          |
|------------|---------------------|
| 0° to 4°   | 10°                 |
| 5° to 20°  | Add 5° to latitude  |
| 21° to 45° | Add 10° to latitude |
| 46° to 65° | Add 15° to latitude |

# Appendix B - Radio Installation

# **Radio Installation**

The Scanner 2200 supports the following communications devices:

- MDS TransNET 900 (Figure B.1, page B-2)
- MDS 9810
- FreeWave
- AirLink<sup>™</sup> Raven modem
- NuFlo<sup>™</sup> telephone modem
- MOXA<sup>®</sup> NPort serial-to-Ethernet converter

#### WARNING: EXPLOSION HAZARD – Substitution of communications devices may impair suitability for Class I, Division 2.

All field wiring enters into the Scanner 2200 through the bottom of the enclosure. Before making any wiring connections, remove all power from the board by disconnecting the lead acid battery and the lithium battery pack.

To disconnect the lead acid battery, remove the power cable of the battery module from the positive load terminal (Position 6 on the solar charge controller or Position 5 on the DC power supply), or remove the plug from the TB1 terminal block on the CPU/display circuit assembly.

To disconnect the lithium battery pack, detach the battery cable from the J5 connector near the bottom of the circuit board.

Caution All field wiring must conform to the National Electrical Code, NFPA 70, Article 501-4(b) for installations within the United States or as specified in Section 18-156 of the Canadian Electrical Code for installations within Canada. Local wiring ordinances may also apply. All field wiring must have a wire range of 22 to 14 AWG and terminal block screws must be tightened to a minimum torque of 5 to 7 in-lbs. to secure the wiring within the terminal block. Only personnel who are experienced with field wiring should perform these procedures.

## MDS TransNET Radio Installation

Two versions of the MDS radio are available: a blue aluminum-cased radio (Part No. 9A-99167001, shown in Figure B.1, page B-2) and a black plastic-cased radio (Part No. 9A-99167002). The blue aluminum-cased radio can be mounted directly against the mounting bracket in the Scanner 2200 enclosure. The black plastic-cased radio is designed such that the back side of the circuit board is exposed. To help protect it from contact with the metal bracket, a yellow fiberglass panel is provided, and should be inserted between the radio and the metal bracket.

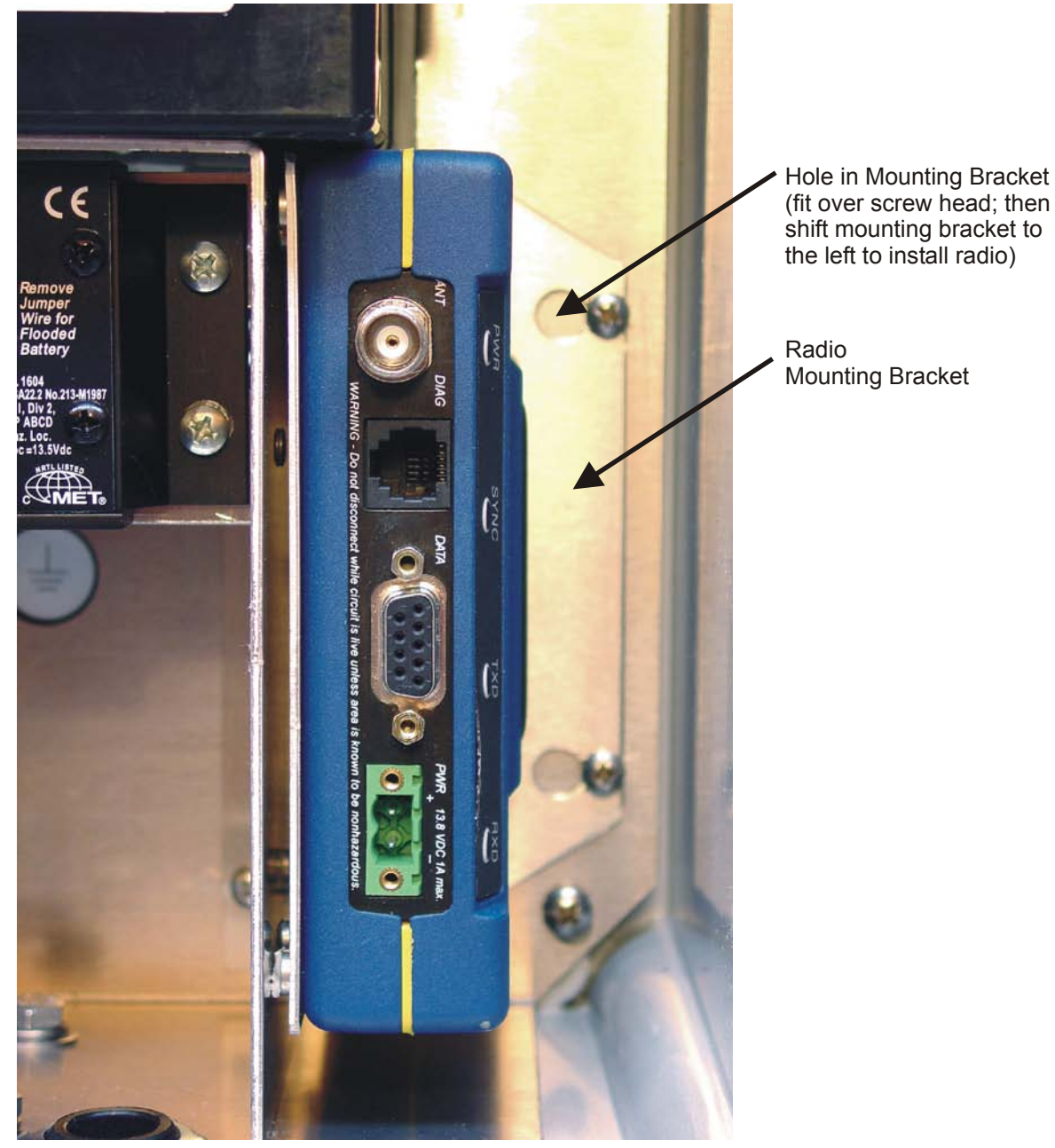

Figure B.1—Radio installation (MDS TransNET radio shown)

To install the MDS TransNET 900 radio, follow the procedure below, referring to Figure B.1 as needed:

- 1. Loosen the screws that attach radio mounting bracket to the back plate.
- 2. Slide the bracket to the right and lift it out of the enclosure.
- 3. Remove the four screws from the bracket.

4. Attach the radio to the mounting bracket as follows:

If the blue aluminum-cased radio (Part No. 9A-99167001) is being installed, position the radio against the mounting bracket, aligning screw holes and secure with the four screws provided with the bracket. Tighten the screws.

If the black plastic-cased radio (Part No. 9A-99167002) is being installed,

- a. Position the fiberglass plate inside the mounting bracket.
- b. Position the radio against the fiberglass plate.
- c. Secure the radio to the mounting bracket with the four screws provided with the bracket. Tighten the screws.
- 5. Drop the assembly into the Scanner 2200 enclosure, placing the screw holes over the two screws in the back of the enclosure (Figure B.1, page B-2).
- 6. Slide the assembly to the left and tighten the two screws to secure the mounting bracket to the back of the Scanner 2200 enclosure.
- 7. Connect the radio communications cable DB-9 male connector to the data port on the radio and tighten the two screws.
- 8. Connect the DB-9 cable is connected to COM 2 (TB6) on the CPU/display board as shown in Figure B.2, page B-4.
- 9. Connect the two-position radio power plug to the radio power terminal and tighten the two screws. Connect the other end of the power cable to TB1 (Radio Out) on the CPU/display board as shown in Figure B.2, page B-4.
- 10. Remove the washer and locknut from the bulkhead N-type connector.
- 11. Insert the connector through the small hole in the bottom of the enclosure and secure it with the washer and locknut.
- 12. Attach the TNC end of the bulkhead connector to the antenna connection on the radio.

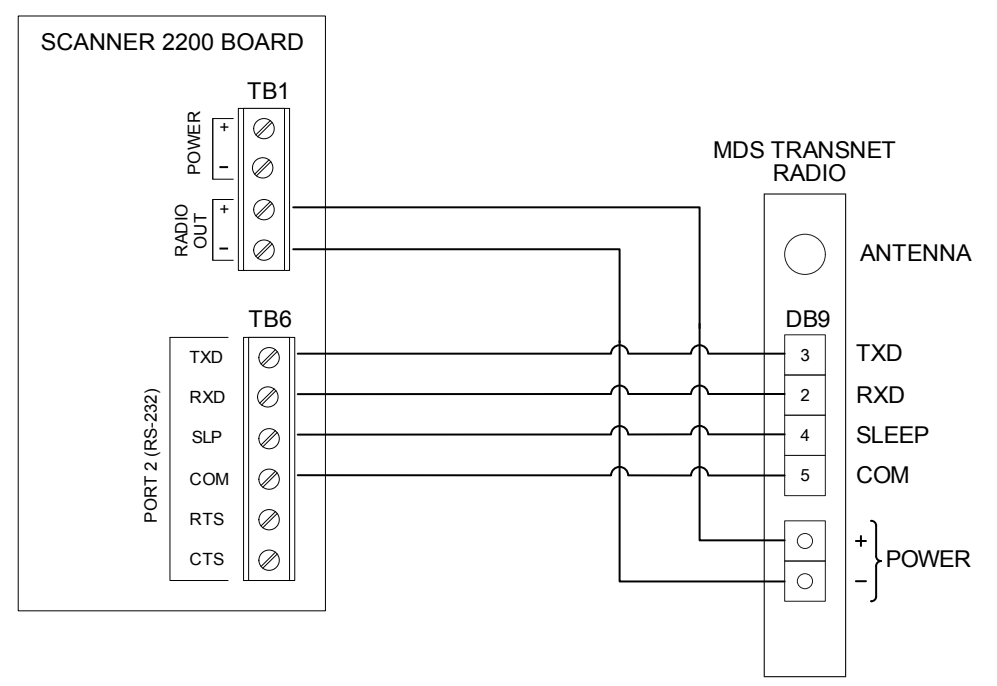

#### Figure B.2—MDS TransNET radio installation

To configure the MDS TransNET radio for use with the Scanner 2200, perform the following steps:

- 1. Program the radio using the MDS Radio Configuration Software (MDS P/N 03-27808A02). See the MDS TransNET 900<sup>™</sup> Installation and Operation Guide for more instructions. See the on-line documentation that comes with the MDS Radio Configuration Software for instructions on its use.
- 2. Verify that the radio communication port parameters match the settings of the Scanner 2200 to which it is connected. The baud rate selections for COM 2 of the Scanner 2200 range from 9600 to 38400 baud (default 19200 is recommended). To minimize radio transmission time, set the baud rate to the highest setting that the communications link can reliably support. The other communication parameters should be set to no parity, 8 data bits and 1 stop bit.
- 3. Set the SLEEP MODE of the radio to ON if the power management features of the Scanner 2200 are required.
- 4. Set the DATA BUFFER mode of the radio to ON since the Scanner 2200 communicates via RTU mode Modbus<sup>®</sup>.

#### MDS 9810 Radio Installation

To install the MDS 9810 radio, follow the procedure below.

Note The DC-to-DC converter cannot be installed simultaneously with the MDS 9810 due to space limitations inside the enclosure.

- 1. Loosen the screws that attach radio mounting bracket to the back plate.
- 2. Slide the bracket to the right and lift it out of the enclosure.
- 3. Position the radio against the mounting bracket, aligning screw holes and secure with the four screws provided with the bracket. Tighten the screws.

- 4. Drop the assembly into the Scanner 2200 enclosure, placing the screw holes over the three screws in the back of the enclosure.
- 5. Slide the assembly to the left and tighten the two screws to secure the mounting bracket to the back of the Scanner 2200 enclosure.
- 6. Connect the radio communications cable DB-25 male connector to the data port on the radio and tighten the two screws. Connect the other end of the cable to Port 2 (TB6) on the CPU display board as shown in Figure B.3.
- Connect the two-position radio power plug to the radio power terminal and tighten the two screws. Connect the other end of the power cable to TB1 (Radio Out) on the CPU/display board as shown in Figure B.3.
- 8. Remove the washer and locknut from the bulkhead N-type connector.
- 9. Insert the connector through the small hole in the bottom of the enclosure and secure it with the washer and locknut.
- 10. Attach the TNC end of the bulkhead connector to the antenna connection on the radio.
- 11. Program the radio using the MDS Radio Configuration Software (MDS P/N 03-3156A01) or the MDS Hand-Held Terminal (MDS P/N 02-1501A01). See the MDS 9810/24810 Installation and Operation Guide for instructions on using the Hand-Held Terminal. See the on-line documentation that comes with the MDS Radio Configuration Software for instructions on its use. To minimize radio transmission time, set the baud rate to the highest setting that the communications link can reliably support.

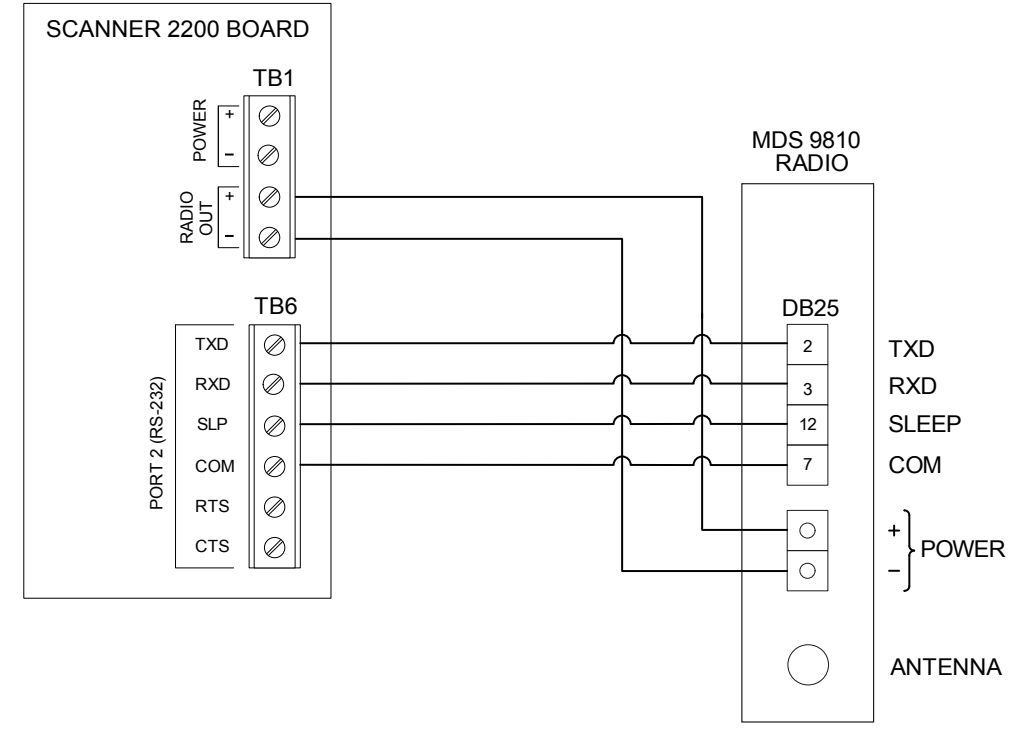

Figure B.3—MDS 9810 radio installation

#### FreeWave Radio Installation

To install the FreeWave radio, follow the procedure below.

- 1. Loosen the screws that attach radio mounting bracket to the back plate.
- 2. Slide the bracket to the right and lift it out of the enclosure.
- 3. Mount the standoffs to the radio with the screws provided.
- 4. Position the radio against the bracket. Secure the radio to the mounting bracket with the three screws provided with the bracket.
- 5. Drop the assembly into the Scanner 2200 enclosure, placing the screw holes over the two screws in the back of the enclosure.
- 6. Slide the assembly to the left and tighten the two screws to secure the mounting bracket to the back of the Scanner 2200 enclosure.
- 7. Connect the radio wire assembly to COM 2 (TB6) on the CPU/display circuit assembly and connect the 10-position connector to the header on the radio.
- 8. Connect the radio power cable to TB1 (Radio Out) on the CPU/display board as shown in Figure B.4.

To configure the FreeWave radio for use with the Scanner 2200, perform the following steps:

- 1. Configure the radio using the FreeWave EZ-Config software provided on the CD accompanying your radio or the HyperTerminal Windows utility. Instructions on using the HyperTerminal utility can be found in document 5408AB on the support page of the FreeWave website, www.freewave.com.
- 2. Verify that the radio communication port parameters match the settings of the Scanner 2200 to which it is connected. The baud rate selections for COM 2 of the Scanner 2200 range from 9600 to 38400 baud (default 19200 is recommended). To minimize radio transmission time, set the baud rate to the highest setting that the communications link can reliably support. The other communication parameters should be set to no parity, 8 data bits and 1 stop bit.

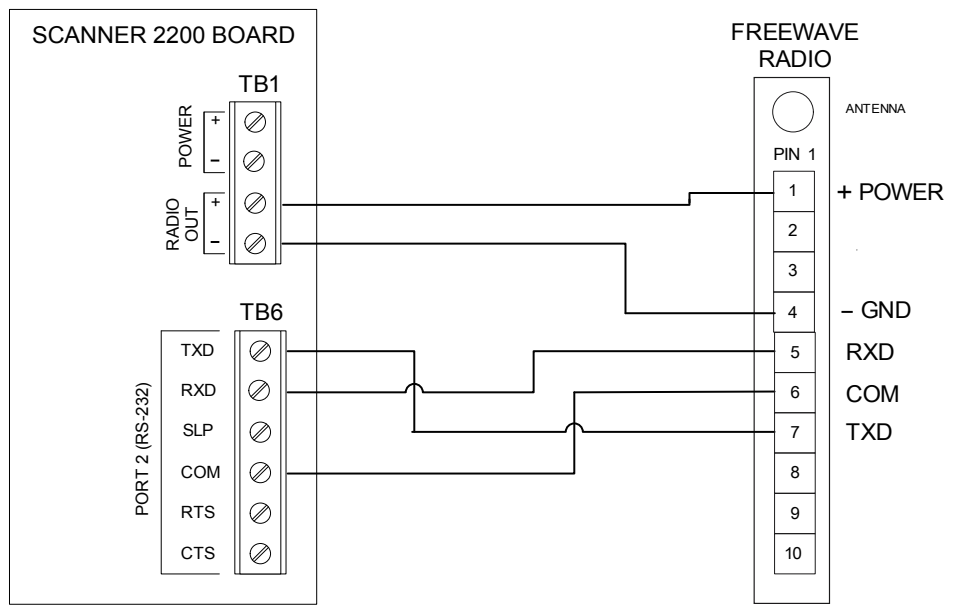

Figure B.4—Wiring connections for FreeWave radio

#### AirLink<sup>™</sup> Raven Modem Installation

Two versions of the AirLink<sup>™</sup> Raven modem are available: the Raven XT (Part No. 2295829-01) and the full-featured Raven X (Part No. 2295830-01).

To install the AirLink<sup>™</sup> Raven modem, follow the procedure below:

- 1. Loosen the screws that attach radio mounting bracket to the back plate.
- 2. Slide the bracket to the right and lift it out of the enclosure.
- 3. Position the radio against the bracket. Secure the radio to the mounting bracket with the screws provided with the bracket.
- 4. Drop the assembly into the Scanner 2200 enclosure, placing the screw holes over the two screws in the back of the enclosure.
- 5. Slide the assembly to the left and tighten the two screws to secure the mounting bracket to the back of the Scanner 2200 enclosure.
- 6. Connect the radio communications cable DB-9 male connector to the data port on the radio and tighten the two screws.
- 7. Verify that the DB-9 cable is connected to Port 2 (TB6) as shown in Figure B.5, page B-8.
- 8. Connect the radio power cable to TB1 (Radio Out) on the CPU/display board as shown in Figure B.5, page B-8.

To configure the Raven modem for use with the Scanner 2200, perform the following steps:

- 1. Configure the Raven modem radio using the software provided by the modem manufacturer.
- 2. Verify that the radio communication port parameters match the settings of the Scanner 2200 to which it is connected. The baud rate selections for COM 2 of the Scanner 2200 range from 9600 to 38400 baud (default 19200 is recommended). To minimize radio transmission time, set the baud rate to the highest setting that the communications link can reliably support. The other communication parameters should be set to no parity, 8 data bits and 1 stop bit.

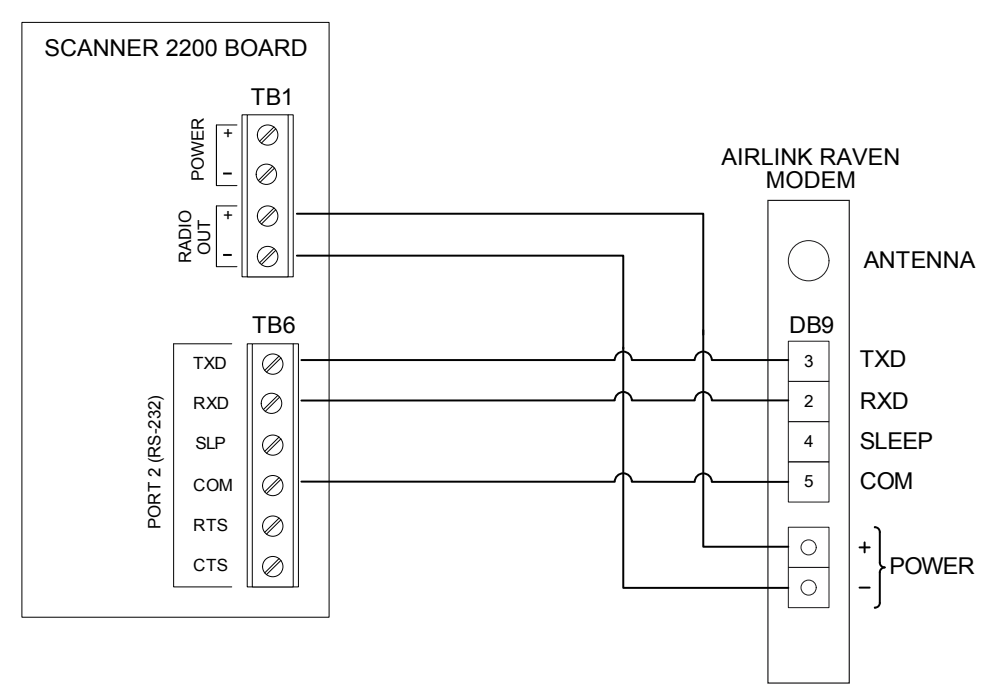

Figure B.5—AirLink™ Raven modem installation

## NuFlo<sup>™</sup> Telephone Modem Installation

A modem is used to establish telephone communications with the Scanner 2200 and other equipment. The modem can communicate via a land line telephone or a cellular telephone. This section covers the internal modem option for the Scanner 2200. The modem in the Scanner 2200 is a two-wire dial-up modem. Once communications have been established through the modem, information can be exchanged with the Scanner 2200 in the same manner as when connected directly to the Scanner 2200.

The modem is installed inside the Scanner 2200 enclosure. The modem is mounted to the radio/modem bracket using four screws. The telephone line must be connected to the modem using the terminal blocks on the modem board or the RJ-11 jack (for a phone line that has a RJ-11 plug on the end) as shown in Figure B.6, page B-9. The RS-232 communication signals on the modem are connected to the COM 2 header on the CPU/ display circuit assembly. Verify that the baud rate setting for the Scanner 2200 COM 2 is set to 19200. See the ModWorX Pro Software User Manual for instructions on setting the COM 2 baud rate.

If the modem is purchased with a Scanner 2200, it will be preinstalled prior to shipment of the Scanner 2200. If the modem is purchased separately from the Scanner 2200, make wiring connections according to the diagram in Figure B.7, page B-10, using the provided cable assembly.

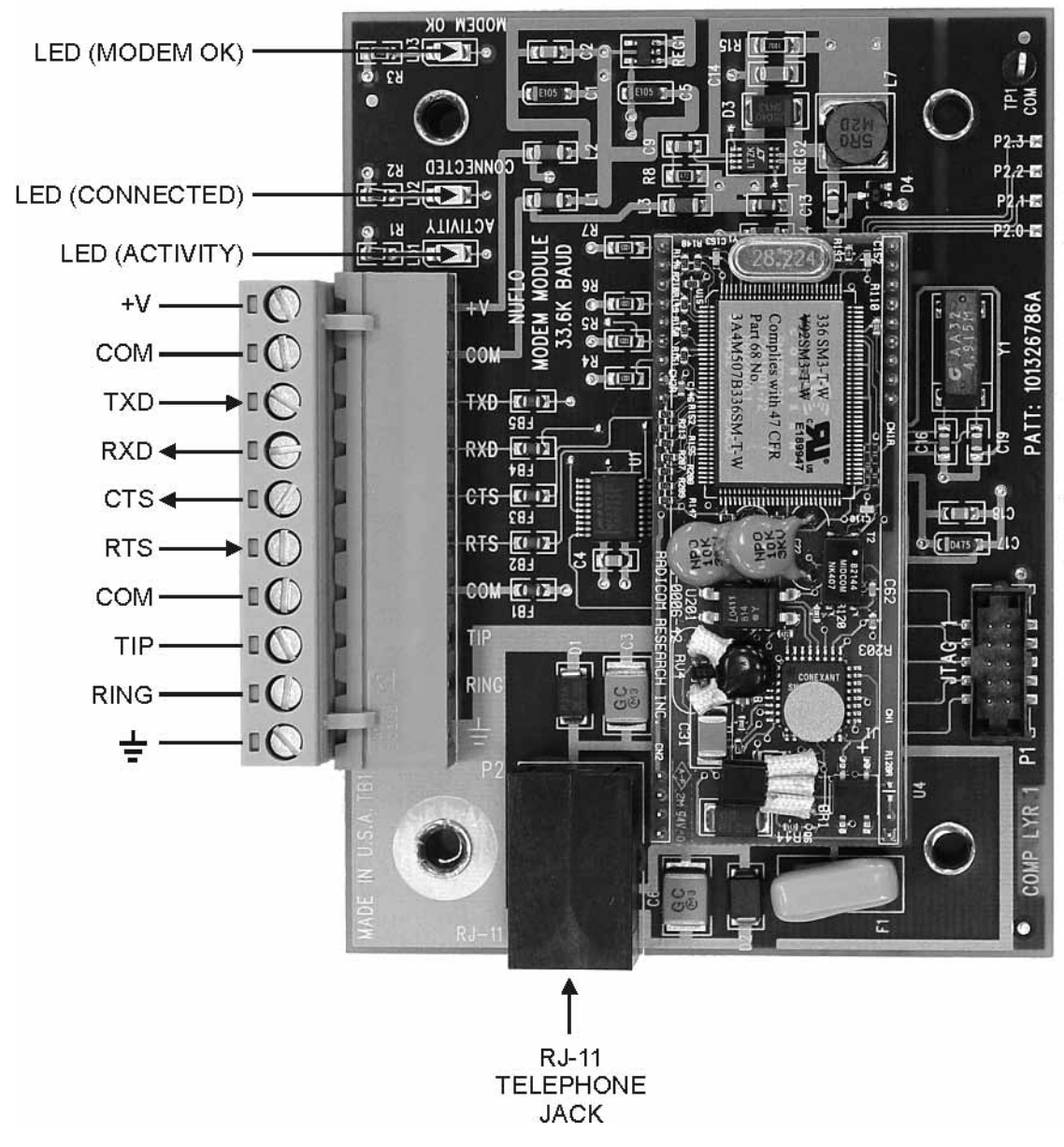

Figure B.6—Wiring connections for telephone modem

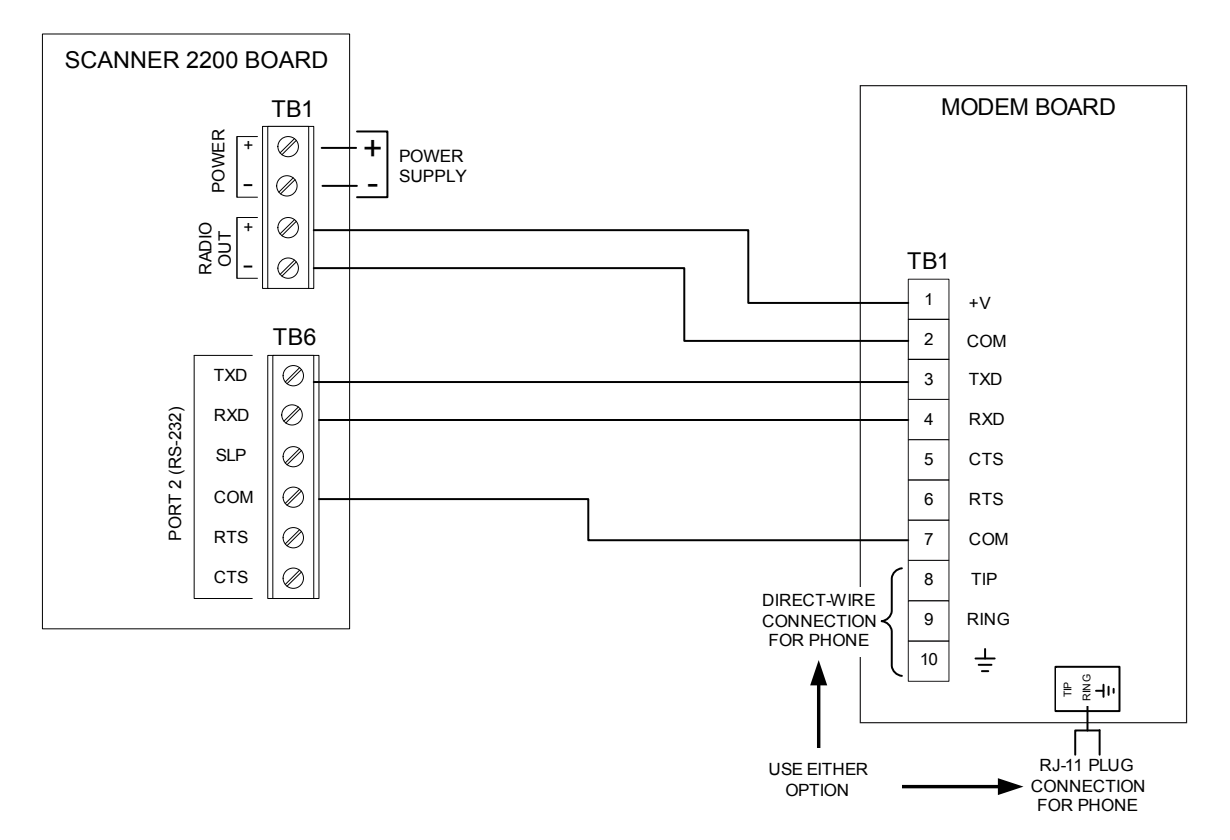

Figure B.7—Modem wiring for DC-powered Scanner 2200s

#### Power

The modem is powered by the CPU/display circuit assembly through TB1 (Radio Out). When using the modem option with the Scanner 2200, Scanner 2200 communications should be configured such that power is always supplied to the modem (set Power Mode to "always on") or to conserve maximum power, configure communications to supply power to the modem only during the hours that the modem may be used (set Power Mode to "off/on times." See the ModWorX Pro Software User Manual for instructions on setting these parameters. When the sleep mode is enabled, the modem will enter a low-power consumption mode after a short period of inactivity. When the modem receives an incoming call, it will resume normal operation and answer the call.

#### **Receiving Calls**

After the modem has been powered up, it is ready to receive calls. The Scanner 2200 is configured to receive calls only. It will not initiate a call. The modem will answer a call after one or two rings.

#### Terminating Calls

A call is normally terminated by the originating party. However, should the call fail to be terminated, the Scanner 2200 will terminate a call after 3 minutes of inactivity.

#### **Cellular Telephones**

The protocols used for cellular communications are supported by the modem. The modem in the Scanner 2200 adjusts to the protocol used by the originating caller. It is recommended that the originating modem force a cellular protocol connection when a cellular phone is to be used. A device to convert the cellular signals to normal telephone industry RJ11C specifications may be required to connect the modem to the cellular phone.

## MOXA® NPort Serial-to-Ethernet Converter

The NPort IA5150-T serial device server is an approved communications option for the Scanner 2200 that allows the user to connect an Ethernet network to the device.

Please note that the method used to wire the converter to the Scanner 2200 varies, depending on the method used to power the Scanner. The NPort device requires a minimum of 12 VDC power. The load output of the DC power supply/charge controller is minimally 8.5 VDC, which is not sufficient to power the NPort. If the Scanner 2200 is powered by the DC power supply/charge controller, the NPort device must be connected to the 16 to 28 VDC incoming power.

To install the server, perform the following steps:

- 1. Attach a short length of DIN rail to the enclosure backplate as shown in Figure B.8. If the Scanner 2200 has a DC-to-DC converter option installed, the DIN rail will already be in place.
- 2. Attach the NPort IA converter to the DIN rail.

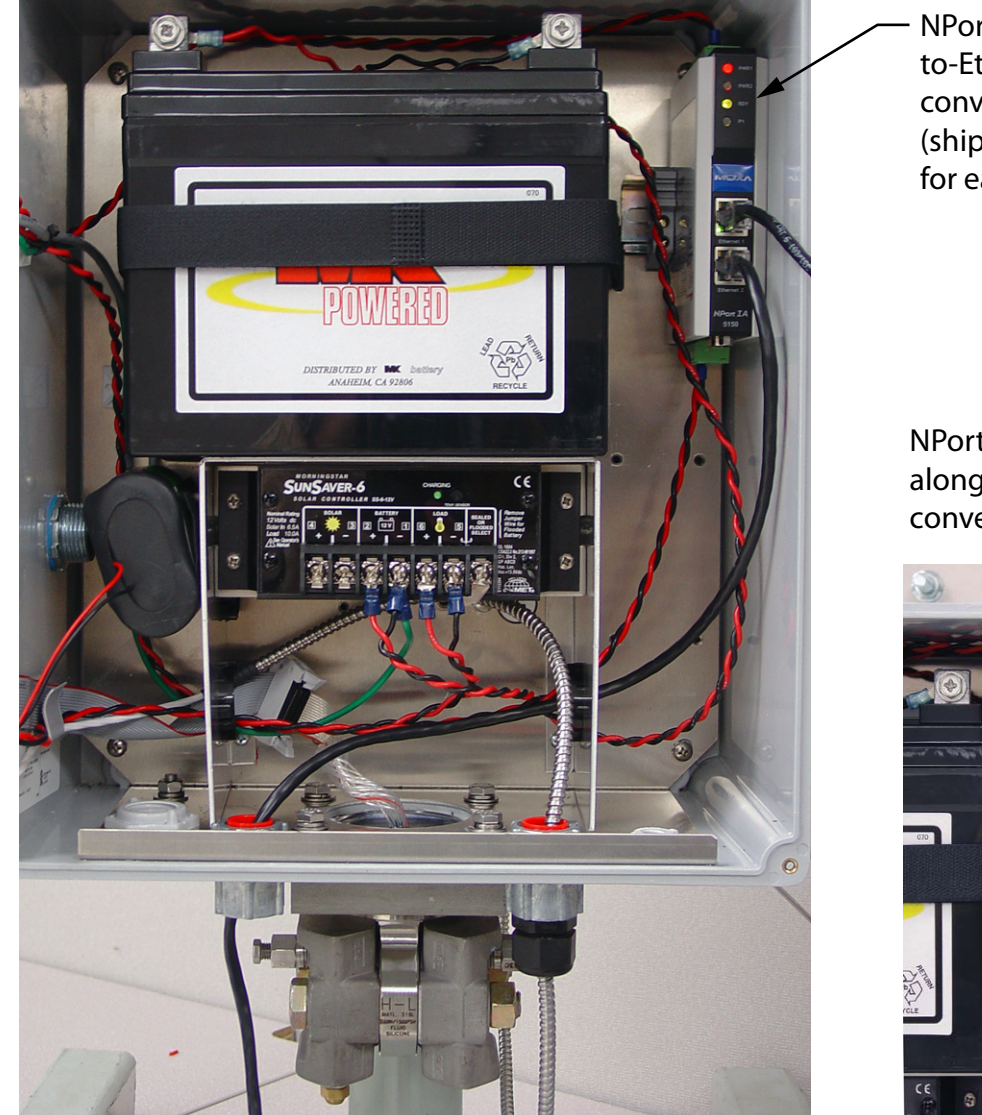

Figure B.8—NPort IA5150-T serial device option

NPort IA serialto-Ethernet converter (ships with din rail for easy mounting)

NPort IA installed alongside DC-to-DC converter

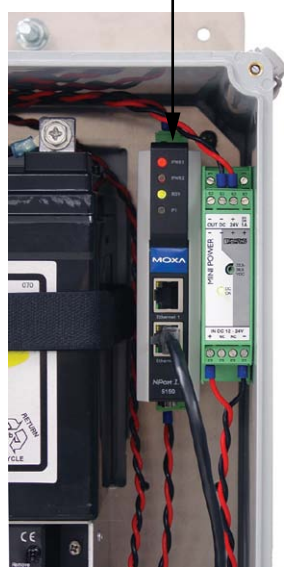

#### Appendix **B**

- 3. Wire the NPort IA converter to the Scanner 2200 circuit board. If the instrument is powered by a solar panel and a DC-to-DC converter, wire as shown in Figure B.9. If the instrument is powered by the DC power supply/charger and a lead acid battery, wire as shown in Figure B.10, page B-13.
- 4. Connect the Ethernet cable to the connector and to the computer used to connect to the Scanner 2200.
- 5. Install the appropriate drivers on the computer using the CD supplied with the NPort converter.

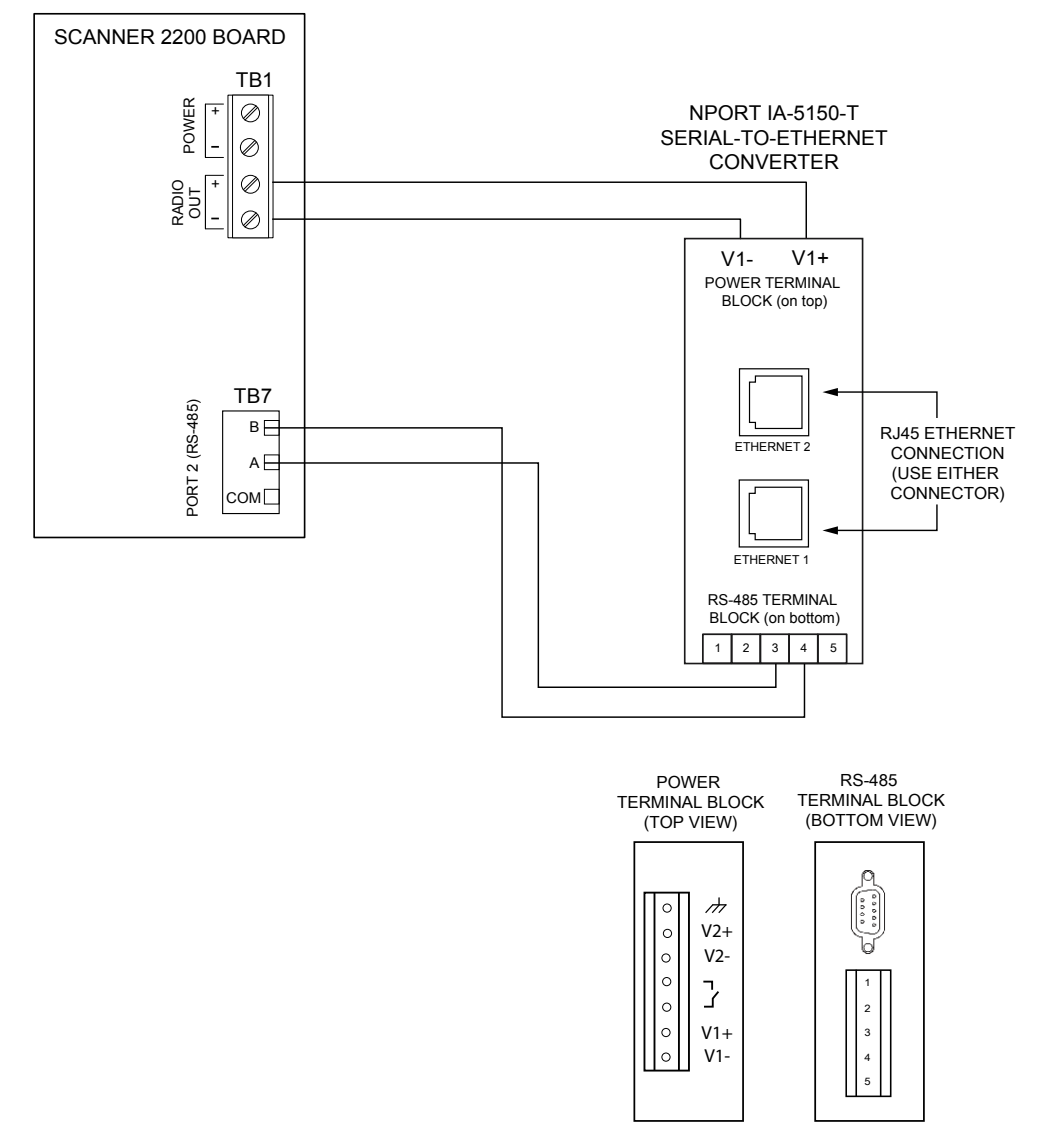

Figure B.9—Wiring for NPort IA5150-T serial device for use in solar-powered Scanner 2200

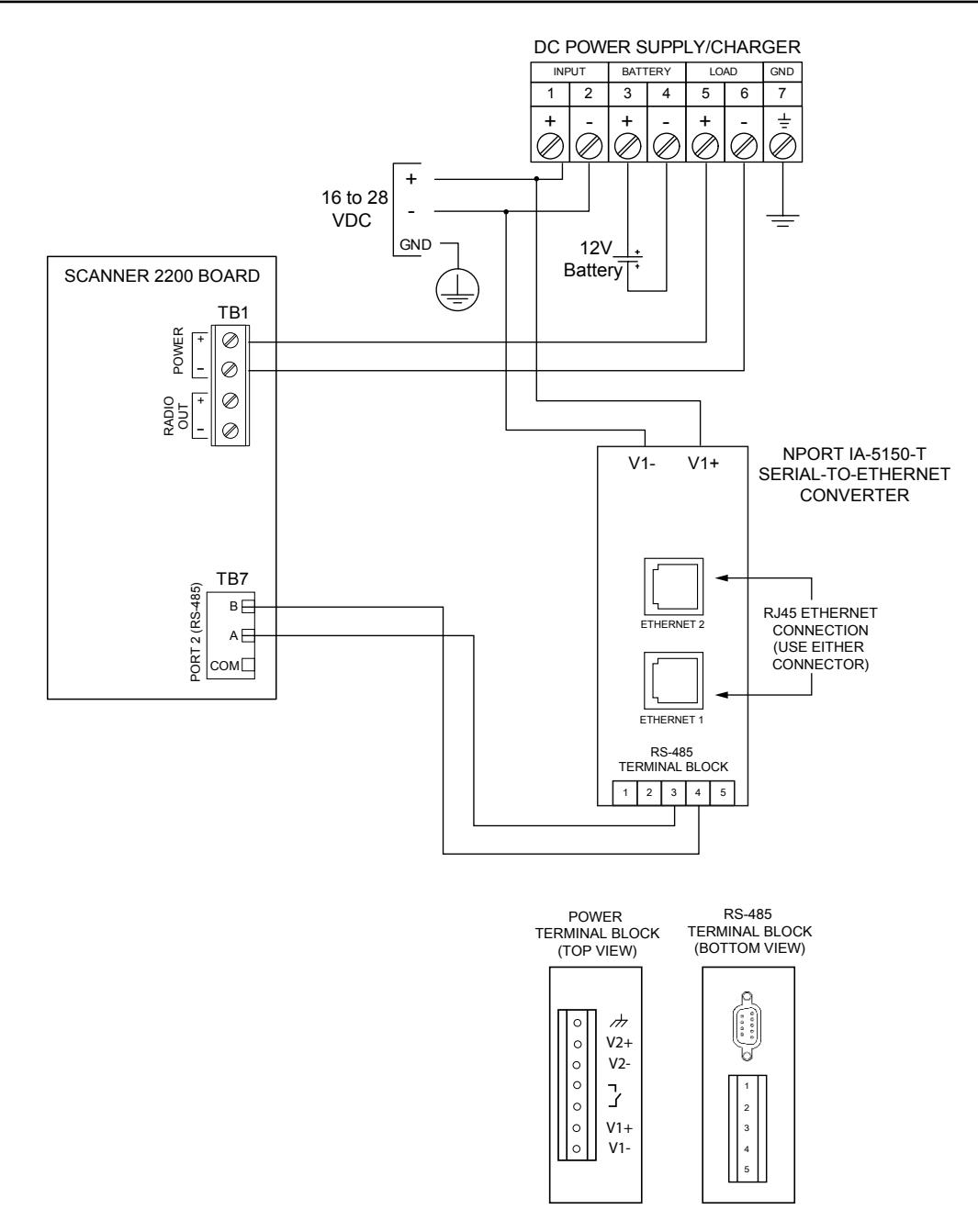

Figure B.10—Wiring for NPort IA5150-T serial device for use in Scanner 2200 powered by a DC power supply

# Appendix C—Lithium Battery Information

## **Transportation Information**

# WARNING: The Scanner 2200 EFM contains lithium batteries. The internal component (thionyl chloride) is hazardous under the criteria of the Federal OHSA Hazard Communication Standard 29 CFR 1920.1200. Before shipping a lithium battery or equipment containing a lithium battery, verify that the packaging and labeling conforms with the latest version of all applicable regulations.

The transport of the lithium batteries is regulated by the United Nations, "Model Regulations on Transport of Dangerous Goods," (special provisions 188, 230, and 310), latest revision.

Within the US the lithium batteries and cells are subject to shipping requirements under Part 49 of the Code of Federal Regulations (49 CFR, Parts 171, 172, 173, and 175) of the US Hazardous Materials Regulations (HMR), latest revision.

Shipping of lithium batteries in aircraft is regulated by the International Civil Aviation Organization (ICAO) and the International Air Transport Association (IATA) requirements in Special Provisions A45, A88 and A99, latest revision.

Shipping of lithium batteries on sea is regulated the International Maritime Dangerous Goods (IMDG) requirements in special provisions 188, 230 and 310, latest revision.

Shipping of lithium batteries on road and rail is regulated by requirements in special provisions 188, 230 and 310, latest revision.

## **Lithium Battery Disposal**

Once a lithium battery is removed from a device and/or is destined for disposal, it is classified as solid waste under EPA guidelines. Depleted lithium batteries are also considered to be hazardous waste because they meet the definition of Reactivity, as per 40 CFR 261.23(a)(2), (3) and (5). This document describes how the lithium reacts violently with water, forms potentially explosive mixtures with water, and when exposed to certain pH conditions, generates toxic cyanide or sulfide gases.

Federal law requires that depleted lithium battery packs be sent to a fully permitted Treatment, Storage and Disposal Facility (TSDF) or to a permitted recycling/reclamation facility.

| WAR<br>that | WARNING: Explosion/Fire Risk. Never handle or store the lithium battery in an environment that will exceed 100°C (212°F). Consult the MSDS for complete handling instructions.     |  |  |  |
|-------------|----------------------------------------------------------------------------------------------------|--|--|--|
| Important:  | Do not ship lithium battery packs to Cameron's Measurement Systems Division.<br>Cameron facilities are not permitted recycling/ reclamation facilities.                            |  |  |  |
| CAUTION:    | Profiling and waste characterization procedures must be followed prior to shipping a lithium battery to a disposal site. It is the shipper's responsibility to comply with all ap- |  |  |  |

plicable federal transportation regulations (see below).

## **Material Safety Data Sheet**

For a link to the current MSDS for the lithium batteries used to power the Scanner 2200 EFM, see the Measurement Systems Division section of the Cameron website: www.c-a-m.com.

# Appendix D—Communications Protocol

## **Communications Protocol**

Firmware Version: 4.18

Register Table Version: 16

## Introduction

The communications protocol for the Scanner 2200 is in accordance with Modicon, Inc. RTU Mode Modbus<sup>®</sup> as described in *Modicon Modbus Protocol Reference Guide*, PI-MBUS-300 Rev. J, June 1996. All registers are implemented as 4X or holding registers. Reading of registers is implemented via function code 03H (Read Holding Registers). Writing to registers is implemented via function code 10H (Preset Multiple Registers). The instrument provides Enron Modbus<sup>®</sup> compliant downloads for interval, daily and event records. For details on Enron Modbus<sup>®</sup>, refer to *Specifications and Requirements for an Electronic Flow Measurement Remote Terminal Unit for Enron Corp.*, Dec. 5, 1994.

# **Supported Commands**

The Modbus® functions supported by the Scanner 2200 are as follows:

| Function Code (Hex) | Description                                                |
|---------------------|------------------------------------------------------------|
| 03                  | Read Holding Registers                                     |
| 05                  | Preset Boolean<br>(for Enron event record acknowledgement) |
| 10                  | Preset Multiple Registers                                  |
| 11                  | Report Slave ID                                            |

For the read holding and preset multiple registers, the instrument supports the full 250 bytes of data in a message. This corresponds to 125 registers in 16-bit holding register size and 62 registers in 32-bit holding register size.

The report slave ID function code returns the following registers:

- Product Code
- Register Table Number
- Firmware Version
- Manufacture Date
- Sales Date
- Serial Number 1
- Serial Number 2
- Power Mode
- Connected Port (0 = connected to Port 1; 1 = connected to Port 2)
- Port Mode

- Port SlaveAddress
- Port BaudRate
- Port BusDelay
- Port BusTimeout
- Real Date
- Real Time

# Data Types

Various data types are implemented in the Scanner 2200. The following table lists the formats and the numbers of bytes and registers associated with each type.

| Data Type             | Byte Count | Register Count |
|-----------------------|------------|----------------|
| Floating Point (FP)   | 4          | 2              |
| Floating Point (FP32) | 4          | 1              |
| Unsigned Word (U16)   | 2          | 1              |
| Unsigned Long (U32)   | 4          | 2              |
| Packed ASCII (PA)     | 2          | 1              |

The word ordering for multiple register data types, such as floating-point numbers or long integers, is for the most significant word to appear first in the message.

The Unsigned Word (U16) type is used for 16-bit integers and fits into one register.

The Packed ASCII (PA) type contains two bytes that are two unsigned characters. Generally, multiple Packed ASCII types are arranged consecutively for implementing strings. For example, the Device Name is a string of 20 unsigned characters that is implemented as 10 Packed ASCII registers. Here is an example of a device name that contains the string, "Test Well 413."

| Register | Hexadecimal # | ASCII Characters                   |
|----------|---------------|------------------------------------|
| 240      | 54 65         | Те                                 |
| 241      | 73 74         | st                                 |
| 242      | 20 57         | <space> W</space>                  |
| 243      | 65 6C         | el                                 |
| 244      | 6C 20         | I <space></space>                  |
| 245      | 34 31         | 41                                 |
| 246      | 33 FF         | 3 <unused></unused>                |
| 247      | FF FF         | <unused><unused></unused></unused> |
| 248      | FF FF         | <unused><unused></unused></unused> |
| 249      | FF FF         | <unused><unused></unused></unused> |

Unused characters at the end of each string will report 0xFF hexadecimal.

# Security

To communicate with a Scanner 2200 without the use of ModWorX Pro software (i.e. via a third-party polling device), security permissions for the applicable Scanner 2200 communications port must be set to the default (unrestricted) state. If a different security level is required, contact Cameron technical support for details. Security levels can be restored to default permissions with ModWorX Pro software.

## Registers

Each register has an Access type: read-only or read-write, as described below.

| Access Type |                  | Description                      |
|-------------|------------------|----------------------------------|
|             | Read Only (RO)   | Register can only be read        |
|             | Read/Write (R/W) | Register can be read and written |

The registers are grouped into Modbus<sup>®</sup> map blocks according to function. The Scanner 2200 contains the following map functions.

| Мар                                         | Starting Register |
|---------------------------------------------|-------------------|
| Control Registers                           | 70                |
| System Configuration                        | 1000              |
| Communications Configuration                | 1100              |
| Real Time                                   | 1200              |
| Power Configuration                         | 1300              |
| Archive Configuration                       | 1400              |
| Turbine 1 Configuration                     | 2000              |
| Turbine 1 Calibration                       | 2030              |
| Turbine 2 Configuration                     | 2100              |
| Turbine 2 Calibration                       | 2130              |
| Static Pressure Configuration               | 2200              |
| Static Pressure Calibration                 | 2230              |
| RTD Configuration                           | 2300              |
| RTD Calibration                             | 2330              |
| Differential Pressure Configuration         | 2400              |
| Differential Pressure Calibration           | 2430              |
| Analog Input 1 Configuration                | 2500              |
| Analog Input 1 Calibration                  | 2530              |
| Analog Input 2 Configuration                | 2600              |
| Analog Input 2 Calibration                  | 2630              |
| Flow Run 1 Configuration                    | 3000              |
| Flow Run 1 Calibration                      | 3200              |
| Flow Run Alarms                             | 3600              |
| Output Configuration                        | 4000              |
| Holding Registers (32-bit)                  | 7000              |
| Holding Registers                           | 8000              |
| User-Defined Holding Register Configuration | 9000              |

| Мар                            | Starting Register |
|--------------------------------|-------------------|
| User-Defined Holding Registers | 9100              |
| Device Status                  | 9900              |

Note: All registers cited in this document refer to the address of the register that appears in the actual Modbus<sup>®</sup> message. For example, register 8000 has an address of 0x1F40 hexadecimal in the message.

#### **Control Registers**

| Register<br>(Decimal) | Register<br>(Hex) | Description        | Data<br>Type | Access |
|-----------------------|-------------------|--------------------|--------------|--------|
| 70                    | 46                | Control Register 1 | U16          | R/W    |

The Control Registers allow specific functions to be implemented via the communications port. The following table shows the value to be written to the control register to implement the desired function.

| Code  | Function                                                                                                    |
|-------|----------------------------------------------------------------------------------------------------|
| 20000 | Transfers the polling totals and averages and polling run times to the previous polling totals, averages and previous run-time registers, increments the polling index register, and resets the polling totals, averages and polling run-time registers. |
| 30000 | Clears all flow totals                                                                                                    |
| 30001 | Clears Flow Run 1 totals                                                                                                    |
| 30003 | Clears Turbine 1 totals                                                                                                    |
| 30004 | Clear Turbine 2 totals                                                                                                    |
| 30050 | Clears all pulse output latches                                                                                                    |
| 30051 | Clears a Pulse Output 1 latch                                                                                                    |
| 30061 | Adds pulses specified in Control Register 2 to Pulse Output 1 Accumulator                                                                                                    |
| 30100 | Clear all Alarm States.                                                                                                    |
| 30101 | Clear Flow Run Alarm Status                                                                                                    |
| 30102 | Clear Input Alarm Status                                                                                                    |
| 40000 | Loads factory defaults                                                                                                    |
| 40040 | Resets the microcontroller (watchdog)                                                                                                    |
| 50050 | Creates a partial archive record (daily and interval)                                                                                                    |

| Register<br>(Decimal) | Register<br>(Hex) | Description                         | Data<br>Type | Access |
|-----------------------|-------------------|-------------------------------------|--------------|--------|
| 1000                  | 3E8               | Product Code and Feature Privileges | U16          | RO     |
| 1001                  | 3E9               | Register Table Version              | U16          | RO     |
| 1002                  | 3EA               | Firmware Version                    | U16          | RO     |
| 1003                  | 3EB               | Manufacture Date                    | U16          | RO     |
| 1004                  | 3EC               | Sales Date                          | U16          | RO     |
| 1005                  | 3ED               | Serial Number High                  | U16          | RO     |
| 1006                  | 3EE               | Serial Number Low                   | U16          | RO     |
| 1007                  | 3EF               | Sensor Serial Number[0]             | PA           | RO     |
| 1008                  | 3F0               | Sensor Serial Number[1]             | PA           | RO     |
| 1009                  | 3F1               | Sensor Serial Number[2]             | PA           | RO     |
| 1010                  | 3F2               | Sensor Serial Number[3]             | PA           | RO     |
| 1011                  | 3F3               | Sensor Serial Number[4]             | PA           | RO     |
| 1012                  | 3F4               | Sensor Serial Number[5]             | PA           | RO     |

#### System Configuration

# **Product Code**

The Product Code is a read-only parameter used for identifying a Scanner 2200 device and its enabled advanced features using the ModWorX Pro software. This parameter is defined at the factory.

# Firmware Version/Register Table Version

The Firmware Version and Register Table Version numbers are set by the factory and are read-only. To determine the version number, read the appropriate register and divide the value by 100. The general format for version numbers is A.BC. For example the firmware register number is read as 0xA7 hexadecimal. This represents the value 167 and a firmware version of 1.67.

## Manufacture Date/Sales Date

These parameters are set at the factory and are read-only. These registers are formatted as MMYY. For example, a value of 0908 represents the date September 2008.

| Register<br>(Decimal) | Register<br>(Hex) | Description                                                          | Data<br>Type | Access | Default |
|-----------------------|-------------------|----------------------------------------------------------------------|--------------|--------|---------|
| 1100                  | 44C               | Port 1 - Port Usage<br>0 - Slave<br>1 - Master                       | U16          | R/W    | 0       |
| 1101                  | 44D               | Port 1 Slave Address<br>[1 to 65535, excluding 252 to 255 and 64764] | U16          | R/W    | 1       |
| 1102                  | 44E               | Port 1 - Baud Rate<br>5 - 9600<br>6 - 19200<br>7 - 38400             | U16          | R/W    | 5       |
| 1103                  | 44F               | Port 1 - Bus Delay<br>mS of delay before transmitting data           | U16          | R/W    | 10      |
| 1104                  | 450               | Port 1 - Bus Timeout<br>mS of delay before resetting communications  | U16          | R/W    | 50      |
| 1105                  | 451               | Port 2 - Port Usage<br>0 - Slave Only                                | U16          | R/W    | 0       |
| 1106                  | 452               | Port 2 Slave Address<br>[1 to 65535, excluding 252 to 255 and 64764] | U16          | R/W    | 1       |
| 1107                  | 453               | Port 2 - Baud Rate<br>5 - 9600<br>6 - 19200<br>7 - 38400             | U16          | R/W    | 5       |
| 1108                  | 454               | Port 2 - Bus Delay<br>mS of delay before transmitting data           | U16          | R/W    | 10      |
| 1109                  | 455               | Port 2 - Bus Timeout<br>mS of delay before resetting communications  | U16          | R/W    | 50      |

## **Communications Configuration**

#### Real Time

| Register<br>(Decimal) | Register<br>(Hex) | Description                                 | Data<br>Type | Access |
|-----------------------|-------------------|---------------------------------------------|--------------|--------|
| 1200                  | 4B0               | Year (Real Year = register value plus 2200) | U16          | R/W    |
| 1201                  | 4B1               | Month [1-12]                                | U16          | R/W    |
| 1202                  | 4B2               | Day [1-31]                                  | U16          | R/W    |
| 1203                  | 4B3               | Hour [0-23]                                 | U16          | R/W    |
| 1204                  | 4B4               | Minute [0-59]                               | U16          | R/W    |
| 1205                  | 4B5               | Second [0-59]                               | U16          | R/W    |

This block of registers is used to set the instrument's internal clock. To set the time, it is recommended that all registers be written in one message.

The time and date can also be read in the holding register groups as floating-point data.

## Power Configuration

| Register<br>(Decimal) | Register<br>(Hex) | Description                                                                                                    | Data<br>Type | Access | Default |
|-----------------------|-------------------|----------------------------------------------------------------------------------------------------|--------------|--------|---------|
| 1300                  | 514               | Power Mode<br>0 - High Power<br>1 - Low Power                                                                               | U16          | R/W    | 1       |
| 1301                  | 515               | Clock Override                                                                                                    | U16          | R/W    | 0       |
| 1302                  | 516               | Internal System Sample Period<br>[number of seconds between battery<br>voltage and electronics temperature<br>measurements] | U16          | R/W    | 60      |
| 1303                  | 517               | External Sensor Power Control<br>Sensor Warmup Time [0 – 2048 sec]<br>Add 32768 to lock sensor power on.                    | U16          | R/W    | 32770   |

## Archive Configuration

| Register<br>(Decimal) | Register<br>(Hex) | Description                                       | Data<br>Type | Access | Default                  |
|-----------------------|-------------------|---------------------------------------------------|--------------|--------|--------------------------|
| 1400                  | 578               | Archive Reference Number                          | U16          | RO     | 10000                    |
| 1401                  | 579               | Contract Hour<br>[0-23]                           | U16          | R/W    | 8 (AM)                   |
| 1402                  | 57A               | Interval Period<br>[5 seconds to 12 hours]        | U16          | R/W    | 3600 seconds<br>(1 hour) |
| 1403                  | 57B               | Partial Records<br>0 - Not Enabled<br>1 – Enabled | U16          | R/W    | 0                        |
| 1404                  | 57C               | Number of Daily Records                           | U16          | RO     | 768                      |
| 1405                  | 57D               | Number of Interval Records                        | U16          | RO     | 6392                     |
| 1406                  | 57E               | Number of Events Records                          | U16          | RO     | 1152                     |
| 1407                  | 57F               | Number of Parameters                              | U16          | R/W    | 11                       |
| 1408                  | 580               | Archive Field 1                                   | U16          | RO     | Date                     |
| 1409                  | 581               | Archive Field 2                                   | U16          | RO     | Time                     |
| 1410                  | 582               | Archive Field 3                                   | U16          | R/W    | FR1 Volume               |
| 1411                  | 583               | Archive Field 4                                   | U16          | R/W    | FR1 Mass                 |
| 1412                  | 584               | Archive Field 5                                   | U16          | R/W    | FR1 Energy               |
| 1413                  | 585               | Archive Field 6                                   | U16          | R/W    | Differential<br>Pressure |
| 1414                  | 586               | Archive Field 7                                   | U16          | R/W    | Static<br>Pressure       |
| 1415                  | 587               | Archive Field 8                                   | U16          | R/W    | Process<br>Temperature   |
| 1416                  | 588               | Archive Field 9                                   | U16          | R/W    | FR1 Run Time             |
| 1417                  | 589               | Archive Field 10                                  | U16          | R/W    | T1 Volume                |
| 1418                  | 58A               | Archive Field 11                                  | U16          | R/W    | T1 Run Time              |
| 1419                  | 58B               | Archive Field 12                                  | U16          | R/W    | Unused                   |

## Archive Configuration

| Register<br>(Decimal) | Register<br>(Hex) | Description      | Data<br>Type | Access | Default |
|-----------------------|-------------------|------------------|--------------|--------|---------|
| 1420                  | 58C               | Archive Field 13 | U16          | R/W    | Unused  |
| 1421                  | 58D               | Archive Field 14 | U16          | R/W    | Unused  |
| 1422                  | 58E               | Archive Field 15 | U16          | R/W    | Unused  |
| 1423                  | 58F               | Archive Field 16 | U16          | R/W    | Unused  |

## Turbine 1 Configuration

| Register  | Register |                                    | Data |         |             |
|-----------|----------|------------------------------------|------|---------|-------------|
| (Decimal) | (Hex)    | Description                        | Туре | Access  | Default     |
| 2000      | 7D0      | T1 - Units                         | U16  | R/W     | 102 – BBL   |
|           |          | See Units Table                    |      |         |             |
| 2001      | 7D1      | T1 - Time Base                     | U16  | R/W     | 3           |
|           |          |                                    |      |         |             |
|           |          | 1 = Minute                         |      |         |             |
|           |          | 3 = Day                            |      |         |             |
| 2002      | 7D2      | T1 - Sampling Period (sec)         | U16  | R/W     | 5           |
| 2003      | 7D3      | T1 - Dampening Factor              | U16  | R/W     | 0           |
| 2000      | 700      | T1 - Input Configuration           | U16  |         | 1           |
| 2004      |          | 0 - TFM Low (20  mV ) = (1000  Hz) | 010  | 1.7.4.4 | I           |
|           |          | 1 - TFM Med (50 mV @ <1000 Hz)     |      |         |             |
|           |          | 2 - TFM High (100 mV @ <1000 Hz)   |      |         |             |
|           |          | 3 - TFM Max (200 mV @ <1000 Hz)    |      |         |             |
|           |          | 4 - Pulse Input                    |      |         |             |
| 2005      | 7D5      | T1 - Override Enable               | U16  | R/W     | 0           |
|           |          | 0 - Disabled                       |      |         |             |
|           |          | 1 - Enabled                        |      |         |             |
| 2006      | 7D6      | T1 - Override Value                | FP   | R/W     | 0.00        |
| 2008      | 7D8      | T1 - Fail Value                    | FP   | R/W     | 0.00        |
| 2010      | 7DA      | T1 - Low Frequency Cutoff          | FP   | R/W     | 5.00        |
| 2012      | 7DC      | T1 - Low Flow Cutoff               | FP   | R/W     | 0.00        |
| 2014      | 7DE      | T1 - Sensor Range Low              | FP   | R/W     | 0.00        |
| 2016      | 7E0      | T1 - Sensor Range High             | FP   | R/W     | 0.833333333 |
| 2018      | 7E2      | T1 - Units Scale Factor            | FP   | R/W     | 0.023809524 |
| 2020      | 7E4      | T1 - Units Offset Factor           | FP   | R/W     | 0           |
| 2022      | 7E6      | T1 - Unit Description 1            | LCD  | R/W     |             |
| 2023      | 7E7      | T1 - Unit Description 2            | LCD  | R/W     |             |
| 2024      | 7E8      | T1 - Unit Description 3            | LCD  | R/W     | —           |

| Register<br>(Decimal) | Register<br>(Hex) | Description                        | Data<br>Type | Access | Default |
|-----------------------|-------------------|------------------------------------|--------------|--------|---------|
| 2030                  | 7EE               | T1 - Calibration Type <sup>1</sup> | U16          | R/W    | 1       |
| 2031                  | 7EF               | T1 - Linear Factor                 | FP           | R/W    | 900.00  |
| 2033                  | 7F1               | T1 - Calibration Absolute Offset   | FP           | R/W    | 0.00    |
| 2035                  | 7F3               | T1 - Factor 1                      | FP           | R/W    | 900.00  |
| 2037                  | 7F5               | T1 - Factor 2                      | FP           | R/W    | 1.00    |
| 2039                  | 7F7               | T1 - Factor 3                      | FP           | R/W    | 1.00    |
| 2041                  | 7F9               | T1 - Factor 4                      | FP           | R/W    | 1.00    |
| 2043                  | 7FB               | T1 - Factor 5                      | FP           | R/W    | 1.00    |
| 2045                  | 7FD               | T1 - Factor 6                      | FP           | R/W    | 1.00    |
| 2047                  | 7FF               | T1 - Factor 7                      | FP           | R/W    | 1.00    |
| 2049                  | 801               | T1 - Factor 8                      | FP           | R/W    | 1.00    |
| 2051                  | 803               | T1 - Factor 9                      | FP           | R/W    | 1.00    |
| 2053                  | 805               | T1 - Factor 10                     | FP           | R/W    | 1.00    |
| 2055                  | 807               | T1 - Factor 11                     | FP           | R/W    | 1.00    |
| 2057                  | 809               | T1 - Factor 12                     | FP           | R/W    | 1.00    |
| 2059                  | 80B               | T1 - Frequency 1                   | FP           | R/W    | 1.00    |
| 2061                  | 80D               | T1 - Frequency 2                   | FP           | R/W    | 1.00    |
| 2063                  | 80F               | T1 - Frequency 3                   | FP           | R/W    | 1.00    |
| 2065                  | 811               | T1 - Frequency 4                   | FP           | R/W    | 1.00    |
| 2067                  | 813               | T1 - Frequency 5                   | FP           | R/W    | 1.00    |
| 2069                  | 815               | T1 - Frequency 6                   | FP           | R/W    | 1.00    |
| 2071                  | 817               | T1 - Frequency 7                   | FP           | R/W    | 1.00    |
| 2073                  | 819               | T1 - Frequency 8                   | FP           | R/W    | 1.00    |
| 2075                  | 81B               | T1 - Frequency 9                   | FP           | R/W    | 1.00    |
| 2077                  | 81D               | T1 - Frequency 10                  | FP           | R/W    | 1.00    |
| 2079                  | 81F               | T1 - Frequency 11                  | FP           | R/W    | 1.00    |
| 2081                  | 821               | T1 - Frequency 12                  | FP           | R/W    | 1.00    |

#### **Turbine 1 Calibration**

<sup>1</sup> The Calibration Type register must be configured using ModWorX Pro. This register defines the type and number of calibration points used. If altered manually, calibration points must be entered in ascending order.

## *Turbine 2 Configuration*

| Register<br>(Decimal) | Register<br>(Hex) | Description                | Data<br>Type | Access | Default   |
|-----------------------|-------------------|----------------------------|--------------|--------|-----------|
| 2100                  | 834               | T2 - Units                 | U16          | R/W    | 102 – BBL |
|                       |                   | See Units Table            |              |        |           |
| 2101                  | 835               | T2 - Time Base             | U16          | R/W    | 3 – Day   |
| 2102                  | 836               | T2 - Sampling Period (sec) | U16          | R/W    | 5         |
| 2103                  | 837               | T2 - Dampening Factor      | U16          | R/W    | 0         |

| Register<br>(Decimal) | Register<br>(Hex) | Description                                                                                                    | Data<br>Type | Access | Default    |
|-----------------------|-------------------|----------------------------------------------------------------------------------------------------|--------------|--------|------------|
| 2104                  | 838               | T2 - Input Configuration<br>0 - TFM Low (20 mV @ <1000 Hz)<br>1 - TFM Med (50 mV @ <1000 Hz)<br>2 - TFM High (100 mV @ <1000 Hz)<br>3 - TFM Max (200 mV @ <1000 Hz)<br>4 - Pulse Input | U16          | R/W    | 1          |
| 2105                  | 839               | T2 - Override Enable<br>0 - Disabled<br>1 - Enabled                                                                                                    | U16          | R/W    | 0          |
| 2106                  | 83A               | T2 - Override Value                                                                                                    | FP           | R/W    | 0.00       |
| 2108                  | 83C               | T2 - Fail Value                                                                                                    | FP           | R/W    | 0.00       |
| 2110                  | 83E               | T2 - Low Frequency Cutoff                                                                                                    | FP           | R/W    | 5.00       |
| 2112                  | 840               | T2 - Low Flow Cutoff                                                                                                    | FP           | R/W    | 0.00       |
| 2114                  | 842               | T2 - Sensor Range Low                                                                                                    | FP           | R/W    | 0.00       |
| 2116                  | 844               | T2 - Sensor Range High                                                                                                    | FP           | R/W    | 0.83333333 |
| 2118                  | 846               | T2 - Units Scale Factor                                                                                                    | FP           | R/W    | 0.02380952 |
| 2120                  | 848               | T2 - Units Offset Factor                                                                                                    | FP           | R/W    | 0.00       |
| 2122                  | 84A               | T2 - Unit Description 1                                                                                                    | LCD          | R/W    | —          |
| 2123                  | 84B               | T2 - Unit Description 2                                                                                                    | LCD          | R/W    |            |
| 2124                  | 84C               | T2 - Unit Description 3                                                                                                    | LCD          | R/W    | —          |

## **Turbine 2 Configuration**

## **Turbine 2 Calibration**

| Register<br>(Decimal) | Register<br>(Hex) | Description                        | Data<br>Type | Access | Default |
|-----------------------|-------------------|------------------------------------|--------------|--------|---------|
| 2130                  | 852               | T2 - Calibration Type <sup>1</sup> | U16          | R/W    | 1       |
| 2131                  | 853               | T2 - Linear Factor                 | FP           | R/W    | 900.00  |
| 2133                  | 855               | T2 - Calibration Absolute Offset   | FP           | R/W    | 0.00    |
| 2135                  | 857               | T2 - Factor 1                      | FP           | R/W    | 900.00  |
| 2137                  | 859               | T2 - Factor 2                      | FP           | R/W    | 1.00    |
| 2139                  | 85B               | T2 - Factor 3                      | FP           | R/W    | 1.00    |
| 2141                  | 85D               | T2 - Factor 4                      | FP           | R/W    | 1.00    |
| 2143                  | 85F               | T2 - Factor 5                      | FP           | R/W    | 1.00    |
| 2145                  | 861               | T2 - Factor 6                      | FP           | R/W    | 1.00    |
| 2147                  | 863               | T2 - Factor 7                      | FP           | R/W    | 1.00    |
| 2149                  | 865               | T2 - Factor 8                      | FP           | R/W    | 1.00    |
| 2151                  | 867               | T2 - Factor 9                      | FP           | R/W    | 1.00    |
| 2153                  | 869               | T2 - Factor 10                     | FP           | R/W    | 1.00    |
| 2155                  | 86B               | T2 - Factor 11                     | FP           | R/W    | 1.00    |
| 2157                  | 86D               | T2 - Factor 12                     | FP           | R/W    | 1.00    |
| 2159                  | 86F               | T2 - Frequency 1                   | FP           | R/W    | 1.00    |
| 2161                  | 871               | T2 - Frequency 2                   | FP           | R/W    | 1.00    |

| Register<br>(Decimal) | Register<br>(Hex) | Description       | Data<br>Type | Access | Default |
|-----------------------|-------------------|-------------------|--------------|--------|---------|
| 2163                  | 873               | T2 - Frequency 3  | FP           | R/W    | 1.00    |
| 2165                  | 875               | T2 - Frequency 4  | FP           | R/W    | 1.00    |
| 2167                  | 877               | T2 - Frequency 5  | FP           | R/W    | 1.00    |
| 2169                  | 879               | T2 - Frequency 6  | FP           | R/W    | 1.00    |
| 2171                  | 87B               | T2 - Frequency 7  | FP           | R/W    | 1.00    |
| 2173                  | 87D               | T2 - Frequency 8  | FP           | R/W    | 1.00    |
| 2175                  | 87F               | T2 - Frequency 9  | FP           | R/W    | 1.00    |
| 2177                  | 881               | T2 - Frequency 10 | FP           | R/W    | 1.00    |
| 2179                  | 883               | T2 - Frequency 11 | FP           | R/W    | 1.00    |
| 2181                  | 885               | T2 - Frequency 12 | FP           | R/W    | 1.00    |

#### **Turbine 2 Calibration**

<sup>1</sup> The Calibration Type register must be configured using ModWorX Pro. This register defines the type and number of calibration points used. If altered manually, calibration points must be entered in ascending order.

| Register<br>(Decimal) | Register<br>(Hex) | Description                  | Data<br>Type | Access | Default  |
|-----------------------|-------------------|------------------------------|--------------|--------|----------|
| 2200                  | 898               | SP - Units                   | U16          | R/W    | 301      |
|                       |                   | See Units Table              |              |        |          |
| 2201                  | 899               | SP - Time Base               | U16          | R/W    | 0        |
| 2202                  | 89A               | SP - Sampling Period         | U16          | R/W    | 1        |
| 2203                  | 89B               | SP - Dampening Factor        | U16          | R/W    | 0        |
| 2204                  | 89C               | SP - Input Configuration     | U16          | R/W    | 1        |
| 2205                  | 89D               | SP - Override Enable         | U16          | R/W    | 2        |
|                       |                   | 0 - Disabled                 |              |        |          |
|                       |                   | 2 - Flow Dependent Averaging |              |        |          |
| 2206                  | 89E               | SP - Override Value          | FP           | R/W    | 0.00     |
| 2208                  | 8A0               | SP - Fail Value              | FP           | R/W    | 0.00     |
| 2210                  | 8A2               | SP - Low Input Cutoff        | FP           | R/W    | 0.00     |
| 2212                  | 8A4               | SP - Low Flow Cutoff         | FP           | R/W    | 0.00     |
| 2214                  | 8A6               | SP - Sensor Range Low        | FP           | RO     | from MVT |
| 2216                  | 8A8               | SP - Sensor Range High       | FP           | RO     | from MVT |
| 2218                  | 8AA               | SP - Units Scale Factor      | FP           | R/W    | 1.00     |
| 2220                  | 8AC               | SP - Units Offset Factor     | FP           | R/W    | 0.00     |
| 2222                  | 8AE               | SP - Unit Description 1      | LCD          | R/W    |          |
| 2223                  | 8AF               | SP - Unit Description 2      | LCD          | R/W    |          |
| 2224                  | 8B0               | SP - Unit Description 3      | LCD          | R/W    |          |

## Static Pressure Configuration

| Register<br>(Decimal) | Register<br>(Hex) | Description                        | Data<br>Type | Access | Default |
|-----------------------|-------------------|------------------------------------|--------------|--------|---------|
| 2230                  | 8B6               | SP - Calibration Type <sup>1</sup> | U16          | R/W    | 0       |
| 2231                  | 8B7               | SP - Nominal Value                 | FP           | R/W    | 1.00    |
| 2233                  | 8B9               | SP - Calibration Absolute Offset   | FP           | R/W    | 0.00    |
| 2235                  | 8BB               | SP - Calibration Actual 1          | FP           | R/W    | 0.00    |
| 2237                  | 8BD               | SP - Calibration Actual 2          | FP           | R/W    | 0.00    |
| 2239                  | 8BF               | SP - Calibration Actual 3          | FP           | R/W    | 0.00    |
| 2241                  | 8C1               | SP - Calibration Actual 4          | FP           | R/W    | 0.00    |
| 2243                  | 8C3               | SP - Calibration Actual 5          | FP           | R/W    | 0.00    |
| 2245                  | 8C5               | SP - Calibration Actual 6          | FP           | R/W    | 0.00    |
| 2247                  | 8C7               | SP - Calibration Actual 7          | FP           | R/W    | 0.00    |
| 2249                  | 8C9               | SP - Calibration Actual 8          | FP           | R/W    | 0.00    |
| 2251                  | 8CB               | SP - Calibration Actual 9          | FP           | R/W    | 0.00    |
| 2253                  | 8CD               | SP - Calibration Actual 10         | FP           | R/W    | 0.00    |
| 2255                  | 8CF               | SP - Calibration Actual 11         | FP           | R/W    | 0.00    |
| 2257                  | 8D1               | SP - Calibration Actual 12         | FP           | R/W    | 0.00    |
| 2259                  | 8D3               | SP - Calibration Measured 1        | FP           | R/W    | 0.00    |
| 2261                  | 8D5               | SP - Calibration Measured 2        | FP           | R/W    | 0.00    |
| 2263                  | 8D7               | SP - Calibration Measured 3        | FP           | R/W    | 0.00    |
| 2265                  | 8D9               | SP - Calibration Measured 4        | FP           | R/W    | 0.00    |
| 2267                  | 8DB               | SP - Calibration Measured 5        | FP           | R/W    | 0.00    |
| 2269                  | 8DD               | SP - Calibration Measured 6        | FP           | R/W    | 0.00    |
| 2271                  | 8DF               | SP - Calibration Measured 7        | FP           | R/W    | 0.00    |
| 2273                  | 8E1               | SP - Calibration Measured 8        | FP           | R/W    | 0.00    |
| 2275                  | 8E3               | SP - Calibration Measured 9        | FP           | R/W    | 0.00    |
| 2277                  | 8E5               | SP - Calibration Measured 10       | FP           | R/W    | 0.00    |
| 2279                  | 8E7               | SP - Calibration Measured 11       | FP           | R/W    | 0.00    |
| 2281                  | 8E9               | SP - Calibration Measured 12       | FP           | R/W    | 0.00    |

## Static Pressure Calibration

<sup>1</sup> The Calibration Type register must be configured using ModWorX Pro. This register defines the type and number of calibration points used. If altered manually, calibration points must be entered in ascending order.

## **RTD Configuration**

| Register<br>(Decimal) | Register<br>(Hex) | Description                                                       | Data<br>Type | Access | Default |
|-----------------------|-------------------|-------------------------------------------------------------------|--------------|--------|---------|
| 2300                  | 8FC               | PT - Units<br>See Units Table                                     | U16          | R/W    | 501     |
| 2301                  | 8FD               | PT - Time Base<br>0 = Second<br>1 = Minute<br>2 = Hour<br>3 = Day | U16          | R/W    | 0       |
| 2302                  | 8FE               | PT - Sampling Period (sec)                                        | U16          | R/W    | 5       |

| Register<br>(Decimal) | Register<br>(Hex) | Description                                                                         | Data<br>Type | Access | Default       |
|-----------------------|-------------------|-------------------------------------------------------------------------------------|--------------|--------|---------------|
| 2303                  | 8FF               | PT - Dampening Factor                                                               | U16          | R/W    | 0             |
| 2304                  | 900               | PT - Input Configuration                                                            | U16          | R/W    | 0             |
| 2305                  | 901               | PT - Override Enable<br>0 - Disabled<br>1 - Enabled<br>2 - Flow Dependent Averaging | U16          | R/W    | 2             |
| 2306                  | 902               | PT - Override Value                                                                 | FP           | R/W    | 0.00          |
| 2308                  | 904               | PT - Fail Value                                                                     | FP           | R/W    | 60.00 Deg F   |
| 2310                  | 906               | PT - Low Input Cutoff                                                               | FP           | R/W    | -100.00 Deg F |
| 2312                  | 908               | PT - Low Flow Cutoff                                                                | FP           | R/W    | -100.00 Deg F |
| 2314                  | 90A               | PT - Sensor Range Low                                                               | FP           | RO     | -40.00 Deg F  |
| 2316                  | 90C               | PT - Sensor Range High                                                              | FP           | RO     | 300.00 Deg F  |
| 2318                  | 90E               | PT - Units Scale Factor                                                             | FP           | R/W    | 1.80          |
| 2320                  | 910               | PT - Units Offset Factor                                                            | FP           | R/W    | 32.00         |
| 2322                  | 912               | PT - Unit Description 1                                                             | LCD          | R/W    |               |
| 2323                  | 913               | PT - Unit Description 2                                                             | LCD          | R/W    | —             |
| 2324                  | 914               | PT - Unit Description 3                                                             | LCD          | R/W    | _             |

#### **RTD Calibration**

| Register<br>(Decimal) | Register<br>(Hex) | Description                        | Data<br>Type | Access | Default |
|-----------------------|-------------------|------------------------------------|--------------|--------|---------|
| 2330                  | 91A               | PT - Calibration Type <sup>1</sup> | U16          | R/W    | 0       |
| 2331                  | 91B               | PT - Nominal Value                 | FP           | R/W    | 1.00    |
| 2333                  | 91D               | PT - Calibration Absolute Offset   | FP           | R/W    | 0.00    |
| 2335                  | 91F               | PT - Calibration Actual 1          | FP           | R/W    | 0.00    |
| 2337                  | 921               | PT - Calibration Actual 2          | FP           | R/W    | 0.00    |
| 2339                  | 923               | PT - Calibration Actual 3          | FP           | R/W    | 0.00    |
| 2341                  | 925               | PT - Calibration Actual 4          | FP           | R/W    | 0.00    |
| 2343                  | 927               | PT - Calibration Actual 5          | FP           | R/W    | 0.00    |
| 2345                  | 929               | PT - Calibration Actual 6          | FP           | R/W    | 0.00    |
| 2347                  | 92B               | PT - Calibration Actual 7          | FP           | R/W    | 0.00    |
| 2349                  | 92D               | PT - Calibration Actual 8          | FP           | R/W    | 0.00    |
| 2351                  | 92F               | PT - Calibration Actual 9          | FP           | R/W    | 0.00    |
| 2353                  | 931               | PT - Calibration Actual 10         | FP           | R/W    | 0.00    |
| 2355                  | 933               | PT - Calibration Actual 11         | FP           | R/W    | 0.00    |
| 2357                  | 935               | PT - Calibration Actual 12         | FP           | R/W    | 0.00    |
| 2359                  | 937               | PT - Calibration Measured 1        | FP           | R/W    | 0.00    |
| 2361                  | 939               | PT - Calibration Measured 2        | FP           | R/W    | 0.00    |
| 2363                  | 93B               | PT - Calibration Measured 3        | FP           | R/W    | 0.00    |
| 2365                  | 93D               | PT - Calibration Measured 4        | FP           | R/W    | 0.00    |
| 2367                  | 93F               | PT - Calibration Measured 5        | FP           | R/W    | 0.00    |

| Register<br>(Decimal) | Register<br>(Hex) | Description                  | Data<br>Type | Access | Default |
|-----------------------|-------------------|------------------------------|--------------|--------|---------|
| 2369                  | 941               | PT - Calibration Measured 6  | FP           | R/W    | 0.00    |
| 2371                  | 943               | PT - Calibration Measured 7  | FP           | R/W    | 0.00    |
| 2373                  | 945               | PT - Calibration Measured 8  | FP           | R/W    | 0.00    |
| 2375                  | 947               | PT - Calibration Measured 9  | FP           | R/W    | 0.00    |
| 2377                  | 949               | PT - Calibration Measured 10 | FP           | R/W    | 0.00    |
| 2379                  | 94B               | PT - Calibration Measured 11 | FP           | R/W    | 0.00    |
| 2381                  | 94D               | PT - Calibration Measured 12 | FP           | R/W    | 0.00    |

## **RTD Calibration**

<sup>1</sup> The Calibration Type register must be configured using ModWorX Pro. This register defines the type and number of calibration points used. If altered manually, calibration points must be entered in ascending order.

## **Differential Pressure Configuration**

| Register<br>(Decimal) | Register<br>(Hex) | Description                    | Data<br>Type | Access | Default  |
|-----------------------|-------------------|--------------------------------|--------------|--------|----------|
| 2400                  | 960               | DP - Units                     | U16          | R/W    | 401      |
|                       |                   | See Units Table                |              |        |          |
| 2401                  | 961               | DP - Time Base                 | U16          | R/W    | 0        |
|                       |                   | 0 = Second                     |              |        |          |
|                       |                   | 1 = Minute                     |              |        |          |
|                       |                   | 2 = Hour                       |              |        |          |
|                       |                   | 3 = Day                        |              |        |          |
| 2402                  | 962               | DP - Sampling Period (seconds) | U16          | R/W    | 1        |
| 2403                  | 963               | DP - Dampening Factor          | U16          | R/W    | 0        |
| 2404                  | 964               | DP - Input Configuration       | U16          | R/W    | 0        |
| 2405                  | 965               | DP - Override Enable           | U16          | R/W    | 2        |
|                       |                   | 0 - Disabled                   |              |        |          |
|                       |                   | 1 - Enabled                    |              |        |          |
|                       |                   | 2 - Flow Dependent Averaging   |              |        |          |
| 2406                  | 966               | DP - Override Value            | FP           | R/W    | 0.00     |
| 2408                  | 968               | DP - Fail Value                | FP           | R/W    | 0.00     |
| 2410                  | 96A               | DP - Low Input Cutoff          | FP           | R/W    | 0.00     |
| 2412                  | 96C               | DP - Low Flow Cutoff           | FP           | R/W    | 0.00     |
| 2414                  | 96E               | DP - Sensor Range Low          | FP           | RO     | from MVT |
| 2416                  | 970               | DP - Sensor Range High         | FP           | RO     | from MVT |
| 2418                  | 972               | DP - Units Scale Factor        | FP           | R/W    | 1.00     |
| 2420                  | 974               | DP - Units Offset Factor       | FP           | R/W    | 0.00     |
| 2422                  | 976               | DP - Unit Description 1        | LCD          | R/W    |          |
| 2423                  | 977               | DP - Unit Description 2        | LCD          | R/W    | —        |
| 2424                  | 978               | DP - Unit Description 3        | LCD          | R/W    |          |

| Register<br>(Decimal) | Register<br>(Hex) | Description                        | Data<br>Type | Access | Default |
|-----------------------|-------------------|------------------------------------|--------------|--------|---------|
| 2430                  | 97E               | DP - Calibration Type <sup>1</sup> | U16          | R/W    | 0       |
| 2431                  | 97F               | DP - Nominal Value                 | FP           | R/W    | 1.00    |
| 2433                  | 981               | DP - Calibration Absolute Offset   | FP           | R/W    | 0.00    |
| 2435                  | 983               | DP - Calibration Actual 1          | FP           | R/W    | 0.00    |
| 2437                  | 985               | DP - Calibration Actual 2          | FP           | R/W    | 0.00    |
| 2439                  | 987               | DP - Calibration Actual 3          | FP           | R/W    | 0.00    |
| 2441                  | 989               | DP - Calibration Actual 4          | FP           | R/W    | 0.00    |
| 2443                  | 98B               | DP - Calibration Actual 5          | FP           | R/W    | 0.00    |
| 2445                  | 98D               | DP - Calibration Actual 6          | FP           | R/W    | 0.00    |
| 2447                  | 98F               | DP - Calibration Actual 7          | FP           | R/W    | 0.00    |
| 2449                  | 991               | DP - Calibration Actual 8          | FP           | R/W    | 0.00    |
| 2451                  | 993               | DP - Calibration Actual 9          | FP           | R/W    | 0.00    |
| 2453                  | 995               | DP - Calibration Actual 10         | FP           | R/W    | 0.00    |
| 2455                  | 997               | DP - Calibration Actual 11         | FP           | R/W    | 0.00    |
| 2457                  | 999               | DP - Calibration Actual 12         | FP           | R/W    | 0.00    |
| 2459                  | 99B               | DP - Calibration Measured 1        | FP           | R/W    | 0.00    |
| 2461                  | 99D               | DP - Calibration Measured 2        | FP           | R/W    | 0.00    |
| 2463                  | 99F               | DP - Calibration Measured 3        | FP           | R/W    | 0.00    |
| 2465                  | 9A1               | DP - Calibration Measured 4        | FP           | R/W    | 0.00    |
| 2467                  | 9A3               | DP - Calibration Measured 5        | FP           | R/W    | 0.00    |
| 2469                  | 9A5               | DP - Calibration Measured 6        | FP           | R/W    | 0.00    |
| 2471                  | 9A7               | DP - Calibration Measured 7        | FP           | R/W    | 0.00    |
| 2473                  | 9A9               | DP - Calibration Measured 8        | FP           | R/W    | 0.00    |
| 2475                  | 9AB               | DP - Calibration Measured 9        | FP           | R/W    | 0.00    |
| 2477                  | 9AD               | DP - Calibration Measured 10       | FP           | R/W    | 0.00    |
| 2479                  | 9AF               | DP - Calibration Measured 11       | FP           | R/W    | 0.00    |
| 2481                  | 9B1               | DP - Calibration Measured 12       | FP           | R/W    | 0.00    |

## **Differential Pressure Calibration**

<sup>1</sup> The Calibration Type register must be configured using ModWorX Pro. This register defines the type and number of calibration points used. If altered manually, calibration points must be entered in ascending order.

## Analog Input 1 Configuration

| Register<br>(Decimal) | Register<br>(Hex) | Description              | Data<br>Type | Access | Default |
|-----------------------|-------------------|--------------------------|--------------|--------|---------|
| 2500                  | 9C4               | A1 - Units               | U16          | R/W    | 0       |
| 2501                  | 9C5               | A1 - Time Base           | U16          | R/W    | 0       |
| 2502                  | 9C6               | A1 - Sampling Period     | U16          | R/W    | 1       |
| 2503                  | 9C7               | A1 - Dampening Factor    | U16          | R/W    | 0       |
| 2504                  | 9C8               | A1 - Input Configuration | U16          | R/W    | 0       |
| 2505                  | 9C9               | A1 - Override Enable     | U16          | R/W    | 0       |
| 2506                  | 9CA               | A1 - Override Value      | FP           | R/W    | 0.00    |

| Register<br>(Decimal) | Register<br>(Hex) | Description              | Data<br>Type | Access | Default |
|-----------------------|-------------------|--------------------------|--------------|--------|---------|
| 2508                  | 9CC               | A1 - Fail Value          | FP           | R/W    | 0.00    |
| 2510                  | 9CE               | A1 - Low Input Cutoff    | FP           | R/W    | 2.00    |
| 2512                  | 9D0               | A1 - Low Flow Cutoff     | FP           | R/W    | 0.00    |
| 2514                  | 9D2               | A1 - Sensor Range Low    | FP           | RO     | 0.00    |
| 2516                  | 9D4               | A1 - Sensor Range High   | FP           | RO     | 0       |
| 2518                  | 9D6               | A1 - Units Scale Factor  | FP           | R/W    | 1       |
| 2520                  | 9D8               | A1 - Units Offset Factor | FP           | R/W    | 0       |
| 2522                  | 9DA               | A1 - Unit Description 1  | LCD          | R/W    | —       |
| 2523                  | 9DB               | A1 - Unit Description 2  | LCD          | R/W    | —       |
| 2524                  | 9DC               | A1 - Unit Description 3  | LCD          | R/W    | _       |

## Analog Input 1 Configuration

# Analog Input 1 Calibration

| Register  | Register |                                    | Data |        |         |
|-----------|----------|------------------------------------|------|--------|---------|
| (Decimal) | (Hex)    | Description                        | Туре | Access | Default |
| 2530      | 9E2      | A1 - Calibration Type <sup>1</sup> | U16  | R/W    | 0       |
| 2531      | 9E3      | A1 - Nominal Value                 | FP   | R/W    |         |
| 2533      | 9E5      | A1 - Calibration Absolute Offset   | FP   | R/W    | 0.00    |
| 2535      | 9E7      | A1 - Calibration Actual 1          | FP   | R/W    | 0.00    |
| 2537      | 9E9      | A1 - Calibration Actual 2          | FP   | R/W    | 0.00    |
| 2539      | 9EB      | A1 - Calibration Actual 3          | FP   | R/W    | 0.00    |
| 2541      | 9ED      | A1 - Calibration Actual 4          | FP   | R/W    | 0.00    |
| 2543      | 9EF      | A1 - Calibration Actual 5          | FP   | R/W    | 0.00    |
| 2545      | 9F1      | A1 - Calibration Actual 6          | FP   | R/W    | 0.00    |
| 2547      | 9F3      | A1 - Calibration Actual 7          | FP   | R/W    | 0.00    |
| 2549      | 9F5      | A1 - Calibration Actual 8          | FP   | R/W    | 0.00    |
| 2551      | 9F7      | A1 - Calibration Actual 9          | FP   | R/W    | 0.00    |
| 2553      | 9F9      | A1 - Calibration Actual 10         | FP   | R/W    | 0.00    |
| 2555      | 9FB      | A1 - Calibration Actual 11         | FP   | R/W    | 0.00    |
| 2557      | 9FD      | A1 - Calibration Actual 12         | FP   | R/W    | 0.00    |
| 2559      | 9FF      | A1 - Calibration Measured 1        | FP   | R/W    | 0.00    |
| 2561      | A01      | A1 - Calibration Measured 2        | FP   | R/W    | 0.00    |
| 2563      | A03      | A1 - Calibration Measured 3        | FP   | R/W    | 0.00    |
| 2565      | A05      | A1 - Calibration Measured 4        | FP   | R/W    | 0.00    |
| 2567      | A07      | A1 - Calibration Measured 5        | FP   | R/W    | 0.00    |
| 2569      | A09      | A1 - Calibration Measured 6        | FP   | R/W    | 0.00    |
| 2571      | A0B      | A1 - Calibration Measured 7        | FP   | R/W    | 0.00    |
| 2573      | A0D      | A1 - Calibration Measured 8        | FP   | R/W    | 0.00    |
| 2575      | A0F      | A1 - Calibration Measured 9        | FP   | R/W    | 0.00    |
| 2577      | A11      | A1 - Calibration Measured 10       | FP   | R/W    | 0.00    |
| 2579      | A13      | A1 - Calibration Measured 11       | FP   | R/W    | 0.00    |
| 2581      | A15      | A1 - Calibration Measured 12       | FP   | R/W    | 0.00    |
<sup>1</sup> The Calibration Type register must be configured using ModWorX Pro. This register defines the type and number of calibration points used. If altered manually, calibration points must be entered in ascending order.

| Register<br>(Decimal) | Register<br>(Hex) | Description              | Data<br>Type | Access | Default |
|-----------------------|-------------------|--------------------------|--------------|--------|---------|
| 2600                  | A28               | A2 - Units               | U16          | R/W    | 0       |
| 2601                  | A29               | A2 - Time Base           | U16          | R/W    | 0       |
| 2602                  | A2A               | A2 - Sampling Period     | U16          | R/W    | 1       |
| 2603                  | A2B               | A2 - Dampening Factor    | 0            |        |         |
| 2604                  | A2C               | A2 - Input Config        | U16          | R/W    | 0       |
| 2605                  | A2D               | A2 - Override Enable     | U16          | R/W    | 0       |
| 2606                  | A2E               | A2 - Override Value      | FP           | R/W    | 0.00    |
| 2608                  | A30               | A2 - Fail Value          | FP           | R/W    | 0.00    |
| 2610                  | A32               | A2 - Low Input Cutoff    | FP           | R/W    | 2.00    |
| 2612                  | A34               | A2 - Low Flow Cutoff     | FP           | R/W    | 0.00    |
| 2614                  | A36               | A2 - Sensor Range Low    | FP           | RO     | 0.00    |
| 2616                  | A38               | A2 - Sensor Range High   | FP           | RO     | 0       |
| 2618                  | A3A               | A2 - Units Scale Factor  | FP           | R/W    | 1       |
| 2620                  | A3C               | A2 - Units Offset Factor | FP           | R/W    | 0       |
| 2622                  | A3E               | A2 - Unit Description 1  | LCD          | R/W    |         |
| 2623                  | A3F               | A2 - Unit Description 2  | LCD          | R/W    |         |
| 2624                  | A40               | A2 - Unit Description 3  | LCD          | R/W    |         |

#### Analog Input 2 Configuration

### Analog Input 2 Calibration

| Register<br>(Decimal) | Register<br>(Hex) | Description                        | Data<br>Type | Access | Default |
|-----------------------|-------------------|------------------------------------|--------------|--------|---------|
| 2630                  | A46               | A2 - Calibration Type <sup>1</sup> | U16          | R/W    | 0       |
| 2631                  | A47               | A2 - Nominal Value                 | R/W          |        |         |
| 2633                  | A49               | A2 - Calibration Absolute Offset   | 0.00         |        |         |
| 2635                  | A4B               | A2 - Calibration Actual 1          | 0.00         |        |         |
| 2637                  | A4D               | A2 - Calibration Actual 2          | 0.00         |        |         |
| 2639                  | A4F               | A2 - Calibration Actual 3          | FP           | R/W    | 0.00    |
| 2641                  | A51               | A2 - Calibration Actual 4          | 0.00         |        |         |
| 2643                  | A53               | A2 - Calibration Actual 5          | R/W          | 0.00   |         |
| 2645                  | A55               | A2 - Calibration Actual 6          | FP           | R/W    | 0.00    |
| 2647                  | A57               | A2 - Calibration Actual 7          | FP           | R/W    | 0.00    |
| 2649                  | A59               | A2 - Calibration Actual 8          | FP           | R/W    | 0.00    |
| 2651                  | A5B               | A2 - Calibration Actual 9          | FP           | R/W    | 0.00    |
| 2653                  | A5D               | A2 - Calibration Actual 10         | FP           | R/W    | 0.00    |
| 2655                  | A5F               | A2 - Calibration Actual 11         | FP           | R/W    | 0.00    |
| 2657                  | A61               | A2 - Calibration Actual 12         | FP           | R/W    | 0.00    |
| 2659                  | A63               | A2 - Calibration Measured 1        | FP           | R/W    | 0.00    |
| 2661                  | A65               | A2 - Calibration Measured 2        | FP           | R/W    | 0.00    |

| Register<br>(Decimal) | Register<br>(Hex) | Description                  | Data<br>Type | Access | Default |
|-----------------------|-------------------|------------------------------|--------------|--------|---------|
| 2663                  | A67               | A2 - Calibration Measured 3  | FP           | R/W    | 0.00    |
| 2665                  | A69               | A2 - Calibration Measured 4  | FP           | R/W    | 0.00    |
| 2667                  | A6B               | A2 - Calibration Measured 5  | FP           | R/W    | 0.00    |
| 2669                  | A6D               | A2 - Calibration Measured 6  | FP           | R/W    | 0.00    |
| 2671                  | A6F               | A2 - Calibration Measured 7  | FP           | R/W    | 0.00    |
| 2673                  | A71               | A2 - Calibration Measured 8  | FP           | R/W    | 0.00    |
| 2675                  | A73               | A2 - Calibration Measured 9  | FP           | R/W    | 0.00    |
| 2677                  | A75               | A2 - Calibration Measured 10 | FP           | R/W    | 0.00    |
| 2679                  | A77               | A2 - Calibration Measured 11 | FP           | R/W    | 0.00    |
| 2681                  | A79               | A2 - Calibration Measured 12 | FP           | R/W    | 0.00    |

### Analog Input 2 Calibration

<sup>1</sup> The Calibration Type register must be configured using ModWorX Pro. This register defines the type and number of calibration points used. If altered manually, calibration points must be entered in ascending order.

### Digital Input Configuration

| Register<br>(Decimal) | Register<br>(Hex) | Description  | Data<br>Type | Access | Default |
|-----------------------|-------------------|--------------|--------------|--------|---------|
| 2900                  | B54               | Digital Mode | U16          | R/W    | 0       |

### Flow Run 1 Configuration

| Register<br>(Decimal) | Register<br>(Hex) | Description                                                                                                    | Data<br>Type | Access | Default |
|-----------------------|-------------------|----------------------------------------------------------------------------------------------------|--------------|--------|---------|
| 3000                  | BB8               | FR1 Volume Units<br>See Units Table                                                                                      | U16          | R/W    | 201     |
| 3001                  | BB9               | FR1 Time Base                                                                                                    | 3            |        |         |
| 3002                  | BBA               | FR1 Flow Calculation Period<br>(Number of seconds for each<br>calculation)                                               | U16          | R/W    | 60      |
| 3003                  | BBB               | FR1 Dampening Factor                                                                                                    | U16          | R/W    | 0       |
| 3004                  | BBC               | FR1 Flow Rate Calculation (See definition.)                                                                              | U16          | R/W    | 0       |
| 3005                  | BBD               | FR1 Override Enable<br>0 - Disabled<br>1 - Enabled                                                                       | U16          | R/W    | 0       |
| 3006                  | BBE               | FR1 Fluid Properties (See definition.)                                                                                   | U16          | R/W    | 3000    |
| 3007                  | BBF               | FR1 Fluid Property Calculation<br>(Number of flow rate calculation<br>periods before each fluid property<br>calculation) | U16          | R/W    | 1       |

| Register  | Register |                                                                                                    | Data |        |             |
|-----------|----------|----------------------------------------------------------------------------------------------------|------|--------|-------------|
| (Decimal) | (Hex)    | Description                                                                                                    | Туре | Access | Default     |
| 3008      | BC0      | FR1 Material Type: Pipe<br>0 - SS (304/316), AGA-3 1992<br>1 - Carbon Steel<br>2 - Monel<br>3 - Brass<br>4 - Inconel<br>5 - Nickel<br>6 - HastC22<br>7 - Titanium<br>8 - SS (304), AGA-3 2012<br>9 - SS (316), AGA-3 2012<br>10 - Monel 400, AGA-3 2012  | U16  | R/W    | 1           |
| 3009      | BC1      | FR1 Material Type: Plate<br>0 - SS (304/316), AGA-3 1992<br>1 - Carbon Steel<br>2 - Monel<br>3 - Brass<br>4 - Inconel<br>5 - Nickel<br>6 - HastC22<br>7 - Titanium<br>8 - SS (304), AGA-3 2012<br>9 - SS (316), AGA-3 2012<br>10 - Monel 400, AGA-3 2012 | U16  | R/W    | 0           |
| 3010      | BC2      | FR1 Tap Type<br>(See definition.)                                                                                                    | U16  | R/W    | 0           |
| 3011      | BC3      | FR1 Static Pressure Selection                                                                                                    | U16  | R/W    | 8000        |
| 3012      | BC4      | FR1 Differential Pressure Selection                                                                                                    | U16  | R/W    | 8000        |
| 3013      | BC5      | FR1 Process Temperature Selection                                                                                                    | U16  | R/W    | 8000        |
| 3014      | BC6      | FR1 Turbine Source                                                                                                    | U16  | R/W    | 0           |
| 3015      | BC7      | FR1 Mass Units                                                                                                    | U16  | R/W    | 601         |
| 3016      | BC8      | FR1 Energy Units                                                                                                    | U16  | R/W    | 701         |
| 3017      | BC9      | FR1 Override Value                                                                                                    | FP   | R/W    | 0.00        |
| 3019      | BCB      | FR1 Fail Value                                                                                                    | FP   | R/W    | 0.00        |
| 3021      | BCD      | FR1 Low Flow Cutoff                                                                                                    | FP   | R/W    | 0.00        |
| 3023      | BCF      | FR1 Low Cutoff                                                                                                    | FP   | R/W    | 0.00        |
| 3025      | BD1      | FR1 Base Temperature                                                                                                    | FP   | R/W    | 60.00 Deg F |
| 3027      | BD3      | FR1 Base Pressure                                                                                                    | FP   | R/W    | 14.73 psi   |
| 3029      | BD5      | FR1 Atmospheric Pressure                                                                                                    | FP   | R/W    | 14.73 psi   |
| 3031      | BD7      | FR1 Pipe Size                                                                                                    | FP   | R/W    | 2.067 in.   |
| 3033      | BD9      | FR1 Pipe Reference Temp                                                                                                    | FP   | R/W    | 68.00 Deg F |
| 3035      | BDB      | FR1 Plate Size                                                                                                    | FP   | R/W    | 1.00 in.    |
| 3037      | BDD      | FR1 Plate Reference Temp                                                                                                    | FP   | R/W    | 68.00 Deg F |
| 3039      | BDF      | FR1 Isentropic Exponent - k                                                                                                    | FP   | R/W    | 1.30        |
| 3041      | BE1      | FR1 Viscosity                                                                                                    | FP   | R/W    | 0.010268 cP |

### Flow Run 1 Configuration

# Flow Run 1 Configuration

| Register  | Register |                                                                                                    | Data |        |              |
|-----------|----------|----------------------------------------------------------------------------------------------------|------|--------|--------------|
| (Decimal) | (Hex)    | Description                                                                                                    | Туре | Access | Default      |
| 3043      | BE3      | FR1 Cone Beta                                                                                                    | FP   | R/W    | 0.500        |
| 3045      | BE5      | FR1 Cone Flow Coefficient                                                                                                    | FP   | R/W    | 1.000        |
| 3047      | BE7      | FR1 Low Pressure Cutoff                                                                                                    | FP   | R/W    | 1.000 In H2O |
| 3049      | BE9      | FR1 Specific Gravity                                                                                                    | FP   | R/W    | 0.60         |
| 3051      | BEB      | FR1 Heating Value                                                                                                    | FP   | R/W    | 1031.426     |
| 3053      | BED      | FR1 Gas Fraction/Quality                                                                                                    | FP   | R/W    | 1.00         |
| 3055      | BEF      | FR1 Configuration Parameter 1<br>(Absolute Density - Liquids)<br>Liquid Density Base<br>Fluid = Liquid : Base Density<br>Fluid = Ngas : Liquid Oil Density<br>Base | FP   | R/W    | 53.06376     |
| 3057      | BF1      | FR1 Configuration Parameter 2<br>Fluid = Liquid : Flowing Density<br>Fluid = NGas : Base liquid water<br>density                                                   | FP   | R/W    | 62.30385     |
| 3059      | BF3      | FR1 Configuration Parameter 3<br>Oil Fraction                                                                                                    | 1.00 |        |              |
| 3061      | BF5      | FR1 Configuration Parameter 4                                                                                                    | FP   | R/W    | 0.00         |
| 3063      | BF7      | FR1 GC - Methane (C1)                                                                                                    | FP   | R/W    | 0.965222     |
| 3065      | BF9      | FR1 GC - Nitrogen (N2)                                                                                                    | FP   | R/W    | 0.002595     |
| 3067      | BFB      | FR1 GC - Carbon Dioxide (CO2)                                                                                                    | FP   | R/W    | 0.005956     |
| 3069      | BFD      | FR1 GC - Ethane (C2)                                                                                                    | FP   | R/W    | 0.018186     |
| 3071      | BFF      | FR1 GC - Propane (C3)                                                                                                    | FP   | R/W    | 0.004596     |
| 3073      | C01      | FR1 GC - Water (H2O)                                                                                                    | FP   | R/W    | 0.00         |
| 3075      | C03      | FR1 GC - Hydrogen Sulfide (H2S)                                                                                                    | FP   | R/W    | 0.00         |
| 3077      | C05      | FR1 GC - Hydrogen (H2)                                                                                                    | FP   | R/W    | 0.00         |
| 3079      | C07      | FR1 GC - Carbon Monoxide (CO)                                                                                                    | FP   | R/W    | 0.00         |
| 3081      | C09      | FR1 GC - Oxygen (O2)                                                                                                    | FP   | R/W    | 0.00         |
| 3083      | C0B      | FR1 GC - I-Butane (i-C4)                                                                                                    | FP   | R/W    | 0.000977     |
| 3085      | C0D      | FR1 GC - N-Butane (n-C4)                                                                                                    | FP   | R/W    | 0.001007     |
| 3087      | C0F      | FR1 GC - I-Pentane (i-C5)                                                                                                    | FP   | R/W    | 0.000473     |
| 3089      | C11      | FR1 GC - N-Pentane (n-C5)                                                                                                    | FP   | R/W    | 0.000324     |
| 3091      | C13      | FR1 GC - N-Hexane (n-C6)                                                                                                    | FP   | R/W    | 0.000664     |
| 3093      | C15      | FR1 GC - N-Heptane (n-C7)                                                                                                    | FP   | R/W    | 0.00         |
| 3095      | C17      | FR1 GC - N-Octane (n-C8)                                                                                                    | FP   | R/W    | 0.00         |
| 3097      | C19      | FR1 GC - N-Nonane (n-C9)                                                                                                    | FP   | R/W    | 0.00         |
| 3099      | C1B      | FR1 GC - N-Decane (n-C10)                                                                                                    | FP   | R/W    | 0.00         |
| 3101      | C1D      | FR1 GC - Helium (He)                                                                                                    | FP   | R/W    | 0.00         |
| 3103      | C1F      | FR1 GC - Argon (Ar)                                                                                                    | FP   | R/W    | 0.00         |
| 3105      | C21      | FR1 Unit Scale                                                                                                    | FP   | R/W    | 1.00         |
| 3107      | C23      | FR1 Unit Offset                                                                                                    | FP   | R/W    | 0.00         |

| Register<br>(Decimal) | Register<br>(Hex) | Description              | Data<br>Type | Access    | Default |  |
|-----------------------|-------------------|--------------------------|--------------|-----------|---------|--|
| 3109                  | C25               | FR1 Unit Description 1   | LCD          | R/W       |         |  |
| 3110                  | C26               | FR1 Unit Description 2   | LCD          | R/W       | _       |  |
| 3111                  | C27               | FR1 Unit Description 3   | LCD          | R/W       |         |  |
| 3112                  | C28               | FR1 Mass Scale           | FP           | R/W       | 1.00    |  |
| 3114                  | C2A               | FR1 Mass Description 1   | —            |           |         |  |
| 3115                  | C2B               | FR1 Mass Description 2   | LCD          | R/W       | —       |  |
| 3116                  | C2C               | FR1 Mass Description 3   | LCD          | R/W       | —       |  |
| 3117                  | C2D               | FR1 Energy Scale         | FP           | R/W       | 1.00    |  |
| 3119                  | C2F               | FR1 Energy Description 1 | LCD          | LCD R/W — |         |  |
| 3120                  | C30               | FR1 Energy Description 2 | LCD          | R/W       | _       |  |
| 3121                  | C31               | FR1 Energy Description 3 | LCD          | R/W       | _       |  |

### Flow Run 1 Configuration

### Flow Rate Calculation Register

The flow rate calculation register is shown below.

| 15 | 14 | 13 | 12 | 11             | 10 | 9 | 8 | 7 | 6 | 5 | 4 | 3      | 2       | 1        | 0 |
|----|----|----|----|----------------|----|---|---|---|---|---|---|--------|---------|----------|---|
|    |    |    | LE | Wet Correction |    |   |   |   |   |   | I | -low R | ate Cal | lculatio | n |

| LE - Liqu | id Estimation Selection (STEAM ONLY)                           |
|-----------|----------------------------------------------------------------|
| 0         | Do not include Liquid Estimate                                 |
| 1         | Include Liquid Estimate                                        |
|           | Wet Correction                                                 |
| 0         | No Wet Correction                                              |
| 1         | Orifice - Chisholm-Steven                                      |
| 2         | Orifice - James (STEAM ONLY)                                   |
| 3         | Cone - Chisholm-Steven                                         |
| 4         | Venturi - de Leeuw correlation<br>(beta = 0.401 only) (FUTURE) |
| 5         | Venturi - Steven correlation<br>(beta = 0.55 only) (FUTURE)    |
| 6         | Do Not Use                                                     |
| 7         | Correction Override                                            |
|           | Flow Rate Calculation                                          |
| 0         | AGA-3 1992                                                     |
| 1         | Cone Spool                                                     |
| 2         | Cone Wafer                                                     |
| 3         | AGA-7                                                          |
| 4         | ISO-5167 - Orifice                                             |
| 5         | ISO-5167 Venturi Nozzle (FUTURE)                               |
| 6         | ISA Nozzle (FUTURE)                                            |
| 7         | Long Radius Nozzle (FUTURE)                                    |
| 8         | Averaging Pitot Tube (Annubar®)                                |
| 9-10      | Reserved                                                       |

|    | Flow Rate Calculation                   |  |  |  |  |  |  |  |  |
|----|-----------------------------------------|--|--|--|--|--|--|--|--|
| 11 | Venturi Meter                           |  |  |  |  |  |  |  |  |
| 12 | ISO-5167 Foxboro Integral Orifice       |  |  |  |  |  |  |  |  |
| 13 | ASME MFC-14M (2003), Small Bore Orifice |  |  |  |  |  |  |  |  |
| 14 | AGA-3 2012                              |  |  |  |  |  |  |  |  |

# Fluid Property Register

| 15 | 14 | 13 | 12   | 11    | 10 | 9 | 8   | 7 | 6     | 5 | 4 | 3     | 2      | 1       | 0 |
|----|----|----|------|-------|----|---|-----|---|-------|---|---|-------|--------|---------|---|
| HV | SG | V  | Isen | LiqDC |    |   | GPA |   | SGRef |   |   | Fluid | Proper | ty Calc |   |

| HV - Heating Value Selection |                                                                |  |  |  |  |
|------------------------------|----------------------------------------------------------------|--|--|--|--|
| 0                            | Calculated                                                     |  |  |  |  |
| 1                            | Manual Entry                                                   |  |  |  |  |
|                              | SG - Specific Gravity Selection                                |  |  |  |  |
| 0                            | Calculated                                                     |  |  |  |  |
| 1                            | Manual Entry                                                   |  |  |  |  |
|                              | V - Viscosity Selection                                        |  |  |  |  |
| 0                            | Calculated                                                     |  |  |  |  |
| 1                            | Manual Entry                                                   |  |  |  |  |
|                              | Isen - Isentropic Exponent Selection                           |  |  |  |  |
| 0                            | Calculated                                                     |  |  |  |  |
| 1                            | Manual Entry                                                   |  |  |  |  |
|                              | LiqDC – Liquid Density Control                                 |  |  |  |  |
| 0                            | For Liquids: Register 3057 contains the flowing density        |  |  |  |  |
|                              | For NGas: Register 3057 contains the base liquid oil density   |  |  |  |  |
| 1                            | For Liquids: Register 3057 contains the coefficient of thermal |  |  |  |  |
|                              | expansion                                                      |  |  |  |  |
|                              | density                                                        |  |  |  |  |
|                              | GPA - GPA Table Selection                                      |  |  |  |  |
| 0                            | Use 2008 Table                                                 |  |  |  |  |
| 1                            | Use 1996 Table                                                 |  |  |  |  |
|                              | SGRef - Specific Gravity Reference                             |  |  |  |  |
| 0                            | US (AGA) – 14.73 psi, 60 Deg F                                 |  |  |  |  |
| 1                            | Canada, UK – 103.208 kPa, 15 Deg C                             |  |  |  |  |
| 2                            | Brazil (FUTURE)                                                |  |  |  |  |
| 3                            | France (FUTURE)                                                |  |  |  |  |
|                              | Fluid Property Calculation                                     |  |  |  |  |
| 0                            | AGA-8 Detail                                                   |  |  |  |  |
| 1                            | AGA-8 Gross                                                    |  |  |  |  |
| 2                            | (FUTURE)                                                       |  |  |  |  |
| 3                            | IF-97 (STEAM ONLY)                                             |  |  |  |  |
| 4                            | IF-97/James - (STEAM ONLY)                                     |  |  |  |  |
| 5-15                         | (FUTURE)                                                       |  |  |  |  |
| 16                           | Generic Liquid                                                 |  |  |  |  |

| Fluid Property Calculation |                                  |  |  |  |  |
|----------------------------|----------------------------------|--|--|--|--|
| 17                         | MPMS Ch. 11.1 - Crude Oil        |  |  |  |  |
| 18                         | MPMS Ch. 11.1 - Refined Products |  |  |  |  |
| 19                         | MPMS Ch. 11.1 - Lube Oils        |  |  |  |  |
| 20                         | MPMS Ch. 11.1 - Special Products |  |  |  |  |

# Tap Type Register

| 15 | 14 | 13 | 12 | 11 | 10 | 9 | 8 | 7 | 6 | 5 | 4 | 3   | 2 | 1      | 0 |
|----|----|----|----|----|----|---|---|---|---|---|---|-----|---|--------|---|
|    |    |    |    |    |    |   |   |   |   |   |   | Loc | Т | ap Tvp | е |

| Loc (Pressure Tap Location) |            |  |  |  |  |  |
|-----------------------------|------------|--|--|--|--|--|
| 0                           | Upstream   |  |  |  |  |  |
| 1                           | Downstream |  |  |  |  |  |
| Тар Туре                    |            |  |  |  |  |  |
| 0                           | Flange     |  |  |  |  |  |
| 1                           | Corner     |  |  |  |  |  |
| 2                           | D and D/2  |  |  |  |  |  |
| 3                           | Reserved   |  |  |  |  |  |
| 4                           | Reserved   |  |  |  |  |  |
| 5                           | Reserved   |  |  |  |  |  |
| 6                           | Reserved   |  |  |  |  |  |
| 7                           | Reserved   |  |  |  |  |  |

### Flow Run 1 Calibration

| Register<br>(Decimal) | Register<br>(Hex) | Description                       | Data<br>Type | Access | Default |
|-----------------------|-------------------|-----------------------------------|--------------|--------|---------|
| 3200                  | C80               | FR1 Calibration Type <sup>1</sup> | U16          | R/W    | 200     |
| 3201                  | C81               | FR1 Nominal Flow Coefficient      | FP           | R/W    | 0.88    |
| 3203                  | C83               | FR1 Coefficient Offset            | FP           | R/W    | 0.00    |
| 3205                  | C85               | FR1 Flow Coefficient 1            | FP           | R/W    | 0.88    |
| 3207                  | C87               | FR1 Flow Coefficient 2            | FP           | R/W    | 0.00    |
| 3209                  | C89               | FR1 Flow Coefficient 3            | FP           | R/W    | 0.00    |
| 3211                  | C8B               | FR1 Flow Coefficient 4            | FP           | R/W    | 0.00    |
| 3213                  | C8D               | FR1 Flow Coefficient 5            | FP           | R/W    | 0.00    |
| 3215                  | C8F               | FR1 Flow Coefficient 6            | FP           | R/W    | 0.00    |
| 3217                  | C91               | FR1 Flow Coefficient 7            | FP           | R/W    | 0.00    |
| 3219                  | C93               | FR1 Flow Coefficient 8            | FP           | R/W    | 0.00    |
| 3221                  | C95               | FR1 Flow Coefficient 9            | FP           | R/W    | 0.00    |
| 3223                  | C97               | FR1 Flow Coefficient 10           | FP           | R/W    | 0.00    |
| 3225                  | C99               | FR1 Flow Coefficient 11           | FP           | R/W    | 0.00    |
| 3227                  | C9B               | FR1 Flow Coefficient 12           | FP           | R/W    | 0.00    |
| 3229                  | C9D               | FR1 Flow Coefficient 13           | FP           | R/W    | 0.00    |
| 3231                  | C9F               | FR1 Flow Coefficient 14           | FP           | R/W    | 0.00    |
| 3233                  | CA1               | FR1 Flow Coefficient 15           | FP           | R/W    | 0.00    |

| Register<br>(Decimal) | Register<br>(Hex) | Description             | Data<br>Type | Access | Default |
|-----------------------|-------------------|-------------------------|--------------|--------|---------|
| 3235                  | CA3               | FR1 Flow Coefficient 16 | FP           | R/W    | 0.00    |
| 3237                  | CA5               | FR1 Reynolds Number 1   | FP           | R/W    | 1.00    |
| 3239                  | CA7               | FR1 Reynolds Number 2   | FP           | R/W    | 0.00    |
| 3241                  | CA9               | FR1 Reynolds Number 3   | FP           | R/W    | 0.00    |
| 3243                  | CAB               | FR1 Reynolds Number 4   | FP           | R/W    | 0.00    |
| 3245                  | CAD               | FR1 Reynolds Number 5   | FP           | R/W    | 0.00    |
| 3247                  | CAF               | FR1 Reynolds Number 6   | FP           | R/W    | 0.00    |
| 3249                  | CB1               | FR1 Reynolds Number 7   | FP           | R/W    | 0.00    |
| 3251                  | CB3               | FR1 Reynolds Number 8   | FP           | R/W    | 0.00    |
| 3253                  | CB5               | FR1 Reynolds Number 9   | FP           | R/W    | 0.00    |
| 3255                  | CB7               | FR1 Reynolds Number 10  | FP           | R/W    | 0.00    |
| 3257                  | CB9               | FR1 Reynolds Number 11  | FP           | R/W    | 0.00    |
| 3259                  | CBB               | FR1 Reynolds Number 12  | FP           | R/W    | 0.00    |
| 3261                  | CBD               | FR1 Reynolds Number 13  | FP           | R/W    | 0.00    |
| 3263                  | CBF               | FR1 Reynolds Number 14  | FP           | R/W    | 0.00    |
| 3265                  | CC1               | FR1 Reynolds Number 15  | FP           | R/W    | 0.00    |
| 3267                  | CC3               | FR1 Reynolds Number 16  | FP           | R/W    | 0.00    |

### Flow Run 1 Calibration

<sup>1</sup> The Calibration Type register must be configured using ModWorX Pro. This register defines the type and number of calibration points used. If altered manually, calibration points must be entered in ascending order.

#### **Output Configuration**

| Register<br>(Decimal) | Register<br>(Hex) | Description                    | Data<br>Type | Access | Default |
|-----------------------|-------------------|--------------------------------|--------------|--------|---------|
| 4000                  | FA0               | Pulse Out 1 - Source           | U16          | R/W    | 16384   |
| 4001                  | FA1               | Pulse Out 1 - Duration         | U16          | R/W    | 10      |
| 4002                  | FA2               | Pulse Out 1 - Decimal Location | U16          | R/W    | 2       |
| 4003                  | FA3               | Pulse Out 1 - Data Pointer     | U16          | R/W    | 108     |
| 4004                  | FA4               | Pulse Out 1 - Scale Factor     | FP           | R/W    | 1       |
| 4006                  | FA6               | Pulse Out 1 - Low Level        | FP           | R/W    | 0       |
| 4008                  | FA8               | Pulse Out 1 - High Level       | FP           | R/W    | 0       |
| 4010                  | FAA               | Pulse Out 2 - Source           | U16          | R/W    | 16384   |
| 4011                  | FAB               | Pulse Out 2 - Duration         | U16          | R/W    | 10      |
| 4012                  | FAC               | Pulse Out 2 - Decimal Location | U16          | R/W    | 2       |
| 4013                  | FAD               | Pulse Out 2 - Data Pointer     | U16          | R/W    | 138     |
| 4014                  | FAE               | Pulse Out 2 - Scale Factor     | FP           | R/W    | 1       |
| 4016                  | FB0               | Pulse Out 2 - Low Level        | FP           | R/W    | 0       |
| 4018                  | FB2               | Pulse Out 2 - High Level       | FP           | R/W    | 0       |
| 4020                  | FB4               | Pulse Out 3 - Source           | U16          | R/W    | 16409   |
| 4021                  | FB5               | Pulse Out 3 - Duration         | U16          | R/W    | 10      |
| 4022                  | FB6               | Pulse Out 3 - Decimal Location | U16          | R/W    | 2       |
| 4023                  | FB7               | Pulse Out 3 - Data Pointer     | U16          | R/W    | 108     |

#### **Output Configuration**

| Register<br>(Decimal) | Register<br>(Hex) | Description                    | Data<br>Type | Access | Default |
|-----------------------|-------------------|--------------------------------|--------------|--------|---------|
| 4024                  | FB8               | Pulse Out 3 - Scale Factor     | FP           | R/W    | 1       |
| 4026                  | FBA               | Pulse Out 3 - Low Level        | FP           | R/W    | 60000   |
| 4028                  | FBC               | Pulse Out 3 - High Level       | FP           | R/W    | 180000  |
| 4030                  | FBE               | Pulse Out 4 - Source           | U16          | R/W    | 27      |
| 4031                  | FBF               | Pulse Out 4 - Duration         | U16          | R/W    | 10      |
| 4032                  | FC0               | Pulse Out 4 - Decimal Location | U16          | R/W    | 2       |
| 4033                  | FC1               | Pulse Out 4 - Data Pointer     | U16          | R/W    | 138     |
| 4034                  | FC2               | Pulse Out 4 - Scale Factor     | FP           | R/W    | 1       |
| 4036                  | FC4               | Pulse Out 4 - Low Level        | FP           | R/W    | 0       |
| 4038                  | FC6               | Pulse Out 4 - High Level       | FP           | R/W    | 0       |
| 4040                  | FC8               | Analog Out 1 - Source          | U16          | R/W    | 0       |
| 4041                  | FC9               | Analog Out 1 - Low Value       | FP           | R/W    | 0       |
| 4043                  | FCB               | Analog Out 1 - High Value      | FP           | R/W    | 1700    |
| 4045                  | FCD               | Analog Out 1 - Low Adjust      | U16          | R/W    | 32768   |
| 4046                  | FCE               | Analog Out 1 - High Adjust     | U16          | R/W    | 32768   |
| 4047                  | FCF               | Analog Out 2 - Source          | U16          | R/W    | 0       |
| 4048                  | FD0               | Analog Out 2 - Low Value       | FP           | R/W    | 0       |
| 4050                  | FD2               | Analog Out 2 - High Value      | FP           | R/W    | 1700    |
| 4052                  | FD4               | Analog Out 2 - Low Adjust      | U16          | R/W    | 0       |
| 4053                  | FD5               | Analog Out 2 - High Adjust     | U16          | R/W    | 4095    |
| 4054                  | FD6               | Analog Out 3 - Source          | U16          | R/W    | 0       |
| 4055                  | FD7               | Analog Out 3 - Low Value       | FP           | R/W    | 0       |
| 4057                  | FD9               | Analog Out 3 - High Value      | FP           | R/W    | 1700    |
| 4059                  | FDB               | Analog Out 3 - Low Adjust      | U16          | R/W    | 0       |
| 4060                  | FDC               | Analog Out 3 - High Adjust     | U16          | R/W    | 4095    |
| 4061                  | FDD               | Analog Out 4 - Source          | U16          | R/W    | 0       |
| 4062                  | FDE               | Analog Out 4 - Low Value       | FP           | R/W    | 0       |
| 4064                  | FE0               | Analog Out 4 - High Value      | FP           | R/W    | 1700    |
| 4066                  | FE2               | Analog Out 4 - Low Adjust      | U16          | R/W    | 0       |
| 4067                  | FE3               | Analog Out 4 - High Adjust     | U16          | R/W    | 4095    |

# **Pulse Input for Status Indication**

While a pulse input can be configured to provide the frequency input for Turbine Input 1 or 2, a pulse input can also be used to indicate the status of a switch, even while two frequency inputs are used to calculate flow. When used for status indication, no configuration is required in ModWorX Pro. Status is derived from a simple read of the pulse input "state" and "count" registers (8624 and 8626). If no voltage is present, register 8624 will read "1"; if voltage is applied, register 8624 will read "0". Each time the "state" goes from "1" to "0," the value in the "count" register increments. By monitoring the "state" and "count" registers, the user can determine whether a switch is on or off, and how many times the switch has turned on or off in a given time period.

A user clears the count by writing a "0" to register 8626.

| Register  | Register |                                    |           |        |
|-----------|----------|------------------------------------|-----------|--------|
| (Decimal) | (Hex)    | Description                        | Data Type | Access |
| 8000      | 1F40     | Interval Pointer                   | FP        | RO     |
| 8002      | 1F42     | Daily Pointer                      | FP        | RO     |
| 8004      | 1F44     | Event Counter                      | FP        | RO     |
| 8006      | 1F46     | Real Date                          | FP        | RO     |
| 8008      | 1F48     | Real Time                          | FP        | RO     |
| 8010      | 1F4A     | Flow Run Alarms                    | FP        | RO     |
| 8012      | 1F4C     | Flow Run Alarm Low                 | FP        | RO     |
| 8014      | 1F4E     | Flow Run Alarm High                | FP        | RO     |
| 8016      | 1F50     | Diagnostic 1                       | FP        | RO     |
| 8018      | 1F52     | Diagnostic 2                       | FP        | RO     |
| 8020      | 1F54     | Diagnostic 3                       | FP        | RO     |
| 8022      | 1F56     | Diagnostic 4                       | FP        | RO     |
| 8024      | 1F58     | Polling Index                      | FP        | RO     |
| 8026      | 1F5A     | FR1 Grand Total                    | FP        | RO     |
| 8028      | 1F5C     | FR1 Instantaneous Flow Rate        | FP        | RO     |
| 8030      | 1F5E     | FR1 Daily Total                    | FP        | RO     |
| 8032      | 1F60     | FR1 Interval Total                 | FP        | RO     |
| 8034      | 1F62     | FR1 Polling Total                  | FP        | RO     |
| 8036      | 1F64     | FR1 Previous Day Total             | FP        | RO     |
| 8038      | 1F66     | FR1 Previous Interval              | FP        | RO     |
| 8040      | 1F68     | FR1 Previous Polling Total         | FP        | RO     |
| 8042      | 1F6A     | FR1 Grand Mass Total               | FP        | RO     |
| 8044      | 1F6C     | FR1 Instantaneous Mass Flow Rate   | FP        | RO     |
| 8046      | 1F6E     | FR1 Daily Mass Total               | FP        | RO     |
| 8048      | 1F70     | FR1 Interval Mass Total            | FP        | RO     |
| 8050      | 1F72     | FR1 Polling Mass Total             | FP        | RO     |
| 8052      | 1F74     | FR1 Previous Day Mass              | FP        | RO     |
| 8054      | 1F76     | FR1 Previous Interval Mass         | FP        | RO     |
| 8056      | 1F78     | FR1 Previous Polling Mass          | FP        | RO     |
| 8058      | 1F7A     | FR1 Grand Energy Total             | FP        | RO     |
| 8060      | 1F7C     | FR1 Instantaneous Energy Flow Rate | FP        | RO     |
| 8062      | 1F7E     | FR1 Daily Energy Total             | FP        | RO     |
| 8064      | 1F80     | FR1 Interval Energy Total          | FP        | RO     |
| 8066      | 1F82     | FR1 Polling Energy Total           | FP        | RO     |
| 8068      | 1F84     | FR1 Previous Day Energy            | FP        | RO     |
| 8070      | 1F86     | FR1 Previous Interval Energy       | FP        | RO     |
| 8072      | 1F88     | FR1 Previous Polling Energy        | FP        | RO     |
| 8074      | 1F8A     | FR1 Daily Estimated Total          | FP        | RO     |
| 8076      | 1F8C     | FR1 Monthly Total                  | FP        | RO     |
| 8078      | 1F8E     | FR1 Previous Month Total           | FP        | RO     |
| 8080      | 1F90     | FR1 Daily Run Time                 | FP        | RO     |

| Register<br>(Decimal) | Register<br>(Hex) | Description                                                                                    | Data Type | Access |
|-----------------------|-------------------|------------------------------------------------------------------------------------------------|-----------|--------|
| 8082                  | 1F92              | FR1 Interval Run Time                                                                          | FP        | RO     |
| 8084                  | 1F94              | FR1 Polling Run Time                                                                           | FP        | RO     |
| 8086                  | 1F96              | FR1 Previous Daily Run Time                                                                    | FP        | RO     |
| 8088                  | 1F98              | FR1 Previous Interval Run Time                                                                 | FP        | RO     |
| 8090                  | 1F9A              | FR1 Previous Polling Run Time                                                                  | FP        | RO     |
| 8092                  | 1F9C              | FR1 Static Pressure                                                                            | FP        | RO     |
| 8094                  | 1F9E              | FR1 Differential Pressure                                                                      | FP        | RO     |
| 8096                  | 1FA0              | FR1 Process Temperature                                                                        | FP        | RO     |
| 8098                  | 1FA2              | FR1 UnCorrected Volume                                                                         | FP        | RO     |
| 8100                  | 1FA4              | FR1 SqrtDP                                                                                     | FP        | RO     |
| 8102                  | 1FA6              | FR1 Compressibility (Natural Gas);<br>FR1 CTPL - Complete Correction Factor<br>(Liquids)       | FP        | RO     |
| 8104                  | 1FA8              | FR1 Density                                                                                    | FP        | RO     |
| 8106                  | 1FAA              | FR1 Base Compressibility (Natural Gas)<br>FR1 CTL - Temperature Correction Factor<br>(Liquids) | FP        | RO     |
| 8108                  | 1FAC              | FR1 Base Density                                                                               | FP        | RO     |
| 8110                  | 1FAE              | FR1 Average Molecular Weight                                                                   | FP        | RO     |
| 8112                  | 1FB0              | FR1 Molar Fraction Sum                                                                         | FP        | RO     |
| 8114                  | 1FB2              | FR1 Mass Heating Value                                                                         | FP        | RO     |
| 8116                  | 1FB4              | FR1 Heating Value Volume Basis                                                                 | FP        | RO     |
| 8118                  | 1FB6              | FR1 Specific Gravity                                                                           | FP        | RO     |
| 8120                  | 1FB8              | FR1 Viscosity                                                                                  | FP        | RO     |
| 8122                  | 1FBA              | FR1 Isentropic Exponent                                                                        | FP        | RO     |
| 8124                  | 1FBC              | FR1 Reynolds Number                                                                            | FP        | RO     |
| 8126                  | 1FBE              | FR1 Calculation Parameter 1                                                                    | FP        | RO     |
| 8128                  | 1FC0              | FR1 Calculation Parameter 2                                                                    | FP        | RO     |
| 8130                  | 1FC2              | FR1 Calculation Parameter 3                                                                    | FP        | RO     |
| 8132                  | 1FC4              | FR1 Calculation Parameter 4                                                                    | FP        | RO     |
| 8134                  | 1FC6              | FR1 Calculation Parameter 5                                                                    | FP        | RO     |
| 8136                  | 1FC8              | FR1 Calculation Parameter 6                                                                    | FP        | RO     |
| 8138                  | 1FCA              | FR1 Calculation Parameter 7                                                                    | FP        | RO     |
| 8140                  | 1FCC              | FR1 Calculation Parameter 8                                                                    | FP        | RO     |
| 8142                  | 1FCE              | FR1 Calculation Parameter 9                                                                    | FP        | RO     |
| 8144                  | 1FD0              | FR1 Calculation Parameter 10                                                                   | FP        | RO     |
| 8146                  | 1FD2              | FR1 Calculation Parameter 11                                                                   | FP        | RO     |
| 8148                  | 1FD4              | FR1 Calculation Parameter 12                                                                   | FP        | RO     |
| 8150                  | 1FD6              | FR1 Calculation Parameter 13                                                                   | FP        | RO     |
| 8152                  | 1FD8              | FR1 Calculation Parameter 14                                                                   | FP        | RO     |
| 8154                  | 1FDA              | FR1 Calculation Parameter 15                                                                   | FP        | RO     |

| Register  | Register | Description                           |           |        |
|-----------|----------|---------------------------------------|-----------|--------|
| (Decimal) | (Hex)    | Description                           | Data Type | Access |
| 8156      | 1FDC     | FR1 Calculation Parameter 16          | FP        | RO     |
| 8158      | 1FDE     | FR1 Grand Total [MCF]                 | FP        | RO     |
| 8160      | 1FE0     | FR1 Instantaneous Flow Rate [MCF]     | FP        | RO     |
| 8162      | 1FE2     | FR1 Daily Total [MCF]                 | FP        | RO     |
| 8164      | 1FE4     | FR1 Interval Total [MCF]              | FP        | RO     |
| 8166      | 1FE6     | FR1 Polling Total [MCF]               | FP        | RO     |
| 8168      | 1FE8     | FR1 Previous Day [MCF]                | FP        | RO     |
| 8170      | 1FEA     | FR1 Previous Interval [MCF]           | FP        | RO     |
| 8172      | 1FEC     | FR1 Previous Polling Total [MCF]      | FP        | RO     |
| 8174      | 1FEE     | FR1 Grand Mass Total [LBM]            | FP        | RO     |
| 8176      | 1FF0     | FR1 Instantaneous Mass Rate [LBM]     | FP        | RO     |
| 8178      | 1FF2     | FR1 Daily Mass Total [LBM]            | FP        | RO     |
| 8180      | 1FF4     | FR1 Interval Mass Total [LBM]         | FP        | RO     |
| 8182      | 1FF6     | FR1 Polling Mass Total [LBM]          | FP        | RO     |
| 8184      | 1FF8     | FR1 Previous Day Mass [LBM]           | FP        | RO     |
| 8186      | 1FFA     | FR1 Previous Interval Mass [LBM]      | FP        | RO     |
| 8188      | 1FFC     | FR1 Previous Polling Mass [LBM]       | FP        | RO     |
| 8190      | 1FFE     | FR1 Grand Energy Total [MMBTU]        | FP        | RO     |
| 8192      | 2200     | FR1 Instantaneous Energy Rate [MMBTU] | FP        | RO     |
| 8194      | 2002     | FR1 Daily Energy Total [MMBTU]        | FP        | RO     |
| 8196      | 2004     | FR1 Interval Energy Total [MMBTU]     | FP        | RO     |
| 8198      | 2006     | FR1 Polling Energy Total [MMBTU]      | FP        | RO     |
| 8200      | 2008     | FR1 Previous Day Energy [MMBTU]       | FP        | RO     |
| 8202      | 200A     | FR1 Previous Interval Energy [MMBTU]  | FP        | RO     |
| 8204      | 200C     | FR1 Previous Polling Energy [MMBTU]   | FP        | RO     |
| 8206      | 200E     | FR1 Daily Estimated Total [MCF]       | FP        | RO     |
| 8208      | 2010     | FR1 Monthly Total [MCF]               | FP        | RO     |
| 8210      | 2012     | FR1 Previous Month Total [MCF]        | FP        | RO     |
| 8212      | 2014     | FR1 Mass Heating Value [BASE]         | FP        | RO     |
| 8214      | 2016     | FR1 Volumetric Heating Value [BASE]   | FP        | RO     |
| 8216      | 2018     | T1 Grand Total                        | FP        | RO     |
| 8218      | 201A     | T1 Instantaneous Flow Rate            | FP        | RO     |
| 8220      | 201C     | T1 Daily Total                        | FP        | RO     |
| 8222      | 201E     | T1 Interval Total                     | FP        | RO     |
| 8224      | 2020     | T1 Polling Total                      | FP        | RO     |
| 8226      | 2022     | T1 Previous Day                       | FP        | RO     |
| 8228      | 2024     | T1 Previous Interval                  | FP        | RO     |
| 8230      | 2026     | T1 Previous Polling Total             | FP        | RO     |
| 8232      | 2028     | T1 Daily Estimated Total              | FP        | RO     |
| 8234      | 202A     | T1 Monthly Total                      | FP        | RO     |
| 8236      | 202C     | T1 Previous Month Total               | FP        | RO     |

| Register<br>(Decimal) | Register<br>(Hex) | Description                      | Data Type | Access |
|-----------------------|-------------------|----------------------------------|-----------|--------|
| 8238                  | 202F              | T1 Daily Run Time                | FP        | RO     |
| 8240                  | 2030              | T1 Interval Run Time             | FP        | RO     |
| 8242                  | 2032              | T1 Polling Run Time              | FP        | RO     |
| 8244                  | 2034              | T1 Previous Daily Run Time       | FP        | RO     |
| 8246                  | 2036              | T1 Previous Interval Run Time    | FP        | RO     |
| 8248                  | 2038              | T1 Previous Polling Run Time     | FP        | RO     |
| 8250                  | 203A              | T1 Grand Total [GAL]             | FP        | RO     |
| 8252                  | 203C              | T1 Instantaneous Flow Rate [GAL] | FP        | RO     |
| 8254                  | 203E              | T1 Daily Total [GAL]             | FP        | RO     |
| 8256                  | 2040              | T1 Interval Total [GAL]          | FP        | RO     |
| 8258                  | 2042              | T1 Polling Total [GAL]           | FP        | RO     |
| 8260                  | 2044              | T1 Previous Day [GAL]            | FP        | RO     |
| 8262                  | 2046              | T1 Previous Interval [GAL]       | FP        | RO     |
| 8264                  | 2048              | T1 Previous Polling Total [GAL]  | FP        | RO     |
| 8266                  | 204A              | T1 Daily Estimated Total [GAL]   | FP        | RO     |
| 8268                  | 204C              | T1 Monthly Total [GAL]           | FP        | RO     |
| 8270                  | 204E              | T1 Previous Month Total [GAL]    | FP        | RO     |
| 8272                  | 2050              | T1 Frequency                     | FP        | RO     |
| 8274                  | 2052              | T1 Active K-Factor               | FP        | RO     |
| 8276                  | 2054              | T2 Grand Total                   | FP        | RO     |
| 8278                  | 2056              | T2 Instantaneous Flow Rate       | FP        | RO     |
| 8280                  | 2058              | T2 Daily Total                   | FP        | RO     |
| 8282                  | 205A              | T2 Interval Total                | FP        | RO     |
| 8284                  | 205C              | T2 Polling Total                 | FP        | RO     |
| 8286                  | 205E              | T2 Previous Day                  | FP        | RO     |
| 8288                  | 2060              | T2 Previous Interval             | FP        | RO     |
| 8290                  | 2062              | T2 Previous Polling Total        | FP        | RO     |
| 8292                  | 2064              | T2 Daily Estimated Total         | FP        | RO     |
| 8294                  | 2066              | T2 Monthly Total                 | FP        | RO     |
| 8296                  | 2068              | T2 Previous Month Total          | FP        | RO     |
| 8298                  | 206A              | T2 Daily Run Time                | FP        | RO     |
| 8300                  | 206C              | T2 Interval Run Time             | FP        | RO     |
| 8302                  | 206E              | T2 Polling Run Time              | FP        | RO     |
| 8304                  | 2070              | T2 Previous Daily Run Time       | FP        | RO     |
| 8306                  | 2072              | T2 Previous Interval Run Time    | FP        | RO     |
| 8308                  | 2074              | T2 Previous Polling Run Time     | FP        | RO     |
| 8310                  | 2076              | T2 Grand Total [GAL]             | FP        | RO     |
| 8312                  | 2078              | T2 Instantaneous Flow Rate [GAL] | FP        | RO     |
| 8314                  | 207A              | T2 Daily Total [GAL]             | FP        | RO     |
| 8316                  | 207C              | T2 Interval Total [GAL]          | FP        | RO     |
| 8318                  | 207E              | T2 Polling Total [GAL]           | FP        | RO     |

| Register  | Register |                                    |           |        |
|-----------|----------|------------------------------------|-----------|--------|
| (Decimal) | (Hex)    | Description                        | Data Type | Access |
| 8320      | 2080     | T2 Previous Day Total [GAL]        | FP        | RO     |
| 8322      | 2082     | T2 Previous Interval [GAL]         | FP        | RO     |
| 8324      | 2084     | T2 Previous Polling Total [GAL]    | FP        | RO     |
| 8326      | 2086     | T2 Daily Estimated Total [GAL]     | FP        | RO     |
| 8328      | 2088     | T2 Monthly Total [GAL]             | FP        | RO     |
| 8330      | 208A     | T2 Previous Month Total [GAL]      | FP        | RO     |
| 8332      | 208C     | T2 Frequency                       | FP        | RO     |
| 8334      | 208E     | T2 Active K-Factor                 | FP        | RO     |
| 8336      | 2090     | SP Instantaneous Reading           | FP        | RO     |
| 8338      | 2092     | SP Rate Of Change                  | FP        | RO     |
| 8340      | 2094     | SP Daily Average                   | FP        | RO     |
| 8342      | 2096     | SP Interval Average                | FP        | RO     |
| 8344      | 2098     | SP Polling Average                 | FP        | RO     |
| 8346      | 209A     | SP Previous Daily Average          | FP        | RO     |
| 8348      | 209C     | SP Previous Interval Average       | FP        | RO     |
| 8350      | 209E     | SP Previous Polling Average        | FP        | RO     |
| 8352      | 20A0     | SP Daily Run Time                  | FP        | RO     |
| 8354      | 20A2     | SP Interval Run Time               | FP        | RO     |
| 8356      | 20A4     | SP Polling Run Time                | FP        | RO     |
| 8358      | 20A6     | SP Previous Daily Run Time         | FP        | RO     |
| 8360      | 20A8     | SP Previous Interval Run Time      | FP        | RO     |
| 8362      | 20AA     | SP Previous Polling Run Time       | FP        | RO     |
| 8364      | 20AC     | SP Instantaneous Reading [PSI]     | FP        | RO     |
| 8366      | 20AE     | SP Rate of Change [PSI]            | FP        | RO     |
| 8368      | 20B0     | SP Daily Average [PSI]             | FP        | RO     |
| 8370      | 20B2     | SP Interval Average [PSI]          | FP        | RO     |
| 8372      | 20B4     | SP Polling Average [PSI]           | FP        | RO     |
| 8374      | 20B6     | SP Previous Daily Average [PSI]    | FP        | RO     |
| 8376      | 20B8     | SP Previous Interval Average [PSI] | FP        | RO     |
| 8378      | 20BA     | SP Previous Polling Average [PSI]  | FP        | RO     |
| 8380      | 20BC     | DP Instantaneous Reading           | FP        | RO     |
| 8382      | 20BE     | DP Rate Of Change                  | FP        | RO     |
| 8384      | 20C0     | DP Daily Average                   | FP        | RO     |
| 8386      | 20C2     | DP Interval Average                | FP        | RO     |
| 8388      | 20C4     | DP Polling Average                 | FP        | RO     |
| 8390      | 20C6     | DP Previous Daily Average          | FP        | RO     |
| 8392      | 20C8     | DP Previous Interval Average       | FP        | RO     |
| 8394      | 20CA     | DP Previous Polling Average        | FP        | RO     |
| 8396      | 20CC     | DP Daily Run Time                  | FP        | RO     |
| 8398      | 20CE     | DP Interval Run Time               | FP        | RO     |
| 8400      | 20D0     | DP Polling Run Time                | FP        | RO     |

| Register<br>(Decimal) | Register<br>(Hex) | Description                          | Data Type | Access |
|-----------------------|-------------------|--------------------------------------|-----------|--------|
| 8402                  | 20D2              | DP Previous Daily Run Time           | FP        | RO     |
| 8404                  | 20D4              | DP Previous Interval Run Time        | FP        | RO     |
| 8406                  | 20D6              | DP Previous Polling Run Time         | FP        | RO     |
| 8408                  | 20D8              | DP Instantaneous Reading [INH2O]     | FP        | RO     |
| 8410                  | 20DA              | DP Rate of Change [INH2O]            | FP        | RO     |
| 8412                  | 20DC              | DP Daily Average [INH2O]             | FP        | RO     |
| 8414                  | 20DE              | DP Interval Average [INH2O]          | FP        | RO     |
| 8416                  | 20E0              | DP Polling Average [INH2O]           | FP        | RO     |
| 8418                  | 20E2              | DP Previous Daily Average [INH2O]    | FP        | RO     |
| 8420                  | 20E4              | DP Previous Interval Average [INH2O] | FP        | RO     |
| 8422                  | 20E6              | DP Previous Polling Average [INH2O]  | FP        | RO     |
| 8424                  | 20E8              | PT Instantaneous Reading             | FP        | RO     |
| 8426                  | 20EA              | PT Rate Of Change                    | FP        | RO     |
| 8428                  | 20EC              | PT Daily Average                     | FP        | RO     |
| 8430                  | 20EE              | PT Interval Average                  | FP        | RO     |
| 8432                  | 20F0              | PT Polling Average                   | FP        | RO     |
| 8434                  | 20F2              | PT Previous Daily Average            | FP        | RO     |
| 8436                  | 20F4              | PT Previous Interval Average         | FP        | RO     |
| 8438                  | 20F6              | PT Previous Polling Average          | FP        | RO     |
| 8440                  | 20F8              | PT Daily Run Time                    | FP        | RO     |
| 8442                  | 20FA              | PT Interval Run Time                 | FP        | RO     |
| 8444                  | 20FC              | PT Polling Run Time                  | FP        | RO     |
| 8446                  | 20FE              | PT Previous Daily Run Time           | FP        | RO     |
| 8448                  | 2100              | PT Previous Interval Run Time        | FP        | RO     |
| 8450                  | 2102              | PT Previous Polling Run Time         | FP        | RO     |
| 8452                  | 2104              | PT Instantaneous Reading [DEGF]      | FP        | RO     |
| 8454                  | 2106              | PT Rate of Change [DEGF]             | FP        | RO     |
| 8456                  | 2108              | PT Daily Average [DEGF]              | FP        | RO     |
| 8458                  | 210A              | PT Interval Average [DEGF]           | FP        | RO     |
| 8460                  | 210C              | PT Polling Average [DEGF]            | FP        | RO     |
| 8462                  | 210E              | PT Previous Daily Average [DEGF]     | FP        | RO     |
| 8464                  | 2110              | PT Previous Interval Average [DEGF]  | FP        | RO     |
| 8466                  | 2112              | PT Previous Polling Average [DEGF]   | FP        | RO     |
| 8468                  | 2114              | A1 Instantaneous Reading             | FP        | RO     |
| 8470                  | 2116              | A1 Rate Of Change                    | FP        | RO     |
| 8472                  | 2118              | A1 Daily Average                     | FP        | RO     |
| 8474                  | 211A              | A1 Interval Average                  | FP        | RO     |
| 8476                  | 211C              | A1 Polling Average                   | FP        | RO     |
| 8478                  | 211E              | A1 Previous Daily Average            | FP        | RO     |
| 8480                  | 2120              | A1 Previous Interval Average         | FP        | RO     |
| 8482                  | 2122              | A1 Previous Polling Average          | FP        | RO     |

| Register | Register | Description                             | Dete Turc |        |
|----------|----------|-----------------------------------------|-----------|--------|
|          | (Hex)    | Description                             | Data Type | Access |
| 8484     | 2124     |                                         | FP        | RU     |
| 8486     | 2126     | A1 Interval Run Time                    | FP        | RO     |
| 8488     | 2128     | A1 Polling Run Time                     | FP        | RO     |
| 8490     | 212A     | A1 Previous Daily Run Time              | FP        | RO     |
| 8492     | 212C     | A1 Previous Interval Run Time           | FP        | RO     |
| 8494     | 212E     | A1 Previous Polling Run Time            | FP        | RO     |
| 8496     | 2130     | A1 Instantaneous Reading [VOLT]         | FP        | RO     |
| 8498     | 2132     | A1 Rate of Change [VOLT]                | FP        | RO     |
| 8500     | 2134     | A1 Daily Average [VOLT]                 | FP        | RO     |
| 8502     | 2136     | A1 Interval Average [VOLT]              | FP        | RO     |
| 8504     | 2138     | A1 Polling Average [VOLT]               | FP        | RO     |
| 8506     | 213A     | A1 Previous Daily Average [VOLT]        | FP        | RO     |
| 8508     | 213C     | A1 Previous Interval Average [VOLT]     | FP        | RO     |
| 8510     | 213E     | A1 Previous Polling Average [VOLT]      | FP        | RO     |
| 8512     | 2140     | A2 Instantaneous Reading                | FP        | RO     |
| 8514     | 2142     | A2 Rate Of Change                       | FP        | RO     |
| 8516     | 2144     | A2 Daily Average                        | FP        | RO     |
| 8518     | 2146     | A2 Interval Average                     | FP        | RO     |
| 8520     | 2148     | A2 Polling Average                      | FP        | RO     |
| 8522     | 214A     | A2 Previous Daily Average               | FP        | RO     |
| 8524     | 214C     | A2 Previous Interval Average            | FP        | RO     |
| 8526     | 214E     | A2 Previous Polling Average             | FP        | RO     |
| 8528     | 2150     | A2 Daily Run Time                       | FP        | RO     |
| 8530     | 2152     | A2 Interval Run Time                    | FP        | RO     |
| 8532     | 2154     | A2 Polling Run Time                     | FP        | RO     |
| 8534     | 2156     | A2 Previous Daily Run Time              | FP        | RO     |
| 8536     | 2158     | A2 Previous Interval Run Time           | FP        | RO     |
| 8538     | 215A     | A2 Previous Polling Run Time            | FP        | RO     |
| 8540     | 215C     | A2 Instantaneous Reading [VOLT]         | FP        | RO     |
| 8542     | 215E     | A2 Rate of Change [VOLT]                | FP        | RO     |
| 8544     | 2160     | A2 Daily Average [VOLT]                 | FP        | RO     |
| 8546     | 2162     | A2 Interval Average [VOLT]              | FP        | RO     |
| 8548     | 2164     | A2 Polling Average [VOLT]               | FP        | RO     |
| 8550     | 2166     | A2 Previous Daily Average [VOLT]        | FP        | RO     |
| 8552     | 2168     | A2 Previous Interval Average [VOLT]     | FP        | RO     |
| 8554     | 216A     | A2 Previous Polling Average [VOLT]      | FP        | RO     |
| 8556     | 216C     | Internal Temperature                    | FP        | RO     |
| 8558     | 216E     | Supply Voltage                          | FP        | RO     |
| 8560     | 2170     | Battery Voltage                         | FP        | RO     |
| 8562     | 2172     | Live FR1 Instantaneous Flow Rate [BASE] | FP        | RO     |

| Register<br>(Decimal) | Register<br>(Hex) | Description                           | Data Type | Access |
|-----------------------|-------------------|---------------------------------------|-----------|--------|
| 8564                  |                   | Reserved                              |           |        |
| 8566                  | 2176              | Live T1 Instantaneous Flow Rate [GAL] | FP        | RO     |
| 8568                  | 2178              | Live T2 Instantaneous Flow Rate [GAL] | FP        | RO     |
| 8570                  | 217A              | Live Turbine Frequency Differential   | FP        | RO     |
| 8572                  | 217C              | Live Turbine Frequency Ratio          | FP        | RO     |
| 8574                  | 217E              | Live Static Pressure                  | FP        | RO     |
| 8576                  | 2180              | Live Differential Pressure            | FP        | RO     |
| 8578                  | 2182              | Live MVT Temperature                  | FP        | RO     |
| 8580                  | 2184              | Live Bridge Voltage                   | FP        | RO     |
| 8582                  | 2186              | Live Analog 1                         | FP        | RO     |
| 8584                  | 2188              | Live Analog 2                         | FP        | RO     |
| 8586                  | 218A              | Live Production Temperature           | FP        | RO     |
| 8588                  | 218C              | Live RTD Resistance                   | FP        | RO     |
| 8590                  | 218E              | Reserved for Future                   | FP        | RO     |
| 8592                  | 2190              | Reserved for Future                   | FP        | RO     |
| 8594                  | 2192              | Reserved for Future                   | FP        | RO     |
| 8596                  | 2194              | Reserved for Future                   | FP        | RO     |
| 8598                  | 2196              | PO1 Pulses                            | FP        | RO     |
| 8600                  | 2198              | PO2 Pulses                            | FP        | RO     |
| 8602                  | 219A              | PO3 Pulses                            | FP        | RO     |
| 8604                  | 219C              | PO4 Pulses                            | FP        | RO     |
| 8606                  | 219E              | AO1 Output Current                    | FP        | RO     |
| 8608                  | 21A0              | AO2 Output Current                    | FP        | RO     |
| 8610                  | 21A2              | AO3 Output Current                    | FP        | RO     |
| 8612                  | 21A4              | AO4 Output Current                    | FP        | RO     |
| 8614                  | 21A6              | AO1 DAC Output                        | FP        | RO     |
| 8616                  | 21A8              | AO2 DAC Output                        | FP        | RO     |
| 8618                  | 21AA              | AO3 DAC Output                        | FP        | RO     |
| 8620                  | 21AC              | AO4 DAC Output                        | FP        | RO     |
| 8622                  | 21AE              | PI1 State                             | FP        | RO     |
| 8624                  | 21B0              | PI1 Count                             | FP        | RO     |
| 8626                  | 21B2              | PI2 State                             | FP        | RO     |
| 8628                  | 21B4              | PI2 Count                             | FP        | RO     |
| 8630 to<br>8637       | Reserved          |                                       |           |        |
| 8638                  | 21BE              | Daily Archive Date                    | FP        | RO     |
| 8640                  | 21C0              | Interval Archive Date                 | FP        | RO     |
| 8642                  | 21C2              | Daily Archive Time                    | FP        | RO     |
| 8644                  | 21C4              | Interval Archive Time                 | FP        | RO     |

| Register<br>(Decimal) | Register<br>(Hex) | Description         | Data Type | Access |
|-----------------------|-------------------|---------------------|-----------|--------|
| 8646                  | 21C6              | Slave Data Point 1  | FP        | RO     |
| 8648                  | 21C8              | Slave Data Point 2  | FP        | RO     |
| 8650                  | 21CA              | Slave Data Point 3  | FP        | RO     |
| 8652                  | 21CC              | Slave Data Point 4  | FP        | RO     |
| 8654                  | 21CE              | Slave Data Point 5  | FP        | RO     |
| 8656                  | 21D0              | Slave Data Point 6  | FP        | RO     |
| 8658                  | 21D2              | Slave Data Point 7  | FP        | RO     |
| 8660                  | 21D4              | Slave Data Point 8  | FP        | RO     |
| 8662                  | 21D6              | Slave Data Point 9  | FP        | RO     |
| 8664                  | 21D8              | Slave Data Point 10 | FP        | RO     |
| 8666                  | 21DA              | Slave Data Point 11 | FP        | RO     |
| 8668                  | 21DC              | Slave Data Point 12 | FP        | RO     |
| 8670                  | 21DE              | Slave Data Point 13 | FP        | RO     |
| 8672                  | 21E0              | Slave Data Point 14 | FP        | RO     |
| 8674                  | 21E2              | Slave Data Point 15 | FP        | RO     |
| 8676                  | 21E4              | Slave Data Point 16 | FP        | RO     |
| 8678                  |                   | Reserved            | FP        | RO     |
| 8680                  |                   | Reserved            | FP        | RO     |
| 8682                  |                   | Reserved            | FP        | RO     |
| 8684                  |                   | Reserved            | FP        | RO     |
| 8686                  |                   | Reserved            | FP        | RO     |
| 8688                  |                   | Reserved            | FP        | RO     |
| 8690                  |                   | Reserved            | FP        | RO     |
| 8692                  |                   | Reserved            | FP        | RO     |
| 8694                  |                   | Reserved            | FP        | RO     |
| 8696                  |                   | Reserved            | FP        | RO     |
| 8698                  |                   | Reserved            | FP        | RO     |
| 8700                  |                   | Reserved            | FP        | RO     |
| 8702                  |                   | Reserved            | FP        | RO     |
| 8704                  |                   | Reserved            | FP        | RO     |
| 8706                  |                   | Reserved            | FP        | RO     |
| 8708                  |                   | Reserved            | FP        | RO     |

# Flow Calculation Parameter Registers (1-16)

The Flow Calculation Parameter Registers definition is dependent upon the flow rate calculation method that is implemented. The following table describes the function of each of these registers for each of the supported calculation methods.

| Reg.<br>Num | AGA-3                                                                                      | ISO-5167                                                                                   | Cone –Spool<br>Cone -Wafer                                                                 | AGA-7                                                                                                    |
|-------------|--------------------------------------------------------------------------------------------|--------------------------------------------------------------------------------------------|--------------------------------------------------------------------------------------------|----------------------------------------------------------------------------------------------------|
| 1           | Pipe Size (Corrected)                                                                      | Pipe Size (Corrected)                                                                      | Pipe Size (Corrected)                                                                      | Pipe Size (Corrected)                                                                                         |
| 2           | Plate Size (Corrected)                                                                     | Plate Size (Corrected)                                                                     | Plate Size (Corrected)                                                                     | Temperature Ratio                                                                                             |
| 3           | Beta (Corrected)                                                                           | Beta (Corrected)                                                                           | Beta (Corrected)                                                                           | Pressure Ratio                                                                                                |
| 4           | Plate Size<br>(configured)                                                                 | Plate Size<br>(configured)                                                                 | Plate Size<br>(configured)                                                                 | Supercompressibilty                                                                                           |
| 5           | Stability Index                                                                            | Stability Index                                                                            | Stability Index                                                                            | <reserved></reserved>                                                                                         |
| 6           | Y                                                                                          | Y                                                                                          | Y                                                                                          | <reserved></reserved>                                                                                         |
| 7           | Cd                                                                                         | Cd                                                                                         | Cd                                                                                         | <reserved></reserved>                                                                                         |
| 8           | Ev                                                                                         | Ev                                                                                         | Ev                                                                                         | <reserved></reserved>                                                                                         |
| 9           | Flow Extension<br>(sqrt["H20*lbm/cf3])                                                     | Flow Extension<br>(sqrt[pa*kg/m3])                                                         | Flow Extension<br>(sqrt[pa*kg/m3])                                                         | <reserved></reserved>                                                                                         |
| 10          | Flowing Density<br>(kg/m3)                                                                 | Flowing Density<br>(kg/m3)                                                                 | Flowing Density<br>(kg/m3)                                                                 | Flowing Density<br>(kg/m3)                                                                                    |
| 11          | Quality (Vapor Liquid<br>Fraction)<br>FR1 CPL - Pressure<br>Correction Factor<br>(Liquids) | Quality (Vapor Liquid<br>Fraction)<br>FR1 CPL - Pressure<br>Correction Factor<br>(Liquids) | Quality (Vapor Liquid<br>Fraction)<br>FR1 CPL - Pressure<br>Correction Factor<br>(Liquids) | <reserved for="" non-<br="">Liquids&gt;<br/>FR1 CPL - Pressure<br/>Correction Factor<br/>(Liquids)</reserved> |
| 12          | Liquid Heating Value                                                                       | Liquid Heating Value                                                                       | Liquid Heating Value                                                                       | <reserved></reserved>                                                                                         |
| 13          | Liquid Flowing<br>Density                                                                  | Liquid Flowing<br>Density                                                                  | Liquid Flowing<br>Density                                                                  | <reserved></reserved>                                                                                         |
| 14          | Estimated Liquid<br>Mass Flow Rate                                                         | Estimated Liquid<br>Mass Flow Rate                                                         | Estimated Liquid<br>Mass Flow Rate                                                         | <reserved></reserved>                                                                                         |
| 15          | Apparent Mass Flow<br>Rate                                                                 | Apparent Mass Flow<br>Rate                                                                 | Apparent Mass Flow<br>Rate                                                                 | Apparent Mass Flow<br>Rate                                                                                    |
| 16          | Lockhart-Martinelli                                                                        | Lockhart-Martinelli                                                                        | Lockhart-Martinelli                                                                        | <reserved></reserved>                                                                                         |

# **Base Units/Configured Units**

The holding registers allow users to read data in terms of *configured* units of measurement and *base* units. The configured units follow the settings based on the Unit setting register and the unit scale and offset registers. The base units will always have the same unit of measurement independent of the unit, scale and offset settings. Also note that the log data is always in terms of base units. It is recommended to configure the units of measurement using the software.

# **Polling Registers**

The Scanner 2200 stores volumes, averaged values, and flow times since the last polling sequence in a set of polling registers. Additionally, the instrument stores the number of polls requested in the polling index.

The polling sequence is started by writing a value of 20,000 to the Control Register. This transfers the polling totals, averages, and run times to the previous polling registers, increments the polling index and resets the

polling totals, averages and run-time registers. Note that the polling registers are displayed in base units and configured units.

# Interval/Daily/Event Pointer Registers

These registers provide an index of the last record that was stored in the log data. These values start at 1 and increment with each newly created log. When the maximum number of records is reached, the pointer resets to 1 and starts incrementing again.

| Register<br>(Decimal) | Register<br>(Hex) | Description                        | Data Type | Access |
|-----------------------|-------------------|------------------------------------|-----------|--------|
| 7000                  | 1B58              | Interval Pointer                   | FP        | RO     |
| 7001                  | 1B59              | Daily Pointer                      | FP        | RO     |
| 7002                  | 1B5A              | Event Counter                      | FP        | RO     |
| 7003                  | 1B5B              | Real Date                          | FP        | RO     |
| 7004                  | 1B5C              | Real Time                          | FP        | RO     |
| 7005                  | 1B5D              | Flow Run Alarms                    | FP        | RO     |
| 7006                  | 1B5E              | Flow Run Alarm Low                 | FP        | RO     |
| 7007                  | 1B5F              | Flow Run Alarm High                | FP        | RO     |
| 7008                  | 1B60              | Diagnostic 1                       | FP        | RO     |
| 7009                  | 1B61              | Diagnostic 2                       | FP        | RO     |
| 7010                  | 1B62              | Diagnostic 3                       | FP        | RO     |
| 7011                  | 1B63              | Diagnostic 4                       | FP        | RO     |
| 7012                  | 1B64              | Polling Index                      | FP        | RO     |
| 7013                  | 1B65              | FR1 Grand Volume Total             | FP        | RO     |
| 7014                  | 1B66              | FR1 Instantaneous Flow Rate        | FP        | RO     |
| 7015                  | 1B67              | FR1 Daily Total                    | FP        | RO     |
| 7016                  | 1B68              | FR1 Interval Total                 | FP        | RO     |
| 7017                  | 1B69              | FR1 Polling Total                  | FP        | RO     |
| 7018                  | 1B6A              | FR1 Previous Day Total             | FP        | RO     |
| 7019                  | 1B6B              | FR1 Previous Interval              | FP        | RO     |
| 7020                  | 1B6C              | FR1 Previous Polling Total         | FP        | RO     |
| 7021                  | 1B6D              | FR1 Grand Mass Total               | FP        | RO     |
| 7022                  | 1B6E              | FR1 Instantanous Mass Flow Rate    | FP        | RO     |
| 7023                  | 1B6F              | FR1 Daily Mass Total               | FP        | RO     |
| 7024                  | 1B70              | FR1 Interval Mass Total            | FP        | RO     |
| 7025                  | 1B71              | FR1 Polling Mass Total             | FP        | RO     |
| 7026                  | 1B72              | FR1 Previous Day Mass              | FP        | RO     |
| 7027                  | 1B73              | FR1 Previous Interval Mass         | FP        | RO     |
| 7028                  | 1B74              | FR1 Previous Polling Mass          | FP        | RO     |
| 7029                  | 1B75              | FR1 Grand Energy Total             | FP        | RO     |
| 7030                  | 1B76              | FR1 Instantaneous Energy Flow Rate | FP        | RO     |
| 7031                  | 1B77              | FR1 Daily Energy Total             | FP        | RO     |
| 7032                  | 1B78              | FR1 Interval Energy Total          | FP        | RO     |

| Register  | Register |                                                                                                |           |        |
|-----------|----------|------------------------------------------------------------------------------------------------|-----------|--------|
| (Decimal) | (Hex)    | Description                                                                                    | Data Type | Access |
| 7033      | 1879     | FR1 Polling Energy Iotal                                                                       | FP        | RO     |
| 7034      | 1B7A     | FR1 Previous Day Energy                                                                        | FP        | RO     |
| 7035      | 1B7B     | FR1 Previous Interval Energy                                                                   | FP        | RO     |
| 7036      | 1B7C     | FR1 Previous Polling Energy                                                                    | FP        | RO     |
| 7037      | 1B7D     | FR1 Daily Estimated Total                                                                      | FP        | RO     |
| 7038      | 1B7E     | FR1 Monthly Total                                                                              | FP        | RO     |
| 7039      | 1B7F     | FR1 Previous Month Total                                                                       | FP        | RO     |
| 7040      | 1B80     | FR1 Daily Run Time                                                                             | FP        | RO     |
| 7041      | 1B81     | FR1 Interval Run Time                                                                          | FP        | RO     |
| 7042      | 1B82     | FR1 Polling Run Time                                                                           | FP        | RO     |
| 7043      | 1B83     | FR1 Previous Daily Run Time                                                                    | FP        | RO     |
| 7044      | 1B84     | FR1 Previous Interval Run Time                                                                 | FP        | RO     |
| 7045      | 1B85     | FR1 Previous Polling Run Time                                                                  | FP        | RO     |
| 7046      | 1B86     | FR1 Static Pressure                                                                            | FP        | RO     |
| 7047      | 1B87     | FR1 Differential Pressure                                                                      | FP        | RO     |
| 7048      | 1B88     | FR1 Process Temperature                                                                        | FP        | RO     |
| 7049      | 1B89     | FR1 Uncorrected Volume                                                                         | FP        | RO     |
| 7050      | 1B8A     | FR1 SqrtDP                                                                                     | FP        | RO     |
| 7051      | 1B8B     | FR1 Compressibility (Natural Gas);<br>FR1 CTPL - Complete Correction Factor<br>(Liquids)       | FP        | RO     |
| 7052      | 1B8C     | FR1 Density                                                                                    | FP        | RO     |
| 7053      | 1B8D     | FR1 Base Compressibility (Natural Gas)<br>FR1 CTL - Temperature Correction<br>Factor (Liquids) | FP        | RO     |
| 7054      | 1B8E     | FR1 Base Density                                                                               | FP        | RO     |
| 7055      | 1B8F     | FR1 Average Molecular Weight                                                                   | FP        | RO     |
| 7056      | 1B90     | FR1 Molar Fraction Sum                                                                         | FP        | RO     |
| 7057      | 1B91     | FR1 Mass Heating Value                                                                         | FP        | RO     |
| 7058      | 1B92     | FR1 Heating Value Volume Basis                                                                 | FP        | RO     |
| 7059      | 1B93     | FR1 Specific Gravity                                                                           | FP        | RO     |
| 7060      | 1B94     | FR1 Viscosity                                                                                  | FP        | RO     |
| 7061      | 1B95     | FR1 Isentropic Exponent                                                                        | FP        | RO     |
| 7062      | 1B96     | FR1 Reynolds Number                                                                            | FP        | RO     |
| 7063      | 1B97     | FR1 Calculation Parameter 1                                                                    | FP        | RO     |
| 7064      | 1B98     | FR1 Calculation Parameter 2                                                                    | FP        | RO     |
| 7065      | 1B99     | FR1 Calculation Parameter 3                                                                    | FP        | RO     |
| 7066      | 1B9A     | FR1 Calculation Parameter 4                                                                    | FP        | RO     |
| 7067      | 1B9B     | FR1 Calculation Parameter 5                                                                    | FP        | RO     |
| 7068      | 1B9C     | FR1 Calculation Parameter 6                                                                    | FP        | RO     |
| 7069      | 1B9D     | FR1 Calculation Parameter 7                                                                    | FP        | RO     |

| Register  | Register |                                      |           |        |
|-----------|----------|--------------------------------------|-----------|--------|
| (Decimal) | (Hex)    | Description                          | Data Type | Access |
| 7070      | 1B9E     | FR1 Calculation Parameter 8          | FP        | RO     |
| 7071      | 1B9F     | FR1 Calculation Parameter 9          | FP        | RO     |
| 7072      | 1BA0     | FR1 Calculation Parameter 10         | FP        | RO     |
| 7073      | 1BA1     | FR1 Calculation Parameter 11         | FP        | RO     |
| 7074      | 1BA2     | FR1 Calculation Parameter 12         | FP        | RO     |
| 7075      | 1BA3     | FR1 Calculation Parameter 13         | FP        | RO     |
| 7076      | 1BA4     | FR1 Calculation Parameter 14         | FP        | RO     |
| 7077      | 1BA5     | FR1 Calculation Parameter 15         | FP        | RO     |
| 7078      | 1BA6     | FR1 Calculation Parameter 16         | FP        | RO     |
| 7079      | 1BA7     | FR1 Grand Total [MCF]                | FP        | RO     |
| 7080      | 1BA8     | FR1 Instantaneous Flow Rate [MCF]    | FP        | RO     |
| 7081      | 1BA9     | FR1 Daily Total [MCF]                | FP        | RO     |
| 7082      | 1BAA     | FR1 Interval Total [MCF]             | FP        | RO     |
| 7083      | 1BAB     | FR1 Polling Total [MCF]              | FP        | RO     |
| 7084      | 1BAC     | FR1 Previous Day [MCF]               | FP        | RO     |
| 7085      | 1BAD     | FR1 Previous Interval [MCF]          | FP        | RO     |
| 7086      | 1BAE     | FR1 Previous Polling Total [MCF]     | FP        | RO     |
| 7087      | 1BAF     | FR1 Grand Mass Total [LBM]           | FP        | RO     |
| 7088      | 1BB0     | FR1 Instantaneous Mass Rate [LBM]    | FP        | RO     |
| 7089      | 1BB1     | FR1 Daily Mass Total [LBM]           | FP        | RO     |
| 7090      | 1BB2     | FR1 Interval Mass Total [LBM]        | FP        | RO     |
| 7091      | 1BB3     | FR1 Polling Mass Total [LBM]         | FP        | RO     |
| 7092      | 1BB4     | FR1 Previous Day Mass [LBM]          | FP        | RO     |
| 7093      | 1BB5     | FR1 Previous Interval Mass [LBM]     | FP        | RO     |
| 7094      | 1BB6     | FR1 Previous Polling Mass [LBM]      | FP        | RO     |
| 7095      | 1BB7     | FR1 Grand Energy Total [MMBTU]       | FP        | RO     |
| 7096      | 1BB8     | FR1 Instanteous Energy Rate [MMBTU]  | FP        | RO     |
| 7097      | 1BB9     | FR1 Daily Energy Total [MMBTU]       | FP        | RO     |
| 7098      | 1BBA     | FR1 Interval Energy Total [MMBTU]    | FP        | RO     |
| 7099      | 1BBB     | FR1 Polling Energy Total [MMBTU]     | FP        | RO     |
| 7100      | 1BBC     | FR1 Previous Day Energy [MMBTU]      | FP        | RO     |
| 7101      | 1BBD     | FR1 Previous Interval Energy [MMBTU] | FP        | RO     |
| 7102      | 1BBE     | FR1 Previous Polling Energy [MMBTU]  | FP        | RO     |
| 7103      | 1BBF     | FR1 Daily Estimated Total [MCF]      | FP        | RO     |
| 7104      | 1BC0     | FR1 Monthly Total [MCF]              | FP        | RO     |
| 7105      | 1BC1     | FR1 Previous Month Total [MCF]       | FP        | RO     |
| 7106      | 1BC2     | FR1 Mass Heating Value [BASE]        | FP        | RO     |
| 7107      | 1BC3     | FR1 Volumetric Heating Value [BASE]  | FP        | RO     |
| 7108      | 1BC4     | T1 Grand Total                       | FP        | RO     |
| 7109      | 1BC5     | T1 Instantaneous Flow Rate           | FP        | RO     |
| 7110      | 1BC6     | T1 Daily Total                       | FP        | RO     |

| Register<br>(Decimal) | Register<br>(Hex) | Description                      | Data Type | Access |
|-----------------------|-------------------|----------------------------------|-----------|--------|
| 7111                  | 1BC7              | T1 Interval Total                | FP        | RO     |
| 7112                  | 1BC8              | T1 Polling Total                 | FP        | RO     |
| 7113                  | 1BC9              | T1 Previous Day                  | FP        | RO     |
| 7114                  | 1BCA              | T1 Previous Interval             | FP        | RO     |
| 7115                  | 1BCB              | T1 Previous Polling Total        | FP        | RO     |
| 7116                  | 1BCC              | T1 Daily Estimated Total         | FP        | RO     |
| 7117                  | 1BCD              | T1 Monthly Total                 | FP        | RO     |
| 7118                  | 1BCE              | T1 Previous Month Total          | FP        | RO     |
| 7119                  | 1BCF              | T1 Daily Run Time                | FP        | RO     |
| 7120                  | 1BD0              | T1 Interval Run Time             | FP        | RO     |
| 7121                  | 1BD1              | T1 Polling Run Time              | FP        | RO     |
| 7122                  | 1BD2              | T1 Previous Daily Run Time       | FP        | RO     |
| 7123                  | 1BD3              | T1 Previous Interval Run Time    | FP        | RO     |
| 7124                  | 1BD4              | T1 Previous Polling Run Time     | FP        | RO     |
| 7125                  | 1BD5              | T1 Grand Total [GAL]             | FP        | RO     |
| 7126                  | 1BD6              | T1 Instantaneous Flow Rate [GAL] | FP        | RO     |
| 7127                  | 1BD7              | T1 Daily Total [GAL]             | FP        | RO     |
| 7128                  | 1BD8              | T1 Interval Total [GAL]          | FP        | RO     |
| 7129                  | 1BD9              | T1 Polling Total [GAL]           | FP        | RO     |
| 7130                  | 1BDA              | T1 Previous Day [GAL]            | FP        | RO     |
| 7131                  | 1BDB              | T1 Previous Interval [GAL]       | FP        | RO     |
| 7132                  | 1BDC              | T1 Previous Polling Total [GAL]  | FP        | RO     |
| 7133                  | 1BDD              | T1 Daily Estimated Total [GAL]   | FP        | RO     |
| 7134                  | 1BDE              | T1 Monthly Total [GAL]           | FP        | RO     |
| 7135                  | 1BDF              | T1 Previous Month Total [GAL]    | FP        | RO     |
| 7136                  | 1BE0              | T1 Frequency                     | FP        | RO     |
| 7137                  | 1BE1              | T1 Active K-Factor               | FP        | RO     |
| 7138                  | 1BE2              | T2 Grand Total                   | FP        | RO     |
| 7139                  | 1BE3              | T2 Instantaneous Flow Rate       | FP        | RO     |
| 7140                  | 1BE4              | T2 Daily Total                   | FP        | RO     |
| 7141                  | 1BE5              | T2 Interval Total                | FP        | RO     |
| 7142                  | 1BE6              | T2 Polling Total                 | FP        | RO     |
| 7143                  | 1BE7              | T2 Previous Day                  | FP        | RO     |
| 7144                  | 1BE8              | T2 Previous Interval             | FP        | RO     |
| 7145                  | 1BE9              | T2 Previous Polling Total        | FP        | RO     |
| 7146                  | 1BEA              | T2 Daily Estimated Total         | FP        | RO     |
| 7147                  | 1BEB              | T2 Monthly Total                 | FP        | RO     |
| 7148                  | 1BEC              | T2 Previous Month Total          | FP        | RO     |
| 7149                  | 1BED              | T2 Daily Run Time                | FP        | RO     |
| 7150                  | 1BEE              | T2 Interval Run Time             | FP        | RO     |
| 7151                  | 1BEF              | T2 Polling Run Time              | FP        | RO     |

| Register | Register     | Description                        | Data Tuno | Access |
|----------|--------------|------------------------------------|-----------|--------|
| 7152     | 18E0         | T2 Previous Daily Run Time         | FP        | RO     |
| 7152     | 1BF0<br>1BE1 | T2 Previous Interval Run Time      | FP        | RO     |
| 7153     | 1BF2         | T2 Previous Polling Pun Time       | FD        | RO     |
| 7154     | 1BF3         | T2 Grand Total [GAL]               | FP        | RO     |
| 7155     | 1DF 3        | T2 Instantaneous Flow Pate [CAL1   | ED        | RO     |
| 7150     | 1054         | T2 Installatious Flow Rate [GAL]   |           |        |
| 7157     |              | T2 Daily Total [GAL]               |           |        |
| 7150     |              |                                    |           |        |
| 7159     |              |                                    |           | RU     |
| 7160     |              | T2 Previous Day Total [GAL]        |           | RU     |
| 7101     | 1BF9         | T2 Previous Interval [GAL]         |           | RU     |
| 7162     |              | T2 Previous Polling Total [GAL]    |           | RU     |
| 7103     |              | T2 Daily Estimated Total [GAL]     |           | RU     |
| 7104     | 1BFC         | T2 Monthly Total [GAL]             | FP<br>FD  | RU     |
| 7165     | 1BFD         |                                    | FP        | RU     |
| 7166     | 1BFE         |                                    | FP        | RU     |
| 7167     | 1BFF         | 12 Active K-Factor                 | FP        | RO     |
| 7168     | 1000         | SP Instantaneous Reading           | FP        | RU     |
| /169     | 1C01         | SP Rate Of Change                  | FP        | RO     |
| 7170     | 1C02         | SP Daily Average                   | FP        | RO     |
| 7171     | 1C03         | SP Interval Average                | FP        | RO     |
| 7172     | 1C04         | SP Polling Average                 | FP        | RO     |
| 7173     | 1C05         | SP Previous Daily Average          | FP        | RO     |
| 7174     | 1C06         | SP Previous Interval Average       | FP        | RO     |
| 7175     | 1C07         | SP Previous Polling Average        | FP        | RO     |
| 7176     | 1C08         | SP Daily Run Time                  | FP        | RO     |
| 7177     | 1C09         | SP Interval Run Time               | FP        | RO     |
| 7178     | 1C0A         | SP Polling Run Time                | FP        | RO     |
| 7179     | 1C0B         | SP Previous Daily Run Time         | FP        | RO     |
| 7180     | 1C0C         | SP Previous Interval Run Time      | FP        | RO     |
| 7181     | 1C0D         | SP Previous Polling Run Time       | FP        | RO     |
| 7182     | 1C0E         | SP Instantaneous Reading [PSI]     | FP        | RO     |
| 7183     | 1C0F         | SP Rate of Change [PSI]            | FP        | RO     |
| 7184     | 1C10         | SP Daily Average [PSI]             | FP        | RO     |
| 7185     | 1C11         | SP Interval Average [PSI]          | FP        | RO     |
| 7186     | 1C12         | SP Polling Average [PSI]           | FP        | RO     |
| 7187     | 1C13         | SP Previous Daily Average [PSI]    | FP        | RO     |
| 7188     | 1C14         | SP Previous Interval Average [PSI] | FP        | RO     |
| 7189     | 1C15         | SP Previous Polling Average [PSI]  | FP        | RO     |
| 7190     | 1C16         | DP Instantaneous Reading           | FP        | RO     |
| 7191     | 1C17         | DP Rate Of Change                  | FP        | RO     |
| 7192     | 1C18         | DP Daily Average                   | FP        | RO     |

| Register<br>(Decimal) | Register<br>(Hex) | Description                          | Data Type | Access |
|-----------------------|-------------------|--------------------------------------|-----------|--------|
| 7193                  | 1C19              | DP Interval Average                  | FP        | RO     |
| 7194                  | 1C1A              | DP Polling Average                   | FP        | RO     |
| 7195                  | 1C1B              | DP Previous Daily Average            | FP        | RO     |
| 7196                  | 1C1C              | DP Previous Interval Average         | FP        | RO     |
| 7197                  | 1C1D              | DP Previous Polling Average          | FP        | RO     |
| 7198                  | 1C1E              | DP Daily Run Time                    | FP        | RO     |
| 7199                  | 1C1F              | DP Interval Run Time                 | FP        | RO     |
| 7200                  | 1C20              | DP Polling Run Time                  | FP        | RO     |
| 7201                  | 1C21              | DP Previous Daily Run Time           | FP        | RO     |
| 7202                  | 1C22              | DP Previous Interval Run Time        | FP        | RO     |
| 7203                  | 1C23              | DP Previous Polling Run Time         | FP        | RO     |
| 7204                  | 1C24              | DP Instantaneous Reading [INH2O]     | FP        | RO     |
| 7205                  | 1C25              | DP Rate of Change [INH2O]            | FP        | RO     |
| 7206                  | 1C26              | DP Daily Average [INH2O]             | FP        | RO     |
| 7207                  | 1C27              | DP Interval Average [INH2O]          | FP        | RO     |
| 7208                  | 1C28              | DP Polling Average [INH2O]           | FP        | RO     |
| 7209                  | 1C29              | DP Previous Daily Average [INH2O]    | FP        | RO     |
| 7210                  | 1C2A              | DP Previous Interval Average [INH2O] | FP        | RO     |
| 7211                  | 1C2B              | DP Previous Polling Average [INH2O]  | FP        | RO     |
| 7212                  | 1C2C              | PT Instantaneous Reading             | FP        | RO     |
| 7213                  | 1C2D              | PT Rate Of Change                    | FP        | RO     |
| 7214                  | 1C2E              | PT Daily Average                     | FP        | RO     |
| 7215                  | 1C2F              | PT Interval Average                  | FP        | RO     |
| 7216                  | 1C30              | PT Polling Average                   | FP        | RO     |
| 7217                  | 1C31              | PT Previous Daily Average            | FP        | RO     |
| 7218                  | 1C32              | PT Previous Interval Average         | FP        | RO     |
| 7219                  | 1C33              | PT Previous Polling Average          | FP        | RO     |
| 7220                  | 1C34              | PT Daily Run Time                    | FP        | RO     |
| 7221                  | 1C35              | PT Interval Run Time                 | FP        | RO     |
| 7222                  | 1C36              | PT Polling Run Time                  | FP        | RO     |
| 7223                  | 1C37              | PT Previous Daily Run Time           | FP        | RO     |
| 7224                  | 1C38              | PT Previous Interval Run Time        | FP        | RO     |
| 7225                  | 1C39              | PT Previous Polling Run Time         | FP        | RO     |
| 7226                  | 1C3A              | PT Instantaneous Reading [DEGF]      | FP        | RO     |
| 7227                  | 1C3B              | PT Rate of Change [DEGF]             | FP        | RO     |
| 7228                  | 1C3C              | PT Daily Average [DEGF]              | FP        | RO     |
| 7229                  | 1C3D              | PT Interval Average [DEGF]           | FP        | RO     |
| 7230                  | 1C3E              | PT Polling Average [DEGF]            | FP        | RO     |
| 7231                  | 1C3F              | PT Previous Daily Average [DEGF]     | FP        | RO     |
| 7232                  | 1C40              | PT Previous Interval Average [DEGF]  | FP        | RO     |
| 7233                  | 1C41              | PT Previous Polling Average [DEGF]   | FP        | RO     |

| Register | Register | Description                         | Doto Typo                     | A  |
|----------|----------|-------------------------------------|-------------------------------|----|
|          |          | A1 Instantanoous Reading            |                               | PO |
| 7234     | 1042     | A1 Data Of Change                   |                               |    |
| 7235     | 1043     | A1 Deily Average                    |                               | RU |
| 7230     | 1044     | A 1 Interval Average                |                               | RU |
| 7237     | 1045     | A1 Delling Average                  |                               | RU |
| 7238     | 1046     | A1 Polling Average                  |                               | RU |
| 7239     | 1047     | A1 Previous Daily Average           | FP FD                         | RU |
| 7240     | 1048     | A1 Previous Interval Average        | FP FP                         | RU |
| 7241     | 1C49     | A1 Previous Polling Average         | FP FP                         | RO |
| 7242     | 1C4A     | A1 Daily Run Time                   | FP                            | RO |
| 7243     | 1C4B     | A1 Interval Run Time                | FP                            | RO |
| 7244     | 1C4C     | A1 Polling Run Time                 | FP                            | RO |
| 7245     | 1C4D     | A1 Previous Daily Run Time          | FP FP                         | RO |
| 7246     | 1C4E     | A1 Previous Interval Run Time       | FP                            | RO |
| 7247     | 1C4F     | A1 Previous Polling Run Time        | FP                            | RO |
| 7248     | 1C50     | A1 Instantaneous Reading [VOLT]     | FP                            | RO |
| 7249     | 1C51     | A1 Rate of Change [VOLT]            | FP                            | RO |
| 7250     | 1C52     | A1 Daily Average [VOLT]             | FP                            | RO |
| 7251     | 1C53     | A1 Interval Average [VOLT]          | A1 Interval Average [VOLT] FP |    |
| 7252     | 1C54     | A1 Polling Average [VOLT]           | FP                            | RO |
| 7253     | 1C55     | A1 Previous Daily Average [VOLT] FP |                               | RO |
| 7254     | 1C56     | A1 Previous Interval Average [VOLT] | FP                            | RO |
| 7255     | 1C57     | A1 Previous Polling Average [VOLT]  | FP                            | RO |
| 7256     | 1C58     | A2 Instantaneous Reading            | FP                            | RO |
| 7257     | 1C59     | A2 Rate Of Change                   | FP                            | RO |
| 7258     | 1C5A     | A2 Daily Average                    | FP                            | RO |
| 7259     | 1C5B     | A2 Interval Average                 | FP                            | RO |
| 7260     | 1C5C     | A2 Polling Average                  | FP                            | RO |
| 7261     | 1C5D     | A2 Previous Daily Average           | FP                            | RO |
| 7262     | 1C5E     | A2 Previous Interval Average        | FP                            | RO |
| 7263     | 1C5F     | A2 Previous Polling Average         | FP                            | RO |
| 7264     | 1C60     | A2 Daily Run Time                   | FP                            | RO |
| 7265     | 1C61     | A2 Interval Run Time                | FP                            | RO |
| 7266     | 1C62     | A2 Polling Run Time FP R            |                               | RO |
| 7267     | 1C63     | A2 Previous Daily Run Time          | FP                            | RO |
| 7268     | 1C64     | A2 Previous Interval Run Time FP RO |                               | RO |
| 7269     | 1C65     | A2 Previous Polling Run Time        | FP                            | RO |
| 7270     | 1C66     | A2 Instantaneous Reading [VOLT]     | FP                            | RO |
| 7271     | 1C67     | A2 Rate of Change [VOLT]            | FP                            | RO |
| 7272     | 1C68     | A2 Daily Average [VOLT]             | FP                            | RO |
| 7273     | 1C69     | A2 Interval Average [VOLT]          | FP                            | RO |
| 7274     | 1C6A     | A2 Polling Average [VOLT] FP R0     |                               | RO |

| 72751C6BA2 Previous Daily Average [VOLT]FPRO72761C6CA2 Previous Interval Average [VOLT]FPRO72771C6DA2 Previous Polling Average [VOLT]FPRO72781C6EInternal TemperatureFPRO72791C6FSupply VoltageFPRO72801C70Battery VoltageFPRO72811C71[BASE]FPRO                                                                                                    | (Decimal) |
|----------------------------------------------------------------------------------------------------|-----------|
| 72761C6CA2 Previous Interval Average [VOLT]FPRO72771C6DA2 Previous Polling Average [VOLT]FPRO72781C6EInternal TemperatureFPRO72791C6FSupply VoltageFPRO72801C70Battery VoltageFPRO1000Live FR1 Instantaneous Flow RateFPRO72811C71[BASE]FPRO                                                                                                    | 7275      |
| 72771C6DA2 Previous Polling Average [VOLT]FPRO72781C6EInternal TemperatureFPRO72791C6FSupply VoltageFPRO72801C70Battery VoltageFPRO100Live FR1 Instantaneous Flow RateFPRO72811C71[BASE]FPRO                                                                                                    | 7276      |
| 72781C6EInternal TemperatureFPRO72791C6FSupply VoltageFPRO72801C70Battery VoltageFPRO1C70Live FR1 Instantaneous Flow RateFPRO72811C71[BASE]FPRO                                                                                                    | 7277      |
| 72791C6FSupply VoltageFPRO72801C70Battery VoltageFPROLive FR1 Instantaneous Flow Rate72811C71[BASE]FPROPercented                                                                                                    | 7278      |
| 72801C70Battery VoltageFPROLive FR1 Instantaneous Flow RateLive FR1 Instantaneous Flow RateFPRO72811C71[BASE]FPRO                                                                                                    | 7279      |
| T281 Live FR1 Instantaneous Flow Rate   7281 1C71   [BASE] FP                                                                                                    | 7280      |
| 7281     1C71     [BASE]     FP     RO       7282     Percented     RO     RO |           |
| 7080 Decented                                                                                                    | 7281      |
|                                                                                                    | 7282      |
| 7283     1C73     Live T1 Instantaneous Flow Rate [GAL]     FP     RO                                                                                                    | 7283      |
| 7284     1C74     Live T2 Instantaneous Flow Rate [GAL]     FP     RO                                                                                                    | 7284      |
| 7285     1C75     Live Turbine Frequency Differential     FP     RO                                                                                                    | 7285      |
| 7286     1C76     Live Turbine Frequency Ratio     FP     RO                                                                                                    | 7286      |
| 72871C77Live Static PressureFPRO                                                                                                    | 7287      |
| 72881C78Live Differential PressureFPRO                                                                                                    | 7288      |
| 72891C79Live MVT TemperatureFPRO                                                                                                    | 7289      |
| 7290     1C7A     Live Bridge Voltage     FP     RO                                                                                                    | 7290      |
| 7291     1C7B     Live Analog 1     FP     RO                                                                                                    | 7291      |
| 7292     1C7C     Live Analog 2     FP     RO                                                                                                    | 7292      |
| 72931C7DLive Production TemperatureFPRO                                                                                                    | 7293      |
| 7294     1C7E     Live RTD Resistance     FP     RO                                                                                                    | 7294      |
| 7295     1C7F     Reserved for Future     FP     RO                                                                                                    | 7295      |
| 72961C80Reserved for FutureFPRO                                                                                                    | 7296      |
| 72971C81Reserved for FutureFPRO                                                                                                    | 7297      |
| 72981C82Reserved for FutureFPRO                                                                                                    | 7298      |
| 7299     1C83     PO1 Pulses     FP     RO                                                                                                    | 7299      |
| 7300     1C84     PO2 Pulses     FP     RO                                                                                                    | 7300      |
| 7301     1C85     PO3 Pulses     FP     RO                                                                                                    | 7301      |
| 7302     1C86     PO4 Pulses     FP     RO                                                                                                    | 7302      |
| 7303 1C87 AO1 Output Current FP RO                                                                                                    | 7303      |
| 7304 1C88 AO2 Output Current FP RO                                                                                                    | 7304      |
| 7305 1C89 AO3 Output Current FP RO                                                                                                    | 7305      |
| 7306 1C8A AO4 Output Current FP RO                                                                                                    | 7306      |
| 7307 1C8B AO1 DAC Output FP RO                                                                                                    | 7307      |
| 7308 1C8C AO2 DAC Output FP RO                                                                                                    | 7308      |
| 7309 1C8D AO3 DAC Output FP RO                                                                                                    | 7309      |
| 7310 1C8E AO4 DAC Output EP RO                                                                                                    | 7310      |
| 7311     1C8E     PI1 State     FP     RO                                                                                                    | 7311      |
| 7312 1C90 PI1 Count FP RO                                                                                                    | 7312      |
| 7313 1C91 Pl2 State FP RO                                                                                                    | 7313      |

| Register<br>(Decimal) | Register<br>(Hex) | Description           | Data Type | Access |
|-----------------------|-------------------|-----------------------|-----------|--------|
| 7314                  | 1C92              | PI2 Count             | FP        | RO     |
| 7315 to<br>7318       |                   | Reserved              | 1         |        |
| 7319                  | 1C97              | Daily Archive Date    | FP        | RO     |
| 7320                  | 1C98              | Interval Archive Date | FP        | RO     |
| 7321                  | 1C99              | Daily Archive Time    | FP        | RO     |
| 7322                  | 1C9A              | Interval Archive Time | FP        | RO     |
| 7323                  | 1C9B              | Slave Data Point 1    | FP        | RO     |
| 7324                  | 1C9C              | Slave Data Point 2    | FP        | RO     |
| 7325                  | 1C9D              | Slave Data Point 3    | FP        | RO     |
| 7326                  | 1C9E              | Slave Data Point 4    | FP        | RO     |
| 7327                  | 1C9F              | Slave Data Point 5    | FP        | RO     |
| 7328                  | 1CA0              | Slave Data Point 6    | FP        | RO     |
| 7329                  | 1CA1              | Slave Data Point 7    | FP        | RO     |
| 7330                  | 1CA2              | Slave Data Point 8    | FP        | RO     |
| 7331                  | 1CA3              | Slave Data Point 9    | FP        | RO     |
| 7332                  | 1CA4              | Slave Data Point 10   | FP        | RO     |
| 7333                  | 1CA5              | Slave Data Point 11   | FP        | RO     |
| 7334                  | 1CA6              | Slave Data Point 12   | FP        | RO     |
| 7335                  | 1CA7              | Slave Data Point 13   | FP        | RO     |
| 7336                  | 1CA8              | Slave Data Point 14   | FP        | RO     |
| 7337                  | 1CA9              | Slave Data Point 15   | FP        | RO     |
| 7338                  | 1CAA              | Slave Data Point 16   | FP        | RO     |
| 7339                  |                   | Reserved              | FP        | RO     |
| 7340                  |                   | Reserved              | FP        | RO     |
| 7341                  |                   | Reserved              | FP        | RO     |
| 7342                  |                   | Reserved              | FP        | RO     |
| 7343                  |                   | Reserved              | FP        | RO     |
| 7344                  |                   | Reserved              | FP        | RO     |
| 7345                  |                   | Reserved              | FP        | RO     |
| 7346                  | 346 Reserved      |                       | FP        | RO     |
| 7347                  |                   | Reserved              | FP        | RO     |
| 7348                  |                   | Reserved              | FP        | RO     |
| 7349                  |                   | Reserved              | FP        | RO     |
| 7350                  |                   | Reserved              | FP        | RO     |
| 7351                  |                   | Reserved              | FP        | RO     |
| 7352                  |                   | Reserved              | FP        | RO     |
| 7353                  |                   | Reserved              | FP        | RO     |
| 7354                  |                   | Reserved              | FP        | RO     |

# **User-Defined Modbus Registers Configuration**

The Scanner 2200 provides a block of 25 floating point values that the user can assign to any register in the holding register map. This optimizes communication by allowing the parameters that are of interest for a given application to be organized and read in a single block read. For details on configuring User-Defined Holding Registers, see Section 3 of the ModWorX Pro Software User Manual. Each of the user-defined holding registers is determined by a pointer value in the holding register map. It is easiest to configure the pointer values with the ModWorX Pro Software; however the pointer value can be determined with the following calculation: (Holding Register Number – 8000) / 2.

| Register  | Register | Description         | Data<br>Type | Access |
|-----------|----------|---------------------|--------------|--------|
| (Decimal) |          |                     | Type         | A00033 |
| 9000      | 2328     | (Always 9100)       | U16          | RO     |
| 9001      | 2329     | Register Pointer 1  | U16          | R/W    |
| 9002      | 232A     | Register Pointer 2  | U16          | R/W    |
| 9003      | 232B     | Register Pointer 3  | U16          | R/W    |
| 9004      | 232C     | Register Pointer 4  | U16          | R/W    |
| 9005      | 232D     | Register Pointer 5  | U16          | R/W    |
| 9006      | 232E     | Register Pointer 6  | U16          | R/W    |
| 9007      | 232F     | Register Pointer 7  | U16          | R/W    |
| 9008      | 2330     | Register Pointer 8  | U16          | R/W    |
| 9009      | 2331     | Register Pointer 9  | U16          | R/W    |
| 9010      | 2332     | Register Pointer 10 | U16          | R/W    |
| 9011      | 2333     | Register Pointer 11 | U16          | R/W    |
| 9012      | 2334     | Register Pointer 12 | U16          | R/W    |
| 9013      | 2335     | Register Pointer 13 | U16          | R/W    |
| 9014      | 2336     | Register Pointer 14 | U16          | R/W    |
| 9015      | 2337     | Register Pointer 15 | U16          | R/W    |
| 9016      | 2338     | Register Pointer 16 | U16          | R/W    |
| 9017      | 2339     | Register Pointer 17 | U16          | R/W    |
| 9018      | 233A     | Register Pointer 18 | U16          | R/W    |
| 9019      | 233B     | Register Pointer 19 | U16          | R/W    |
| 9020      | 233C     | Register Pointer 20 | U16          | R/W    |
| 9021      | 233D     | Register Pointer 21 | U16          | R/W    |
| 9022      | 233E     | Register Pointer 22 | U16          | R/W    |
| 9023      | 233F     | Register Pointer 23 | U16          | R/W    |
| 9024      | 2340     | Register Pointer 24 | U16          | R/W    |
| 9025      | 2341     | Register Pointer 25 | U16          | R/W    |

### **User-Defined Register Pointers**

| Register  | Register | Description                      | Data | A      |
|-----------|----------|----------------------------------|------|--------|
| (Decimal) | (Hex)    | Description                      | Type | Access |
| 9100      | 238C     | User-Defined Holding Register 1  | FP   | RO     |
| 9102      | 238E     | User-Defined Holding Register 2  | FP   | RO     |
| 9104      | 2390     | User-Defined Holding Register 3  | FP   | RO     |
| 9106      | 2392     | User-Defined Holding Register 4  | FP   | RO     |
| 9108      | 2394     | User-Defined Holding Register 5  | FP   | RO     |
| 9110      | 2396     | User-Defined Holding Register 6  | FP   | RO     |
| 9112      | 2398     | User-Defined Holding Register 7  | FP   | RO     |
| 9114      | 239A     | User-Defined Holding Register 8  | FP   | RO     |
| 9116      | 239C     | User-Defined Holding Register 9  | FP   | RO     |
| 9118      | 239E     | User-Defined Holding Register 10 | FP   | RO     |
| 9120      | 23A0     | User-Defined Holding Register 11 | FP   | RO     |
| 9122      | 23A2     | User-Defined Holding Register 12 | FP   | RO     |
| 9124      | 23A4     | User-Defined Holding Register 13 | FP   | RO     |
| 9126      | 23A6     | User-Defined Holding Register 14 | FP   | RO     |
| 9128      | 23A8     | User-Defined Holding Register 15 | FP   | RO     |
| 9130      | 23AA     | User-Defined Holding Register 16 | FP   | RO     |
| 9132      | 23AC     | User-Defined Holding Register 17 | FP   | RO     |
| 9134      | 23AE     | User-Defined Holding Register 18 | FP   | RO     |
| 9136      | 23B0     | User-Defined Holding Register 19 | FP   | RO     |
| 9138      | 23B2     | User-Defined Holding Register 20 | FP   | RO     |
| 9140      | 23B4     | User-Defined Holding Register 21 | FP   | RO     |
| 9142      | 23B6     | User-Defined Holding Register 22 | FP   | RO     |
| 9144      | 23B8     | User-Defined Holding Register 23 | FP   | RO     |
| 9146      | 23BA     | User-Defined Holding Register 24 | FP   | RO     |
| 9148      | 23BC     | User-Defined Holding Register 25 | FP   | RO     |

#### **User-Defined Holding Registers**

### **Device Status**

The device status includes alarm status and diagnostic information such as input status and calculation status. The Scanner 2200 provides 16 user-configurable alarms designated as Flow Run Alarms. The user can assign the alarms to any parameter in the holding register map. Alarms can be defined as low alarms or high alarms. For details on configuring Flow Run Alarms, see Section 3 of the ModWorX Pro Software User Manual. The current status of the alarms can be obtained by reading the Flow Run Alarm registers in the device status map. A bit value of 1 indicates an alarm condition. Also contained in the device status map are diagnostic registers. The bits in these registers provide system status for inputs (under range, above range or failed), calculation status (for confirming whether the flow run is working properly) and details regarding the health of the MVT.

| Deviator Deviator |       |                      |      |        |
|-------------------|-------|----------------------|------|--------|
| (Decimal)         | (Hex) | Description          | Туре | Access |
| 9900              | 26AC  | Flow Run Alarms High | U32  | R/W    |
| 9902              | 26AE  | Input Status         | U32  | R/W    |
| 9904              | 26B0  | Calculation Status   | U32  | R/W    |

### Device Status Registers

### Bit Definitions—Alarms and Diagnostics

| Bit | Flow Run<br>Alarm High | Flow Run<br>Alarm Low | Diagnostic 1 | Diagnostic 2 | Diagnostic 3                         | Diagnostic 4 |
|-----|------------------------|-----------------------|--------------|--------------|--------------------------------------|--------------|
| 15  | FRA16 High             | FRA16 Low             | FR1 Fail     | FR1 High     | Reserved                             | Reserved     |
| 14  | FRA15 High             | FRA15 Low             | T1 Fail      | T1 High      | Reserved                             | Reserved     |
| 13  | FRA14 High             | FRA14 Low             | T2 Fail      | T2 High      | T2 Calc<br>Warning                   | Reserved     |
| 12  | FRA13 High             | FRA13 Low             | SP Fail      | SP High      | T1 Calc<br>Warning                   | Reserved     |
| 11  | FRA12 High             | FRA12 Low             | DP Fail      | DP High      | Reserved                             | Reserved     |
| 10  | FRA11 High             | FRA11 Low             | PT Fail      | PT High      | Reserved                             | Reserved     |
| 9   | FRA10 High             | FRA10 Low             | A1 Fail      | A1 High      | Reserved                             | Reserved     |
| 8   | FRA9 High              | FRA9 Low              | A2 Fail      | A2 High      | FR1 Calc<br>Warning                  | Reserved     |
| 7   | FRA8 High              | FRA8 Low              | FR1 Override | FR1 Low      | NA                                   | Reserved     |
| 6   | FRA7 High              | FRA7 Low              | T1 Override  | T1 Low       | NA                                   | Reserved     |
| 5   | FRA6 High              | FRA6 Low              | T2 Override  | SP Low       | MVT M3<br>Formula Fail               | Reserved     |
| 4   | FRA5 High              | FRA5 Low              | SP Override  | Reserved     | MVT M2<br>Formula Fail               | Power Mode   |
| 3   | FRA4 High              | FRA4 Low              | DP Override  | DP Low       | MVT M1<br>Formula Fail               | Reserved     |
| 2   | FRA3 High              | FRA3 Low              | PT Override  | PT Low       | MVT User<br>Parameter<br>CRC fail    | Reserved     |
| 1   | FRA2 High              | FRA2 Low              | A1 Override  | A1 Low       | MVT Factory<br>Parameter<br>CRC fail | Device Seal  |
| 0   | FRA1 High              | FRA1 Low              | A2 Override  | A2 Low       | MVT Not<br>Present                   | Ext. Switch  |

The Scanner 2200 produces low, high and fail conditions for the inputs (not the flow alarms) in accordance with the following table.

| Status    | Range Check                      |
|-----------|----------------------------------|
| Low       | Lower Range Limit - 20% of span  |
| Fail Low  | Lower Range Limit - 200% of span |
| High      | Upper Range Limit + 20% of span  |
| Fail High | Upper Range Limit + 200% of span |

### Units of Measurement

| Value | Units         | Scale            | Offset      |
|-------|---------------|------------------|-------------|
| 101   | GAL - BASE    | 1.00000000000    | 0.00        |
| 102   | BBL           | 0.023809523810   | 0.00        |
| 103   | M3            | 0.003785411780   | 0.00        |
| 104   | LIT           | 3.785411784000   | 0.00        |
| 105   | CF            | 0.133680555560   | 0.00        |
| 106   | ACF           | 0.133680555560   | 0.00        |
| 107   | ACM           | 0.003785411780   | 0.00        |
| 201   | MCF - BASE    | 1.00000000       | 0.00        |
| 202   | SCF           | 1000.00000000    | 0.00        |
| 203   | M3            | 28.316846592     | 0.00        |
| 204   | GAL           | 7480.519480271   | 0.00        |
| 205   | BBL           | 178.107606673    | 0.00        |
| 207   | LIT           | 28316.846592200  | 0.00        |
| 301   | PSIG - BASE   | 1.0000000        | 0.00        |
| 302   | Pa            | 6894.75729317    | 0.00        |
| 303   | Кра           | 6.89475729317    | 0.00        |
| 304   | Мра           | 0.00689475729317 | 0.00        |
| 305   | Bar           | 0.06894757       | 0.00        |
| 306   | In H2O        | 27.70500000      | 0.00        |
| 401   | In H2O - BASE | 1.00000000000    | 0.00        |
| 402   | Pa            | 248.641080600000 | 0.00        |
| 403   | Кра           | 0.248641080600   | 0.00        |
| 404   | mmHg          | 1.865077000000   | 0.00        |
| 405   | In Hg         | 0.07342822834646 | 0.00        |
| 406   | PSI           | 0.036094567768   | 0.00        |
| 407   | kgf/cm2       | 0.002535630000   | 0.00        |
| 408   | mBar          | 2.48641011188    | 0.00        |
| 501   | Deg F - BASE  | 1.00             | 0.00        |
| 502   | Deg C         | 0.55555556       | -17.7777778 |
| 503   | К             | 0.55555556       | 255.3722222 |
| 504   | Deg R         | 1.00             | 459.67      |
| 601   | LBM - BASE    | 1.000000000      | 0.00        |
| 602   | kg            | 0.45359237000    | 0.00        |

#### Units of Measurement

| Value | Units        | Scale              | Offset |
|-------|--------------|--------------------|--------|
| 701   | MMBTU - BASE | 1.000000000        | 0.00   |
| 702   | GJ           | 1.05505585262      | 0.00   |
| 703   | BTU          | 1000000.0000000000 | 0.00   |
| 704   | KJ           | 1055055.8526220000 | 0.00   |
| 801   | GAL - BASE   | 1.00000000000      | 0.00   |
| 802   | BBL          | 42.00000000000     | 0.00   |
| 803   | M3           | 264.172052637296   | 0.00   |
| 804   | LIT          | 0.264172052358     | 0.00   |
| 805   | CF           | 7.480519480271     | 0.00   |
| 806   | ACF          | 7.480519480271     | 0.00   |
| 807   | ACM          | 264.172052637296   | 0.00   |
| 901   | Volts        | 1.000000000        | 0.00   |
| 902   | Millivolts   | 1000.00000000000   | 0.00   |
| 1001  | LBM/CU FT    | 1.000000000        | 0.00   |
| 1002  | KG/M3        | 16.01846433740     | 0.00   |
| 1201  | inches       | 1.000000000        | 0.00   |
| 1202  | ft           | 0.0833333333       | 0.00   |
| 1203  | yard         | 0.027777778        | 0.00   |
| 1204  | mile         | 0.0000157828       | 0.00   |
| 1205  | mm           | 25.4000000000      | 0.00   |
| 1206  | cm           | 2.540000000        | 0.00   |
| 1208  | m            | 0.0254000000       | 0.00   |
| 1209  | km           | 0.00002540000      | 0.00   |
| 1301  | Hz           | 1.000000000        | 0.00   |
| 1302  | kHz          | 0.001000000        | 0.00   |
| 1303  | MHz          | 0.0000010000       | 0.00   |
| 1401  | ohms         | 1.000000000        | 0.00   |
| 1402  | kiloohms     | 0.001000000        | 0.00   |
| 1403  | megaohms     | 0.0000010000       | 0.00   |
| 1501  | mA           | 1.000000000        | 0.00   |
| 1502  | A            | 0.001000000        | 0.00   |
| 1601  | сР           | 1.000000000        | 0.00   |
| 1602  | lbm/ft.sec   | 1488.1159420290    | 0.00   |

### Log Capacity

| Log Type      | Capacity |
|---------------|----------|
| Interval Logs | 6392     |
| Daily Logs    | 768      |
| Event Logs    | 1152     |

### **Enron Log Data**

The Scanner 2200 provides Enron Modbus<sup>®</sup> compliant downloads. For detailed instructions on downloading interval, daily and event data, refer to *Specifications and Requirements for an Electronic Flow Measurement Remote Terminal Unit for Enron Corp.* If an Enron host is not available or is too cumbersome or inefficient for the host system, there are other methods that are available to retrieve the log data from the instrument. Contact Cameron technical support for details.

The following registers are used for interval, daily and event log registers. Interval and daily records contain 16 user-configurable values. For details on the archive configuration, see Section 3 of the ModWorX Pro Software User Manual. All of the Enron registers have an access type of Read Only (RO).

| Register | Description                                  | Data Type                                   |
|----------|----------------------------------------------|---------------------------------------------|
| 32       | Enron Modbus <sup>®</sup> Event Log Register | Refer to Enron Event Record Format          |
| 700      | Enron Modbus <sup>®</sup> Interval Log       | Refer to Enron Interval/Daily Record Format |
| 701      | Enron Modbus <sup>®</sup> Daily Log          | Refer to Enron Interval/Daily Record Format |
| 7000     | Interval Pointer<br>[1 to 6392]              | FP32                                        |
| 7001     | Daily Pointer<br>[1 to 768]                  | FP32                                        |
| 7002     | Event Counter<br>[1 to 2304]                 | FP32                                        |

#### **Enron Registers**

#### Enron Interval/Daily Record Format

The interval and daily record contents are user-configurable. The following table shows the default values. For more information, see Section 3 of the ModWorX Pro Software User Manual.

| Parameter                                                       | Data Type |
|-----------------------------------------------------------------|-----------|
| Date (MMDDYY)                                                   | FP32      |
| Time (HH:MM:SS)                                                 | FP32      |
| FR1 Previous Volume (base units)                                | FP32      |
| FR1 Previous Mass (base units)                                  | FP32      |
| FR1 Previous Energy (base units)                                | FP32      |
| Differential Pressure Previous Average (InH2O)                  | FP32      |
| Static Pressure Previous Average<br>(PSIA default, can be PSIG) | FP32      |
| Process Temperature Previous Average (DegF)                     | FP32      |
| FR1 Previous Run Time (seconds of flow)                         | FP32      |
| Turbine 1 Previous Volume (base units)                          | FP32      |
| Turbine 1 Previous Run Time (seconds of flow)                   | FP32      |
| <parameter 12=""></parameter>                                   | FP32      |
| <parameter 13=""></parameter>                                   | FP32      |
| <parameter 14=""></parameter>                                   | FP32      |
| <parameter 15=""></parameter>                                   | FP32      |
| <parameter 16=""></parameter>                                   | FP32      |

| Parameter       | Data Type |
|-----------------|-----------|
| Status          | U16       |
| Address         | U16       |
| Time (HH:MM:SS) | FP32      |
| Date (MMDDYY)   | FP32      |
| As-Found        | FP32      |
| As-Left         | FP32      |

#### Enron Event Record Format

The status parameter in the event record can be decoded with the following table.

### Enron Alarm Decoding

| Description                      | Bit |
|----------------------------------|-----|
| <unassigned></unassigned>        | 0-8 |
| User Change/Event                | 9   |
| Low Low Alarm                    | 10  |
| Low Alarm                        | 11  |
| Hi Alarm                         | 12  |
| Hi Hi Alarm                      | 13  |
| <unassigned></unassigned>        | 14  |
| Alarm Set/Reset (1=Set, 0=Reset) | 15  |

### Enron Log Capacity

| Log Type      | Capacity |
|---------------|----------|
| Interval Logs | 6392     |
| Daily Logs    | 768      |
| Event Logs    | 1152     |
## Appendix E—Industry Standards

## Table E.1—Industry Standards for Flow Rate Calculations

AGA Report No. 3, "Orifice Metering of Natural Gas and Other Related Hydrocarbon Fluids," American Gas Association.

Part 1 - General Equations and Uncertainty Guidelines (1991, 2012)

Part 2 - Specification and Installation requirements (2000)

Part 3 - Natural Gas Applications (1992)

Part 4 - Background, Development, Implementation [...] Equation (1992)

AGA Report No. 7, "Measurement of Natural Gas by Turbine Meters," American Gas Association, 2006.

API MPMS Ch. 5.3, "Manual of Petroleum Measurement Standards Chapter 5 - Metering - Section 3 - Measurement of Liquid Hydrocarbons by Turbine Meters (includes addendum 1), American Petroleum Institute, 2009.

ASME MFC-3M-2004, "Measurement of Fluid Flow in Pipes using Orifice, Nozzle, and Venturi"; The American Society of Mechanical Engineers; Three Park Avenue, New York NY 10016.

ASME MFC-12M-2006, "Measurement of Fluid Flow in Closed Conduits Using Multiport Averaging Pitot Primary Elements," The American Society of Mechanical Engineers; Three Park Avenue, New York NY 10016.

ASME MFC-14M-2003 "Measurement of Fluid Flow using Small Bore Precision Orifice Meters".; The American Society of Mechanical Engineers; Three Park Avenue, New York NY 10016.

ISO-5167: 2003, "Measurement of Fluid Flow by Means of Differential Devices Inserted in Circular Cross Section Conduits Running Full - Part 1: General Principles and Requirements," International Organization for Standardization.

## Table E.2—Industry Standards for Fluid Property Calculations

AGA Report No. 3, "Orifice Metering of Natural Gas and Other Related Hydrocarbon Fluids," Part 3, "Natural Gas Applications," Third Edition, 1992, Appendix F, "Heating Value Calculation," American Gas Association, catalog XQ9210.

AGA Report No. 8 (Natural Gas: AGA8-92DC equation)

Savidge, J. & Starling, K; "Compressibility Factors of Natural Gas and Other Related Hydrocarbon Gases"; A.G.A Report No. 8; catalog XQ 9212; American Gas Association 1994.

API MPMS Ch 11.1, "Manual of Petroleum Measurement Standards Chapter 11 - Physical Properties Data - Section 1 - Temperature and Pressure Volume Correction Factors for Generalized Crude Oils, Refined Products, and Lubricating Oils," American Petroleum Institute, 2004.

GPA 2145, "Table of Physical Properties for Hydrocarbons and Other Compounds of Interest to the Natural Gas Industry," Gas Processors Association, Tulsa Oklahoma, 2008.

ISO 12213-3, "Natural gas - Calculation of Compression Factor - Part 3: Calculation Using Physical Properties," International Organization for Standardization, 2006.

ISO/TR 11583, "Measurement of Fluid Flow by Means of Differential Devices Inserted in Circular Cross Section Conduits," International Organization for Standardization, 2012.

ISO/TR 15377, "Measurement of Fluid Flow by Means of Pressure-Differential Devices -- Guidelines for the Specification of Orifice Plates, Nozzles, and Venturi Tubes Beyond the Scope of ISO 5167," International Organization for Standardization, 2007.

W. Wagner and A. Kruse, "Properties of Water and Steam - The Industrial Standard IAPWS-IF97 for the Thermodynamic Properties and Supplementary Equations for Other Properties," Springer-Verlag, Berlin Heidelburg 1998, ISBN 3-540-64339-7.

WARRANTY - LIMITATION OF LIABILITY: Seller warrants only title to the products, software, supplies and materials and that, except as to software, the same are free from defects in workmanship and materials for a period of one (1) year from the date of delivery. Seller does not warranty that software is free from error or that software will run in an uninterrupted fashion. Seller provides all software "as is". THERE ARE NO WARRANTIES, EXPRESS OR IMPLIED, OF MERCHANTABILITY, FITNESS OR OTHERWISE WHICH EXTEND BEYOND THOSE STATED IN THE IMMEDIATELY PRECEDING SENTENCE. Seller's liability and Buyer's exclusive remedy in any case of action (whether in contract, tort, breach of warranty or otherwise) arising out of the sale or use of any products, software, supplies, or materials is expressly limited to the replacement of such products, software, supplies, or materials on their return to Seller or, at Seller's option, to the allowance to the customer of credit for the cost of such items. In no event shall Seller be liable for special, incidental, indirect, punitive or consequential damages. Seller does not warrant in any way products, software, supplies and materials not manufactured by Seller, and such will be sold only with the warranties that are given by the manufacturer thereof. Seller will pass only through to its purchaser of such items the warranty granted to it by the manufacturer.

## sensiaglobal.com

Add intelligent action to your oil & gas solutions © Sensia LLC 2021. All rights reserved. \* Mark of Sensia. Other company, product, and service names are the properties of their respective owners.

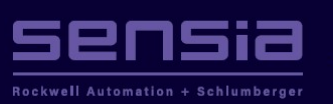